**TOSHIBA** Leading Innovation >>>

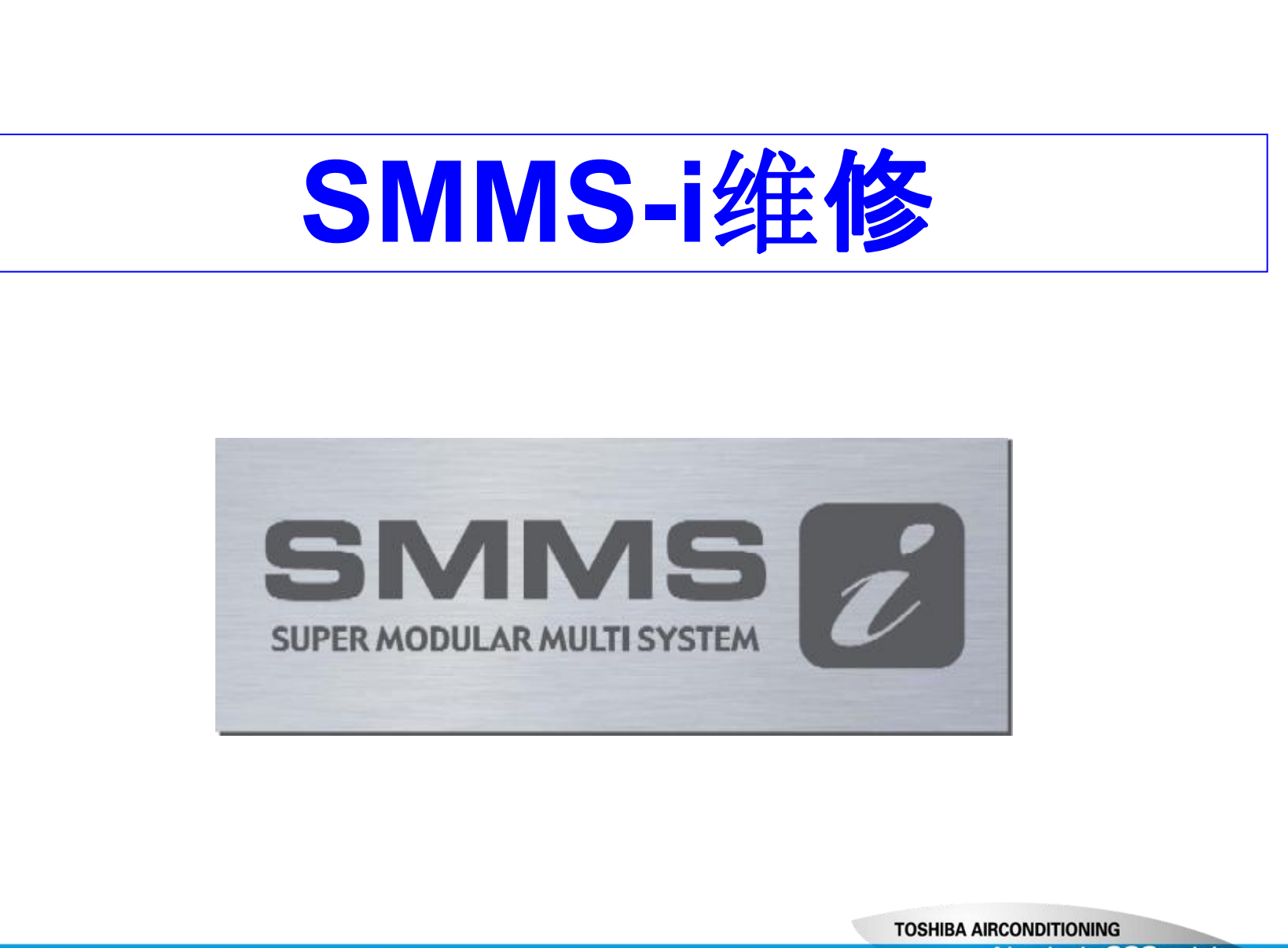

Advancing the CCO -evolution

# SMMSi 和SMMS差异

新技术特性

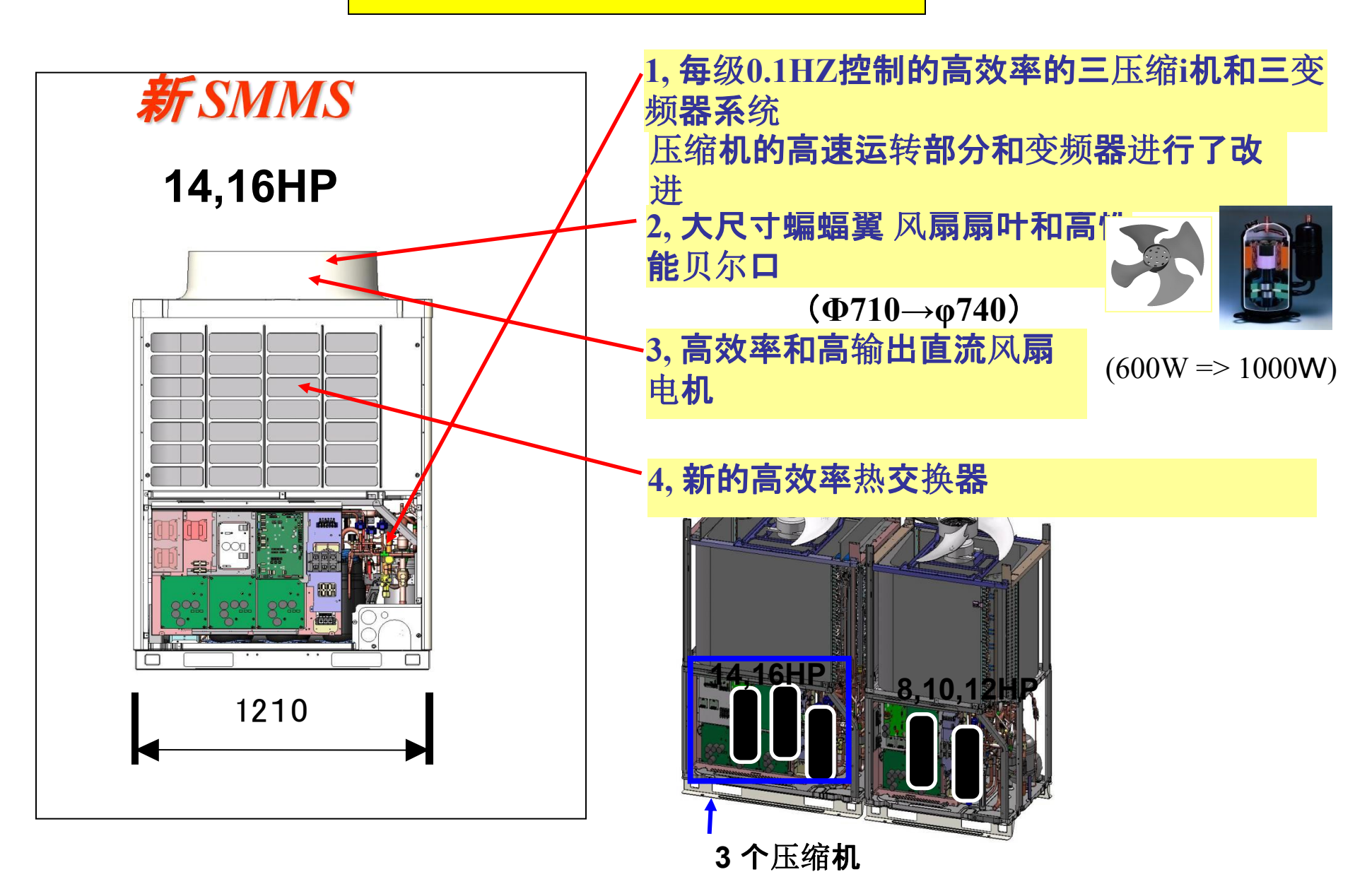

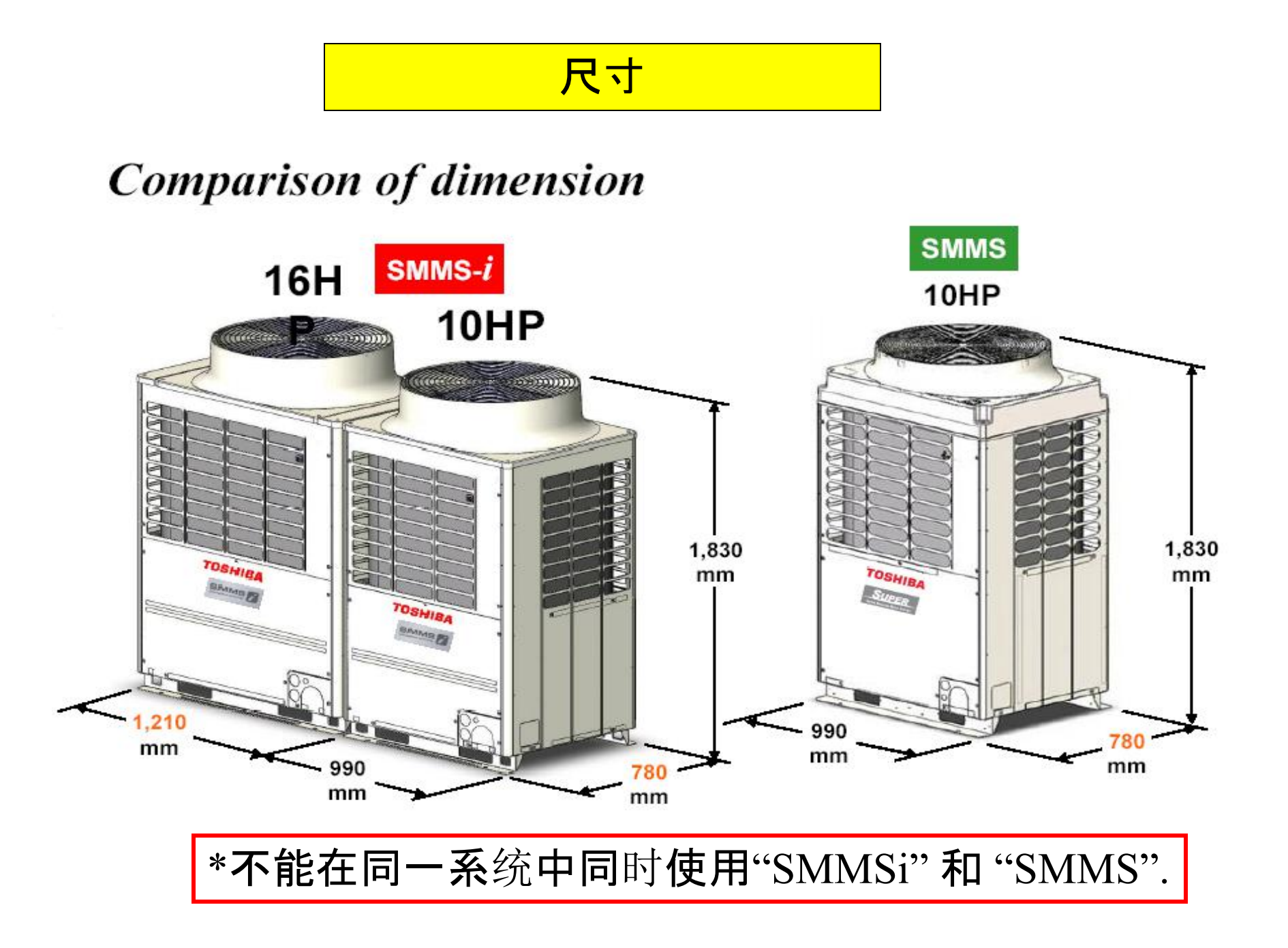

#### **气侧配管(1)**

#### Piping

A change from T-shape to Y-shape branching joints on the gas lines between SMMS-1 outdoor units results in equalized flow to each branch that enables more reliable operation.

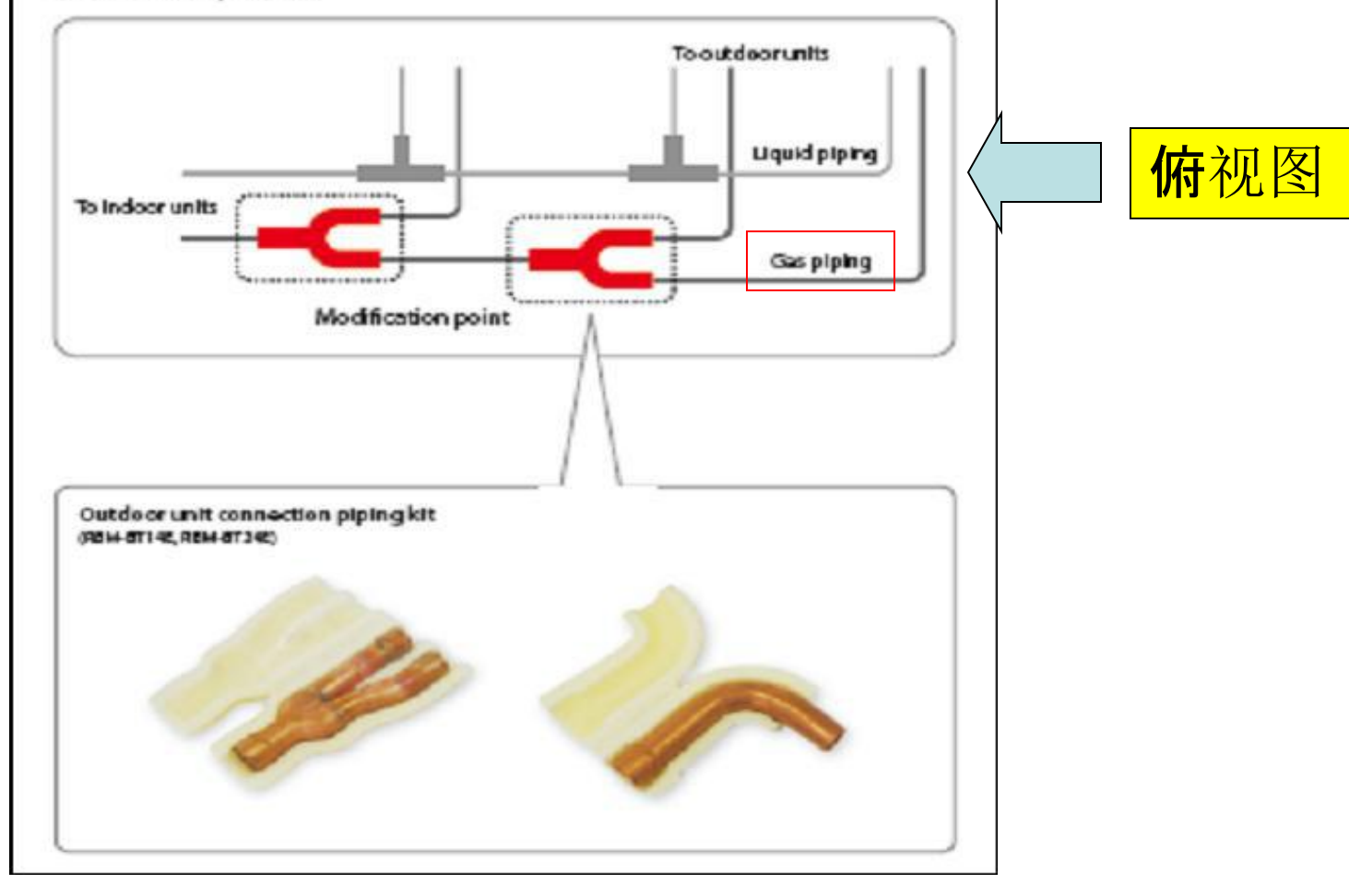

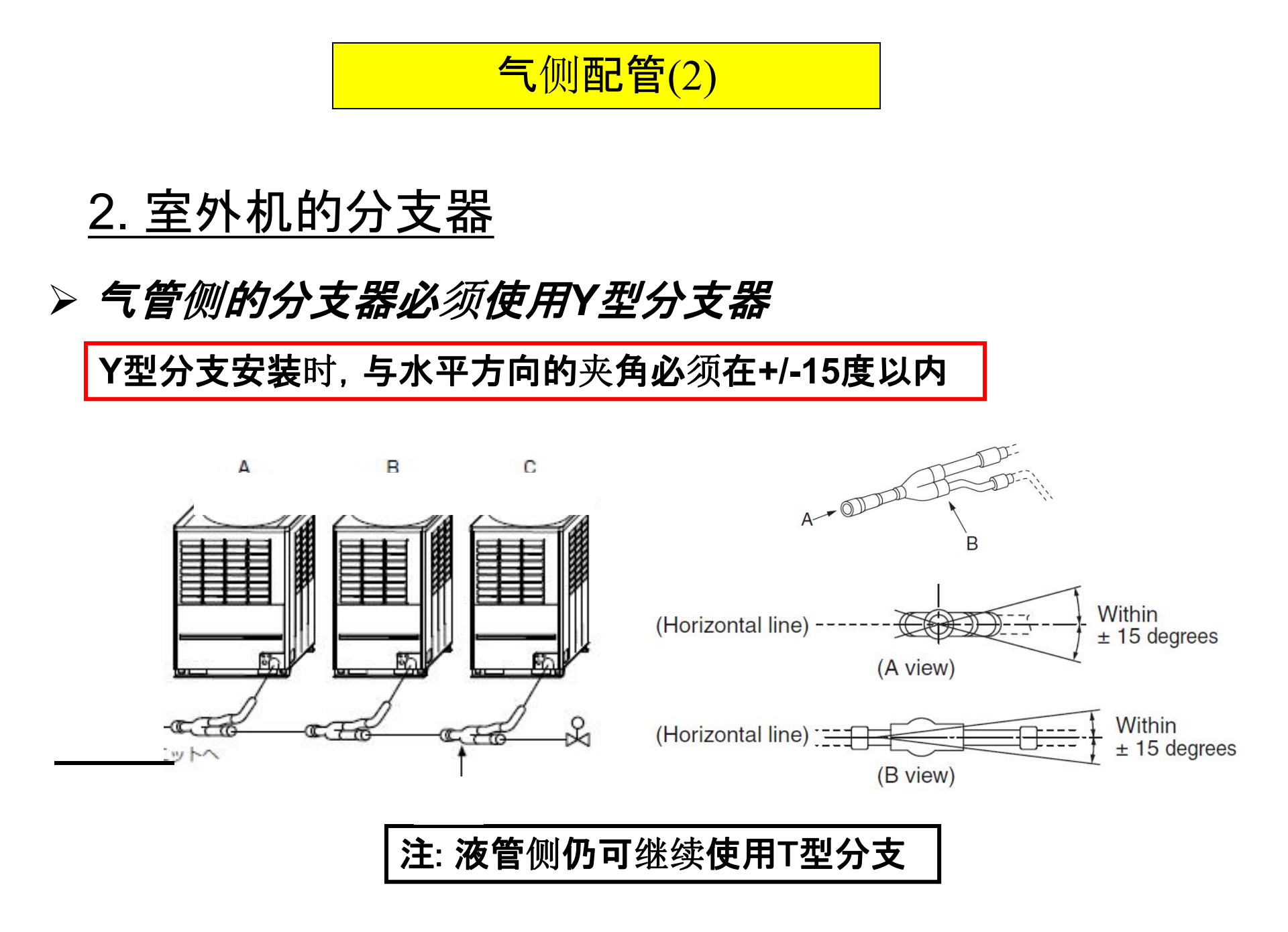

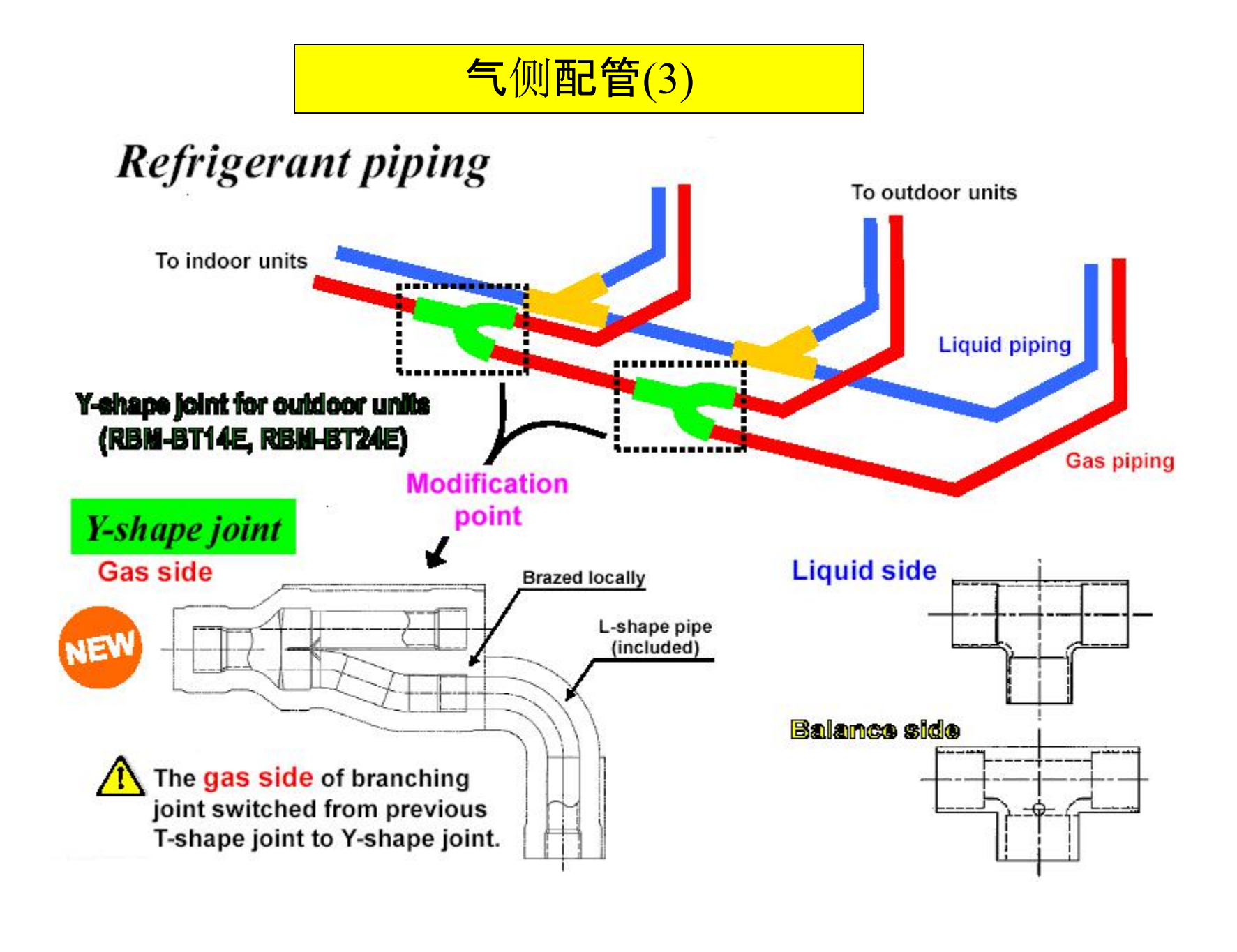

|                                                                   |                  | Y-ihipe bra                            | nchingjoint                                | 1                  |                     | Branch                                 | headers            |                                           | Cartology unit con | necéon piping kit   |
|-------------------------------------------------------------------|------------------|----------------------------------------|--------------------------------------------|--------------------|---------------------|----------------------------------------|--------------------|-------------------------------------------|--------------------|---------------------|
| Аррыкатся                                                         | 1                | Y                                      |                                            | 9                  | 4                   | SF -                                   | afajalari,         | \$7-(                                     |                    |                     |
| Nodelname                                                         | RBM-49555        | RIM-BY1055                             | 880-873056                                 | RSM-#13055         | HINH CORE           |                                        | REM-HY10SE         | BAHN2KE                                   | REN-ETHE           | RSM-07245           |
| Unage<br>Destification according to<br>adoor unit capacity code ( | Totalbelow<br>64 | Total 6.4 or<br>more and<br>balow 14.2 | Total 14.2<br>or more<br>and below<br>25.2 | Tetal353<br>Armone | Josef below<br>14.2 | Total 143 or<br>more and<br>below 25.2 | Total below<br>142 | Total 142<br>or more<br>and below<br>25.2 | Total below 26.0   | Total 26.0 or reces |

#### **配管长度(1)**

#### Extended piping capabilities

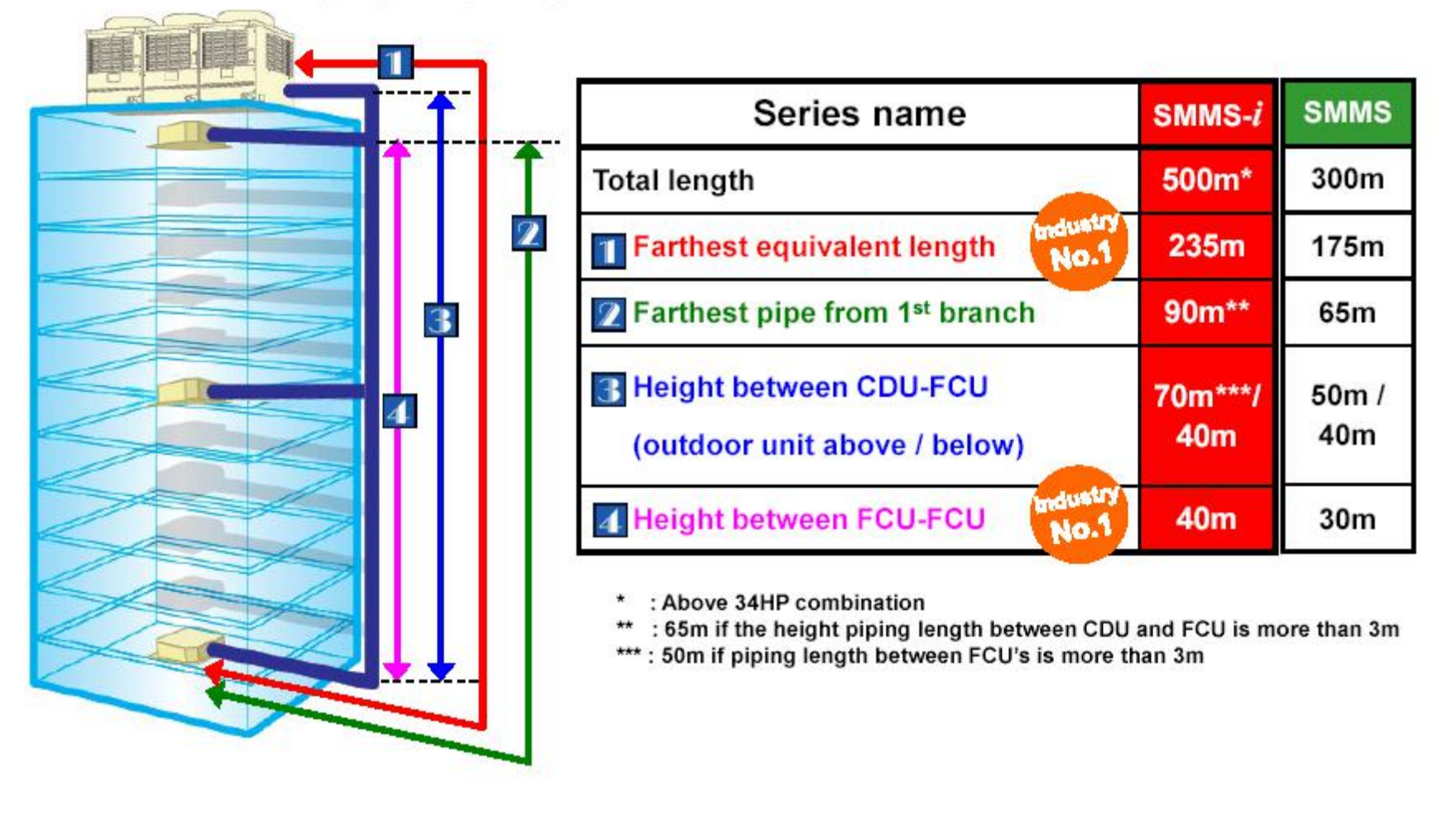

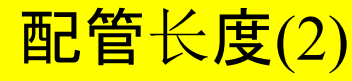

## Layout flexibility with few design limitations System layouts can use a maximum equivalent distance of up to 235 metres. This makes it much easier to design for floors with many small rooms, or for tenants who often rearrange their floor layouts. 175m Current SMMS coverage requires two systems Farthest equivalent length 235m Main piping length 120m New SMMS-I coverage achieved by a single system 1st branching piping length 90 m "As of December 2009 (according to independent Tashiba testing)

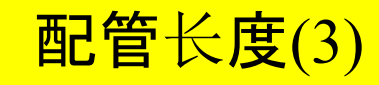

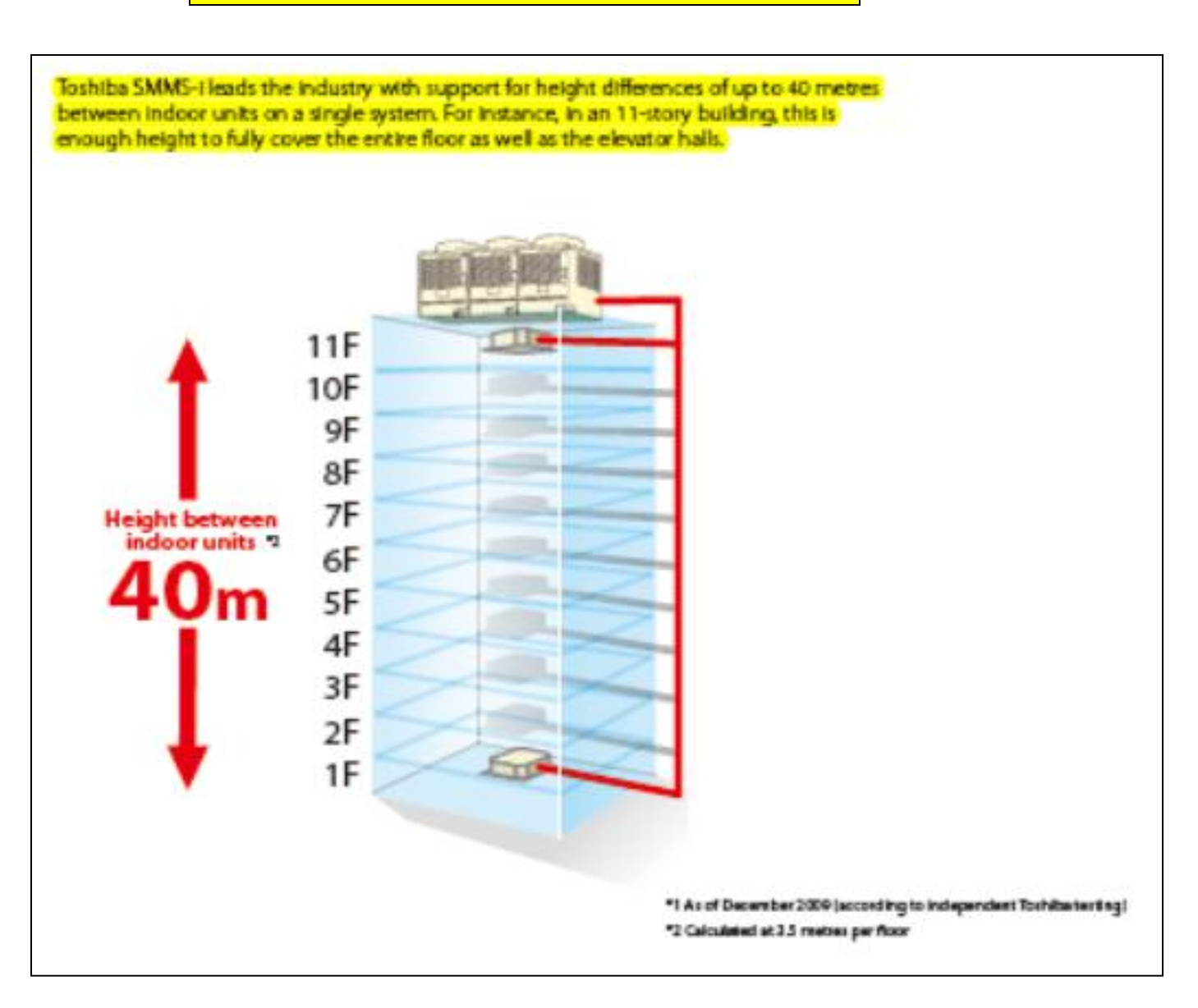

#### 压缩机的运行

示例:制冷模式下三个压缩机的运行

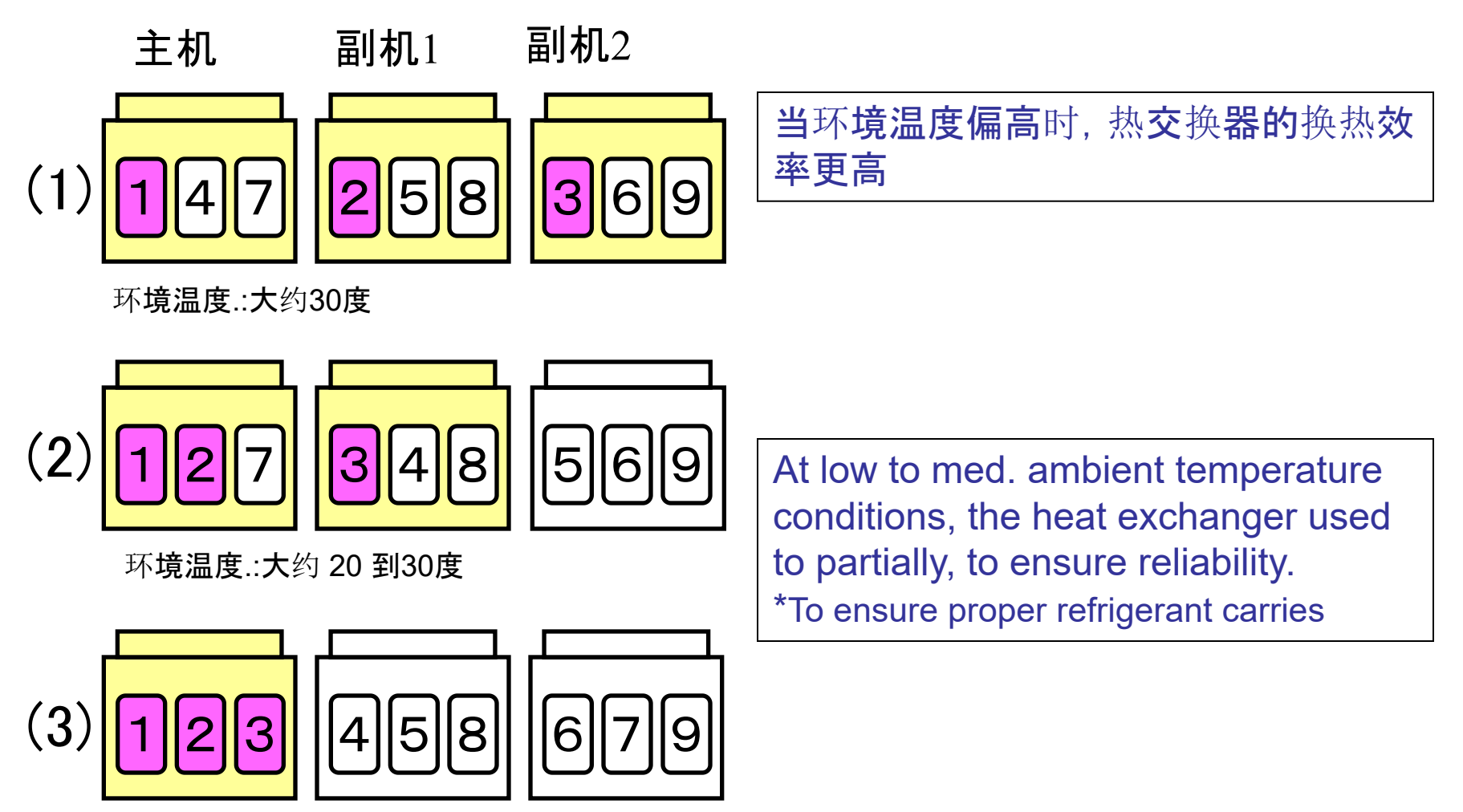

环境温度.:约在 20度以下

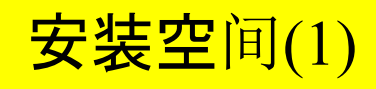

#### **Reduce** installation space

The compact unit not only saves the foot print, But also reduces time of deliver and installation.

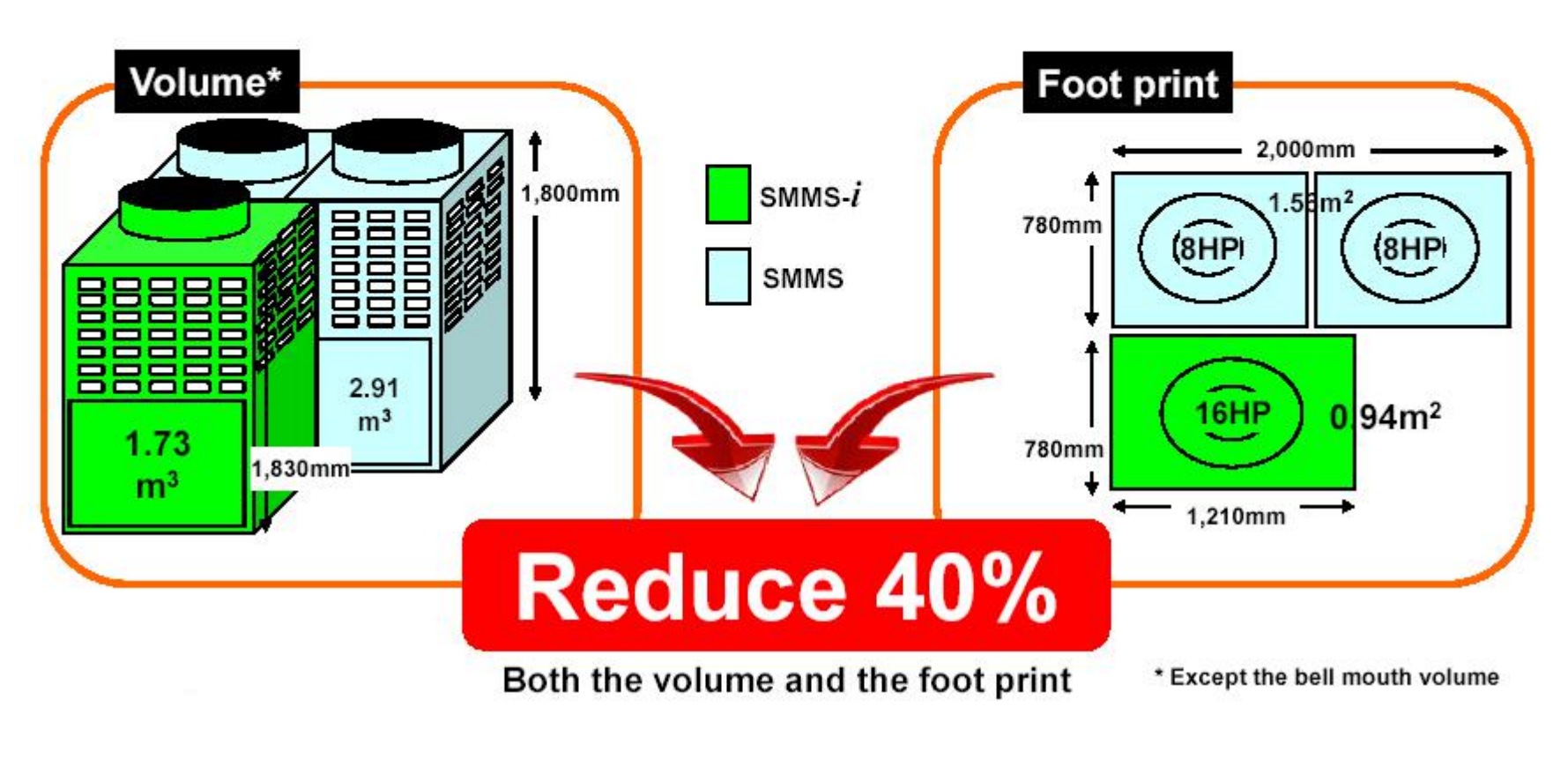

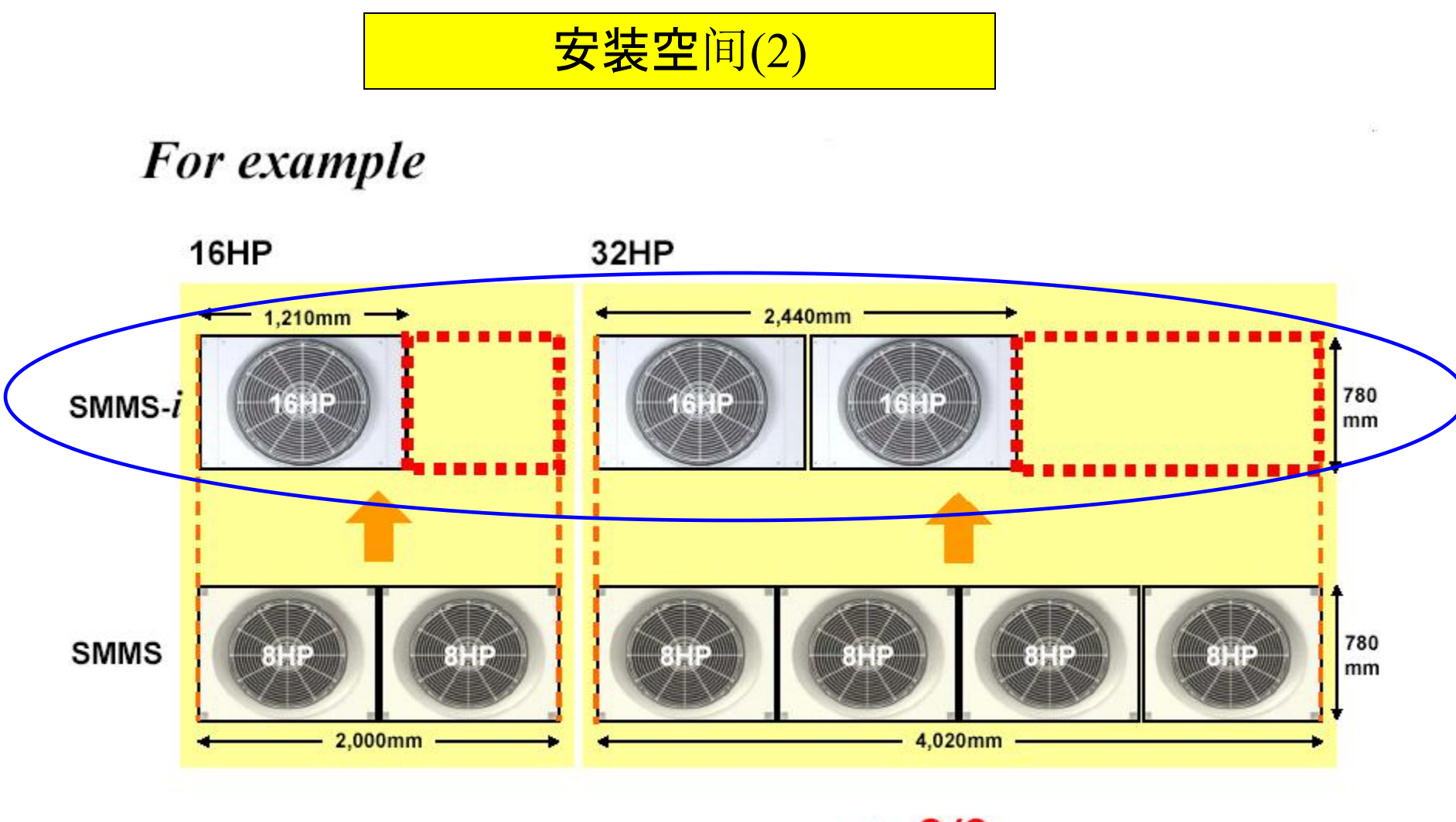

A 16HP system installation now occupies only 2/3 the footprint and weight of two units previously required.

噪音水平(1)

Less noisy outdoor units

| Rated so     | ound      |        |      | Sound reduct | ion mode |  |
|--------------|-----------|--------|------|--------------|----------|--|
| HP           | Operation | SMMS-i | SMMS | SMMS-i       | SMMS     |  |
|              | Cooling   | 55     | 57   | 50           | 50       |  |
| опг          | Heating   | 56     | 58   | 50           | 50       |  |
|              | Cooling   | 57     | 58   | 50           | 50       |  |
| IVEF         | Heating   | 58     | 59   | 50           | 50       |  |
| 1200         | Cooling   | 59     | 59   | 50           | 50       |  |
| IZHF         | Heating   | 61     | 60   | 50           | 50       |  |
|              | Cooling - | 60     |      | E2           |          |  |
| 14 <b>HP</b> | Heating   | 62     |      | 33           |          |  |
| 1640         | Cooling   | 62     |      |              | /        |  |
| TOHP         | Heating   | 64     |      |              | /        |  |
| Unit : dB(   | A)        |        |      |              | S THE R. |  |

Advancing the OCO -evolution

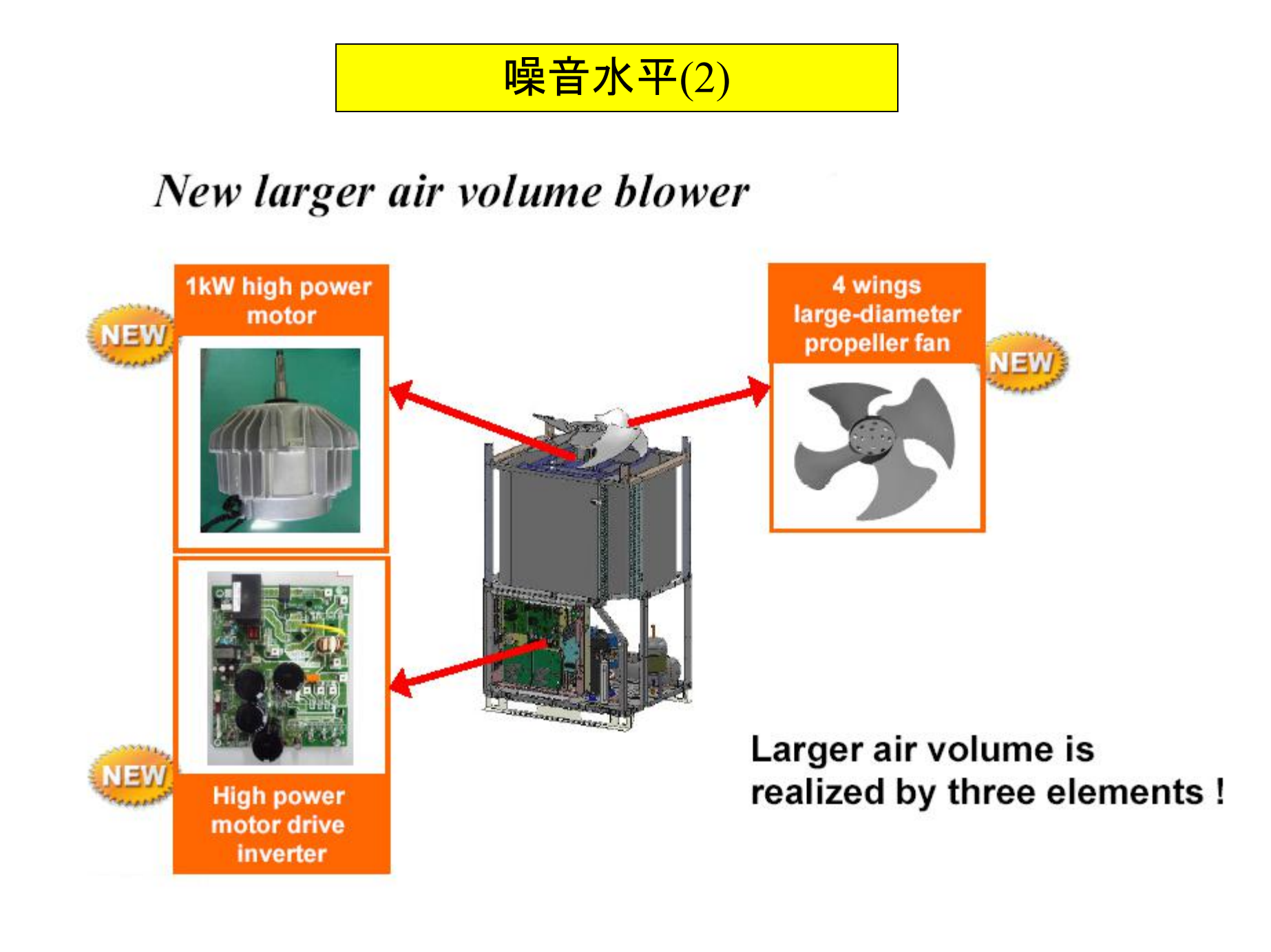

#### 噪音水平(3)

## New large-diameter propeller fan

| Model           |            | SMMS-i | SMMS   |
|-----------------|------------|--------|--------|
| lmage photo     |            |        |        |
| Diameter        |            | φ740mm | φ710mm |
| Number of wings | FIN        | 4      | 3      |
| External        | 8 to 10HP  | 60Pa   |        |
| External        | 12 HP      | 50Pa   | 35Pa   |
| static pressure | 14 to 16HP | 40Pa   |        |
|                 | ļ          | 2      | 1      |

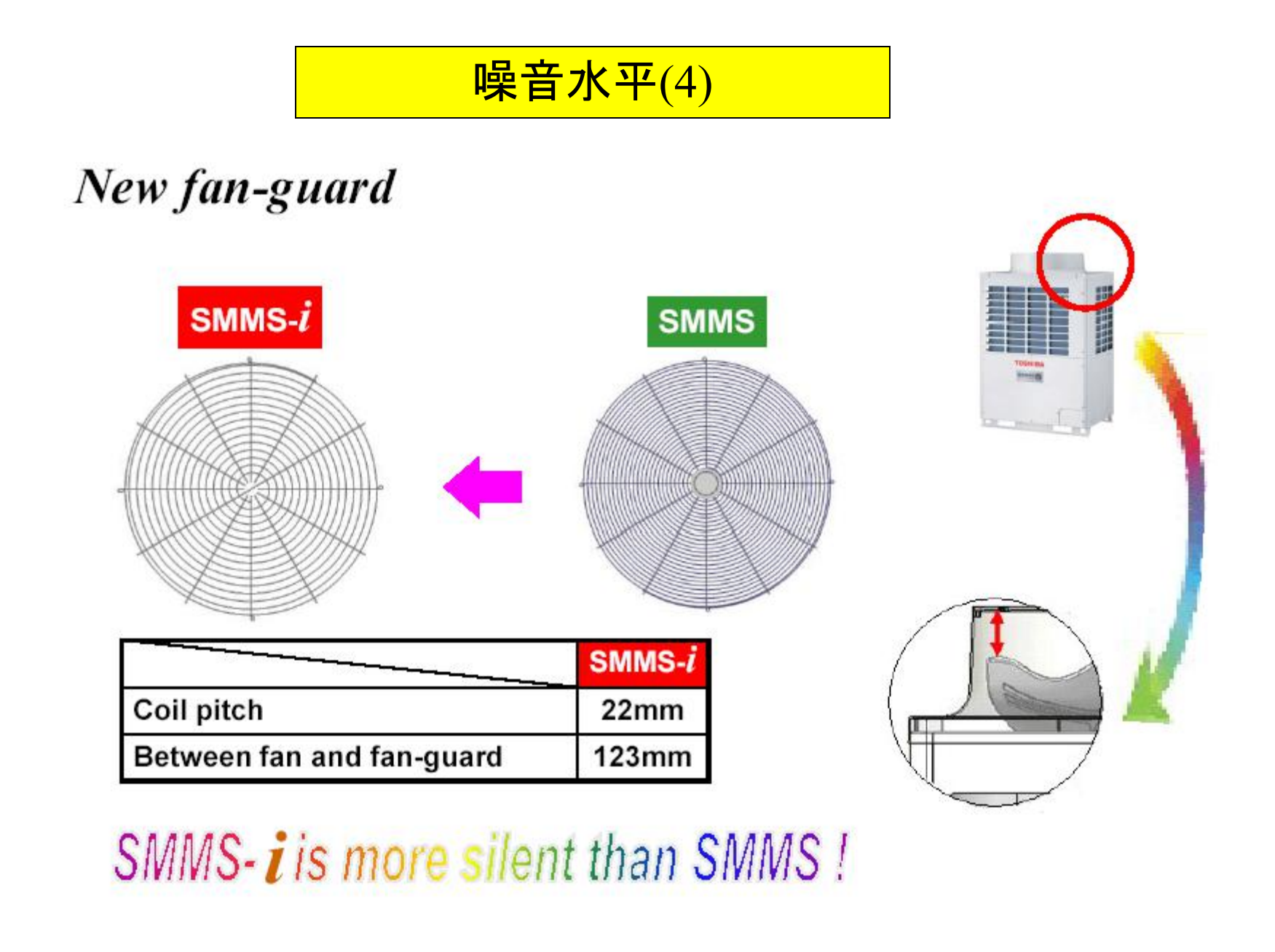

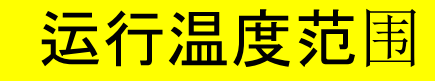

#### **Operating temperature range**

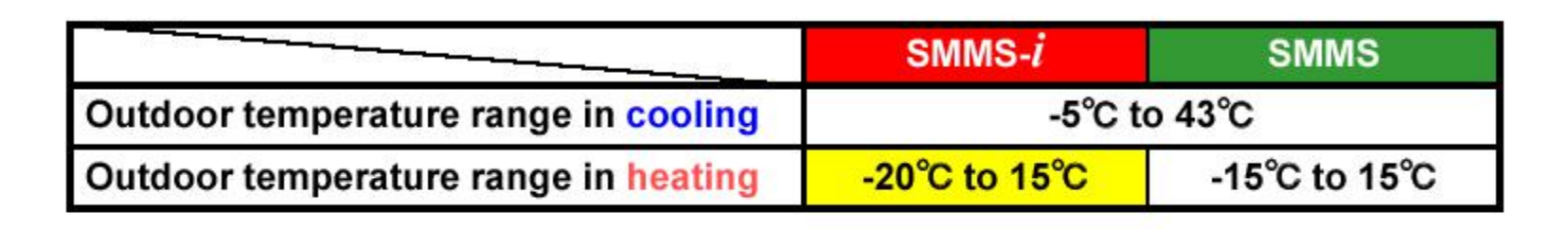

#### Heating operation range

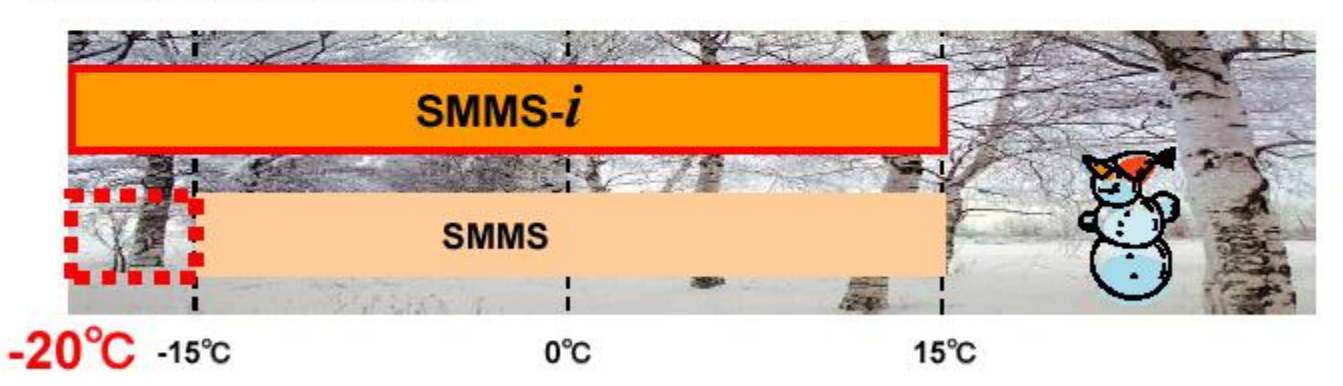

SMMS-*i* is possible to operate in the cold region.

#### 新的室内机

#### New 2-way air discharge cassette type

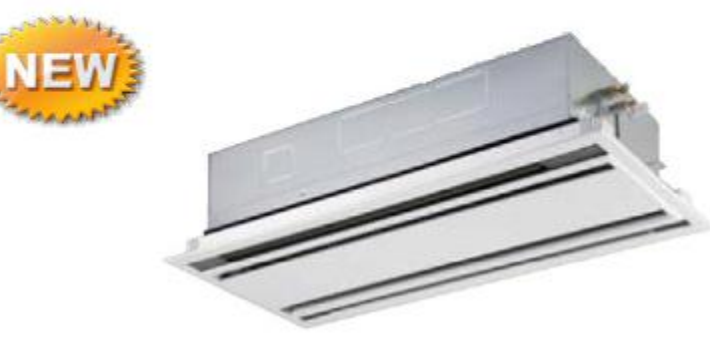

#### CONCEPT

- Standardize the width of ceiling panels, 680mm.
- · Condensate drain pump included.
- Available for ceilings up to 3.8 m in height. (in case of 0.8HP to 3.2HP)
- · Easy to install by using "Adjust-Cover" of panel.
- "Adjust-Cover" function for fine adjustments
  after installation.

Comparison with previous model (in case of 1.7HP)

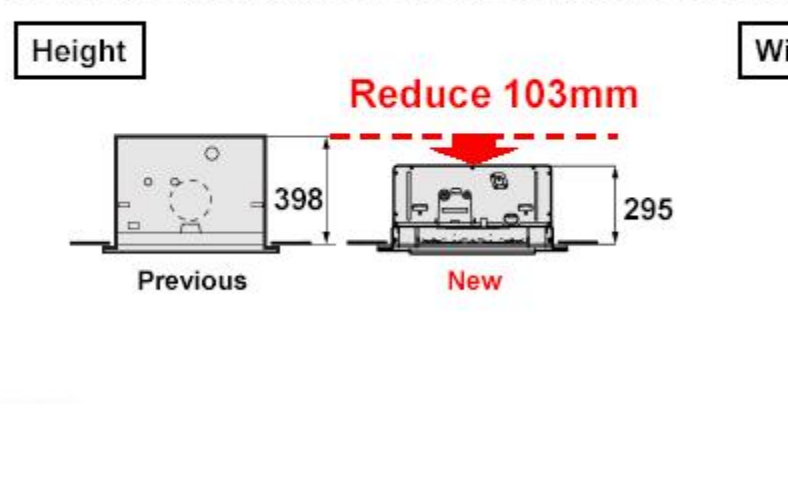

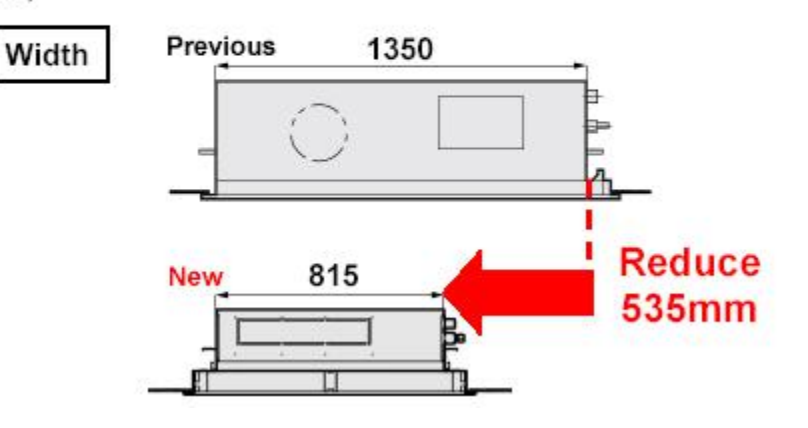

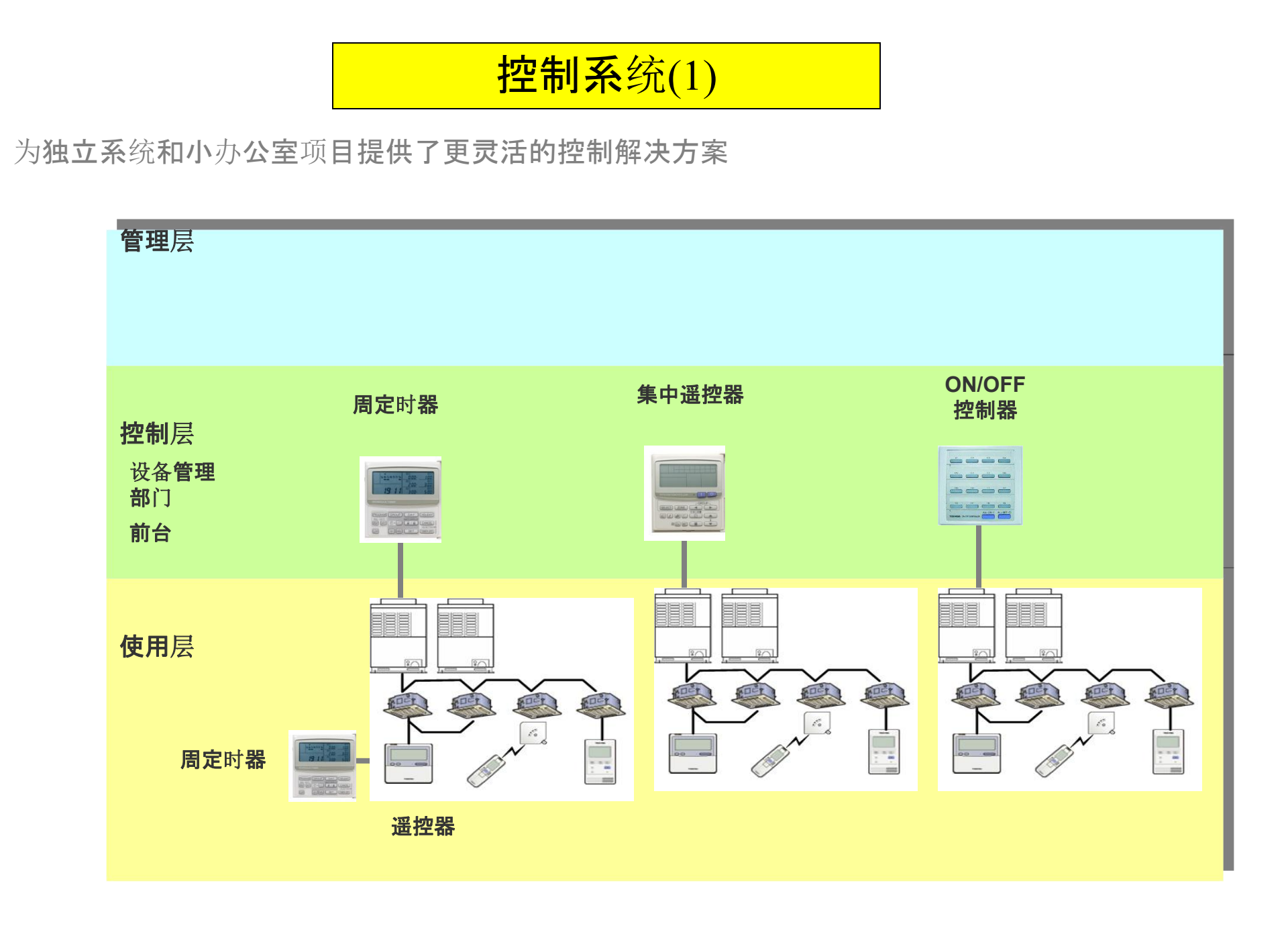

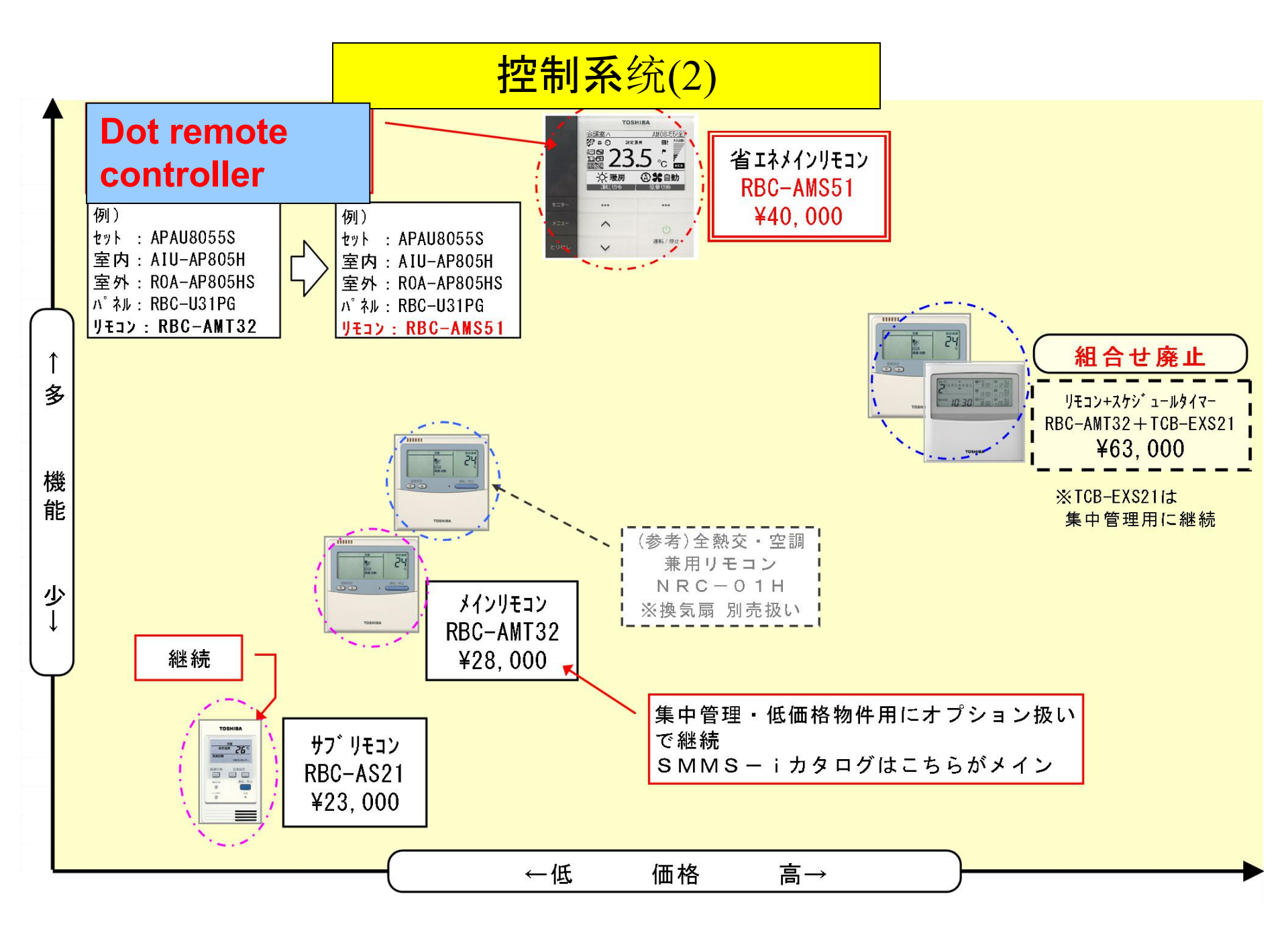

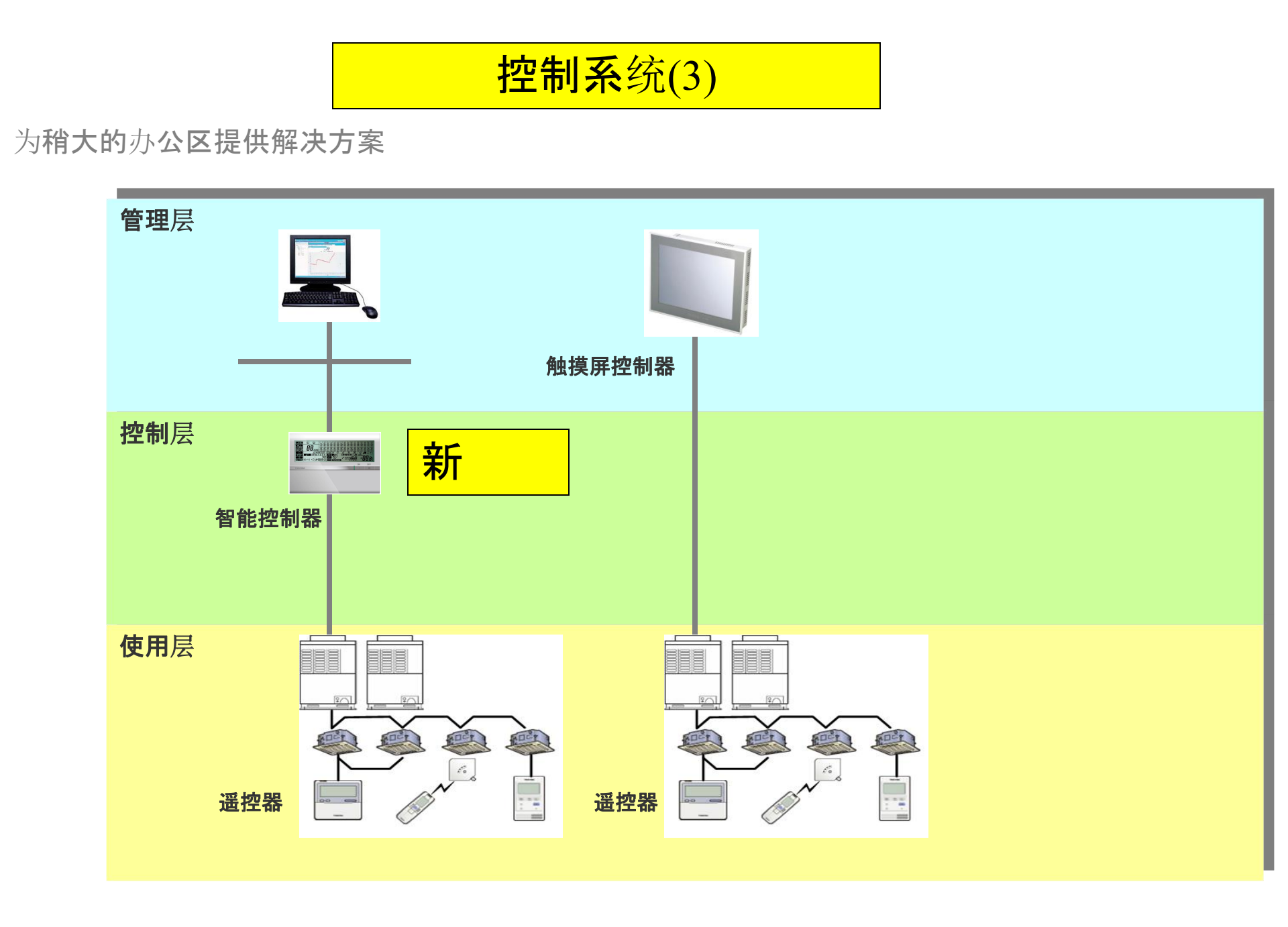

### **控制系**统(4)

#### Accessories

| Function                          | Model name                       | Note                                                               | Current model |  |  |
|-----------------------------------|----------------------------------|--------------------------------------------------------------------|---------------|--|--|
| Output board                      | TCB-PCIN4E                       | This product have new function to take compressor operation output | TCB-PCIN2E    |  |  |
| Power peak-cut<br>control         | wer peak-cut<br>ntrol TCB-PCDM4E |                                                                    | TCB-PCDM2E    |  |  |
| External master<br>ON/OFF control | TCB-PCMO4E                       |                                                                    | TCB-PCMO2E    |  |  |
| Outdoor unit                      | RBM-BT14E                        | Connectable total capacity :<br>Below 26HP                         | RBM-BT13F     |  |  |
| kit                               | RBM-BT24E                        | Connectable total capacity :<br>26HP or more                       | KDW-D113E     |  |  |

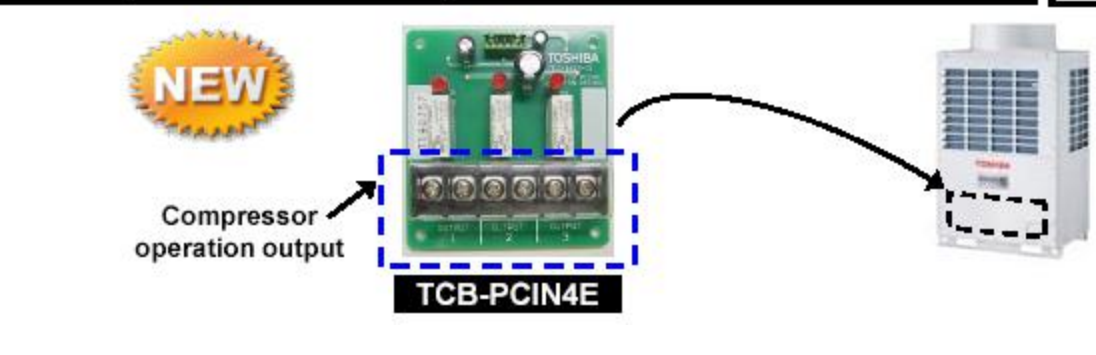

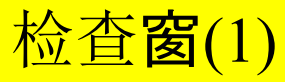

#### Inverter box (inspection window)

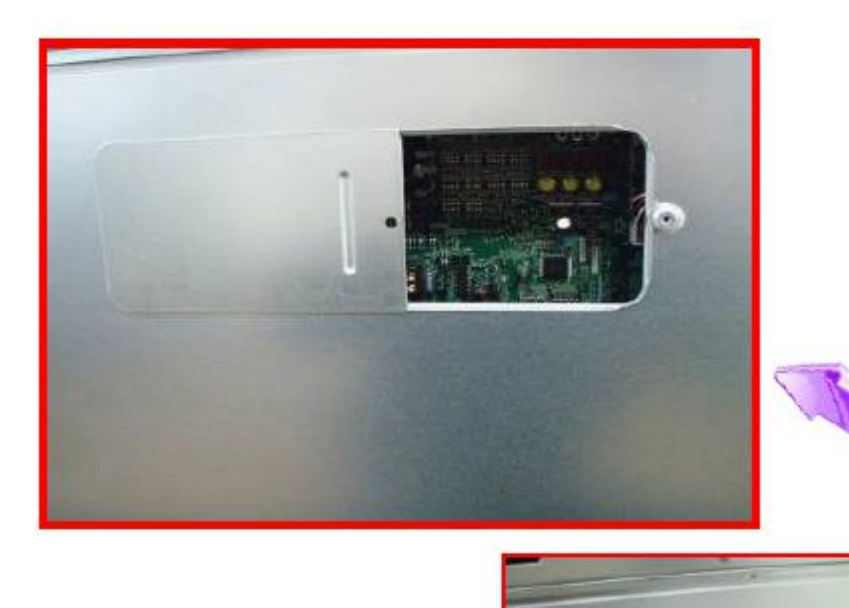

We provided an inspection window, we called "Inverter box window", for PCB in inverter box. (Except 5, 6HP)

anchusti 4 st

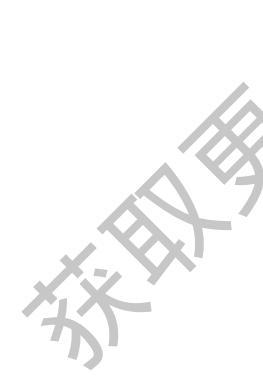

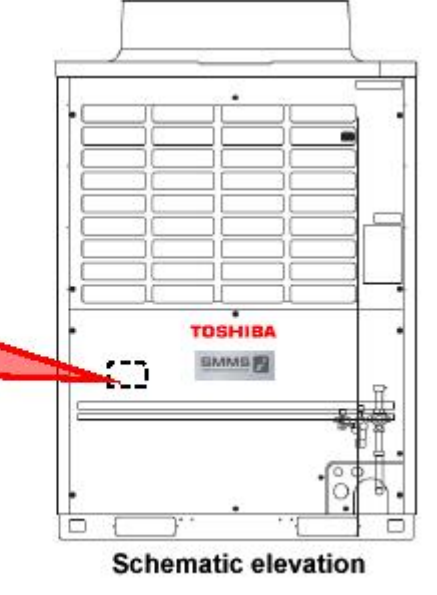

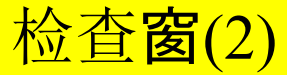

#### Inverter box (inspection window)

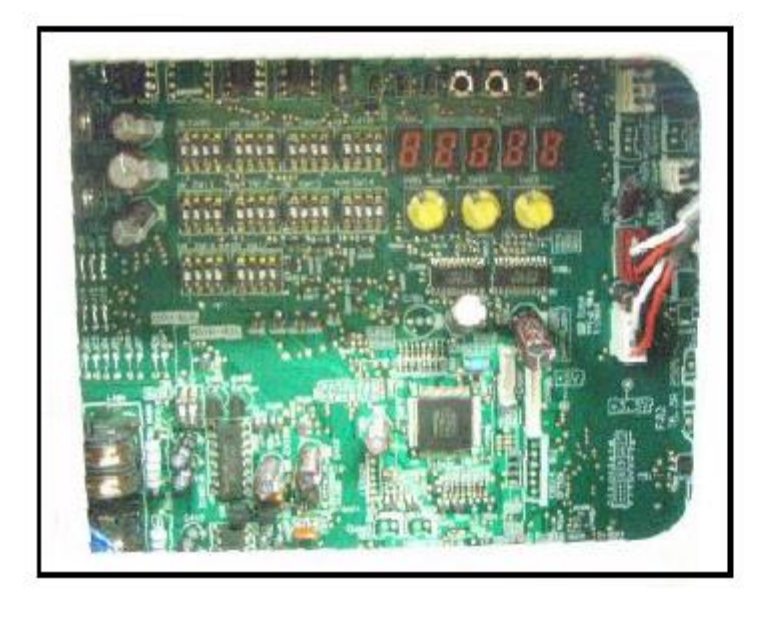

Inverter box window is very useful in many situations without taking off front panel.

•Test run •Maintenance •Fix

 Address setting etc

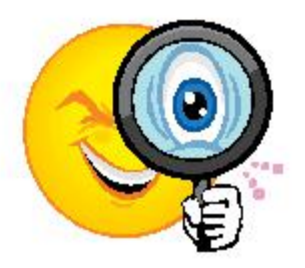

## SMMS-*i* is complied to the "New Machinery Directive" (2006/42/EC).

#### 配线图(1)

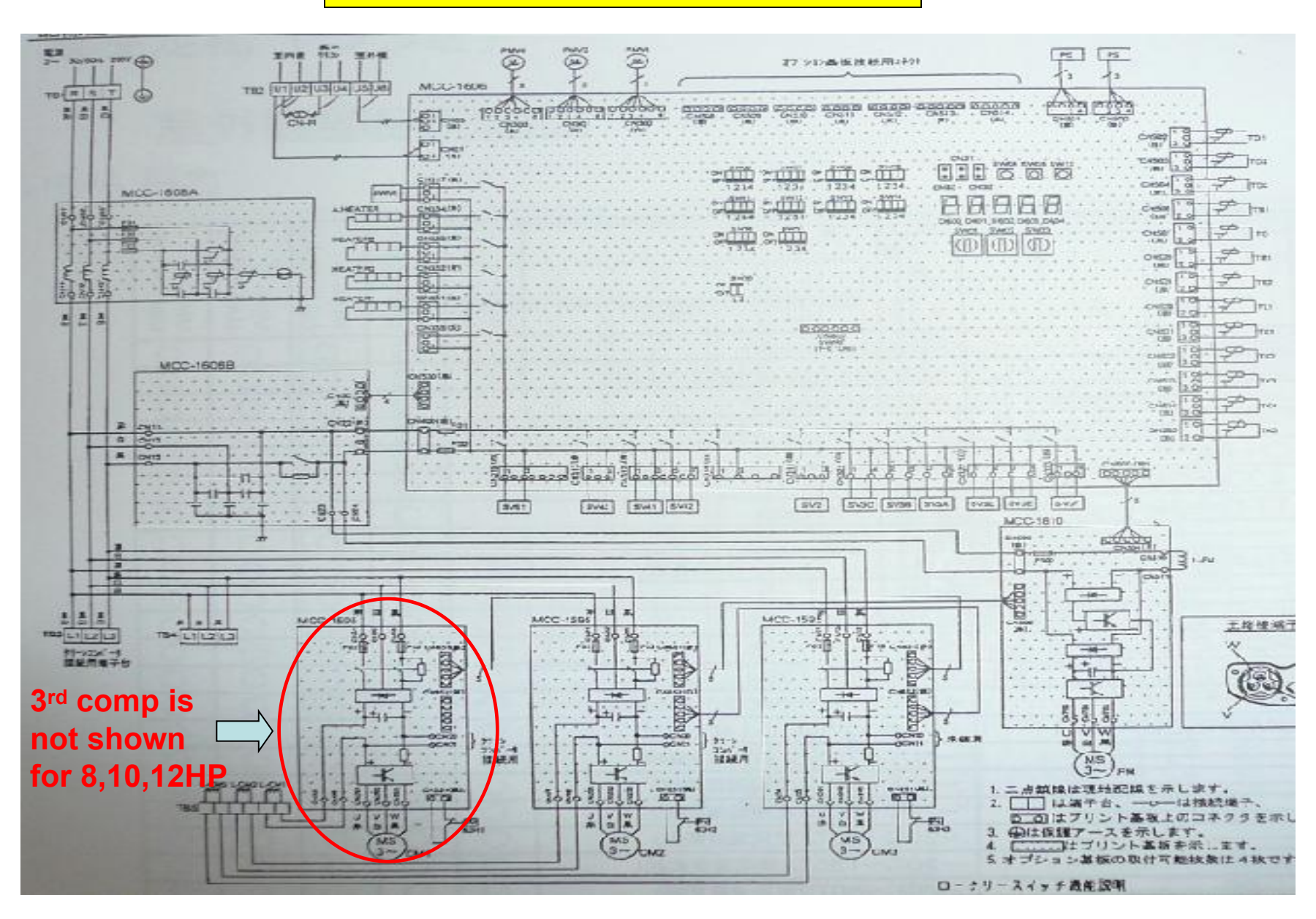

#### 制冷循环的主要零配件

|    |                   |                  |                         |        | ~        | ×             | l.             |         |
|----|-------------------|------------------|-------------------------|--------|----------|---------------|----------------|---------|
|    | Part name<br>뮮 名  | Model name<br>形名 | Raling<br>住 村           | Harris | MAN TANK | MY<br>APTESAH | MY-<br>AP6-04H | HACTOOR |
| 1  | 圧総機               | DA421A3FB-28M    | 出力:23kW×2               |        | 22       | 22            | N              | 22      |
| 1  | Comp.             | DA421A3FB-28M    | 出力:3.1kW×2              | F      | 0        | -             | -              | -       |
| 1  | 圧縮機               | DA421A3FB-28M    | 出力:4.2kW×2              | 4      | 0        | -             | -              | -       |
| 1  | 圧縮機               | DA421A3FB-28M    | 出力:3.0kW x 2            | -      | -        | 10            |                |         |
| 1  | 圧縮機               | DA421A3FB-28M    | 出力:3.6kW X.2            | -      | -        | -             | 0              | -       |
| 2  | PMVJAU            | STF              | AC200V 50 SOHT          | 10     | 0        | 0             | -              | 0       |
| 3  | PMV coil          | HAM-MD12TF-6     | DC12V                   | -      | 0        | 0             | 0              | 0       |
| 4  | 二方弁コイル            | VPV              | AC200V 50/50/42         | 0      | 0        | 0             | 0              | 0       |
|    |                   |                  | SV2 SV2 SV2 SV2 SV2     | 0      | 0        | 0             |                |         |
|    | 2 way valve       |                  | AC200V SO/BOHz          |        | -        | -             | -              | -       |
|    | coil1             |                  | SVERVSA.SV3C.SV3D.SV3E. |        |          |               | 0              |         |
| 5  | 二方井コイル            | FQ-F592          | AC200V 50/60Hz          | 0      | 0        | 0             | -              | -       |
|    | 2 way valve       |                  | SV41,SV42,SV5           | -      |          | 1             | 1.             |         |
|    | coil2             | ×->              | AC200V 50/60Hz          | -      |          |               | 0              | 0       |
| _  |                   | L CK             | SV41,SV42,SV43          | 1      |          |               |                |         |
| 6  | 2 way valve1      | VPV-122001       | SV2.SV3A.SV3C.SV3D.SV3F | 0      | 0        | 0             |                |         |
|    | 0                 |                  | SV2.SV3A.SV3C.SV3D.SV6  |        |          |               | 0              | 0       |
| 7  | z way valvez      | VPV-SD2DQ7       | SV3E,SV3F               |        |          | 1             | 0              | Ő       |
| 8  | 2 way valve3      | 50F3ADE          | SV41.SV42.SV5           | 0      | 0        | 0             |                |         |
| -  |                   | A 1              | SV41,SV42,SV43          |        |          |               | 0              | 0       |
| 9  | 2 way valve4      | VEV-603DQ2       | SV3B                    | 0      | 0        | 0             | 0              | 0       |
| 10 | HI Pressure SW    | ACB-4UB32W       | OFF:3.73MPa ON:2.9MPa   | 0      | 0        | 0             | 0              | 0       |
| 11 | HI Pressure Sens  | 050XA4-H3        | 0.5~4.3V/0~3.73MPa      | 0      | 0        | 0             | 0              | 0       |
| 10 | Lo Pressure Sens  | SOIGOXA4-L1      | 0.5~3.5V/0~0.98MPa      | 0      | 0        | 0             | 0              | 0       |
| 13 | Fan motor         | STF-340A1000-1   | DC280V/1kW              | 0      | 0        | 0             | 0              | 0       |
| 14 | Case heater for c | omp.             | AC200V/26W              | 0      | 0        | 0             | 0              | 0       |
| 10 | Uase heater for a | cuum.            | AC200V/50W              | 0      | 0        | 0             | 0              | 0       |
| 10 | <b>归/谷柱</b>       |                  | 720                     | 0      | 2        | 0             | 0              | 0       |

## 电器配件

|                   | Parl name            | Model name    | Rating<br>件 様          | MAN STATE | MMY-<br>MAP2807H | MMY- NMM | MMY- | MMY- |
|-------------------|----------------------|---------------|------------------------|-----------|------------------|----------|------|------|
| -                 | 品名                   | 形名            | LL MP X S              | 0         | 0                | 0        | 0    | 10   |
| iring             | terminal             | SHB-60-03     | AC600V/60A.3P          | 10        | 0                | 1 Å      | 1 C  | -    |
| uil e             | ation wiring termina | JXO-B2H       | AC30V(またはDC42V)(4.5P   |           | 0                | 0        | 0    | 1    |
| 152               | ヒューズ(電源)             |               | AC250V30AØ10           | 10        | 0                | 0        | 0    | -    |
| IS:               | iddie Zitul 3        |               | AC250V30AdVOR          | 10        | 0                | 0        | 0    | (    |
| a Tot             | リアクタ                 | CH-44FK       | 1.45mH/254             | 0         | 0                | 0        | 0    | 0    |
| ( Ca              | 「「「「コンテンサ            | 400LRSN 1500M | 1500uF/408             | 0         | 0                | 0        | 0    | (    |
| ans               | の市とランス               | TT-04-03      | AC200V-270MA           | 0         | 0                | 0        | 0    | (    |
| CB (              | NOT SECONCERT        |               | MCCTRBB                | 0         | 0                | 0        | 0    | 0    |
| <u>91</u>         | DALLERAND (AC)       | FMA303T122    | 1mH/S0A(MCC-1388基板)    | 0         | 0                | 0        | 0    | 0    |
| 6 B (6            | ●C级(I)周基板)           |               | MCC-1429               | 0         | 0                | 0        | Õ    | 0    |
| 08((              | PDIE (POU)           | IPDU-2T62DC3  | 0.2kW MCC-1405         | 0         | Õ                | õ        | ŏ    | 0    |
| EB((              |                      | IPDU-2762064  | 6.2kW MCC-1405         | 0         | õ                | õ        | õ    | 0    |
| 9 <mark>8(</mark> | TOROD)/用IPDU)        | IPDU-2S04FAX  | 400W MCC-1384          | Õ         | õ                | õ        | 0    | -0   |
| 0.776             | 10aruu-              | RPG-12-001    | AC250V/20A(MCC-1405家板) | õ         | õ                | ő        | 0    | 0    |
| Dive              | 「市の時間をモジュール          | 6MBR500A060   | 50A/600V(MCC-1405奉板)   | 0         | 0                | 0        | 0    | 0    |
|                   | 下の温度センサ(TD)          |               | -30℃~135℃(使用温度節用)      | 0         | 0                | 0        | 0    | 0    |
|                   | Exila度センサ(TS)        |               | -20°C~80°C(使用温度範囲)     | 0         | 0                | 0        | 0    | 0    |
| 101               | FUC温度センサ(TE)         |               | -20℃~80℃(使用温度範囲)       | 0         | 0                | 0        | 0    | 0    |
| 0.00              |                      |               | -20℃~80℃(使用温度都曲)       | 0         | 0                | 0        | 0    | 0    |
| 21                |                      |               | -30℃~135℃(使用温度新用)      | 0         | 0                | 0        | 0    | 0    |
| H 50              | 1301 Canton and      |               | -20℃~80℃(使用温度新聞)       | 0         | 0                | 0        | 0    | 0    |

C

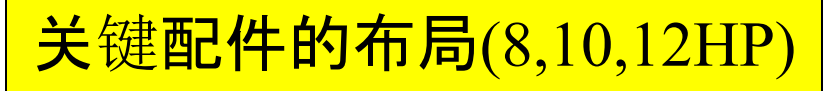

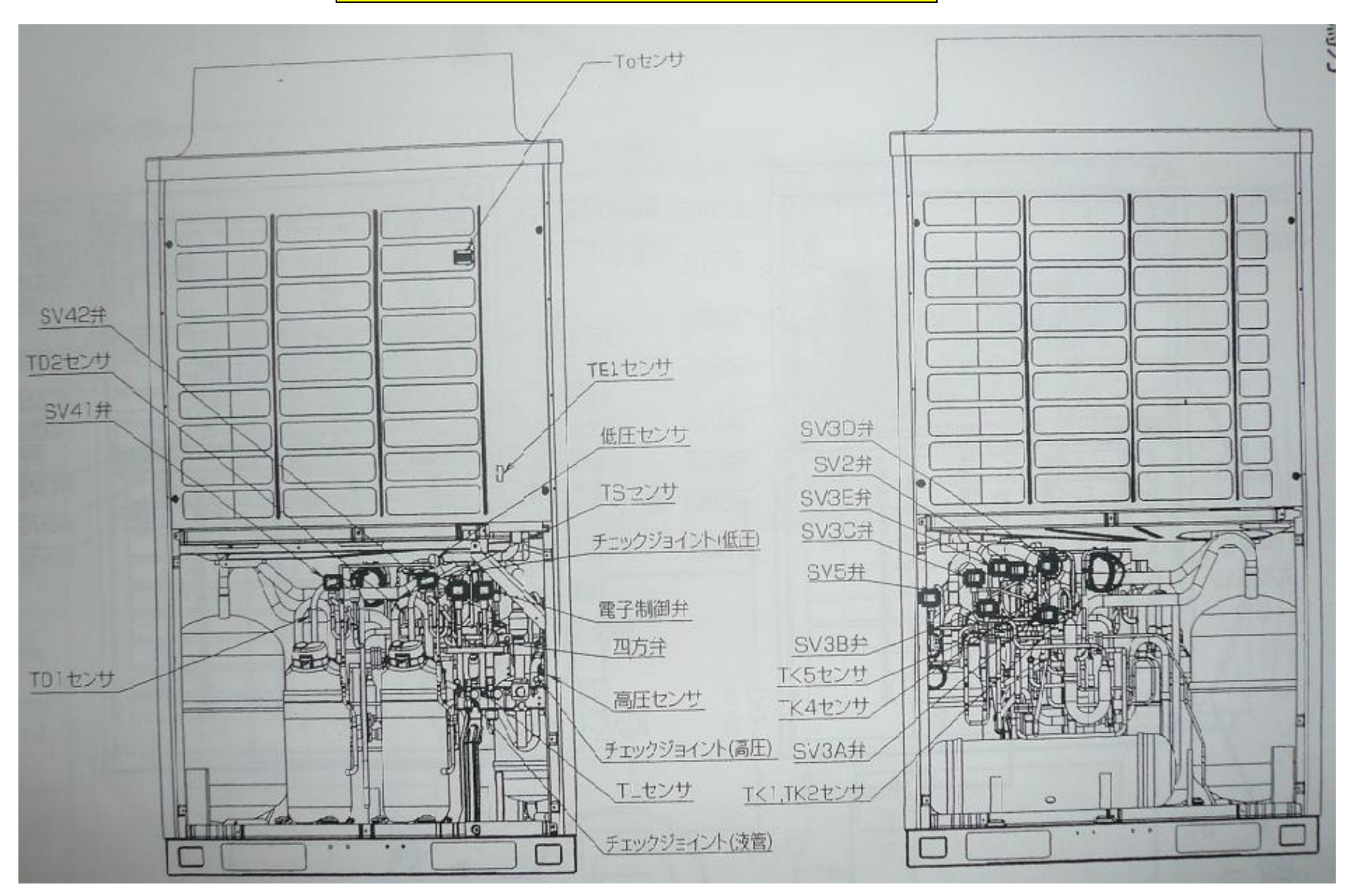

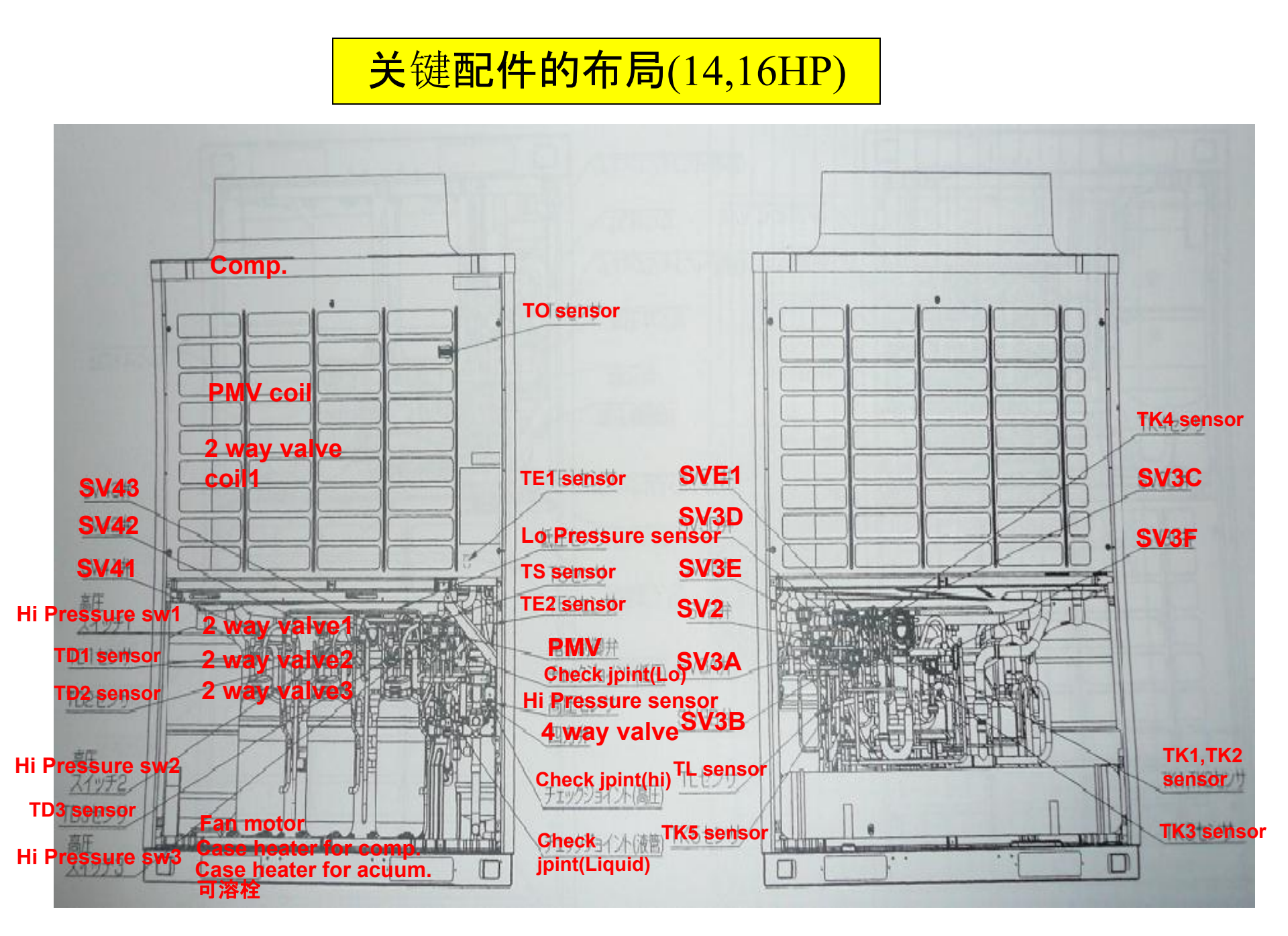

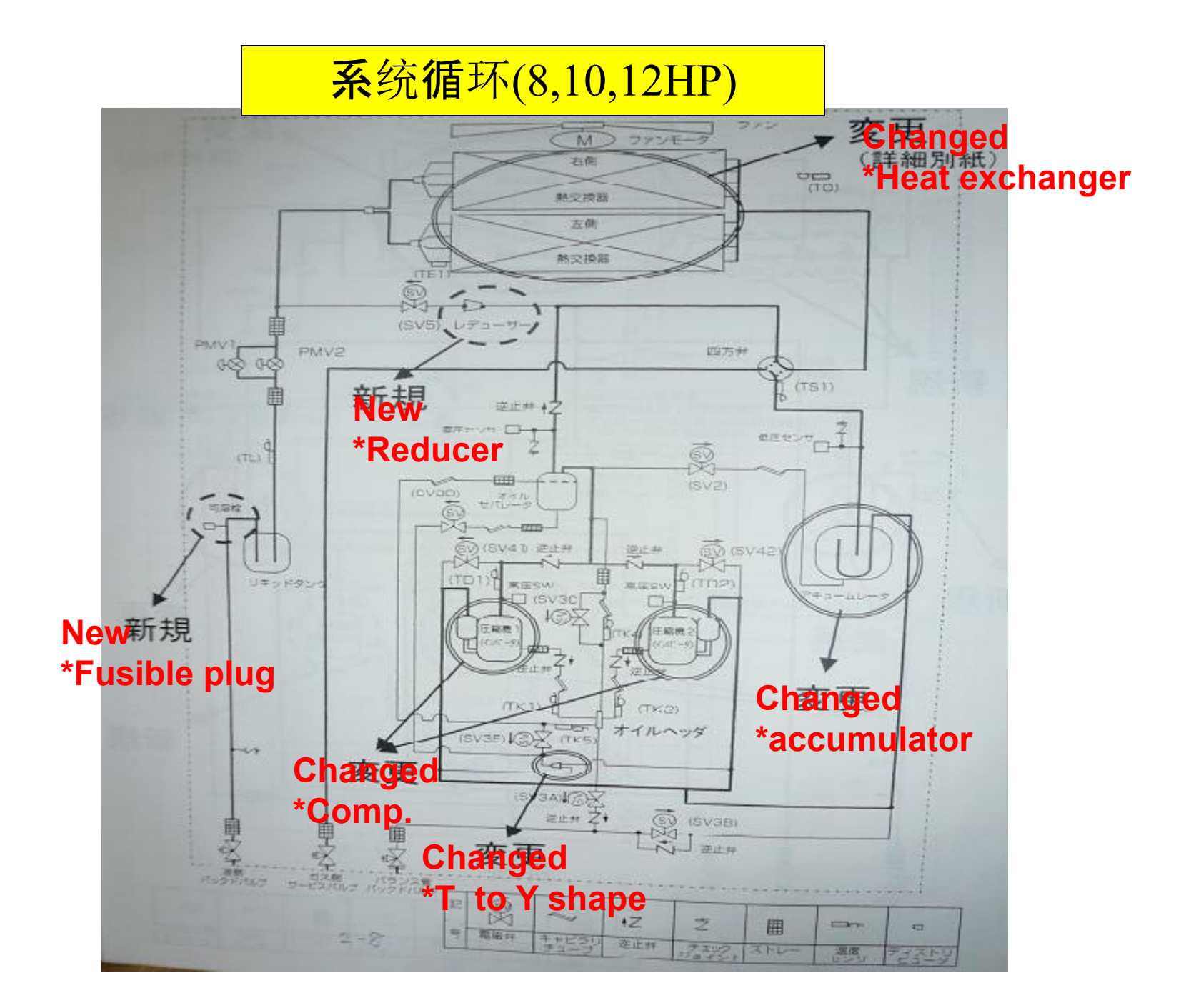

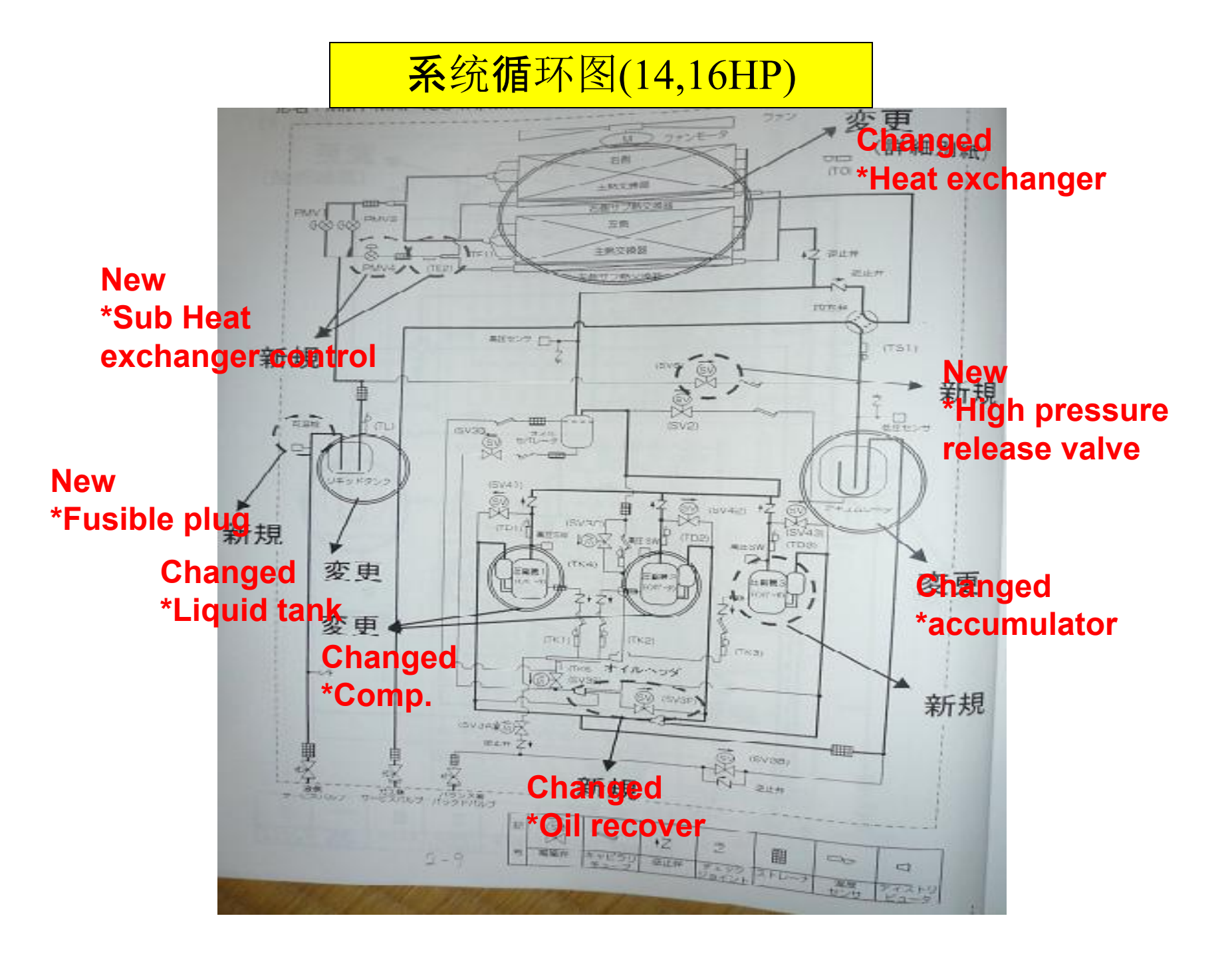

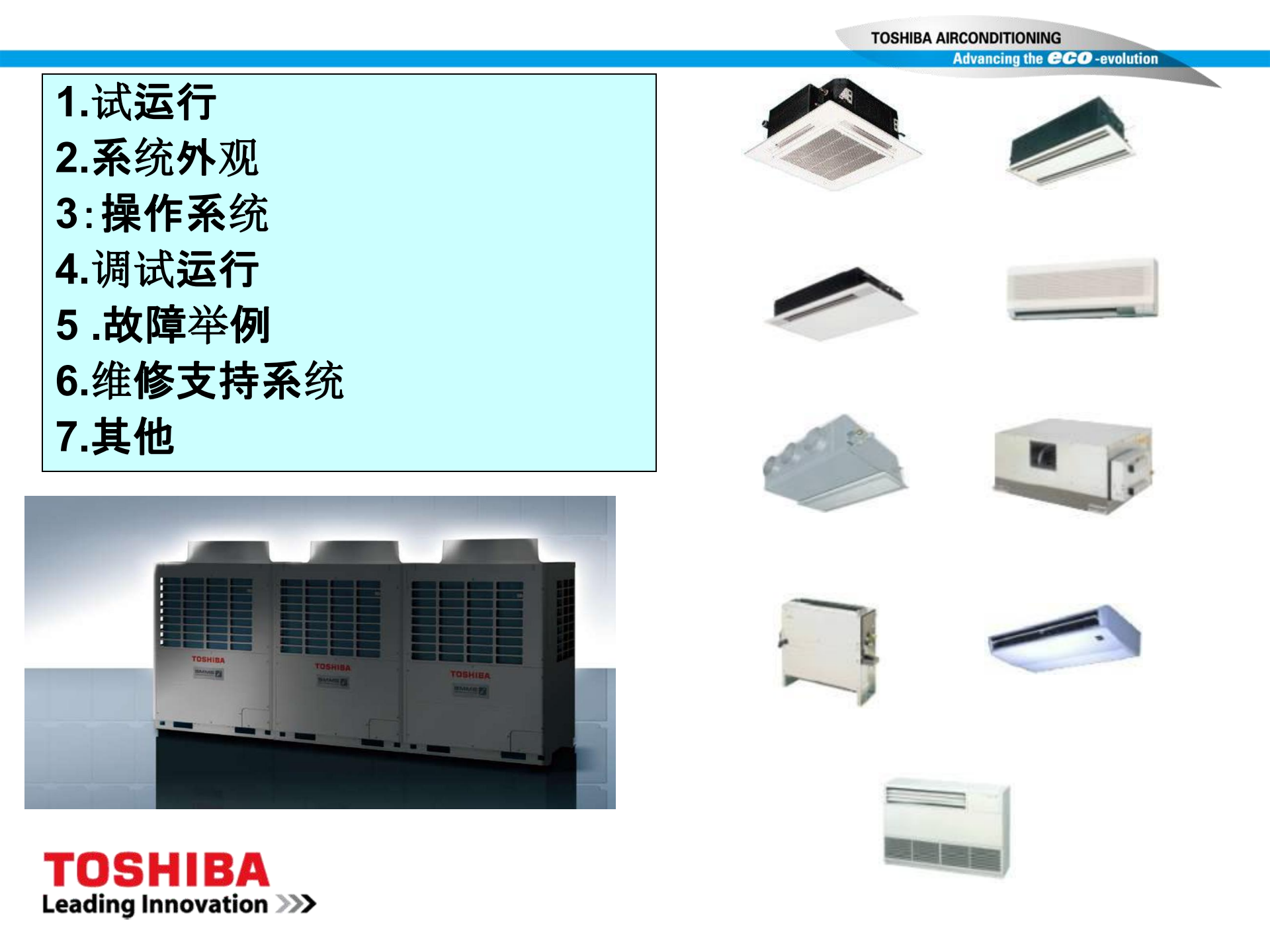

|  | 1. | 试运行 |
|--|----|-----|
|--|----|-----|

Advancing the CCO -evolution

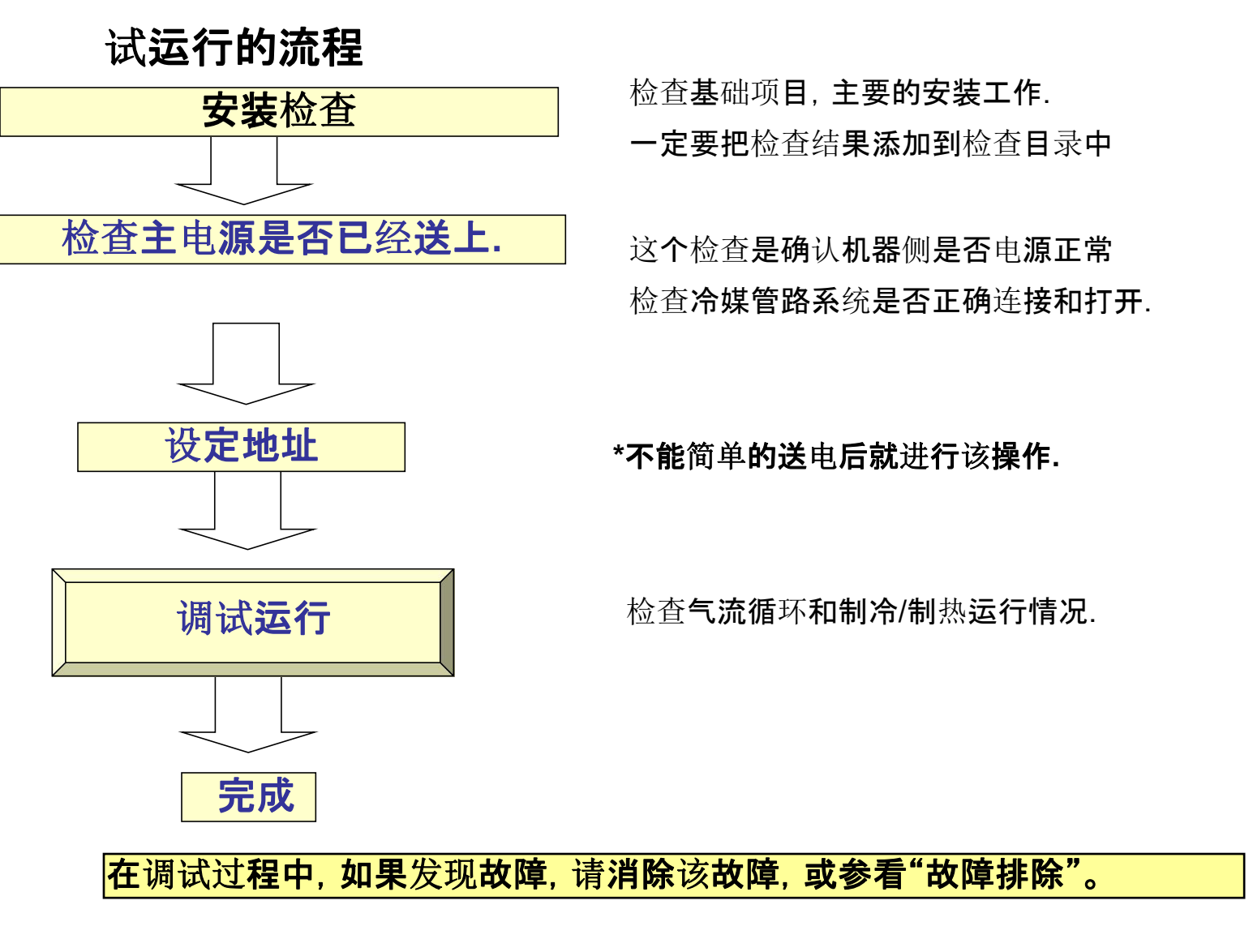

1. 试运行

TOSHI

Leading Innovation >>>

1-2-a.检查室外机侧的主电源

1. 确认室外机主机的SW01/02/03 均已旋到1

 如果在7段显示屏上有故障显示,请参考故障 代码排除该故障。

3. 室外机主控板7段显示:U1:L08

[L08]: 室内机地址未设定

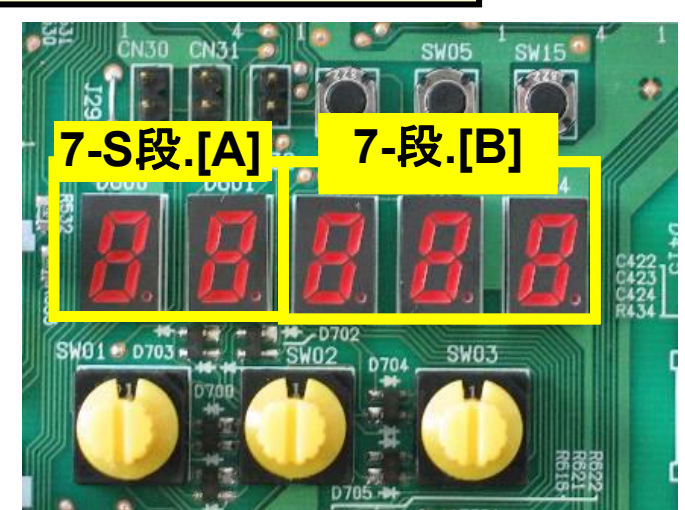

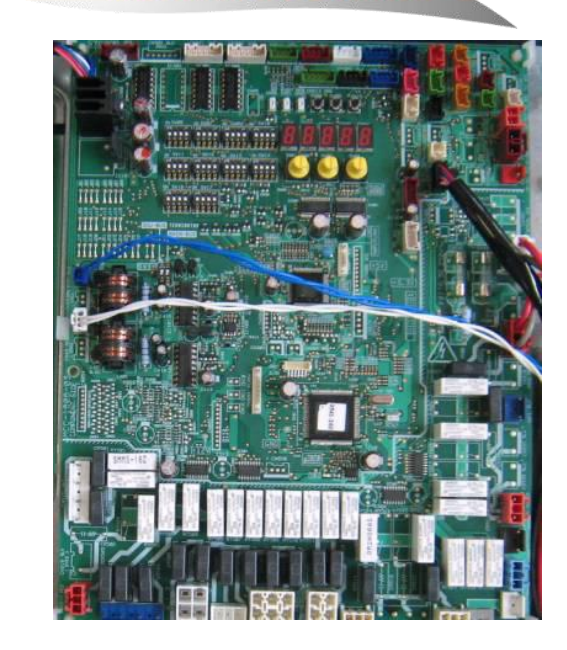

Advancing the CCO -evolution

TOSHIBA AIRCONDITIONING
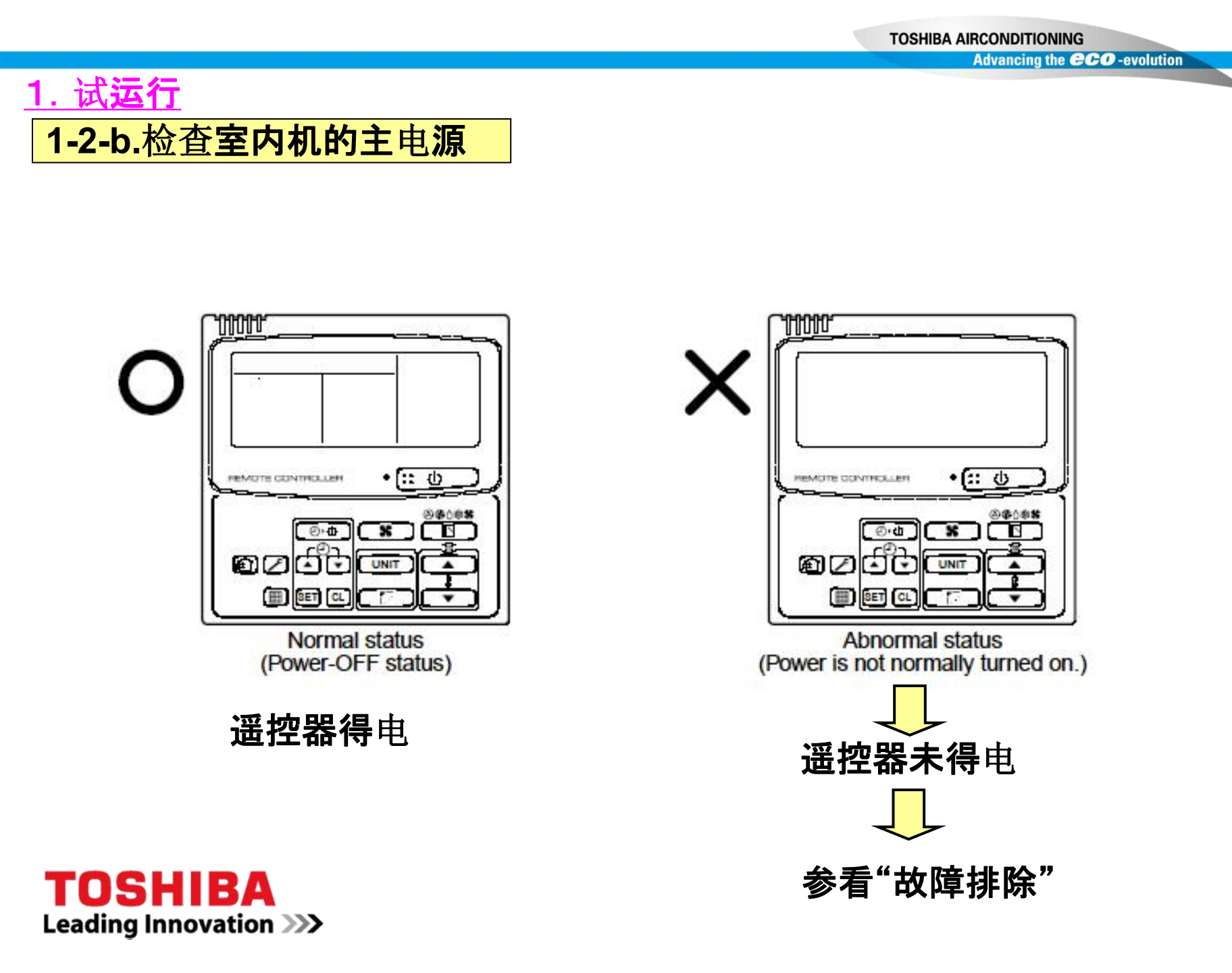

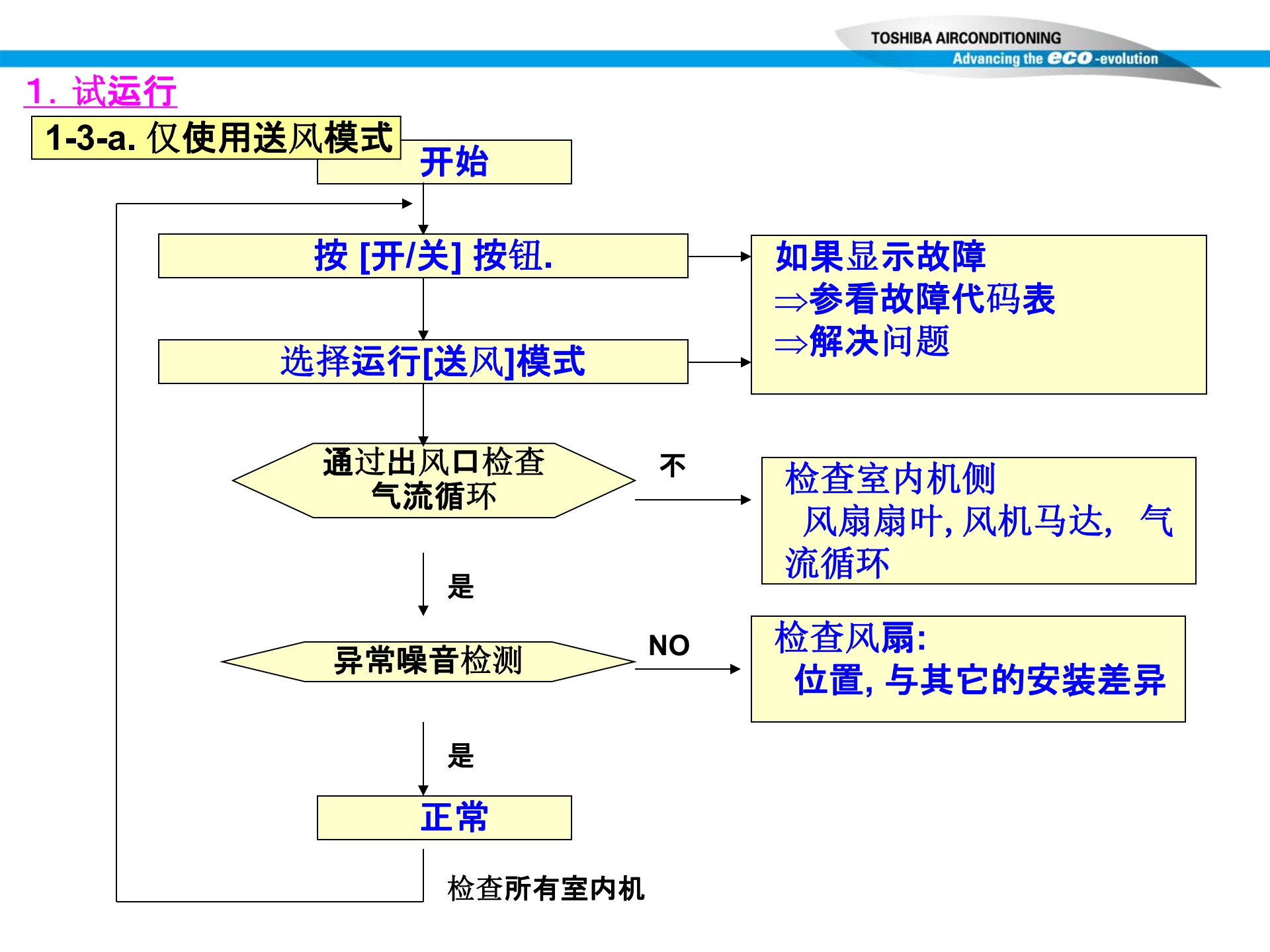

Advancing the CCO -evolution

### <u>1. 试运行</u>

## 1-3-b.通过线控器进行制冷/制热运行

a):长按 🗾 按钮4秒钟以上.

b): 直到屏幕上显示" TEST ".

c): 选择"制冷"或"制热"模式.

d): 按 ∷ 🥑 」 按钮开启空调.

e):试运行结束后,再次按 🗾 直到"TEST"消失。

===> 转到正常停机

#### 备注

不能进行温度控制/风速控制.

故障代码可以显示

试运行仅能用作测试运行,否则会引起设备的损坏.

60 分钟后,,试运行模式会自动结束.

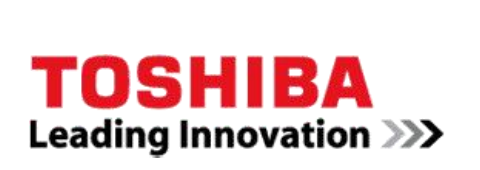

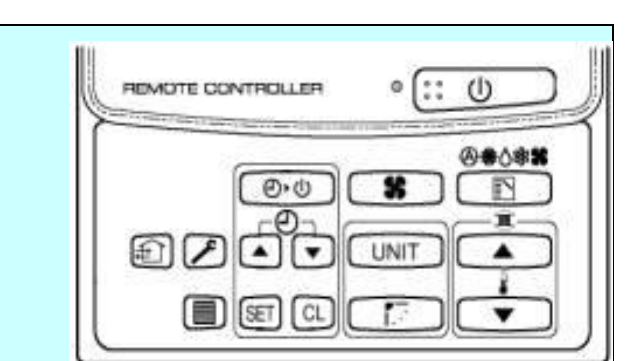

#### <u>1. 试运行</u>

1-3-c. 通过遥控器进行制冷/制热运行

(4面出风嵌入式)

- a. 关闭室内机电源,拆下无线信号接收器.
- b. 设定"S003 \_bit 1 " 为ON.

c.重新装回无线信号接收器,并对室内机送电.

d.选择运行制冷/制热模式.

e. 按 ::: ① 按钮开机.

F试运行结束 后,按 \cdots 🕖 关机,恢复S003设置.

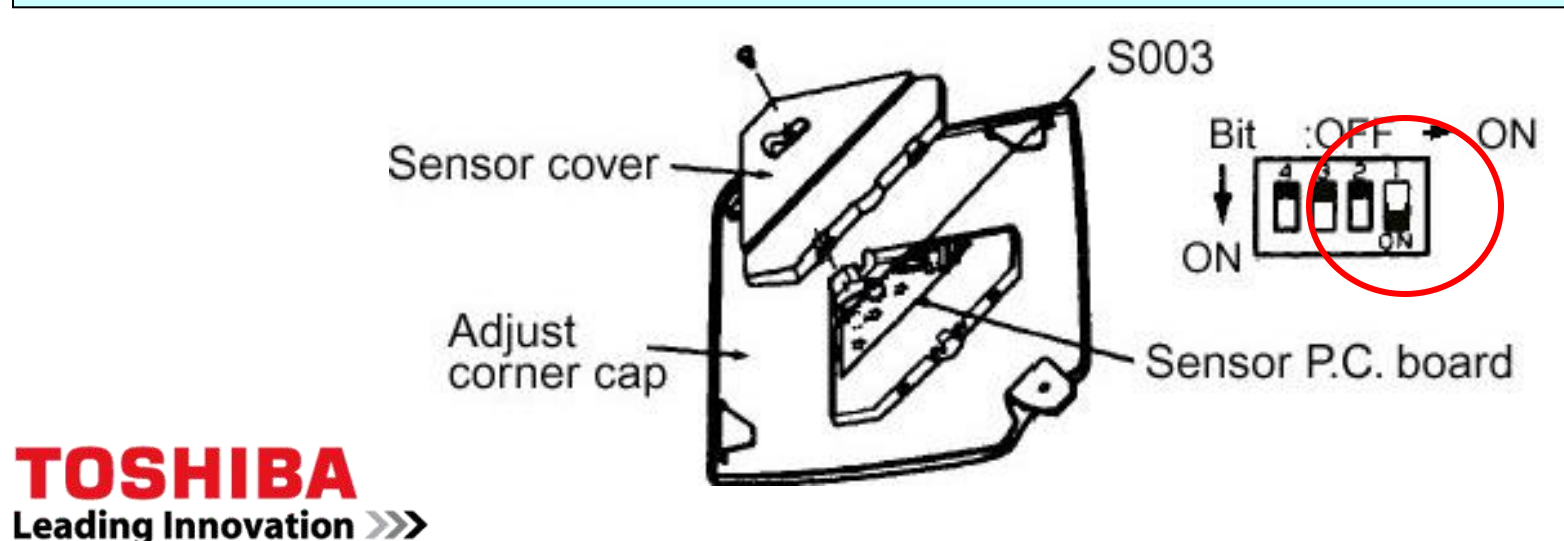

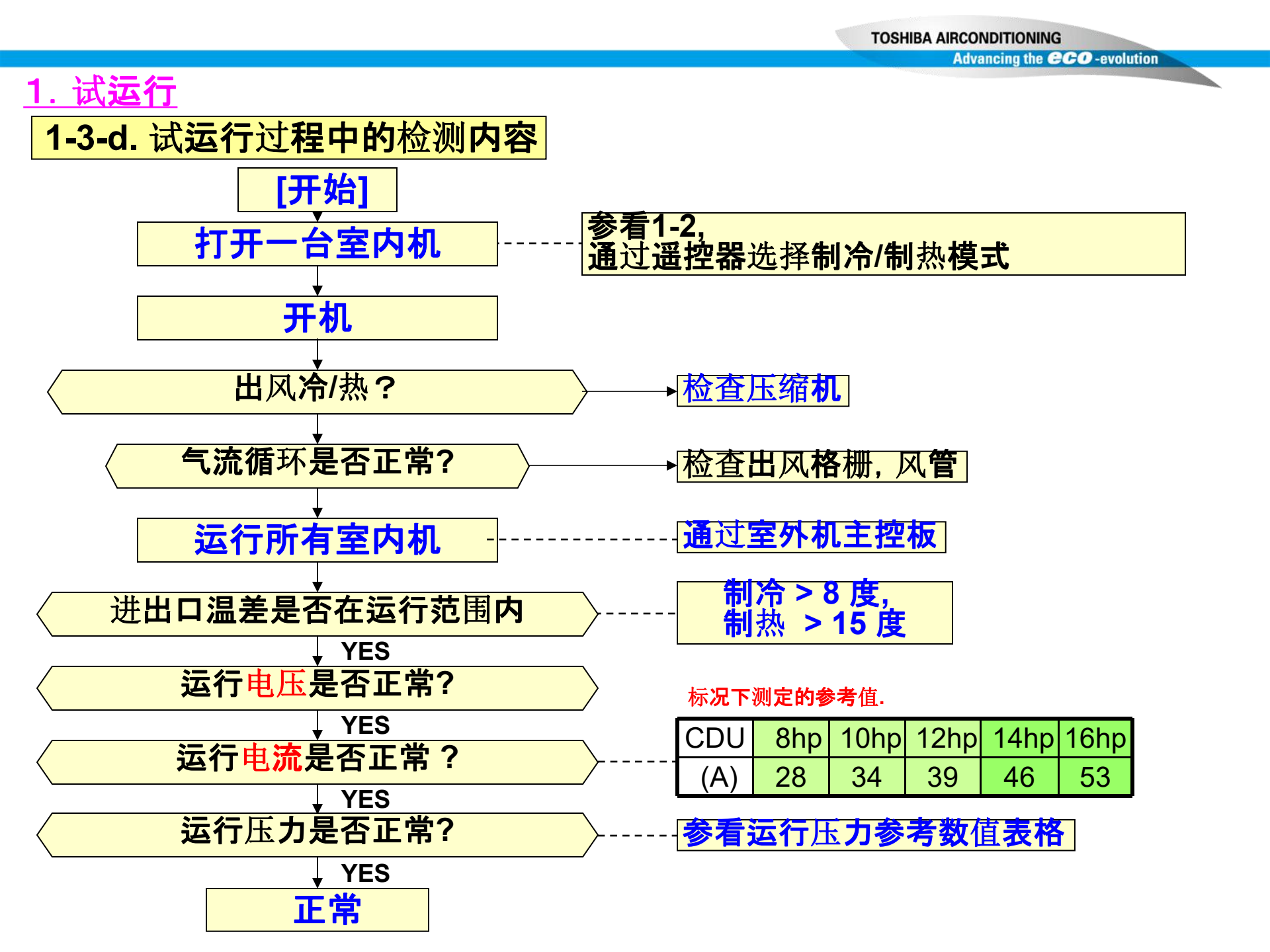

1. 试运行

## 1-3-e. 系统运行压力参考表

| <br>Advancing the <b>ECO</b> -evo       | lution |
|-----------------------------------------|--------|
| AND AND AND AND AND AND AND AND AND AND |        |

| 室外ユニット  | 運転                  | 圧<br>(MI | 力<br>Pa) |      | 14   | プ表面<br>(°C) | 温度   |      | 圧縮調 | 設連転回<br>(tps) ※ | 転数               | 室内   | 空気温<br>(DB/V | 度条件<br>/B)(℃) |
|---------|---------------------|----------|----------|------|------|-------------|------|------|-----|-----------------|------------------|------|--------------|---------------|
| MMY-MAP | <b>₹</b> – <b>ド</b> | Pd       | Ps       | 吐出   | 题込   | 内熱交         | 外熱交  | 液温   | 日路機 | 左縮機             | 圧縮機              | ファン  | 室内           | 室外            |
|         |                     |          |          | (TD) | (TS) | (TC)        | (TE) | (TL) |     | 2               | 3                | 1000 | 19121995     | 3249          |
| 2244H   | 冷房                  | 2.9      | 0.9      | 85   | 15   | 10          | 40   | 40   | 50  | 50              | - <del>.</del>   | đũ   | 27/19        | 35/-          |
|         | 暖房                  | 3.0      | 0.7      | 85   | 5    | 35          | 3    | 30   | 50  | 50              |                  | dib  | 20/-         | 7/6           |
| 2804H   | 冷房                  | 3.0      | 0.8      | 85   | 15   | 8           | 40   | 40   | 65  | 65              | - 201            | ŝ    | 27/19        | 35/-          |
|         | 暖房                  | 3.1      | 0.7      | 85   | 4    | 35          | 2    | 30   | 65  | 65              |                  | ġ0   | 20/-         | 7/6           |
| 3354H   | 冷房                  | 3.1      | 0.8      | 85   | 17   | 8           | 40   | 40   | 70  | 70              | - <del>2</del> 3 | đđ   | 27/19        | 35/-          |
|         | 暖房                  | 3.1      | 0.7      | 90   | 2    | 35          | 2    | 30   | 75  | 75              |                  | 30   | 20/-         | 7/6           |
| 4004H   | 冷房                  | 3.0      | 0.8      | 85   | 15   | 10          | 40   | 40   | 60  | 60              | 60               | 急    | 27/19        | 35/-          |
|         | 暖房                  | 3.1      | 0.7      | 85   | 4    | 35          | 3    | 30   | 60  | 60              | 60               | điệ  | 20/-         | 7/6           |
| 4504H1  | 冷房                  | 3.1      | 0.8      | 90   | 15   | 10          | 40   | 40   | 65  | 65              | 65               | 意    | 27/19        | 35/-          |
|         | 暖房                  | 3.1      | 0.7      | 90   | -2   | 35          | 2    | 30   | 65  | 65              | 65               | đượ  | 20/-         | 7/6           |

- @ 压缩机以4极马达驱动,用钳型电流表测量的压缩机频率值(Hz)是压缩机转速 (rps)的两倍
- @ 室内热交换器TC的温度表明的是制冷时的TCJ传感器温度, 和制热时TC2传感器温度

TOSHIBA AIRCONDITIONING

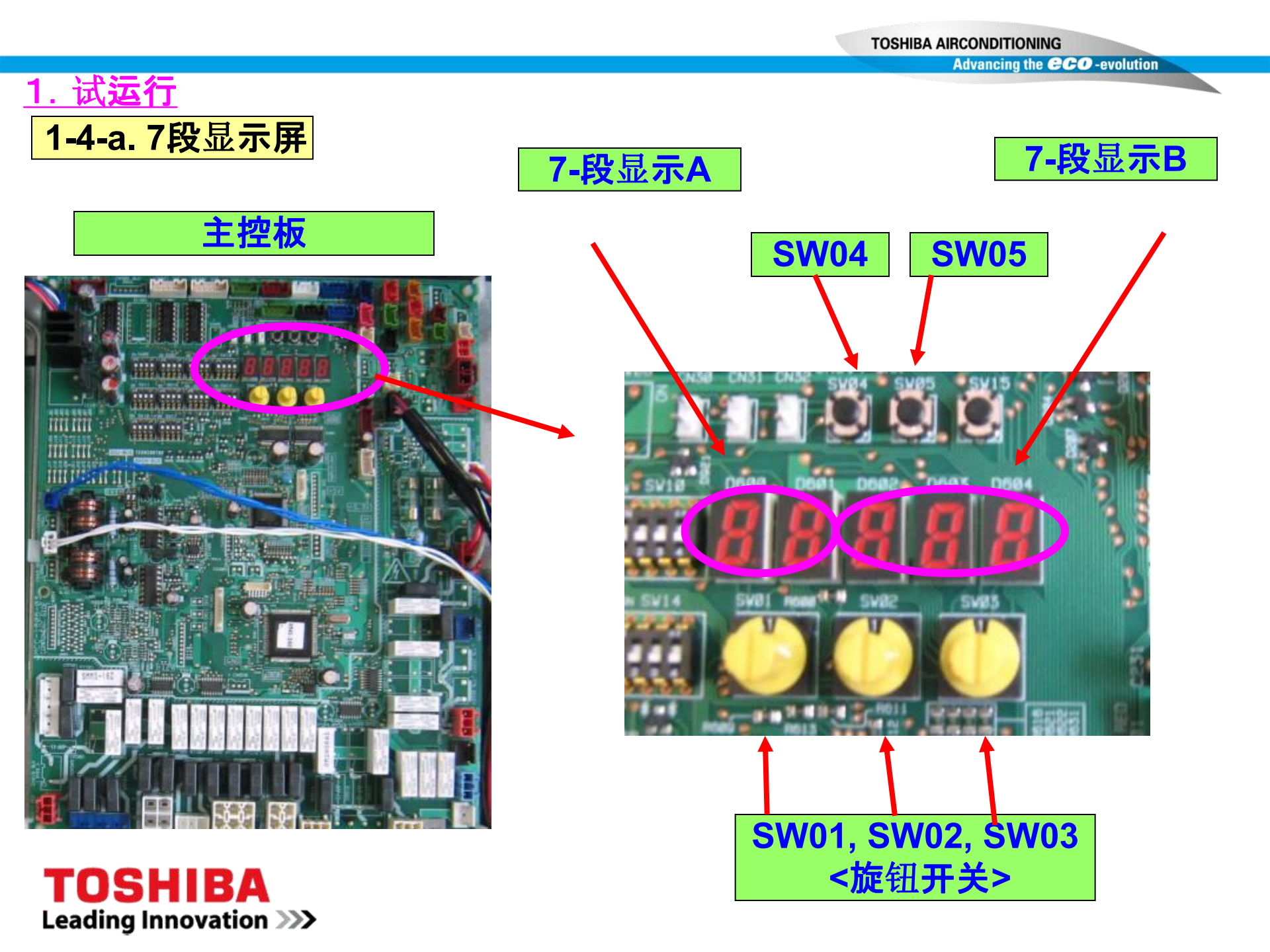

N.

Advancing the **CCO** -evolution

# <u>1. 试运行</u>

# 1-4-b. 制冷剂回路和控制通讯线检查

|                          | SW |    |     | 按:    | 按SW   |           | g.LED |                             |
|--------------------------|----|----|-----|-------|-------|-----------|-------|-----------------------------|
|                          | 01 | 02 | 03  | 04    | 05    | Α         | В     |                             |
| 系统容量                     | 1  | 2  | 3   |       |       | #         | HP    |                             |
| 室外机容量                    | 1  | 3  | 3   |       |       | #         | C Z   | #: 显示室外机容量                  |
| 室内机容量                    | 1  | 4  | 3   |       |       | #         | Ρ     | #: 显 <b>示室内机容量</b>          |
|                          |    | SW | 1   | 按     | sw    | 7-Se      | g.LED |                             |
|                          | 01 | 02 | 03  | 04    | 05    | Α         | В     |                             |
| <b>运行模式</b> 设定           | 2  | 1  | 1   |       |       | JC        |       | 制冷                          |
|                          | 2  | 2  | 1   | 11-X  |       | JH        |       | 制热                          |
| <b>运行启</b> 动             |    |    | -17 | 2 sec |       | С         | CC    | 制冷                          |
|                          |    | K  | 2,5 |       |       | Н         | HH    | 制热                          |
| 约15分钟后                   |    | 6  | 9   |       |       | C or      | ## P  | ##: 未连接的室内机容量               |
| 显 <b>示</b> 检 <b></b> 耸结果 |    |    |     |       |       | н         |       |                             |
|                          |    | 7  |     |       | 2 sec | C or<br>H | ##    | ##: 故障的室内机地址<br>如果有很多, 交替显示 |
| (同上)                     |    |    |     |       | 2 sec | C or<br>H | ## P  | ##: 未连 <b>接得室内机容量</b>       |
| <b>恢复到出</b> 长设置          | 1  | 1  | 1   |       |       | U1        |       |                             |

份生日二生业人性子

#### Advancing the CCO -evolution

#### <u>1. 试<mark>运行</mark></u>

### 1-4-c.通过室外机进行制冷/制热调试运行

| a. 送电[先送室内 |    |    | 女表》<br>(为了) | (为了防止室外机压缩机回液) |       |                         |       |               |  |  |
|------------|----|----|-------------|----------------|-------|-------------------------|-------|---------------|--|--|
|            |    | SW | 1           | 按              | SW    | 7 Se                    | g.LED |               |  |  |
|            | 01 | 02 | 03          | 04             | 05    | Α                       | В     |               |  |  |
| 制冷         | 2  | 5  | 1           |                |       | С                       | 15    |               |  |  |
| (所有室内机)    |    |    |             | 2 sec          |       | XA                      | - C   | 试运行开始         |  |  |
|            | 1  | 1  | 1           |                |       | $\langle \cdot \rangle$ |       | 停止            |  |  |
|            |    |    |             | or             | 2 sec |                         |       |               |  |  |
|            |    | SW |             | pusł           | ו SW  | 7 Se                    | g.LED |               |  |  |
|            | 01 | 02 | 03          | 04             | 05    | Α                       | В     |               |  |  |
| 制热         | 2  | 6  | 1           | )              |       | Н                       |       |               |  |  |
| (所有室内机)    |    | 5  | H           | 2 sec          |       |                         | - H   | 试 <b>运行开始</b> |  |  |
|            | 1  | 1  | 1           |                |       |                         |       | 停止            |  |  |
|            |    |    |             | or             | 2 sec |                         |       | 1             |  |  |

中午通行回日について

注 @ 于通过遥控器进行试运行相同 @ 系统运行60分钟后会自动退出 <u>1. 试运行</u>

1-4-d. 通过室外机成批启动

a. 送电[先送室内机]

b. 通过遥控器选择运行模式. (如果发现故障,参看故障分析)

|                         |             | SW       |                   | 按:                | 按 SW  |    | g.LED              |                                                                                                    |  |  |  |  |
|-------------------------|-------------|----------|-------------------|-------------------|-------|----|--------------------|----------------------------------------------------------------------------------------------------|--|--|--|--|
|                         | 01          | 02       | 03                | 04                | 05    | Α  | В                  |                                                                                                    |  |  |  |  |
|                         | 2           | 7        | 1                 |                   |       | СН |                    |                                                                                                    |  |  |  |  |
|                         |             |          |                   | 2 sec             |       |    |                    | 运行启动                                                                                                    |  |  |  |  |
| <b>成批启</b> 动/ <b>停机</b> |             |          |                   | *~~               |       |    |                    | → 运行检查                                                                                                    |  |  |  |  |
|                         |             |          | -72               |                   | 2 sec |    |                    | 停机                                                                                                    |  |  |  |  |
|                         | 1           | 1/       | 1                 |                   |       |    |                    | 结 <b>束</b>                                                                                                    |  |  |  |  |
| 如果出风温度没有改变,检查通讯线的连接     |             |          |                   |                   |       |    |                    |                                                                                                    |  |  |  |  |
|                         |             |          |                   |                   |       |    |                    |                                                                                                    |  |  |  |  |
| 注意 @如果运行                | ·优 <b>先</b> | <b>级</b> | <mark>ト确</mark> 5 | <mark>官,遥挡</mark> | 空器将即  | 显示 | (i) <mark>或</mark> | A CONTRACTOR OF A CONTRACTOR OFTA CONTRACTOR OFTA CONTRACTOR OFTA CONTRACTOR O |  |  |  |  |

**TOSHIBA AIRCONDITIONING** 

#### <u>1. 试<mark>运行</mark></u>

1-4-e. 通过室外机起动/停止个别室内机

a. 送电[先送室内机]

b. 通过遥控器选择运行模式. (如果发现故障,参看故障分析)

|            | SW            |    |         | 按:    | SW    | 7 Se | g.LED |                        |
|------------|---------------|----|---------|-------|-------|------|-------|------------------------|
|            | 01            | 02 | 03      | 04    | 05    | Α    | В     |                        |
|            | 16            | 1- | 1       |       |       |      |       | 地址 1 -16               |
|            |               | 16 | 2       | 1     | Au    |      |       | 地址 17 – 32             |
|            |               |    | 3       |       | ·Kr   |      |       | 地址 33 – 48             |
| 卑独On / Off |               |    | 4       | N-X   |       |      |       | 地址 49-64               |
| त्रि       |               |    | -17     | 2 sec |       | ##   | 1     | 运行开始                   |
| -34        |               |    | $1^{K}$ | )     |       |      |       | [B] 段开机5秒后显示ON         |
|            |               |    | F)      | 10sec |       | ##   | FF    | 单 <b>独</b> 试 <b>运行</b> |
|            | $\mathcal{A}$ | X  |         |       | 2 sec | ##   | 00    | 运行停止                   |
| L          |               | 7  |         |       |       |      |       | [B] 段关机5秒后显示OFF        |
| 1.7        | 1             | 1  | 1       |       |       |      |       | 完成                     |

注意 @如果室内机有成组控制, 副机无法在室外机B段显示 @ 试运行将会在60分钟后自动结束

|           |                                                                | TOSHIBA AIRCONDITIONING |
|-----------|----------------------------------------------------------------|-------------------------|
| <u>1.</u> | <mark>式运行</mark><br>Ⅰ <b>-f. 清除</b> 错误                         |                         |
| 1) 通      | <b>通</b> 过 <b>遥控器清除室外机</b> 错误                                  |                         |
| 1. 🆻      | 司时长按 □+ 🕑 按钮4秒钟以上.                                             |                         |
| 2. 通      |                                                                |                         |
| Г         | 下图A处 <b>数字开始由0005 4321 到0000.</b><br>当变为[0000] 室内机错误 <b>清除</b> |                         |
| 3. 招      | 安 🕑 按钮退出.                                                      |                         |

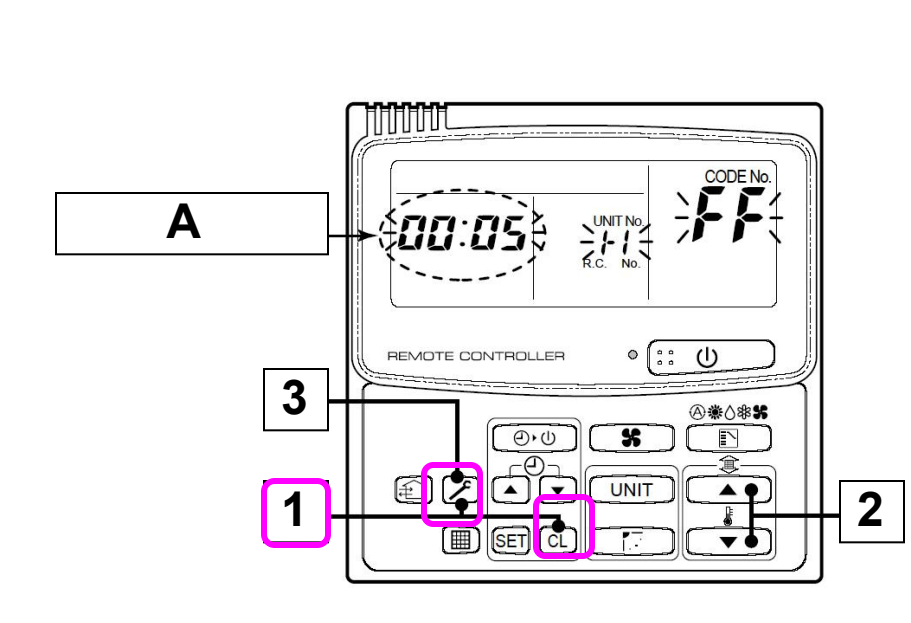

#### 2) 通过遥控器清除室内机错误

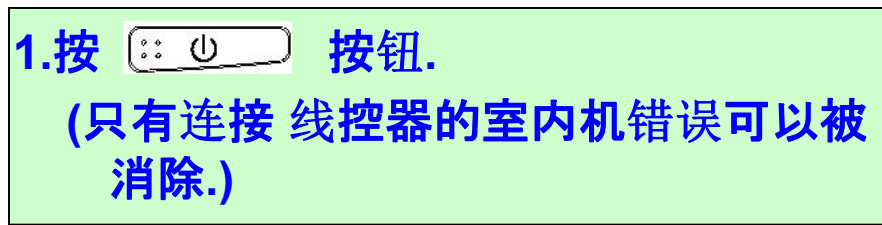

试运行 1-4-f. 清除错误

3) 通过室外机主控板消除室内机/室外机的错误

|              |    | SW | 1  | 按等    | SW | 7 Seg.LED |    |                      |  |  |
|--------------|----|----|----|-------|----|-----------|----|----------------------|--|--|
|              | 01 | 02 | 03 | 04    | 05 | Α         | В  |                      |  |  |
| <b>清除</b> 错误 | 2  | 16 | 1  |       |    | Er        |    |                      |  |  |
|              |    |    |    | 5 sec |    | Er        | CL | error check re-start |  |  |

**TOSHIBA AIRCONDITIONING** 

- 4) 通过重新送电清除错误
- a. 送电顺序. ----- 先送室内机再送室外机 如果先送室外机, 系统会出现故障[E19] . @ 重新送电后, 系统需要3 – 10 min.时间进行通讯初始化

<u>1. 试运行</u>

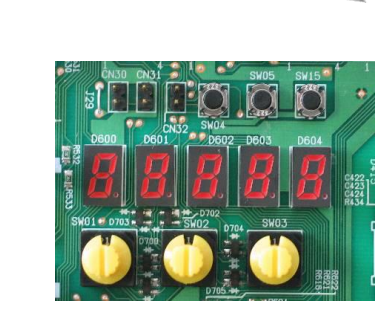

5) 通过室外机检测所连接的遥控器

a. 送电. ----- 先送室内机再送室外机

|                          |    |    |     |       |       | <u> </u>  |    |                                                |
|--------------------------|----|----|-----|-------|-------|-----------|----|------------------------------------------------|
|                          |    | SW | 1   | 按SW   |       | 7 Seg.LED |    |                                                |
|                          | 01 | 02 | 03  | 04    | 05    | Α         | В  |                                                |
|                          | 2  | 4  | 1   | ×-X   |       | A1        |    |                                                |
| <b>遥控器</b> 连 <b>接确</b> 认 |    |    | -72 | 2 sec |       | A1        | FF | 连 <b>接</b> 该 <b>系</b> 统 <b>的室内机遥控器</b> 闪<br>烁. |
|                          |    |    | 2   |       | 2 sec |           |    | End                                            |

Advancing the CCO -evolution

#### <u>1. 试运行</u>

1-4-g. 通过室外机强制打开/关闭室内机电子膨胀阀

@此操作可以使所有室内机PMV全开 (2min.)/全关(1min.)
@对于关机后, 全开所有室内机PMV很有用

|    |    | SW |    | 按:    | SW    | 7 Seg.LED | 下面时间以后, PMV自动恢复到         |
|----|----|----|----|-------|-------|-----------|--------------------------|
|    | 01 | 02 | 03 | 04    | 05    | AB        | 原状态                      |
| 全开 | 2  | 3  | 1  | 2 sec |       | P F       | <sup>-</sup> 2 min.以后    |
| 全关 | 2  | 3  | 1  |       | 2 sec | P 00      | ) <mark>1 min.</mark> 以后 |

# 1-4-h. 通过室外机强制全开/全关室外机PMV

# CN30 CN31

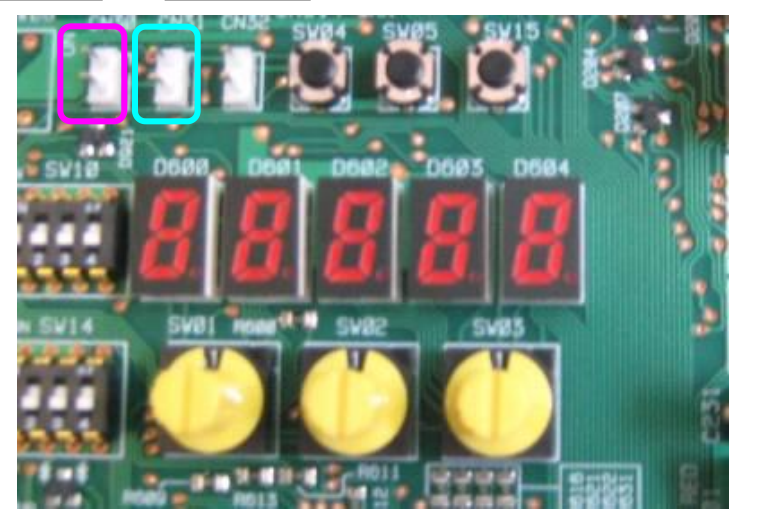

| 全开 | <mark>CN30:</mark><br>短接 | 2分钟后, PMV自动<br>恢复到正常开启状态. |
|----|--------------------------|---------------------------|
| 全关 | <mark>CN31:</mark><br>短接 | @应移出短接件.                  |

Advancing the CCO -evolution

#### <u>1. 试运行</u>

# 1-4-i. 通过室外机强制开启电磁阀

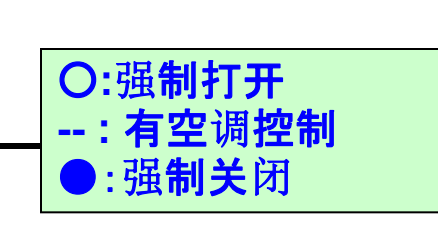

|          | SW |    |    | 按:    | SW | 7 Seg.LED |   | <ul> <li>●:强制关闭</li> </ul>    |
|----------|----|----|----|-------|----|-----------|---|-------------------------------|
|          | 01 | 02 | 03 | 04    | 05 | Α         | В |                               |
| <b>开</b> | 2  | 1  | 3  |       |    | Hr        |   | Valve open after [B] display. |
|          |    |    |    | 2 sec |    |           | 2 | by SW02, select valve         |
|          | 1  | 1  | 1  |       |    |           | ? | End                           |

|        |             |            |                    |                |      |         |             |         |                   | K        |      |          |            |              |
|--------|-------------|------------|--------------------|----------------|------|---------|-------------|---------|-------------------|----------|------|----------|------------|--------------|
| C18100 | 7-segment   |            | 80 - 1 - 1 - 1 - 1 | xo DUD         | Оре  | eration | pattern     | of sole | enoid v           | alve     |      |          |            | Case heater  |
| STYUZ  | display [B] | SV2        | SV5                | SV41           | SV42 | SV43    | SV3A        | SV3B    | SV3C              | SV3D     | SV3E | SV3F     | SV61       | output relay |
| 1      | [2]         | 0          | 1028               |                | 1    |         |             | F       | 12                | - 12     | 0    | - 82 - ] | 34 ()      | 0            |
| 2      | [5]         | 1242       | 0                  | 12             | 23   | 2       | 12          |         | ( <sup>22</sup> ) | [ # ]    | 0    | 5        | - 24 I),   | 0            |
| 3      | [41]        | 1248       | 1                  | 0              | 22   | S-      |             | 0       | 2                 | <u> </u> | 0    | 1        | 34         | 0            |
| 4      | [42]        | 123        | 1.28               | 1 <u>2</u> 8 . | 0    | T       | <u> </u>    |         | , ž.,             | - 12     | 0    | 1        |            | 0            |
| 5      | [43]        | 355        | 73                 | - 29           | /    | 0       | <b>53</b> 1 |         | 2                 | 37       | 0    | 10       | - 57       | 0            |
| 6      | [3A]        | 1<br>53    |                    |                | 1    |         | 0           |         |                   | - 53     | 0    | 100      | - 35<br>36 | 0            |
| 7      | [3b]        | 2<br>15:50 |                    | -              | -    |         | 1           | 0       |                   |          | 0    | 1.2      |            | 0            |
| 8      | [3C]        |            | -                  |                | -8   | 8       |             | ÷       | 0                 | ×        | 0    | 0        | ÷.         | 0            |
| 9      | [3d]        | 50         | $\sim$             | 7.             | 58   | 8       | 55          | 10      | 2                 | 0        | ×    | 0        | 10.<br>10. | 0            |
| 10     | [3-]        | 1          | Ż.                 |                |      |         | 0           | 0       | 0                 | ×        | 0    | ×        | . s4 į     | 0            |
| 11     | [61]        | 65         | 1.1                | 1 <u>1</u> 2   | 28   | 2       | 3           | - × -   |                   | - 72     | 0    |          | 0          | 0            |
| 12~15  |             | 152        | 1                  |                | 76-  | 52      | 5511        |         | 21                | 378      | 0    | 12       | 35         | 0            |
| 16     | ALL         | 0          | 0                  | 0              | 0    | 0       | 0           | 0       | 0                 | 0        | 0    | 0        | 0          | 0            |

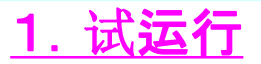

## 1-4-j. 通过风扇运行寻找故障室外机

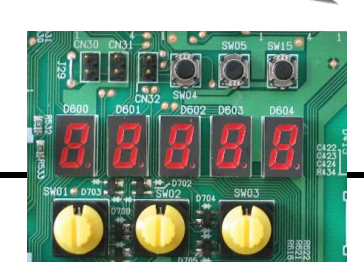

|          |    | SW |    | pusł  | ו SW  | 7 Se | g.LED | SHUL @ DRD: # # # SKU2 @ DRD: _ SHU3 |
|----------|----|----|----|-------|-------|------|-------|--------------------------------------|
|          | 01 | 02 | 03 | 04    | 05    | Α    | В     |                                      |
| 故障室外机的寻找 | 1  | 1  | 1  |       |       | U1   | E 28  | <b>[B] 故障代</b> 码                     |
|          |    |    |    | 2 sec |       | E1   | 147-  | E1显示10秒钟后,故障室外机风                     |
|          |    |    |    |       |       |      | 57    | <b>机启</b> 动.                         |
| 正常室外机的寻找 | 1  | 1  | 1  |       |       | U1   | E 28  |                                      |
|          |    |    |    | 2 s   | sec   | E0   |       | E0显示10秒钟后,正常的室外机                     |
|          |    |    |    | (both | SW)   |      |       | 风 <b>机启</b> 动.                       |
| 复位       |    |    |    |       | 2     | U1   |       | 应该 <b>确</b> 认[U1]                    |
|          |    |    |    |       | X sec |      |       |                                      |

# 1-4-k. TO 热敏电阻的手动调节

| 仅 <b>作</b> 为 | 」应 <b>急使用</b> |    | S   | SW  | 11 | р   | ush | SW | 7 5 | Seg.l | ED  |                |     |             |    |    |    |  |
|--------------|---------------|----|-----|-----|----|-----|-----|----|-----|-------|-----|----------------|-----|-------------|----|----|----|--|
|              |               | 0  | 1   | 02  | 03 | 04  | 4   | 05 | Δ   | •     | В   |                |     |             |    |    |    |  |
| 调节           |               |    | 2 1 | -16 | 15 |     |     |    | t o | #     | #   | [ <b>B</b> ] 🗄 | 显示温 | <b>昌度</b> 催 | Ī  |    |    |  |
|              |               |    | Ś   |     |    | 2 s | ес  |    |     |       |     |                |     |             |    |    |    |  |
|              |               |    |     |     |    |     |     |    |     |       |     |                |     |             |    |    |    |  |
|              | SW 02         | 1  | 2   | 3   | 4  | 5   | 6   | 7  | 8   | 9     | 10  | 11             | 12  | 13          | 14 | 15 | 16 |  |
|              | °C            | 10 | 15  | 20  | 25 | 30  | 35  | 40 | 43  | 45    | -15 | -10            | -5  | 0           | 2  | 5  | 7  |  |

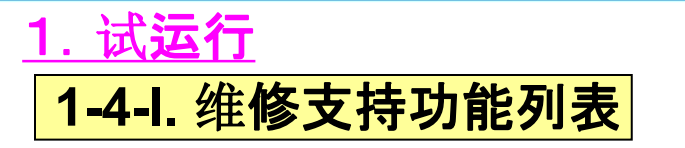

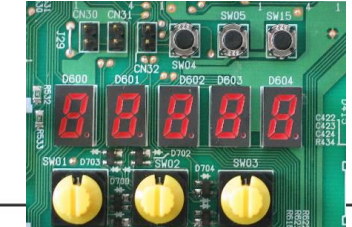

| SW01 | SW02    | SW03   | 7-segment display [A] | Function contents                                                                     |
|------|---------|--------|-----------------------|---------------------------------------------------------------------------------------|
| 117  | 1       |        | [ J C ]               | Refrigerant circuit and control communication line check function (Cooling operation) |
|      | 2       |        | [J H]                 | Refrigerant circuit and control communication line check function (Heating operation) |
|      | 3       |        | [P]                   | Indoor PMV forced full open function                                                  |
|      | 4       |        | [A 1]                 | Indoor remote controller discriminating function                                      |
| 2    | 5       | 1      | [C]                   | Cooling test operation function                                                       |
|      | 6       |        | [H]                   | Heating test operation function                                                       |
|      | 7       |        | [C H]                 | Indoor collective start/stop (ON/OFF) function                                        |
|      | 11      |        | [rd]                  | Outdoor refrigerant recovery operation function (Pump down function)                  |
|      | 16      |        | [E r]                 | Error clear function                                                                  |
|      |         | 6<br>3 | 5                     |                                                                                       |
| 2    | 2)      | 3      | [H r]                 | Solenoid valve forced open/close function                                             |
| 2    | 1 to 16 | 4 to 5 | [F d ]                | Fan forced operation function                                                         |
| 2    |         | 15     | [t o ]                | Outside temp sensor manual adjustment function                                        |
|      |         |        | 1 A H                 |                                                                                       |

|    |         | 1 | 0] | 1] to [1 | 6] | Indoor No. 1 to 16 unit |                                                |
|----|---------|---|----|----------|----|-------------------------|------------------------------------------------|
| 16 | 1 to 16 | 2 | 1  | 7] to [3 | 2] | Indoor No.17 to 32 unit | Indoor individual start/stop (ON/OEE) function |
| 10 |         | 3 | [3 | 3] to [4 | 8] | Indoor No.33 to 48 unit |                                                |
|    |         | 4 | [4 | 9] to [6 | 4] | Indoor No.49 to 64 unit |                                                |
|    |         | 1 |    |          |    |                         | +                                              |

| SW01 | SW-2 | SW03 | 7-segment of | lisplay [A/B] | Function contents                                               |
|------|------|------|--------------|---------------|-----------------------------------------------------------------|
| 1    | 1    | 1    | [U 1]        | [ E28 ]       | Follower unit error / Corresponding unit fan operation function |

#### <u>1. 试运行</u>

#### 1-4-m. 通过线控器进行运行数据的查询

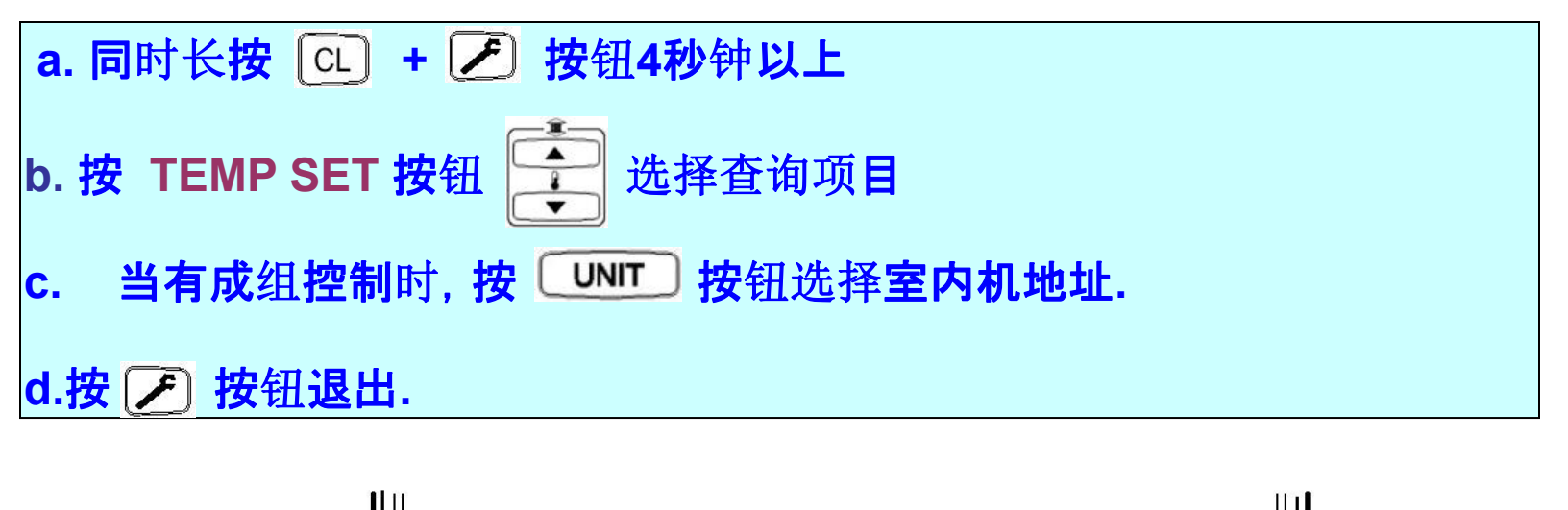

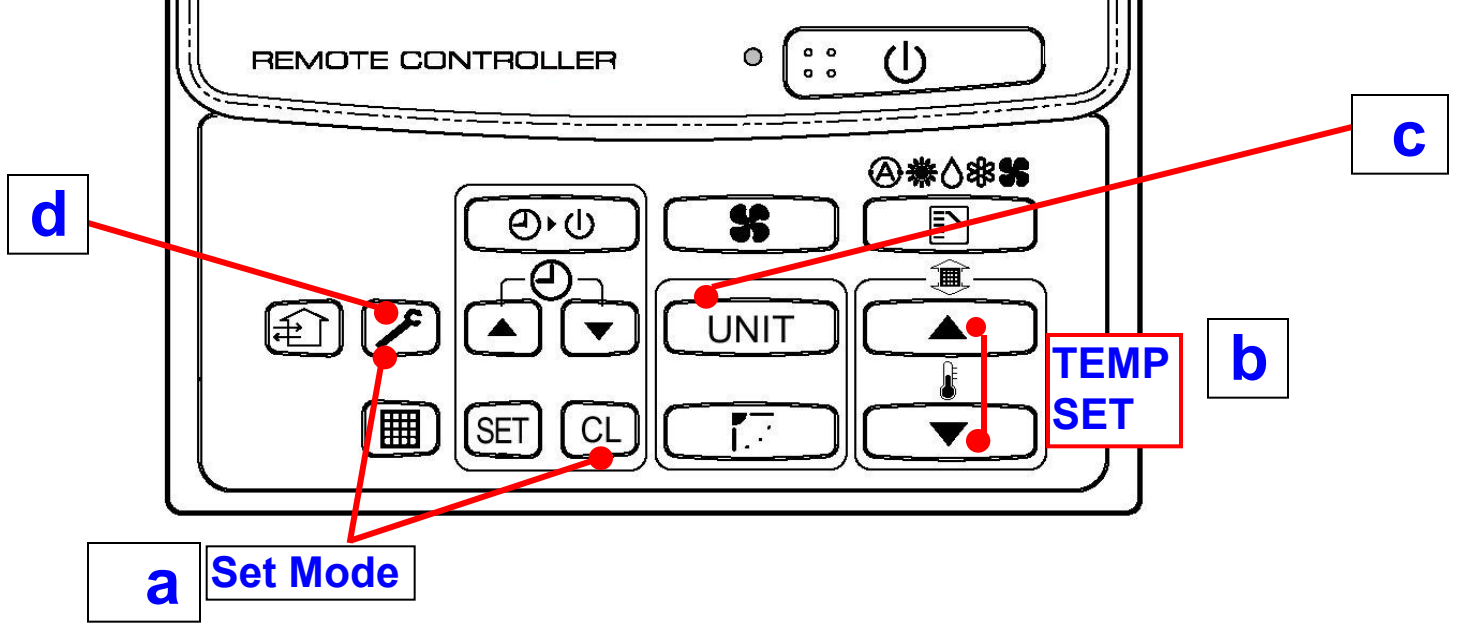

**TOSHIBA AIRCONDITIONING** 

#### <u>1. 试<mark>运行</mark></u>

### 1-4-n. 通过线控器查询系统运行数据(对照表)

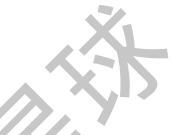

|       | Item code | Data name                                  | Display format | Unit | Remote controller display example |
|-------|-----------|--------------------------------------------|----------------|------|-----------------------------------|
|       | 00        | Room temperature (During control)          | ×1             | °C   |                                   |
| N     | 01        | Room temperature (Remote controller)       | ×1             | °C   |                                   |
| * eti | 02        | Indoor suction temperature (TA)            | ×1             | °C   |                                   |
| it da | 03        | Indoor coil temperature (TCJ)              | ×1             | °C   | [0024]=24°C                       |
| run   | 04        | Indoor coil temperature (TC2)              | ×1             | °C   | 3                                 |
| oopu  | 05        | Indoor coil temperature (TC1)              | ×1             | °C   | 1                                 |
| -     | 06        | Indoor discharge temperature (TF) *1       | ×              | °C   | 1                                 |
|       | 08        | Indoor PMV opening                         | *1/10          | pls  | [0150]=1500pis                    |
| ta    | 0A        | No. of connected indoor units              | ×1             | unit | [0048]=48 units                   |
| n da  | 0B        | Total horsepower of connected indoor units | ×10            | HP   | [0415]=41.5HP                     |
| ster  | 0C        | No. of connected outdoor units             | ×1             | unit | [0004]=4 units                    |
| S     | 0D        | Total horsepower of outdoor units          | ×10            | HP   | [0420]=42HP                       |

\*1 只有一部分室内机组型号安装排气温度传感器。对其他型号,不显示温度。 \*2 如果室内机连接到群组中,仅显示主室内机组的数据。.

#### l. 试<mark>运行</mark>

# 1-4-n. 通过线控器查询系统运行数据(对照表)

| · · · · · |    | Item | code | ;  | Data nama                                    | Display format | Unit | Demote controller dieplay example |
|-----------|----|------|------|----|----------------------------------------------|----------------|------|-----------------------------------|
|           | U1 | U2   | U3   | U4 | Data name                                    | Display format | Unit | Renote conditier display example  |
|           | 10 | 20   | 30   | 40 | High-pressure sensor detention pressure (Pd) | ×100           | MPa  | 101721-1 22MDa                    |
|           | 11 | 21   | 31   | 41 | Low-pressure sensor detention pressure (Ps)  | ×100           | MPa  |                                   |
| 1         | 12 | 22   | 32   | 42 | Compressor 1 discharge temperature (Td1)     | ×1             | °C   |                                   |
|           | 13 | 23   | 33   | 43 | Compressor 2 discharge temperature (Td2)     | ×1             | °C   |                                   |
| 1 *3      | 14 | 24   | 34   | 2  | Compressor 3 discharge temperature (Td3)     | ×1             | ۲C   |                                   |
| ata       | 15 | 25   | 35   | 45 | Suction temperature (TS)                     | x1             | 7°C  | 100241=24°C                       |
| b let     | 16 | 26   | 36   | 46 | Outdoor coil temperature 1 (TE1)             | x1             | °C   | [0024]-24 0                       |
| ividu     | 17 | 27   | 37   | 9  | Outdoor coil temperature 2 (TE2)             | ×1             | °C   |                                   |
| ind       | 18 | 28   | 38   | 48 | Temperature at liquid side (TL)              | ×1             | °C   |                                   |
| lini      | 19 | 29   | 39   | 49 | Outside ambient temperature (TO)             | ×1             | °C   |                                   |
| door      | 1A | 2A   | 3A   | 4A | PMV1 + 2 opening                             | ×1/10          | pls  | [00501-500ple                     |
| Out       | 1B | 2B   | 3B   | 1  | PMV4 opening                                 | ×1/10          | pls  | [0000]-outpis                     |
|           | 10 | 2C   | 3C   | 4C | Compressor 1 current (I1)                    | ×10            | А    |                                   |
|           | 1D | 2D   | 3D   | 4D | Compressor 2 current (I2)                    | ×10            | А    | 101351-13 54                      |
|           | 1E | 2E   | 3E   | 2  | Compressor 3 current (13)                    | ×10            | A    |                                   |
|           | 1F | 2F   | 3F   | 4F | Outdoor fan current (IFan)                   | ×10            | А    |                                   |

\*3 项目代码的第一位数字代表室外机的序号

Advancing the CCO -evolution

#### <u>1. 试<mark>运行</mark></u>

### 1-4-n. 通过线控器查询系统运行数据(对照表)

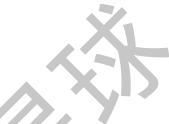

|             |    | ltem | code | 1       | Data nama                                            | Display format                               | Unit | Demote controller display example                                                                                                    |
|-------------|----|------|------|---------|------------------------------------------------------|----------------------------------------------|------|----------------------------------------------------------------------------------------------------|
|             | U1 | U2   | U3   | U4      | Data name                                            | Display format                               | Unit | Remote controller display example                                                                                                    |
| 2           | 50 | 60   | 70   | 80      | Compressor 1 revolutions                             | ×10                                          | rps  |                                                                                                    |
|             | 51 | 61   | 71   | 81      | Compressor 2 revolutions                             | ×10                                          | rps  | [0642]=64.2rps                                                                                                    |
|             | 52 | 62   | 72   | 3.<br>S | Compressor 3 revolutions                             | ×10                                          | rps  |                                                                                                    |
| -           | 53 | 63   | 73   | 83      | Outdoor fan mode                                     | ×1                                           | mode | [0058]= 58 mode                                                                                                    |
| 2*          | 54 | 64   | 74   | 84      | Compressor IPDU 1 heat sink temperature              | ×1                                           | °C   | 1                                                                                                    |
| data        | 55 | 65   | 75   | 85      | Compressor IPDU 2 heat sink temperature              | ×1                                           | °C   | 100241-2480                                                                                                    |
| ual (       | 56 | 66   | 76   | 22      | Compressor IPDU 3 heat sink temperature              | ×1.                                          | °C   | [0024]=24 C                                                                                                    |
| livid       | 57 | 67   | 77   | 87      | Outdoor fan IPDU heat sink temperature               | ×1                                           | °C   |                                                                                                    |
| or unit inc | 58 |      | 10 N |         | Heating/cooling recovery being controlled *5         | 0: Normal<br>1: Recovery being<br>controlled | g    | [0010]=Heating recovery being controlled<br>[0001]=Cooling recovery being controlled                                                                  |
| optr        | 59 |      |      | .5      | Pressure release *5                                  |                                              |      | [0010]=Pressure release being controlled                                                                                                    |
| ō           | 5A |      |      | ेंड     | Discharge temperature release *5                     | 0: Normal                                    |      | [0001]=Discharge temperature release being controlled                                                                                                 |
|             | 5B | 1    | 10   |         | Follower unit release<br>(U2/U2/U4 outdoor units) *5 | 1: Release being controlled                  |      | [0100]=U2 outdoor unit release being controlled<br>[0010]=U3 outdoor unit release being controlled<br>[0001]=U4 outdoor unit release being controlled |
|             | 5F | 6F   | 7F   | 8F      | Outdoor unit horsepower                              | ×1                                           | HP   | [0016]=16HP                                                                                                    |

\*4 字母U后面的最大数字表示的为室外机台数 1\*, 5\* ... U1 室外机(主机) 2\*, 6\* ... U2 室外机 (副机1) 3\*, 7\* ... U3室外机 (副机2) 4\*, 8\* ... U4室外机 (副机3) \*5 仅有项目代码 5\*、1 \*显示的为主机U1的数据

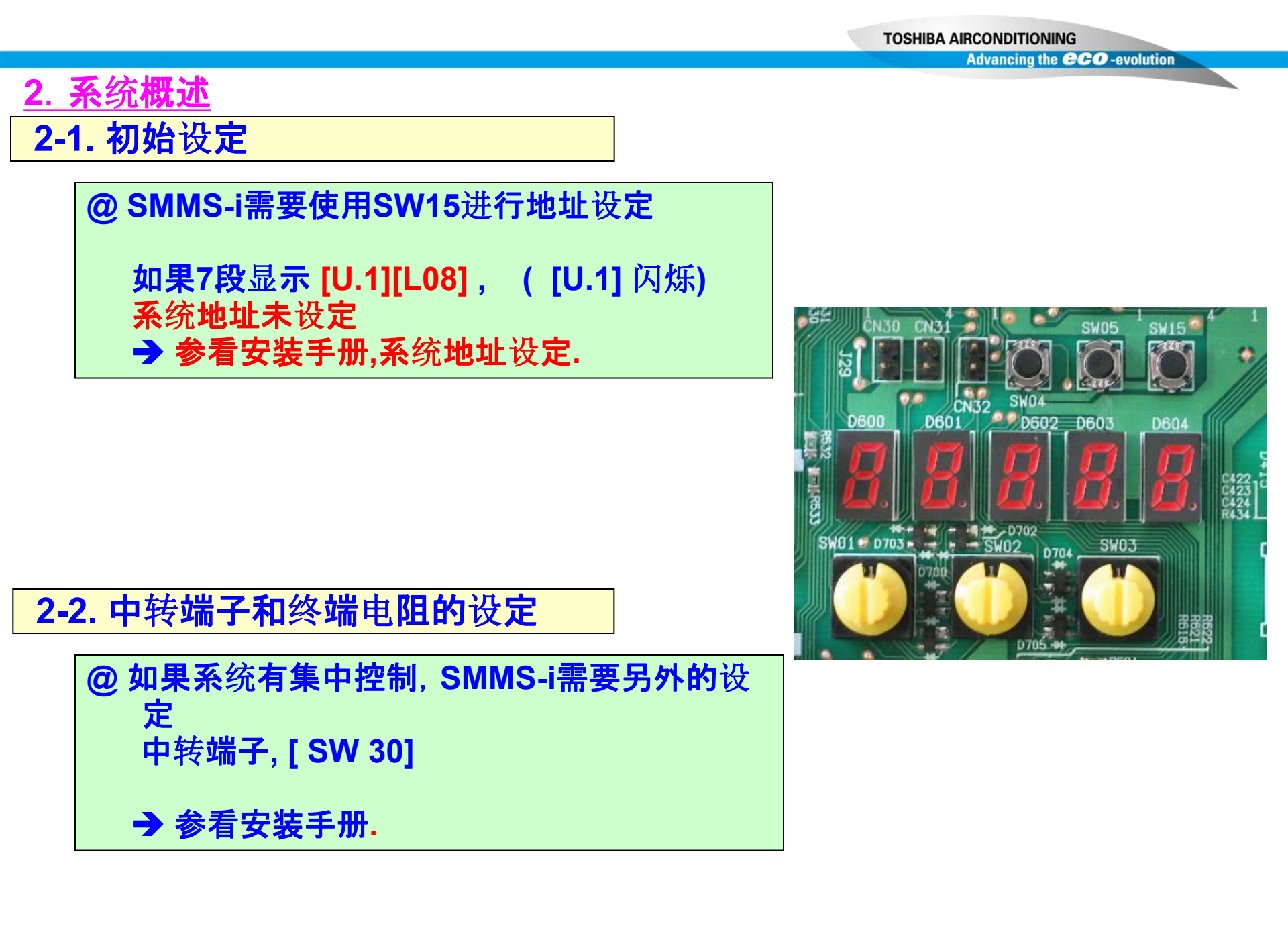

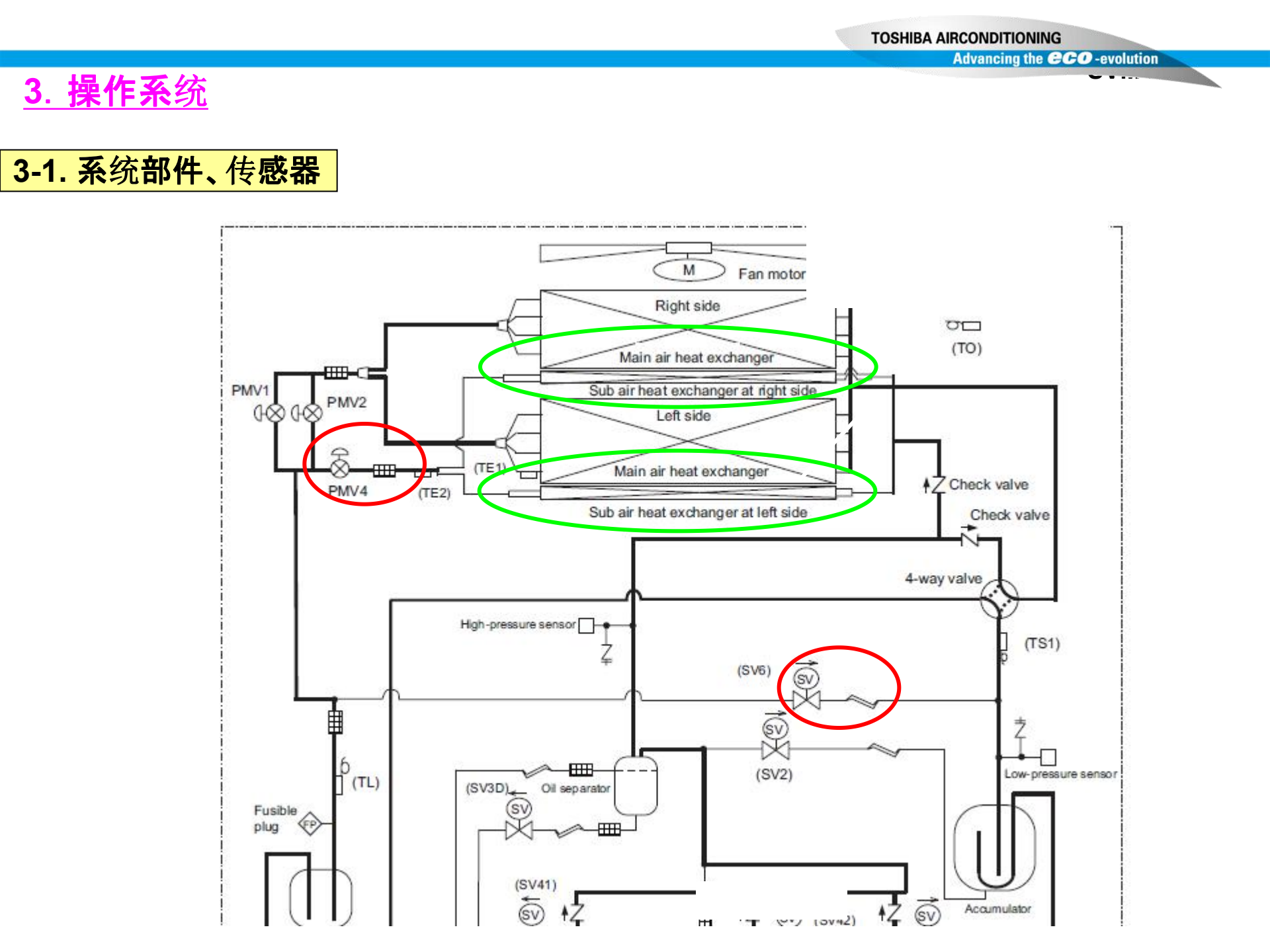

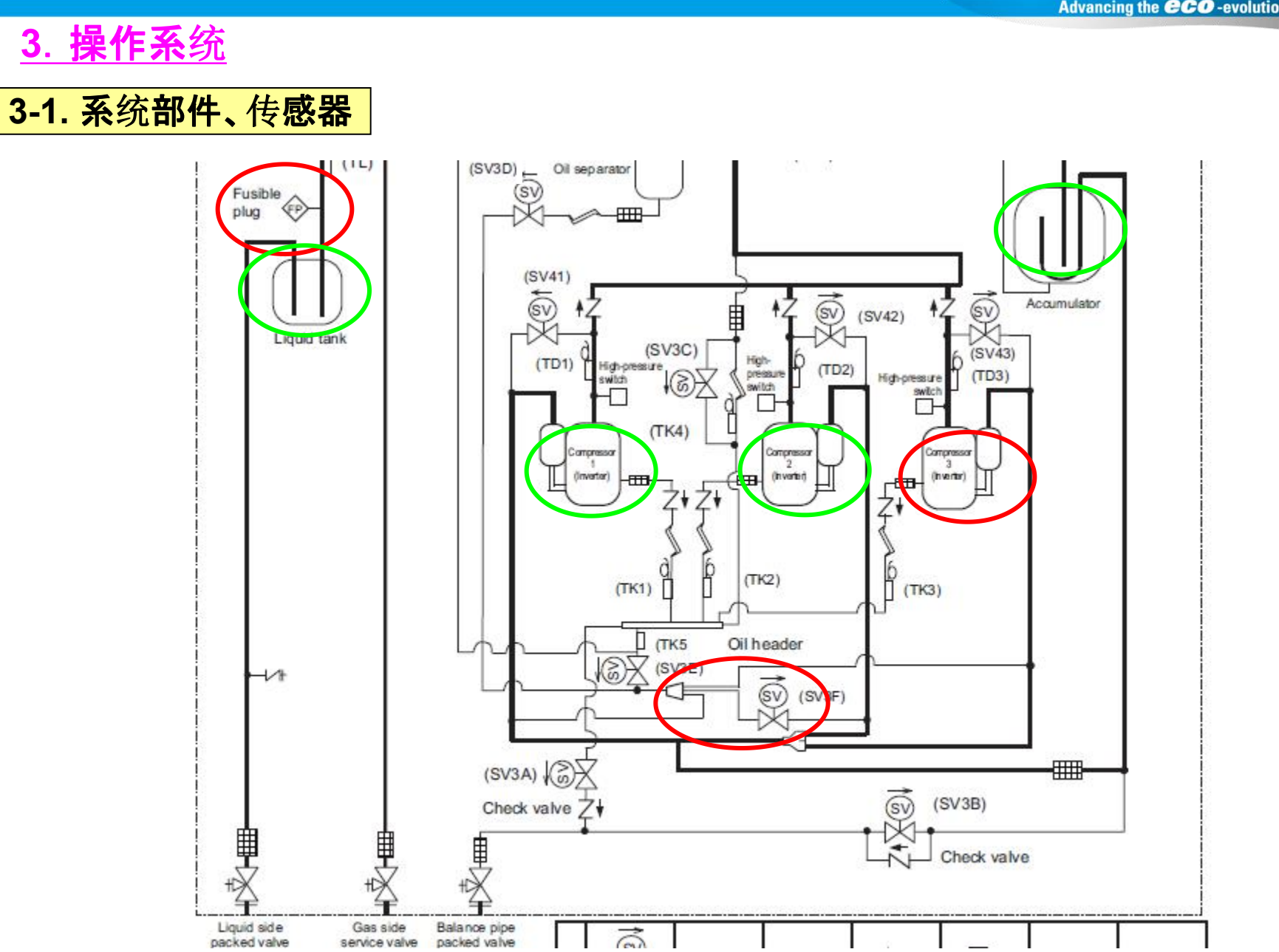

X

# <u>3. 操作系统</u>

| Functiona      | l part name          | Functional outline                                                                                                    |
|----------------|----------------------|----------------------------------------------------------------------------------------------------|
|                | SV3A                 | (Connector CN321: White)<br>1) Supplies oil reserved in the oil header during ON time.                                                                                                    |
|                | SV3B                 | (Connector CN321: White)<br>1) Returns oil supplied in the balance pipe to the compressor.                                                                                                    |
|                | SV3C                 | (Connector CN321: White)<br>1) Pressurizes oil reserved in the oil header during ON time.                                                                                                    |
|                | SV3D                 | (Connector CN322: White)<br>1) Reserves oil in the oil separator during OFF time.<br>2) Returns oil reserved in the oil separator to the compressor during ON time.                                                                  |
|                | SV3E                 | (Connector CN322: White)<br>1) Turns on during operation and balances of between compressors.                                                                                                    |
| Solenoid valve | SV3F                 | (Connector CN323: White)<br>1) Controls oil level balances between compressors.                                                                                                    |
|                | SV2                  | (Hot gas bypass) (Connector CN311: White)<br>1) Low pressure release function<br>2) High pressure release function<br>3) Gas balance function during stop time                                                                       |
|                | SV41<br>SV42<br>SV43 | (Start compensation valve of compressor)<br>(SV41 Connector CN312: Blue, SV42 Connector CN312: Blue, SV43 Connector CN313: Red)<br>1) For gas balance start<br>2) High pressure release function<br>3) Low pressure release function |
|                | SV5                  | (Connector CN314: White)<br>1) Preventive function for high-pressure rising in heating operation                                                                                                    |
|                | SV6                  | (Connector CN315: White)<br>1) Liquid bypass function for discharge temperature release (cooling bypass function)                                                                                                    |
| 4-way valve    | *                    | (Connector CN317:Blue)<br>1) Cooling/heating exchange<br>2) Reverse defrost                                                                                                    |

|                      |                             | Advancing the CCO-evolution                                                                                                    |  |  |  |  |  |  |  |
|----------------------|-----------------------------|----------------------------------------------------------------------------------------------------|--|--|--|--|--|--|--|
| 操作系统                 | 充 3-1                       | • 糸统部件、传感器                                                                                                    |  |  |  |  |  |  |  |
| Pulse motor<br>valve | PMV1, 2                     | (Connector CN300, 301: White)<br>1) Super heat control function in heating operation<br>2) Liquid line shut-down function while follower unit stops<br>3) Under cool adjustment function in cooling operation<br>4) Exchange function between main and sub exchangers in cooling operation     |  |  |  |  |  |  |  |
|                      | PMV4                        | (Connector CN303: Red) 1) Exchange function between main and sub exchangers in cooling operation 2) Preventive function for high-pressure rising in heating operation                                                                                                    |  |  |  |  |  |  |  |
| Oil separator        |                             | 1) Prevention for rapid decreasing of oil (Decreases oil flowing to the cycle)<br>2) Reserve function of surplus oil                                                                                                    |  |  |  |  |  |  |  |
|                      | TD1<br>TD2<br>TD3           | (TD1 Connector CN502: White, TD2 Connector CN503: Pink, TD3 Connector CN504: Blue)<br>1) Protection of compressor discharge temp.<br>2) Used for discharge temperature release                                                                                                    |  |  |  |  |  |  |  |
|                      | TS1                         | (Connector CN505: White)<br>1) Controls PMV super heat in heating operation                                                                                                    |  |  |  |  |  |  |  |
|                      | TE1                         | (Connector CN520: Green)<br>1) Controls defrost in heating operation<br>2) Controls outdoor fan in heating operation                                                                                                    |  |  |  |  |  |  |  |
| Temp. Sensor         | TE2                         | (Connector CN521: Red)<br>1) Controls exchange function between main and sub exchangers                                                                                                    |  |  |  |  |  |  |  |
|                      | TK1, TK2<br>TK3, TK4<br>TK5 | (TK1 Connector CN531: Black, TK2 Connector CN532: Green, TK3 Connector CN533: Red, TK4 Connector CN534: Yellow<br>TK5 Connector CN535: Red)<br>1) Judges oil level of the compressor                                                                                                    |  |  |  |  |  |  |  |
|                      | TL                          | (Connector CN523; White)<br>1) Detects under cool in cooling operation                                                                                                    |  |  |  |  |  |  |  |
|                      | то                          | (Connector CN507: Yellow)<br>1) Detects outside temperature                                                                                                    |  |  |  |  |  |  |  |
| Pressure sensor      | High pressure sensor        | <ul> <li>(Connector CN501: Red)</li> <li>1) Detects high pressure and controls compressor capacity</li> <li>2) Detects high pressure in cooling operation, and controls the fan in low ambient cooling operation</li> <li>3) Detects under cool in indoor unit in heating operation</li> </ul> |  |  |  |  |  |  |  |
|                      | Low pressure<br>sensor      | (Connector CN500: White)<br>1) Detects low pressure in cooling operation and controls compressor capacity<br>2) Detects low pressure in heating operation, and controls the super heat                                                                                                    |  |  |  |  |  |  |  |
| United               | Compressor<br>case heater   | (Compressor 1 Connector CN331: White, Compressor 2 Connector CN332: Blue, Compressor 3 Connector CN333: Black<br>1) Prevents liquid accumulation to compressor                                                                                                    |  |  |  |  |  |  |  |
| neater               | Accumulator<br>case heater  | (Connector CN334: Red)<br>1) Prevents liquid accumulation to accumulator                                                                                                    |  |  |  |  |  |  |  |

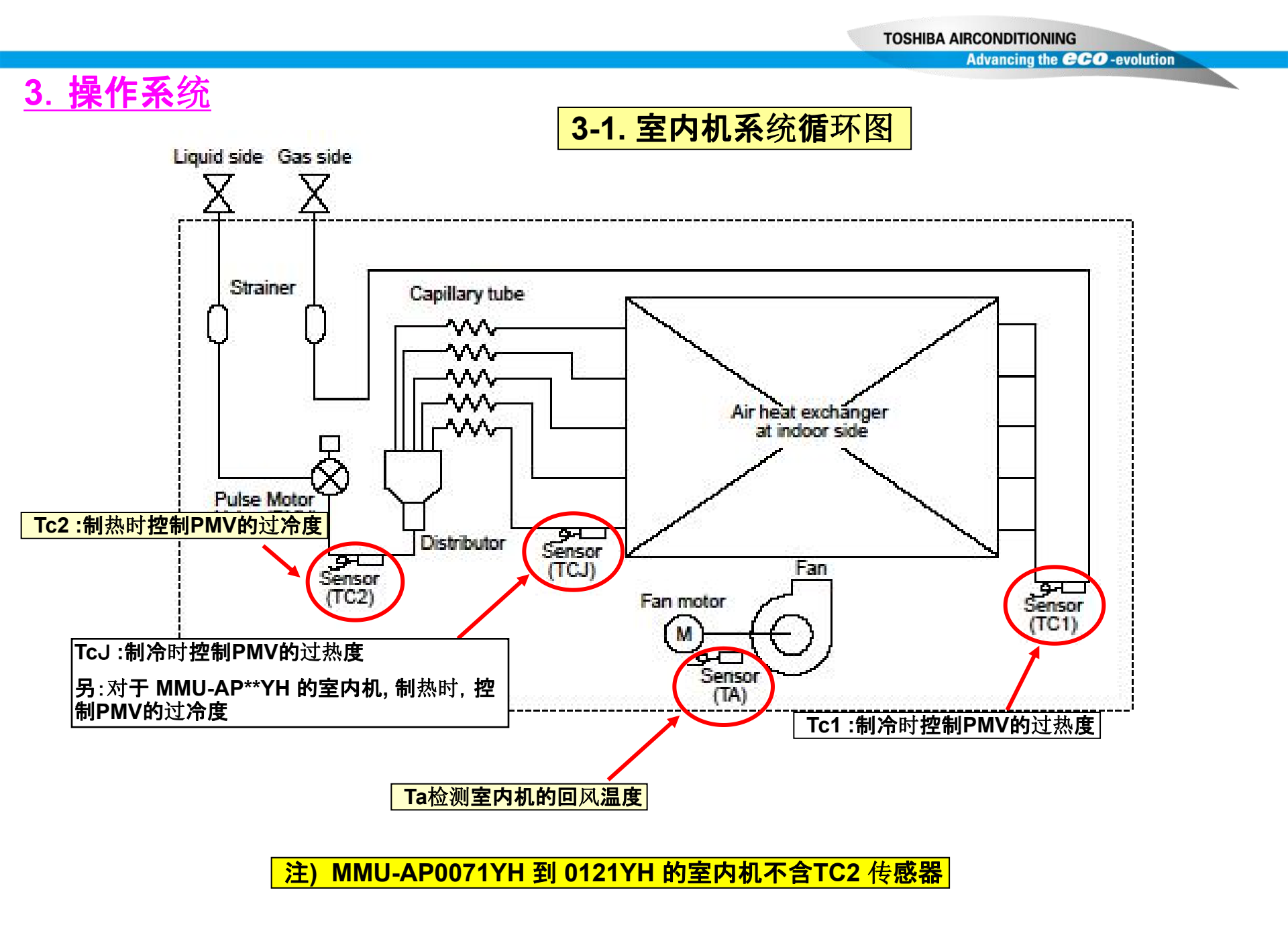

# 3. 操作系统

# **3-1. 配件功能介**绍

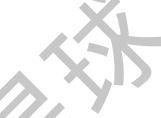

| <u> </u>      | art name    | Eunctional outline                                                                                                    |  |  |  |  |
|---------------|-------------|----------------------------------------------------------------------------------------------------|--|--|--|--|
| PMV (Pulse mo | otor valve) | <ul> <li>(Connector CN082 (6P): Blue)</li> <li>1) Controls super heat in cooling operation</li> <li>2) Controls under cool in heating operation</li> <li>3) Recovers refrigerant oil in cooling operation</li> <li>4) Recovers refrigerant oil in heating operation</li> </ul> |  |  |  |  |
| Temp. sensor  | 1. TA       | (Connector CN104 (2P): Yellow)<br>1) Detects indoor suction temperature                                                                                                    |  |  |  |  |
|               | 2. TC1      | (Connector CN100 (3P): Brown)<br>1) Controls PMV super heat in cooling operation                                                                                                    |  |  |  |  |
|               | 3. TC2      | (Connector CN101 (2P): Black)<br>1) Controls PMV under cool in heating operation                                                                                                    |  |  |  |  |
|               | 4./TCJ      | (Connector CN102 (2P): Red)<br>1) Controls PMV super heat in cooling operation<br>2) [MMU-AP0071 to AP0121YH only]<br>Controls PMV under cool in heating operation                                                                                                    |  |  |  |  |

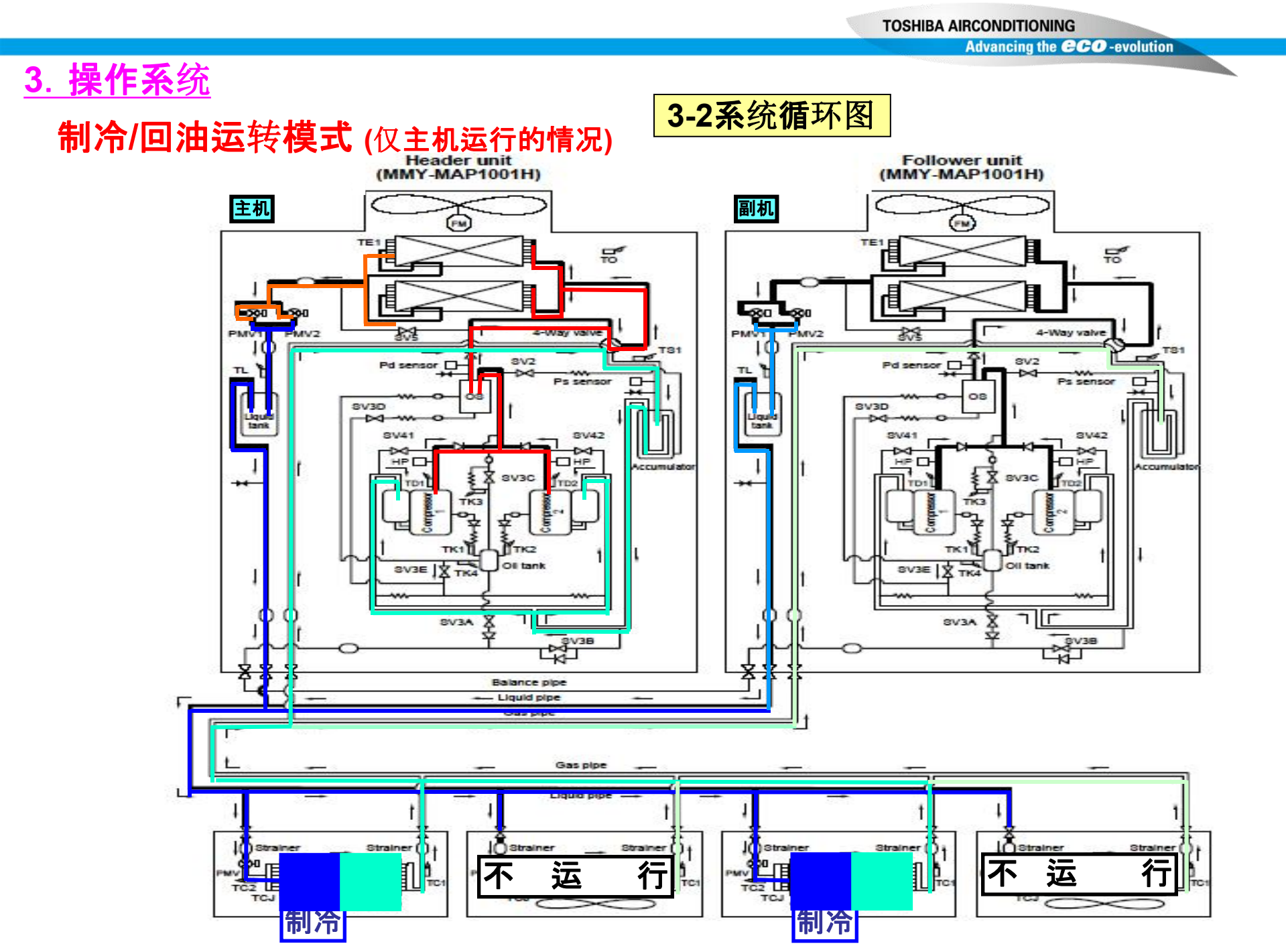

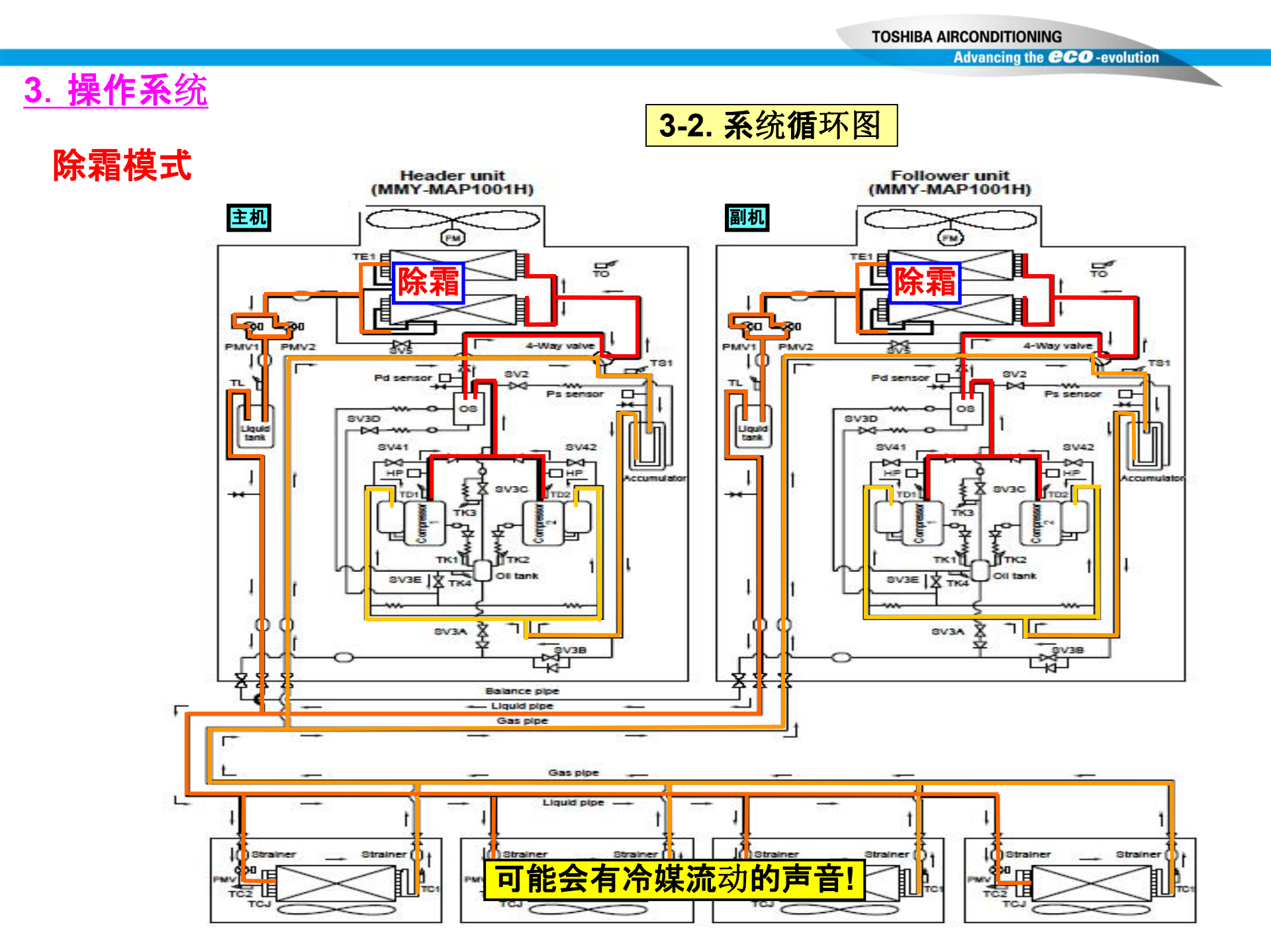

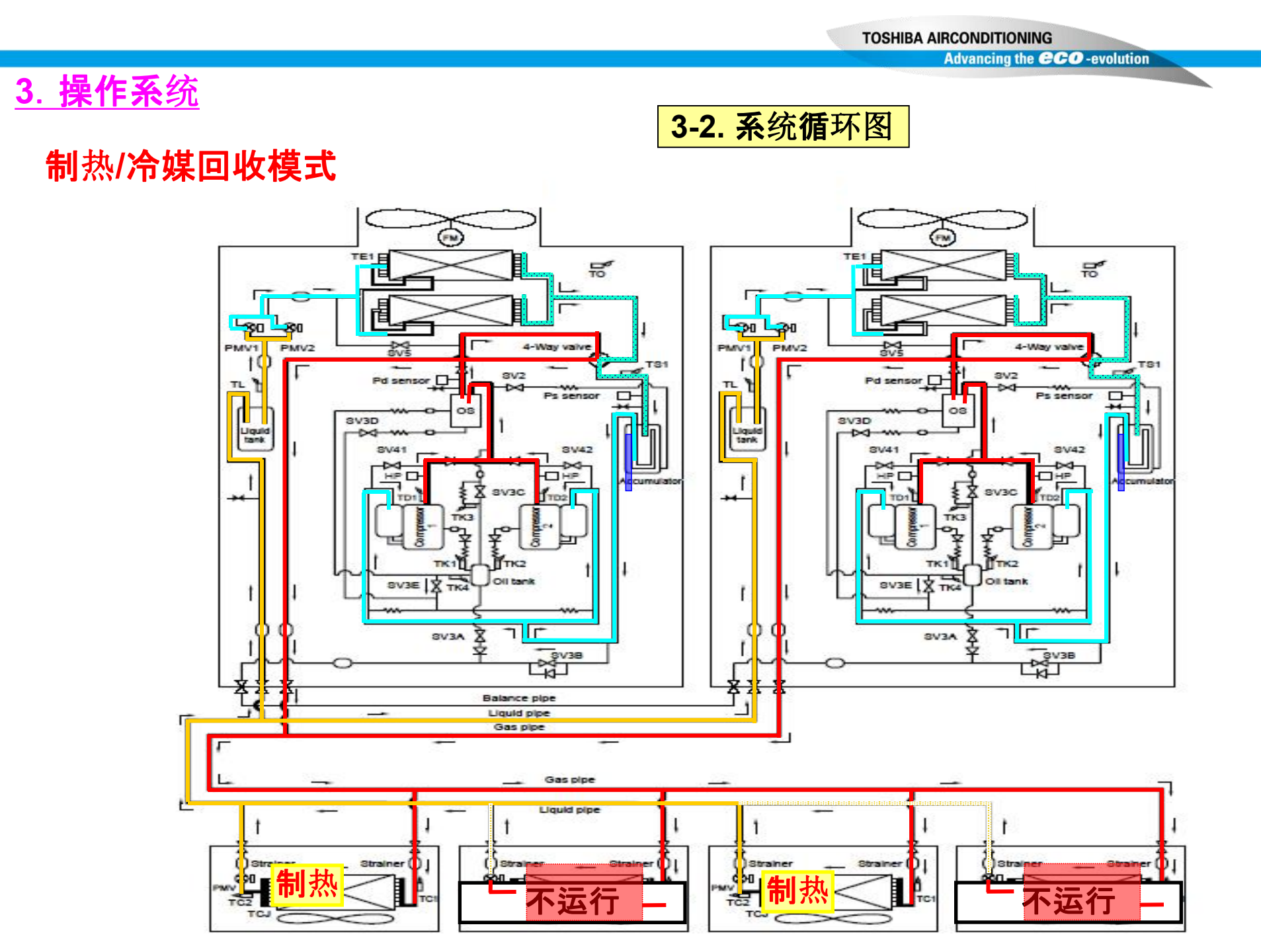

# 3. 操作系统

#### 3-3-2. 室外机控制

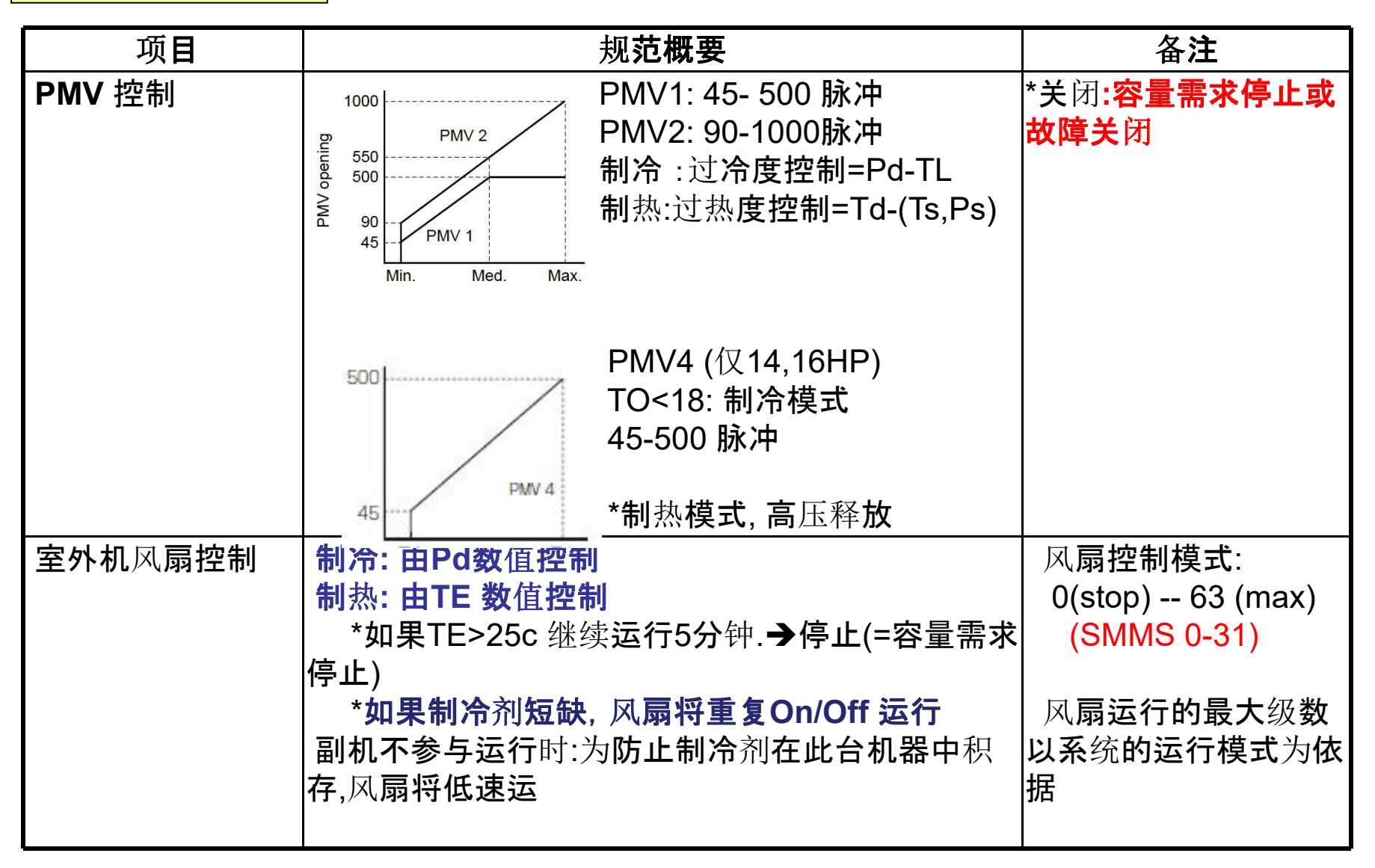

# <u>3. 操作系统</u> <u>3-3-2. 室外机控制</u> 项目

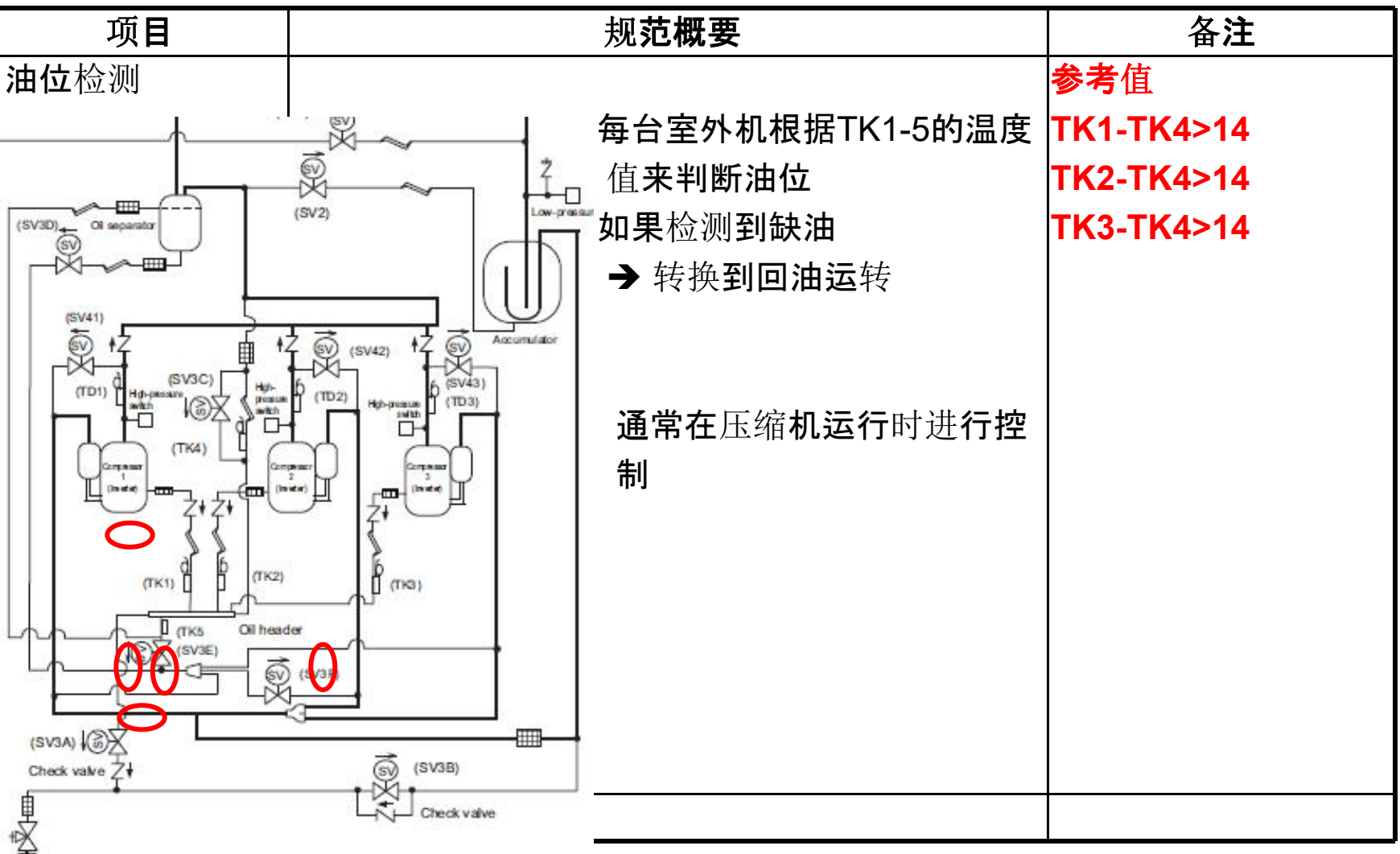

#### **TOSHIBA AIRCONDITIONING**

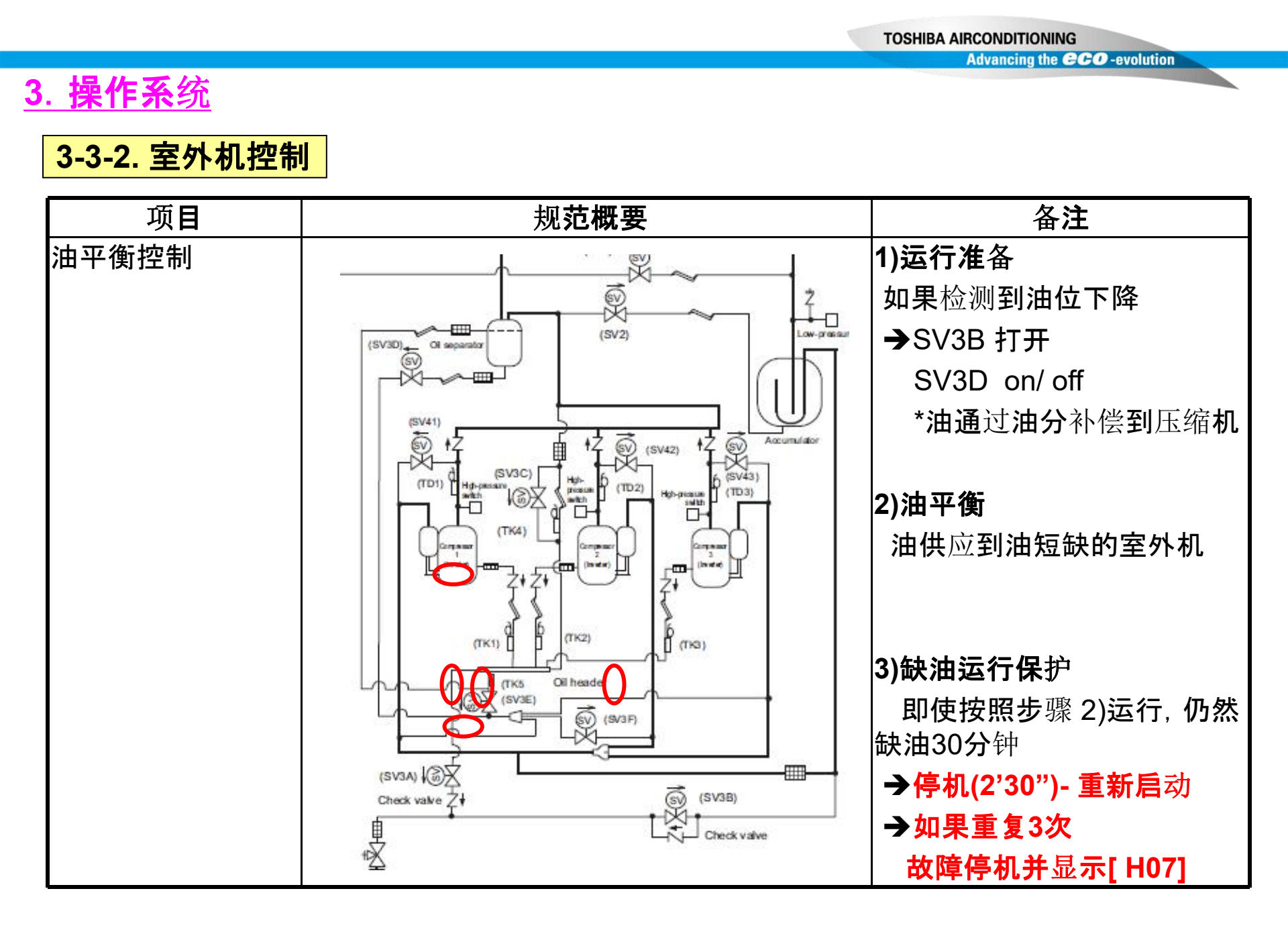

# <u>3. 操作系统</u>

### 3-3-2. 室外机控制

| 项目                         | 规范概要                                                                                                    | 备注                        |
|----------------------------|----------------------------------------------------------------------------------------------------|---------------------------|
| <b>制冷</b> 剂 & 油回收控<br>制    | 制冷:将室内机侧的气管或室内机中油回收到室外机。<br>以防止环境温度低的制冷运行时,制冷剂积存<br>在室外机换热器中                                             | 每隔约2小时进行一<br>次            |
| ( <b>通</b> 过 <b>主机控制</b> ) | *控制条件: 压缩机启动并运行125分钟以后<br>(SMMS:120分钟)                                                                   | <b>每次</b> 约运行2-3分钟        |
|                            | 制热:从停机的室内机中把液态制冷剂回收.<br>同时也用于解决制热超负荷运行时油回收至室<br>外机热交换器中的问题                                               | <b>每隔1小</b> 时进 <b>行一次</b> |
|                            | *控制条件 :制热容量需求启动,<br>除霜后制热启动且有容量需求运行60 min.                                                               | <b>每次约运行2-10分</b> 钟       |
| 除霜控制                       | 除霜开始条件:<br>当 TE < -1.5 c时的累计运行时间<br>(SMMS 2.0c)<br>第一次: 压缩机运行25分钟<br>第二次: 前一次除霜完成后55分钟.<br>除霜持续时间最少为2分钟. | → 4通阀关闭<br>风扇停止           |
## <u>3. 操作系统</u>

### 3-3-2. 室外机控制

| 项目                   | 规范概要                                | 备注                     |
|----------------------|-------------------------------------|------------------------|
| <b>高</b> 压释 <b>放</b> | Pd > 3.45 MPa → 停止一台压缩机             |                        |
|                      | Pd > 3.5 Mpa →停止剩余的压缩机              |                        |
|                      | 2'30" 后, 重新启动                       |                        |
|                      |                                     |                        |
| 外壳加热器控制              | 2 个外壳加热器: 压缩机&气液分离器                 | AC200V/26W 压缩机         |
|                      | 打开: 压缩 <b>机停止&amp; To &lt; 25 C</b> | AC200V/50W 储 <b>液器</b> |
|                      | 关闭: To > 28 C                       |                        |

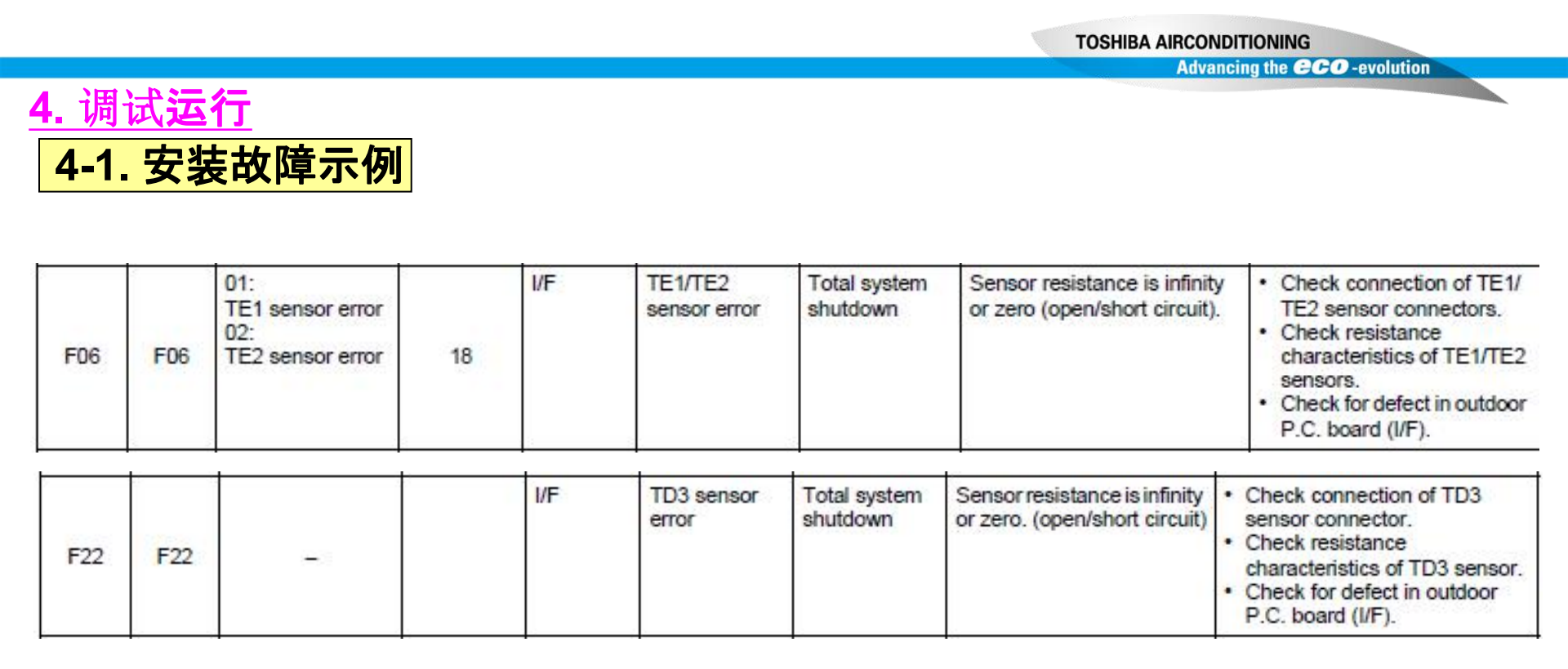

## L17:同一套室外机系统中,同时出现了SMMS-I和SMMS

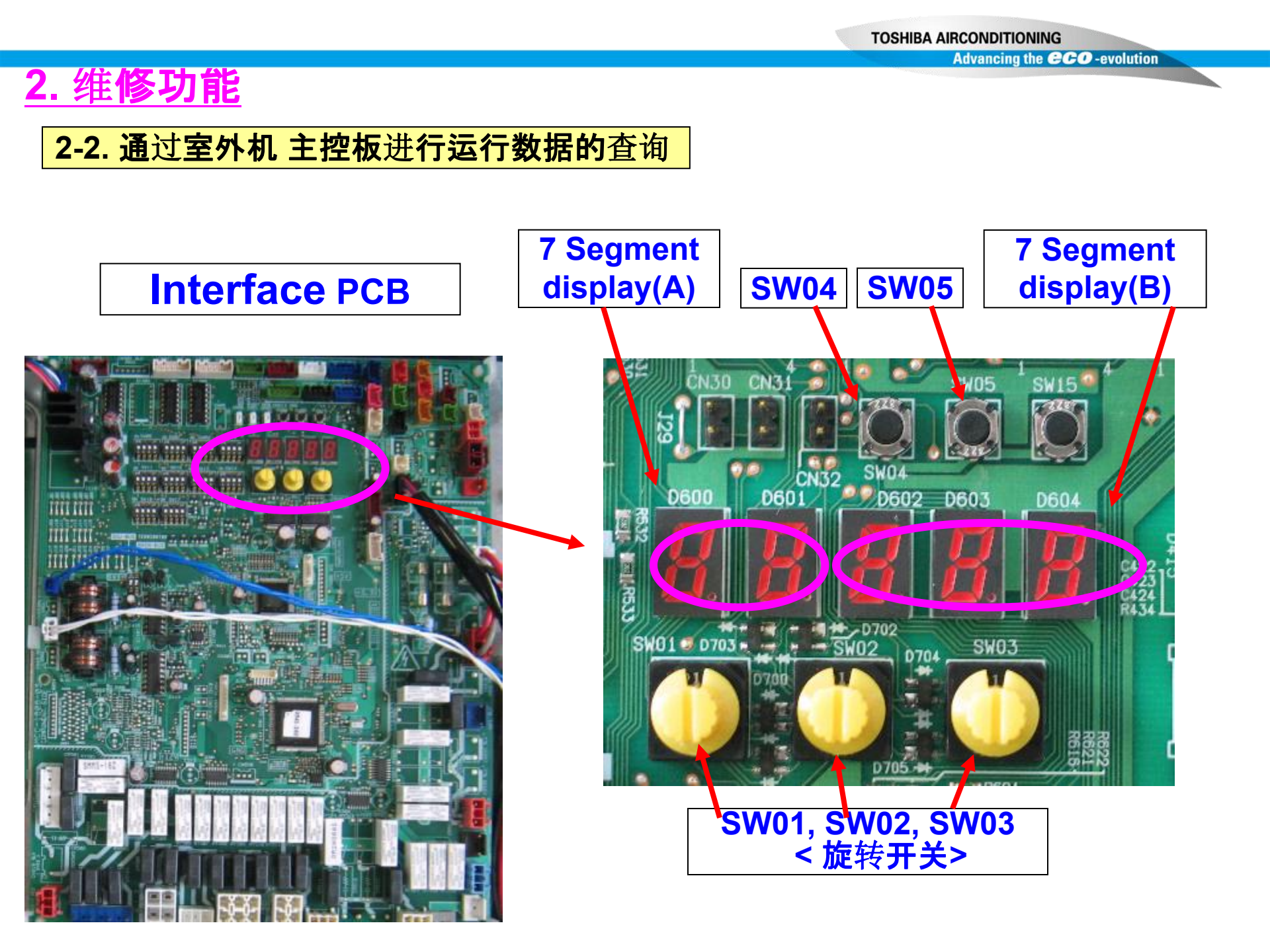

## 2. 维修功能

#### 2-2. 通过室外机 主控板进行运行数据的查询

| SW01 | SW02 | SW03 |                                                                    | Display contents |                                                                                                    |  |
|------|------|------|--------------------------------------------------------------------|------------------|----------------------------------------------------------------------------------------------------|--|
| 1    | 1    | 1    | Error data                                                         | Α                | Displays outdoor unit number: [U1] to [U4]                                                                                                    |  |
|      |      |      |                                                                    |                  | Displays check code (Latest code only is displayed.)<br>There is no check code: [+]<br>There is sub-code: Check code [* * *] for 3 seconds,<br>sub-code [- * *] for 1 second alternately                             |  |
|      |      |      | <sw04> pus<br/><sw04 +="" sv<br=""><sw05> pus</sw05></sw04></sw04> |                  | inction       : Fan of unit with error only drives. 7-segment A: [E1]         push function       : Fan of normal unit only drives. 7-segment A: [E0]         inction       : Interruption of fan operation function |  |
|      | 2    |      |                                                                    | A                | s=:                                                                                                    |  |
|      |      |      |                                                                    | В                | 8                                                                                                    |  |
|      | 3    |      | Operation mode                                                     |                  | Stop: [ ]<br>Normal cooling: [ C], Normal heating: [ H], Normal defrost: [ J]                                                                                                    |  |
|      |      |      |                                                                    | в                |                                                                                                    |  |
|      | 4    |      | Outdoor unit HP                                                    | A                | 5HP: [ 5], 6HP: [ 6], 8HP: [ 8], 10HP: [10], 12HP: [12]                                                                                                    |  |
|      |      |      |                                                                    | В                | [HP]                                                                                                    |  |
|      | 5    |      | Compressor operation command                                       | A                | No.1 compressor operation command is displayed.<br>Data display with Hexadecimal notation: [00 to FF]                                                                                                    |  |
|      |      |      | AN FI                                                              | В                | No.2 compressor operation command is displayed.<br>Data display with Hexadecimal notation: [00 to FF]                                                                                                    |  |
|      |      |      | <sw04> pus<br/>7-segment d</sw04>                                  |                  | nction       : Inverter frequency is exchanged to decimal notation.         y (A/B)       : [* * ] [* * H] (Normal display by pushing <sw05>)</sw05>                                                                 |  |
|      | 6    |      | Outdoor fan step                                                   | A                | [FP]                                                                                                    |  |
|      |      |      | X                                                                  |                  | Step 0 to 31: [ 0 to 31]                                                                                                    |  |
|      | 7    |      | Compressor backup                                                  | A                | Displays No.1 compressor setup status<br>Normal: [ ], Backup setup: [C1]                                                                                                    |  |
|      |      |      |                                                                    | В                | Displays No.2 compressor setup status<br>Normal: [ ], Backup setup: [C2]                                                                                                    |  |

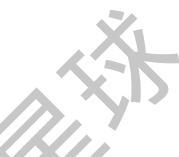

#### 2-2. 通过室外机 主控板进行运行数据的查询 Displays control output status of solenoid valve Control valve output data B 1 9 1 A 4-way valve: ON H. 1 4-way valve: OFF H. 0 10 SV2: ON / SV5: OFF 2.1 ... 5.0 ... 5.1 SV2: OFF / SV5: ON 2.0 SV3A: ON / SV3B: OFF / SV3C: OFF /SV3D: OFF 11 3.1 000 SV3A: OFF / SV3B: ON / SV3C: OFF /SV3D: OFF 3.0 100 SV3A: OFF / SV3B: OFF / SV3C: ON /SV3D: OFF 010 3.0 SV3A: OFF / SV3B: OFF / SV3C: OFF /SV3D: ON 001 3.0 12 SV41: ON / SV42: OFF 4 .... 10 .... SV41: OFF / SV42: ON 4 .... 0 1 ... 13 ... ... ... ... .. ... ... ... ...... PMV1 /PMV2 opening Displays opening data (Decimal) (Total opening) 14 \*\* P \* \* \* \*. P 15 --- \* Oil level judgment status 16 A [OL] <SW05> push SW function: The following data is displayed for 2 seconds. \* During oil shortage in compressor 1: [L ...], during oil shortage in compressor 2: [... L] Initial display: [··· ··· ··], Oil level judgment result: [A. #. \*] в Judgment result of compressor 1 in [#], compressor 2 in [\*] (0: Normal, 1, 2: Shortage) is displayed.

#### 2-2. 通过室外机 主控板进行运行数据的查询

| SW01 | SW02 | 02 SW03            | Display contents            |                                                                                                   |          |            |                    |  |  |  |  |
|------|------|--------------------|-----------------------------|---------------------------------------------------------------------------------------------------|----------|------------|--------------------|--|--|--|--|
| 1    | 1    | 2                  | 2 Pd pressure data P        | Pd pressure (MPaG) is displayed with decimal data.                                                |          | A          | B                  |  |  |  |  |
|      |      |                    | -                           | (MPaG. Approx. 1/10 value of kg/cm-G data)                                                        |          | Pd.        | * * *              |  |  |  |  |
|      | 2    |                    | Ps pressure data            | Ps pressure (MPaG) is displayed with decimal data.                                                |          |            | * * *              |  |  |  |  |
|      | 3    |                    | PL pressure conversion data | Estimated pressure of liquid line (MPaG) is displayed with decim                                  | al data. | PL.        | *. * *             |  |  |  |  |
|      | 4    |                    | TD1 sensor data             | Temperature sensor data (°C) is displayed                                                         | Symbol   | td         | 1                  |  |  |  |  |
|      |      |                    |                             | with decimal notation.                                                                            | Data     | *          | * *. *             |  |  |  |  |
|      | 5    |                    | TD2 sensor data             | Symbol display for 1 sec. and data display for 3 sec. are                                         | Symbol   | t d        | 2                  |  |  |  |  |
|      | 6    |                    | altern                      | alternately displayed.                                                                            | Data     | *          | **.*               |  |  |  |  |
|      |      |                    | TS sensor data              | <ul> <li>Data is displayed in [*].</li> <li>Negative data is displayed as [- * * * *].</li> </ul> | Symbol   | t S        |                    |  |  |  |  |
|      |      |                    | 2                           |                                                                                                   | Data     | *          | **.*               |  |  |  |  |
|      | 7    |                    | TE sensor data              | 'K9'                                                                                              | Symbol   | tΕ         |                    |  |  |  |  |
|      |      |                    |                             |                                                                                                   | Data     | *          | **.*               |  |  |  |  |
|      | 8    | 9                  | () <del></del> 1            | X-X                                                                                               | Symbol   | -          | <u> </u>           |  |  |  |  |
|      | •    |                    | <b></b>                     | Data<br>Symbol<br>Data<br>Symbol                                                                  | Data     | <u>882</u> | - 3 <u>6 - 5</u> 7 |  |  |  |  |
|      | 9    |                    | TL sensor data              |                                                                                                   | tL       |            |                    |  |  |  |  |
|      |      |                    | TO sensor data              |                                                                                                   | *        | **.*       |                    |  |  |  |  |
|      | 10   |                    |                             |                                                                                                   | to       |            |                    |  |  |  |  |
|      |      |                    |                             |                                                                                                   | Data     | *          | **.*               |  |  |  |  |
|      | 11   | 11 TK1 sensor data | TK1 sensor data             | Symbol                                                                                            | F 1      |            |                    |  |  |  |  |
|      |      |                    | Data                        | *                                                                                                 | **.*     |            |                    |  |  |  |  |
|      | 12   |                    | TK2 sensor data             |                                                                                                   | Symbol   | F2         |                    |  |  |  |  |
|      |      |                    |                             |                                                                                                   | *        | ** *       |                    |  |  |  |  |
|      | 13   |                    | TK3 sensor data             |                                                                                                   | Symbol   | F 3        |                    |  |  |  |  |
|      |      |                    |                             |                                                                                                   | Data     | *          | **.*               |  |  |  |  |
|      | 14   |                    | TK4 sensor data             |                                                                                                   | F 4      |            |                    |  |  |  |  |
|      |      |                    |                             |                                                                                                   | Data     | *          | **.*               |  |  |  |  |

2-2. 通过室外机 主控板进行运行数据的查询

| SW01 | SW02 | SW03 |                                     |                               | Display contents                                                                                                    |                                            |  |  |            |   |  |                          |   |                       |
|------|------|------|-------------------------------------|-------------------------------|----------------------------------------------------------------------------------------------------|--------------------------------------------|--|--|------------|---|--|--------------------------|---|-----------------------|
| 1    | 1    | 3    | Refrigerant name                    | Displays refrigerant name. A  |                                                                                                    |                                            |  |  |            |   |  |                          |   |                       |
|      |      |      |                                     | Mo                            | del with refrigerant R410A r4 10A                                                                                                    |                                            |  |  |            |   |  |                          |   |                       |
|      |      |      |                                     | Mo                            | del with refrigerant R407C r4 07C                                                                                                    |                                            |  |  |            |   |  |                          |   |                       |
|      | 2    |      | System capacity                     | Α                             | [5] to [48] : 5 to 48HP                                                                                                    |                                            |  |  |            |   |  |                          |   |                       |
|      |      |      |                                     | В                             | [HP]                                                                                                    |                                            |  |  |            |   |  |                          |   |                       |
| 8    | 3    |      | No. of outdoor units                | Α                             | [1] to [4] .1 to 4 units                                                                                                    |                                            |  |  |            |   |  |                          |   |                       |
|      |      |      |                                     | В                             | [P]                                                                                                    |                                            |  |  |            |   |  |                          |   |                       |
|      | 4    |      | No. of connected indoor units/      | Α                             | [ 0] to [48] :0 to 48 units (No. of connected units)                                                                                                    |                                            |  |  |            |   |  |                          |   |                       |
|      |      |      | No. of units with cooling thermo ON | В                             | [C0] to [C48] : 0 to 48 units (No. of units with cooling thermo ON)                                                                                                    |                                            |  |  |            |   |  |                          |   |                       |
|      | 5    |      | No. of connected indoor units/      | Α                             | [0] to [48] : 0 to 48 units (No. of connected units)                                                                                                    |                                            |  |  |            |   |  |                          |   |                       |
|      |      |      | No. of units with heating thermo ON | В                             | [H0] to [H48] : 0 to 48 units (No. of units with heating thermo ON)                                                                                                    |                                            |  |  |            |   |  |                          |   |                       |
| ġ.   | 6    |      | Compressor command                  | A                             | Data is displayed with hexadecimal notation                                                                                                    |                                            |  |  |            |   |  |                          |   |                       |
|      |      |      |                                     | correction amount             | В                                                                                                    |                                            |  |  |            |   |  |                          |   |                       |
|      | 7    |      | Release control                     | A                             | Normal time : [ r], During release control: [r1]                                                                                                    |                                            |  |  |            |   |  |                          |   |                       |
|      |      |      | FIN Y                               |                               |                                                                                                    |                                            |  |  |            |   |  |                          |   |                       |
|      | 8    |      |                                     | 3                             |                                                                                                    |                                            |  |  | <b>.</b> 8 | 2 |  | Oil-equalization control | Α | Normal time : [oiL-0] |
|      |      |      | В                                   | During oil equation : [oiL-1] |                                                                                                    |                                            |  |  |            |   |  |                          |   |                       |
|      | 9    |      | 1                                   | Oil-equalization request      | Α                                                                                                    | Displays with segment LED lighting pattern |  |  |            |   |  |                          |   |                       |
|      |      |      |                                     | В                             | Display A<br>F G B<br>D Dp<br>U2<br>U2<br>U3<br>U3<br>D Dp<br>U2<br>D Dp<br>U2<br>D Dp<br>U2<br>D Dp<br>U2<br>D Dp<br>U2<br>D Dp<br>U2<br>D Dp<br>U2<br>D Dp<br>U2<br>D Dp<br>U2<br>D Dp<br>U2<br>D Dp<br>U2<br>D Dp<br>D Dp<br>D D Dp<br>D D Dp<br>D D Dp<br>D D Dp<br>D D Dp<br>D D Dp<br>D D Dp<br>D D Dp<br>D D Dp<br>D D Dp<br>D D Dp<br>D D Dp<br>D D Dp<br>D D Dp<br>D D Dp<br>D D Dp<br>D D Dp<br>D D Dp<br>D D D DD<br>D D DD<br>D D DD<br>D D DD<br>D D DD<br>D D DD<br>D D DD<br>D D DD<br>D D DD<br>D D DD<br>D D DD<br>D D DD<br>D D DD<br>D D DD<br>D D DD<br>D D DD<br>D D DD<br>D D DD<br>D D DD<br>D D DD<br>D D DD<br>D D DD<br>D D DD<br>D D DD<br>D D DD<br>D D DD<br>D D DD<br>D DD<br>D DD<br>DD<br>DD<br>DD<br>DD<br>DD<br>DD<br>DD<br>DD<br>DD<br>DD<br>DD<br>DD |                                            |  |  |            |   |  |                          |   |                       |

## 2. 维修功能

Advancing the **CCO** -evolution

| 1 | 10 | 3 | Refrigerant/oil recovery operation  | Α   | During sending of cooling refrigerant oil recovery signal                                                  | [C1].              |      |
|---|----|---|-------------------------------------|-----|----------------------------------------------------------------------------------------------------|--------------------|------|
|   |    |   |                                     | В   | During sending of heating refrigerant oil recovery signal<br>Normal time : [H]                             | : [H1].            |      |
|   | 11 |   | Automatic address                   | A   | [Ad]                                                                                                    |                    |      |
|   |    |   |                                     | В   | Automatic addressing / [FF], Normal time : [ ]                                                             |                    |      |
|   | 12 |   | Demand operation                    | Α   | [dU]                                                                                                    |                    |      |
|   |    |   |                                     | В   | Normal time : [ ], In 50% to 90% : [ 50 to 90]<br>When controlling by communication line input : [E50 to E | 90]                |      |
|   | 13 |   | Optional control (P.C. board input) | Dis | plays optioned control status                                                                              | A                  | В    |
|   |    |   |                                     | Op  | eration mode selection : In heating with priority (Normal)                                                 | <mark>h.</mark> ∗  | *.*. |
|   |    |   |                                     |     | Priority on cooling                                                                                        | C.*                | *.*. |
|   |    |   |                                     |     | Heating only                                                                                               | H.*                | *.*. |
|   |    |   | L'X                                 |     | Cooling only                                                                                               | <b>C.</b> *        | *.*. |
|   |    |   |                                     |     | Priority on No. of operating indoor units                                                                  | n.*                | *.*. |
|   |    |   | (DA)                                |     | Priority on specific indoor unit                                                                           | U.*                | *.*. |
|   |    |   |                                     | Bat | ch start/stop : Normal                                                                                     | *                  | *.*. |
|   |    |   |                                     |     | Start input                                                                                                | <mark>*.1</mark> . | *.*. |
|   |    |   |                                     |     | Stop input                                                                                                 | *.0.               | *.*. |
|   |    |   |                                     | Nig | ht low-noise operation : Normal                                                                            | *.*.               |      |
|   |    |   |                                     |     | Operation input                                                                                            | *.*.               | 1.*. |
|   |    |   | 5                                   | Sno | ow fan operation : Normal                                                                                  | *.*.               | *    |
|   |    |   |                                     |     | Operation input                                                                                            | *.*.               | *.1. |
|   | 14 |   | Option control (BUS line input)     |     | Same as above                                                                                              |                    |      |

#### 2-2. 通过室外机 主控板进行运行数据的查询

\* This method is used when information of the follower unit is displayed on 7-segment display of the header unit.

| SW01 | SW02 | SW03                         |                                                                            |   | Display contents                                                                                        |
|------|------|------------------------------|----------------------------------------------------------------------------|---|----------------------------------------------------------------------------------------------------|
| 3    | 1    | 1 to 3                       | Error data                                                                 | Α | [U. *] *: SW03 setup number + 1 number (Outdoor unit number U2 to U4)                                   |
|      |      |                              |                                                                            |   | Check code is displayed, (Latest check code only)<br>No check code: []                                  |
|      | 2    |                              | Installed compressor type                                                  | Α | [U. *] *: SW03 setup number + 1 number (Outdoor unit number U2 to U4)                                   |
|      |      | В                            |                                                                            |   |                                                                                                    |
|      | 3    |                              | Outdoor unit capacity A [U.+] + SW03 setup number + 1 number (Outdoor unit |   | [U, *] * SW03 setup number + 1 number (Outdoor unit number U2 to U4)                                    |
|      |      |                              |                                                                            | В | 8HP: [                                                                                                  |
|      | 4    | Compressor operation command |                                                                            | A | [U. *] *: SW03 setup number + 1 number (Outdoor unit number U2 to U4)                                   |
|      | 85   |                              |                                                                            | в | No.1 compressor ON: [C10], No.2 compressor ON: [C01]<br>For unconnected compressor, " – " is displayed. |
|      | 5    |                              | Fan operation mode                                                         | A | [U. *] *: SW03 setup number + 1 number (Outdoor unit number U2 to U4)                                   |
|      | 28   |                              |                                                                            | В | Stop time: [F ··· 0], Mode 31: [F 3 1]                                                                  |
|      | 6    |                              | Release signal                                                             | Α | [U. *] *: SW03 setup number + 1 number (Outdoor unit number U2 to U4)                                   |
|      |      |                              |                                                                            | В | Normal time: [r ··· ··], Release received: [r ··· 1]                                                    |
|      | 7    |                              | Oil level judgment                                                         | A | [U. *] *: SW03 setup number + 1 number (Outdoor unit number U2 to U4)                                   |
|      | 85   | 35 - 35                      |                                                                            | В | Normal time: [··· ··· ], Oil shortage: [··· ··· L]                                                      |

NOTE) The follower unit is setup by changing SW03.

| SW03                | 1  | 2  | 3  |
|---------------------|----|----|----|
| 7-segment display A | U2 | U3 | U4 |

#### 2-2. 通过室外机 主控板进行运行数据的查询

| SW01 | SW02    | SW03   |                                                 |   | Display contents                                                              |
|------|---------|--------|-------------------------------------------------|---|-------------------------------------------------------------------------------|
| 4    | 1 to 16 | 1 to 3 | Receiving status of<br>indoor BUS communication | В | Receiving time: [··· ··· 1], Not received: [······]                           |
| 5    | 1       |        | Indoor check code                               | в | No check code: []                                                             |
| 6    |         |        | Indoor capacity<br>(HP) horse power             | В | 0. 2, 0. 5, 0. 8, 1, 1 2, 1 7, 2, 2. 5, 3, 3. 2, 4, 5,<br>6, 8, 1 0, 1 6, 2 0 |
| 7    |         |        | Indoor request command<br>(S code)              | В | Data is displayed with Hexadecimal notation [······0 to ·····F] : Heating     |
| 8    |         |        | Indoor PMV opening data                         | в | Data is displayed with Hexadecimal notation                                   |
| 9    |         |        | Indoor TA sensor data                           | в | Data is displayed with Hexadecimal notation                                   |
| 10   | 1       |        | Indoor TF sensor data                           | в | Data is displayed with Hexadecimal notation                                   |
| 11   |         |        | Indoor TCJ sensor data                          | В | Data is displayed with Hexadecimal notation                                   |
| 12   | 1       |        | Indoor TC1 sensor data                          | В | Data is displayed with Hexadecimal notation                                   |
| 13   | 1       |        | Indoor TC2 sensor data                          | В | Data is displayed with Hexadecimal notation                                   |

NOTE) Indoor address No. is chosen by changing SW02 and SW03.

| <b>SW03</b> | SW02    | Indoor address         | 7-segment display A |
|-------------|---------|------------------------|---------------------|
| 1           | 1 to 16 | SW02 setup number      | [01] to [16]        |
| 2           | 1 to 16 | SW02 setup number + 16 | [17] to [32]        |
| 3           | 1 to 16 | SW02 setup number + 32 | [33] to [48]        |

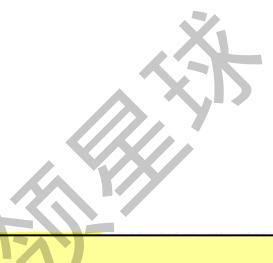

#### 2-2. 通过室外机 主控板进行运行数据的查询

| CW04  | CM02                 | CIM02 | Display contents                                  | 7-segmen | t display |
|-------|----------------------|-------|---------------------------------------------------|----------|-----------|
| 50001 | W01 SW02 SW03 Displa |       | Display contents                                  | A 1/7    | В         |
| 1     | 1                    | 16    | The latest error code of the header unit 1 (U1)   | E.r      | 1         |
|       | 2                    |       | The latest error code of the follower unit 1 (U2) | E.F      | 2         |
|       | 3                    |       | The latest error code of the follower unit 2 (U3) | E.r      | 3         |
|       | 4                    |       | The latest error code of the follower unit 3 (U4) | E.r      | 4         |

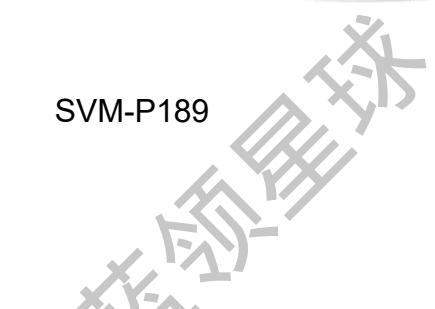

| 故障内容                                 | 备份操作方法                | 设 <b>定程序</b>   |
|--------------------------------------|-----------------------|----------------|
| <b>当室外机中有一个</b> 压缩机出现故障时 (注 1)       | 压缩 <b>机备份</b>         | <b>→</b> 5-1-2 |
| <b>当同一台室外机中的2台</b> 压缩 <b>机同时出现故障</b> | 室外机的备份<br>或制冷季节的室外机备份 | <b>→</b> 5-1-3 |
| 压缩 <b>机油出</b> 现问题                    | (注2)                  |                |
| (比如检测到油位有问题)                         |                       |                |
| 当制冷系统配件,或电气配件出现故障                    |                       |                |
| <b>当温度</b> 传 <b>感器或压力</b> 传感器出现故障    |                       |                |

5. 维修支持(备份)

5-1-1. 备份的方法

注
 1. 如果压缩机线圈故障,机油严重变质,则不进行备份运行,否则,可能引起其他机组故障。
 2. 进行备份运行的室外机数目,一套室外机系统不多于一台

Advancing the **CCO** -evolution

Bit 4

OFF

OFF

OFF

OFF

OFF

OFF

OFF

ON

OFF

OFF

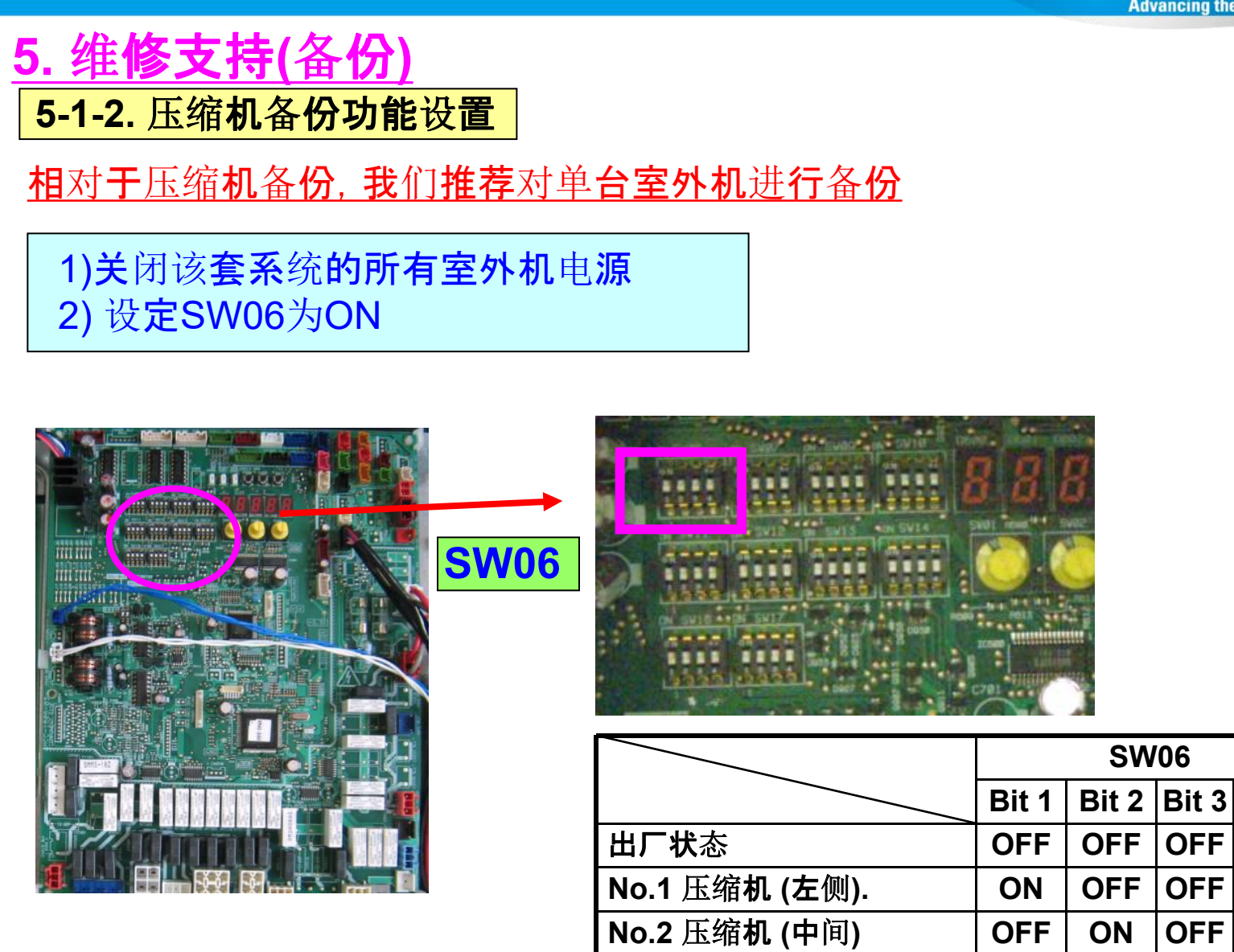

No.3 压缩机 (右侧)

3) 对该套系统的所有室外机送电

Advancing the CCO -evolution

## 5. 维修支持(备份) 5-1-3-1. 副机故障的整机备份

<u>警告!</u> 考虑到可靠性的问题, 对于16HP+12HP 和16HP+10HP 等系统组合, 对12 或 10HP 单机进行整机备份是不允许的。

## 1) 关闭该套系统的所有室外机电源

## **故障室外机**设定

| Setup of failed follower outdoor unit |                                   |
|---------------------------------------|-----------------------------------|
|                                       | 2) 全关气侧截止阀.                       |
|                                       | (如果室外机PMV故障,比如泄露或关不               |
|                                       | <b>死, 全天液</b> 侧 <b>截止</b> 阀.)     |
|                                       | 4-1) 如是电气故障, 全关故障室外机的电源.          |
|                                       | 4-2) 如果是系统配件 (压力 /,温度传感器,系        |
|                                       | 纸循环配件,风扇)<br>将主控板上[CN03]连接的接插件移出. |
|                                       |                                   |

## 5. 维修支持(备份)

#### 5-1-3-1. 副机故障的整机备份

#### 主机的设定

- 5) 设定[SW09] [Bit2] ON.
- 6) 除故障室外机外,对该系统的所有室外机送电
  - <故障室外机>(1)电气故障→ 不送电.
    - (2)系统配件故障→ 为保持可以开启制热模式, 请送电 故障室外机将显示[E19], 不影响系统运行.

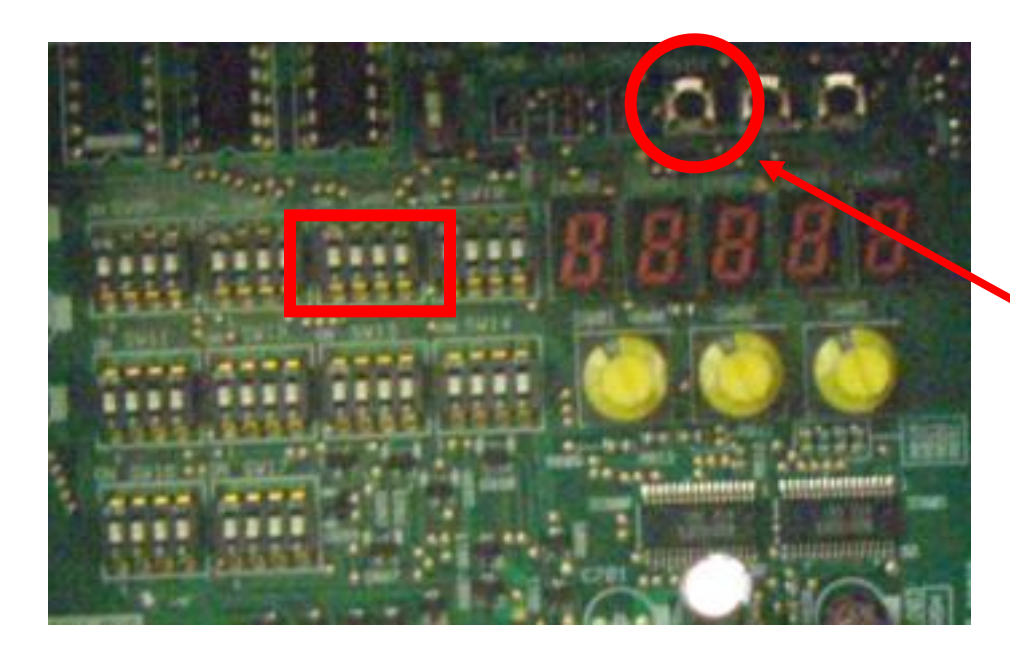

|  | 7) 故障清楚. |    |    |         |    |    |  |           |      |  |  |  |
|--|----------|----|----|---------|----|----|--|-----------|------|--|--|--|
|  | SW       |    |    | Push SW |    |    |  | 7 Seg.LED |      |  |  |  |
|  | 01       | 02 | 03 | 0       | )4 | 05 |  | Α         | В    |  |  |  |
|  | 1        | 1  | 1  |         |    |    |  | U1        | E 26 |  |  |  |
|  | 2        | 16 | 1  |         |    |    |  | Er        |      |  |  |  |
|  |          |    |    | 5 sec   |    |    |  | Er        | CL   |  |  |  |
|  | 1        | 1  | 1  |         |    |    |  | U1        |      |  |  |  |
|  |          |    |    |         |    |    |  |           |      |  |  |  |

TOSHIBA AIRCONDITIONING

Advancing the CCO -evolution

Advancing the CCO -evolution

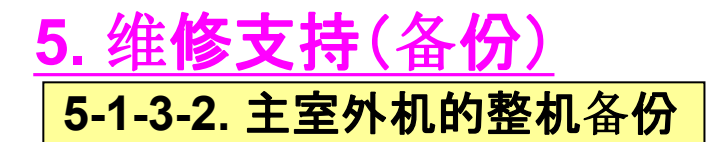

1) ~ 4) 与副室外机的整机备份相同.

## 选择**新的主机/新的**设定

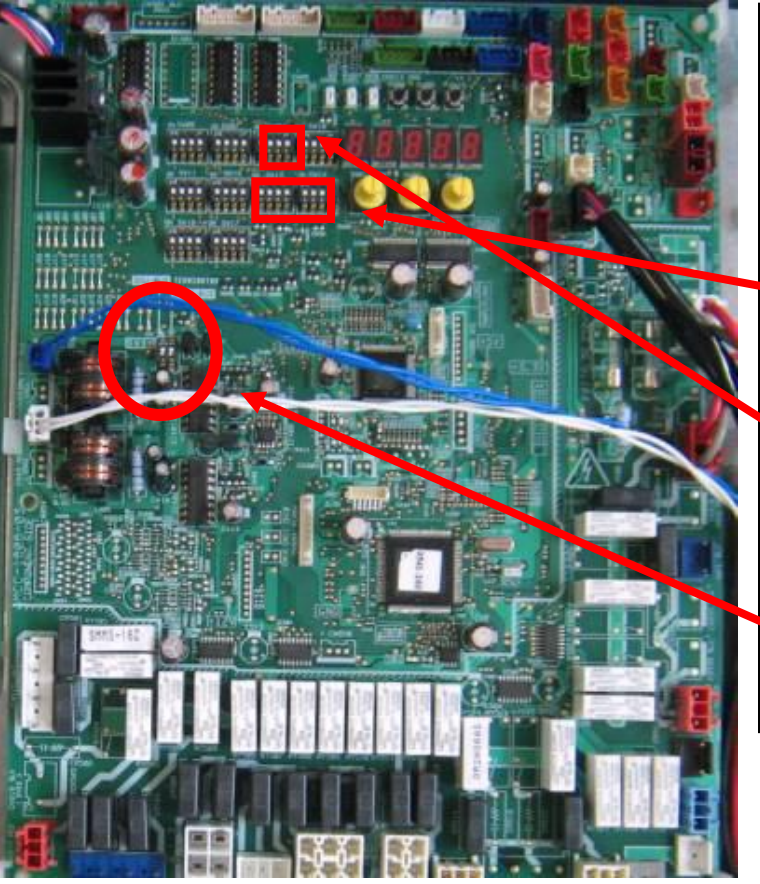

5) 从最近的室外机中重新选择一台室外机做为新的主机 需重新对新的主机进行设定 6) 通过[SW13],[SW14].设定新的主机的系统地址 与原主机相同

7) 设**定[SW09] bit2** 为ON.

► 8) 设<mark>定 [SW30]</mark> bit1, bit2 与原主机相同.

Advancing the CCO -evolution

<u>5. 维修支持(备份)</u>

5-1-3-2. 主室外机的整机备份

通讯线的更改

9) 将 室内外机通讯线从原主机的[U1/U2] 侧连接到新的主机[U1/U2]上

10) 如果有集中控制连接, [U3/U4] 同样需要进行相应设定

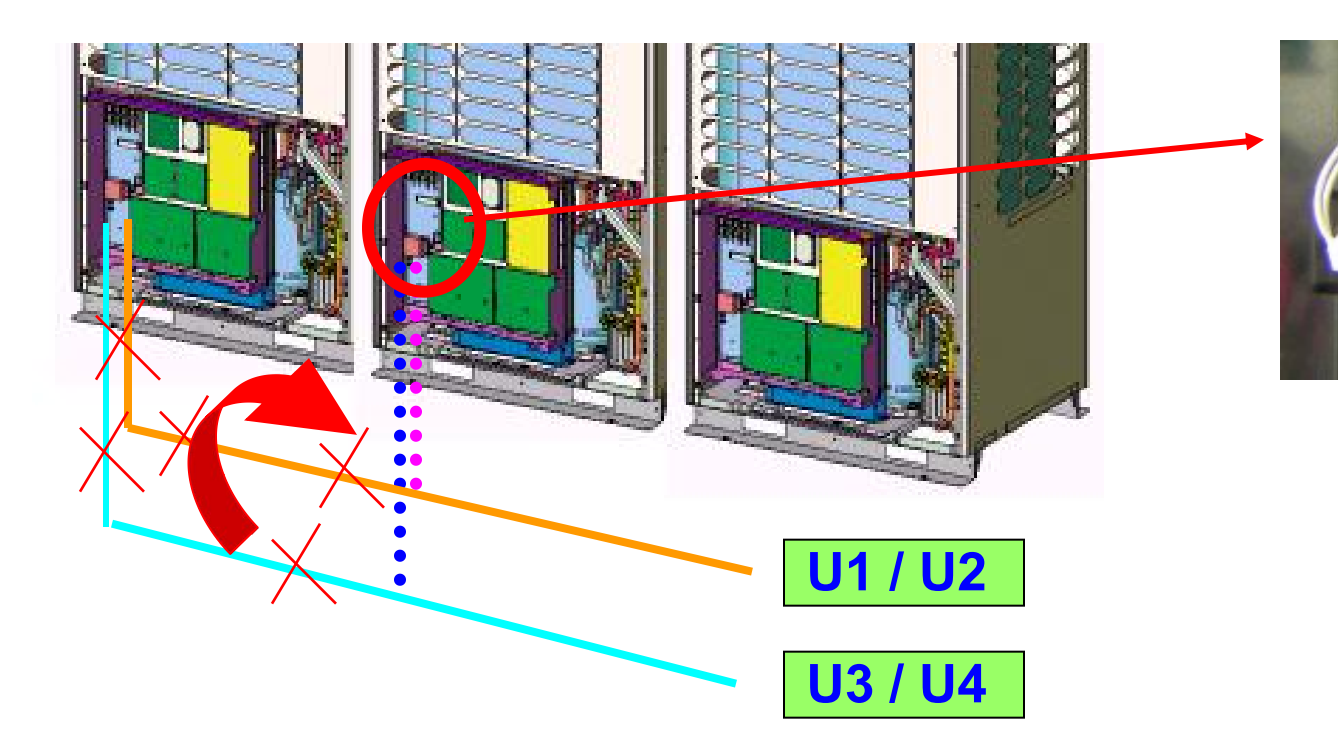

Advancing the CCO -evolution

### 5. 维修支持(备份) 5-1-4.制冷季节的备份设定

@ 仅针对制冷季节,备份比较容易操作 主机和副机均可使用此方法. 制热季节,不可进行整机备份

# 1) 关掉该系统所有室外机的电源 故障室外机的设定 (参照主机/副机的备份设定) 2) 设定[SW06] bit1 & bit2 为ON.

- 3) 如果PMV有泄露或者关不死, 全关液侧截止阀
- 4) 打开所有室外机电源. (如果有压缩机绝缘破坏的情况, 需断开该台压缩机的电源)

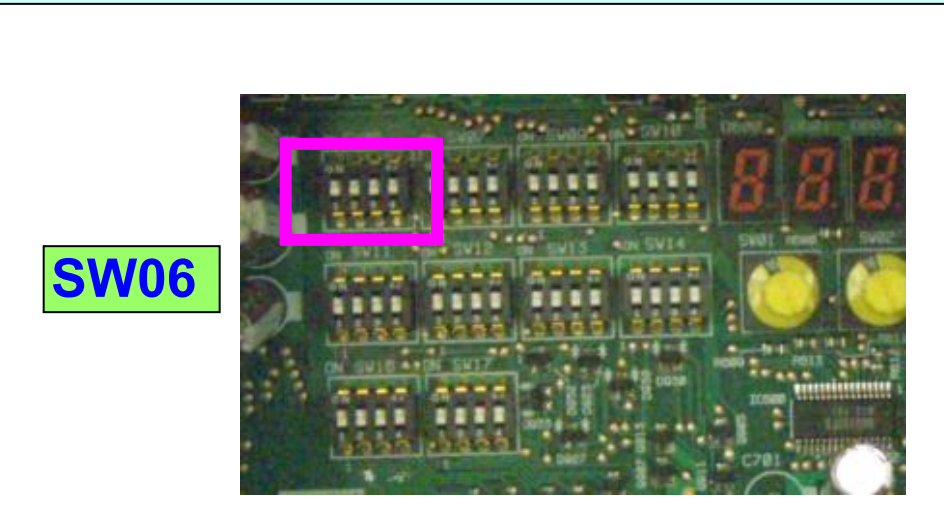

## 5. 维修支持 5-2. 油位检测

#### 1) 开始运行.

2) 按如下表格设定 Dip SW 01 / 02 / 03

| SW |    | 按SW |    | 7 Seg.LED |    |     |                                                    |
|----|----|-----|----|-----------|----|-----|----------------------------------------------------|
| 01 | 02 | 03  | 04 | 05        | Α  | В   |                                                    |
| 1  | 16 | 1   |    |           | oL | A## | [B] comp1/comp2 油位检测结果<br>(左侧# =comp1, 右侧# =comp2) |
| 1  | 1  | 1   |    |           |    | Au. | End                                                |

## 例如: [oL][A20] → Comp1 = 缺油, Comp2 = 油位正常

| 7-段显示                       | 检测结 <b>果</b> | 内容          |  |  |  |  |
|-----------------------------|--------------|-------------|--|--|--|--|
| 0                           | 恰当           | 表明压缩机油位恰当   |  |  |  |  |
| 1 , 2                       | 短缺 🖉         | 压缩机油位短缺     |  |  |  |  |
|                             | 17           | (A1和A2均短缺.) |  |  |  |  |
| Α                           | TK1 回路错误     | TK1 回路有错误   |  |  |  |  |
| В                           | TK2回路错误      | TK2回路有错误.   |  |  |  |  |
| С                           | TK3回路错误      | TK3回路有错误    |  |  |  |  |
| D                           | TK4回路错误      | TK4回路有错误    |  |  |  |  |
| @) 如果 1 ~ D判断继续存在,系统将保护性停机. |              |             |  |  |  |  |

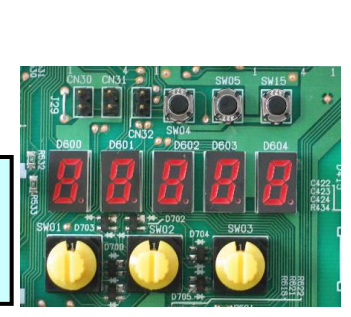

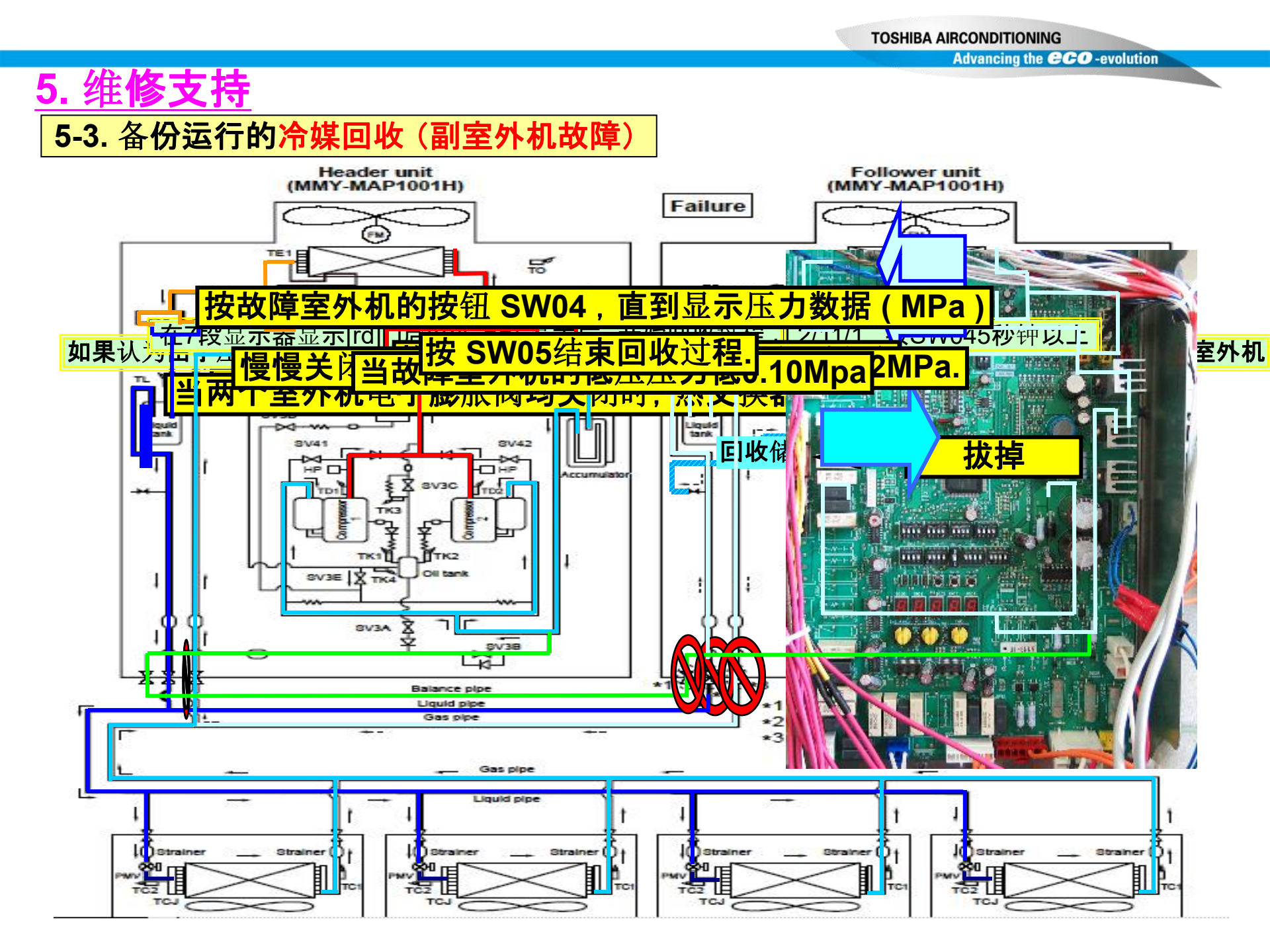

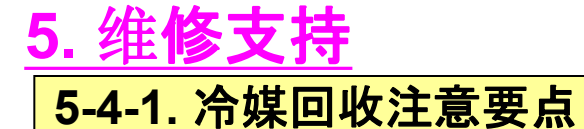

注

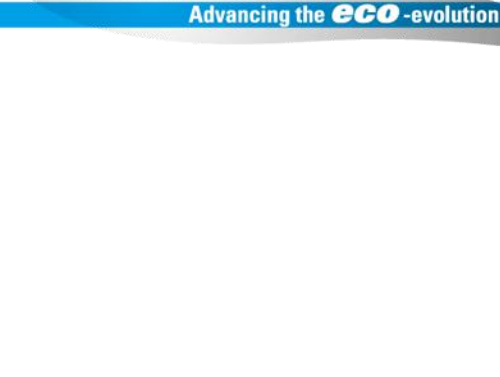

**TOSHIBA AIRCONDITIONING** 

- 1) 在回收过程中,制冷剂的回收率随外界温度等因素的变化而改变 回收过程结束后,注意要用回收装置回收剩余气体,并测量回收的制冷剂量。 (回收过程中对室外机进行加热可以提高制冷剂的回收率)
- **2) 完成后, 在故障的室外机未修理前, 系统无法运行。** (由于是制冷剂过量充填, 不能连续运行)
- 3) 当两个室外机电子膨胀阀均关闭时(不能打开该阀),热交换器中的制冷剂无法 回收。如果在回收过程后要焊接,应在工作前回收该热交换器种的制冷剂。

5-4-2. 冷媒回收(无备份运行的情况)

**故障室外机的**设定

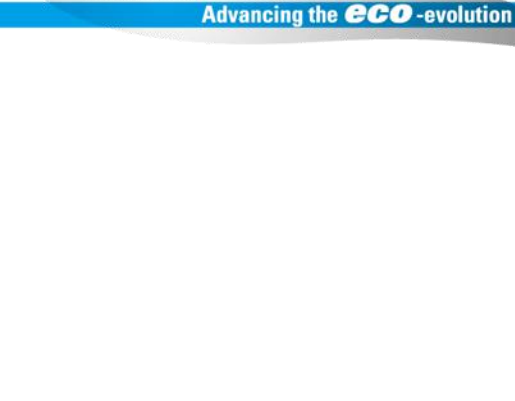

TOSHIBA AIRCONDITIONING

1)利用填充管, 连接液管的检测点和低压检测点, 然后排空软管中的空气 (以便回收热交换器和储液器中的冷媒)

2) 全关有故障的室外机液管的维修阀 (保持气管和平衡管的维修阀开后.)

3) 如果认为由于压缩机故障使机油已变质, 拔下有故障的室外机组的SV3A阀接头, 不使变质的机油流入其他室外机.

5-4-2. 冷媒回收(无备份运行的情况)

**故障室外机的**设定

4) 在故障室外机上, 旋转SW01/02/03 到2/11/1, 七段显示器显示[rd][ ], 长按 SW04 五秒钟以上

**TOSHIBA AIRCONDITIONING** 

Advancing the CCO -evolution

5) 七段显示器显示[rd][ FF]后, 开始回收过程

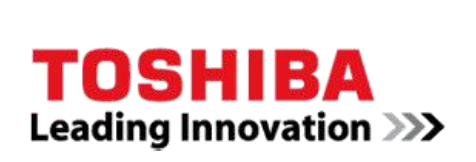

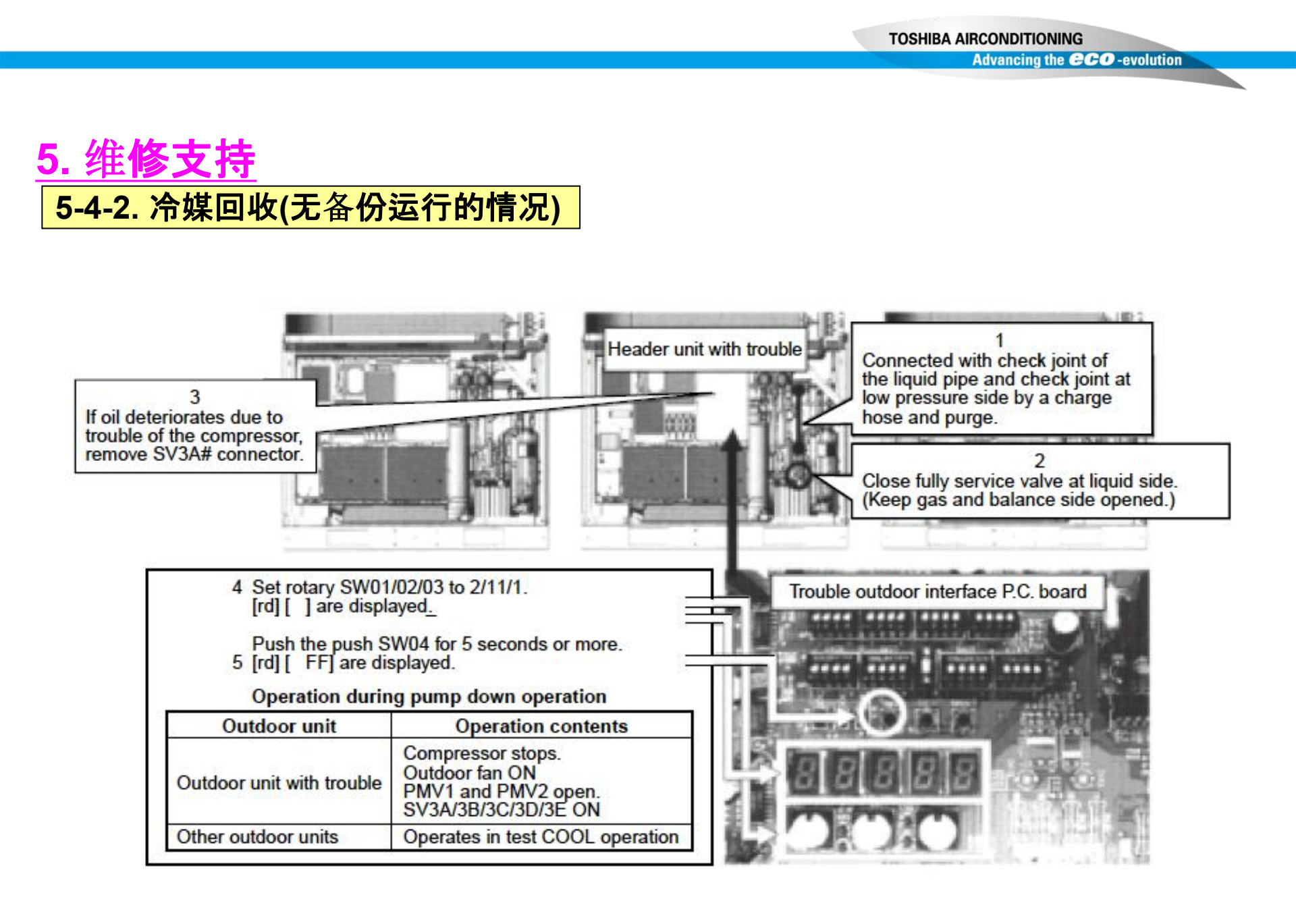

## <u>5. 维修支持</u>

5-4-2. 冷媒回收(无备份运行的情况)

**故障室外机的**设定

6) 系统启动后约10分钟, 全关有故障的室外机气管的维修阀.

7) 在故障室外机上长按SW04,直到显示压力数据(MPa). (显示数据后,每按一次 SW04,显示数据相继改变一次)

 [rd] [ 11] 初始显示
 → [Pd] [1.20] 高压
 → [Ps] [1.20]低压

 ▲
 ▲

 选择室外机进行压力调整
 8) 对于运行回收模式的室外机,具有最小编号的室外机被选为调整压力的室外机

**TOSHIBA AIRCONDITIONING** 

Advancing the **CCO** -evolution

## <u>5. 维修支持</u>

#### 5-4-2. 冷媒回收(无备份运行的情况)

#### 选择除了调整压力和有故障室外机外的室外机

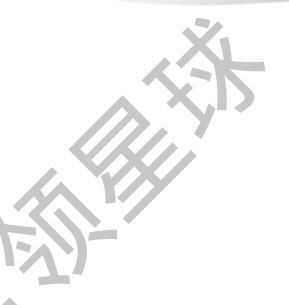

9) 仅保持调整压力机器和有故障机器的平衡管维修阀全开, 全关其他室外机的平衡管的维修阀.

#### 设定用于调整压力的室外机

- 10) 旋转SW01/02/03 到1/2/2.
- 11) 在7段显示器上显示低压数据时, 慢慢全关气管维修阀调整 低压压力到 0.12 Mpa.
- 12) 当故障室外机的低压与调解压力的室外机的低压几乎相同时,再继续运行一会后,全关调节压力的室外机的气管维修阀。

设**定有故障的室外机** 

13) 当有故障的室外机的低压低于Mpa时,长按 SW05→结束回收过程 14) 关闭所有室外机电源,利用冷媒回收装置,回收已完成回收过程的室外机中剩 余的制冷剂,并注意回收的制冷剂的量。(这是因为在维修后必须添加相应量的制 冷剂

Advancing the CCO -evolution

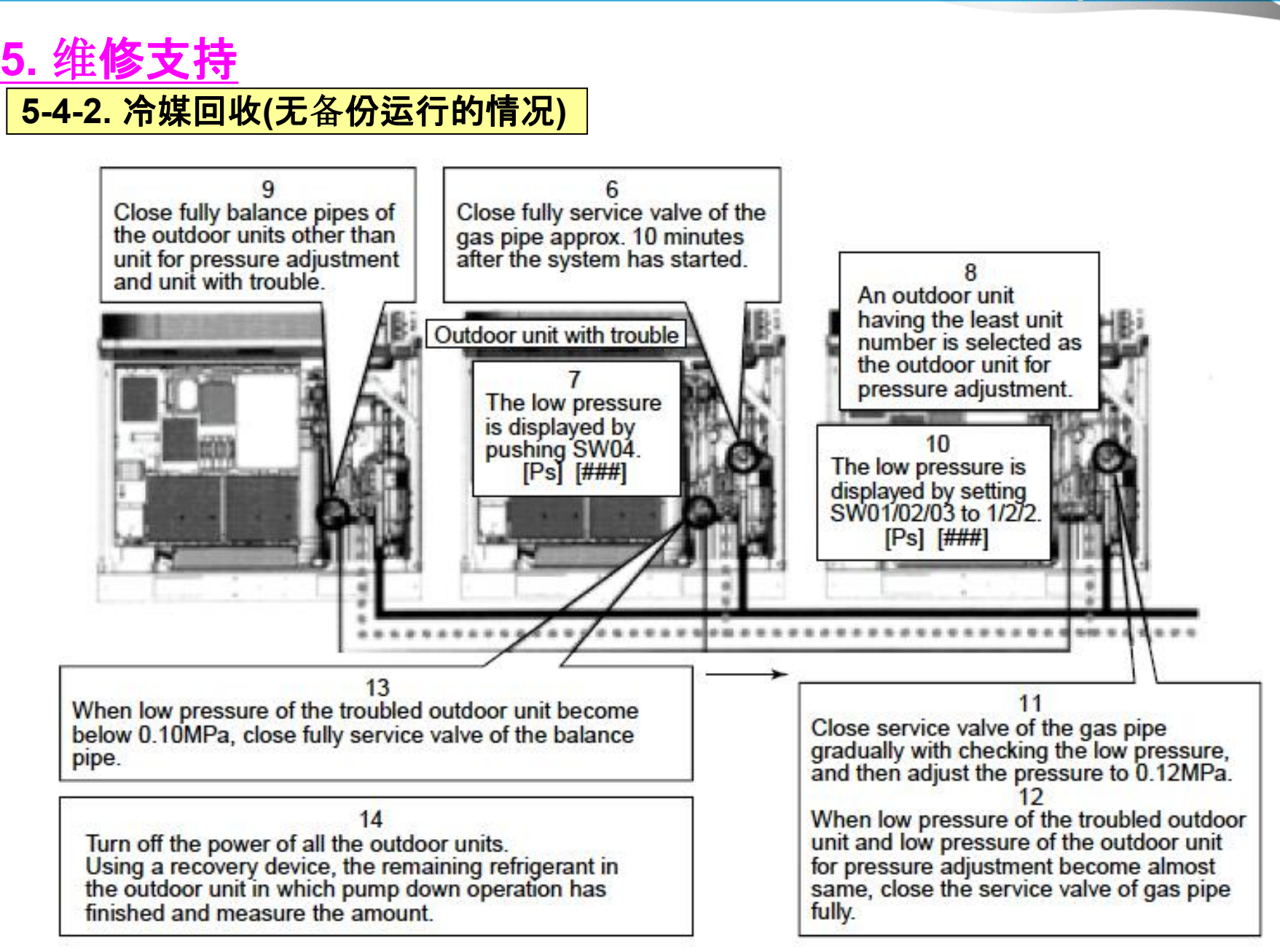

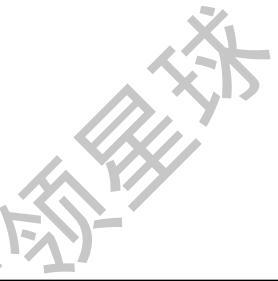

## <u>5. 维修支持</u> 5-4-2. 冷媒回收(有备份运行的情况)

当故障室外机由于进行了备份而无法送电的时候, 正确的冷媒回收程序是不同与 前面讲过的程序的, 请按以下流程完成冷媒回收.

另:当故障室外机处于"制冷季节的室外机备份状态"或则处于"故障室外机的备份" 状态时,前述的"室外机备份设定"时的冷媒回收流程是不适用的。

如果故障室外机已经处于"副室外机备份"状态,请将室外机主控板上的接插件[CN03] (主控板连接到U5/U6的接插件)恢复到初始状态,然后对室外机系统重新送电,然后再 执行冷媒回收程序

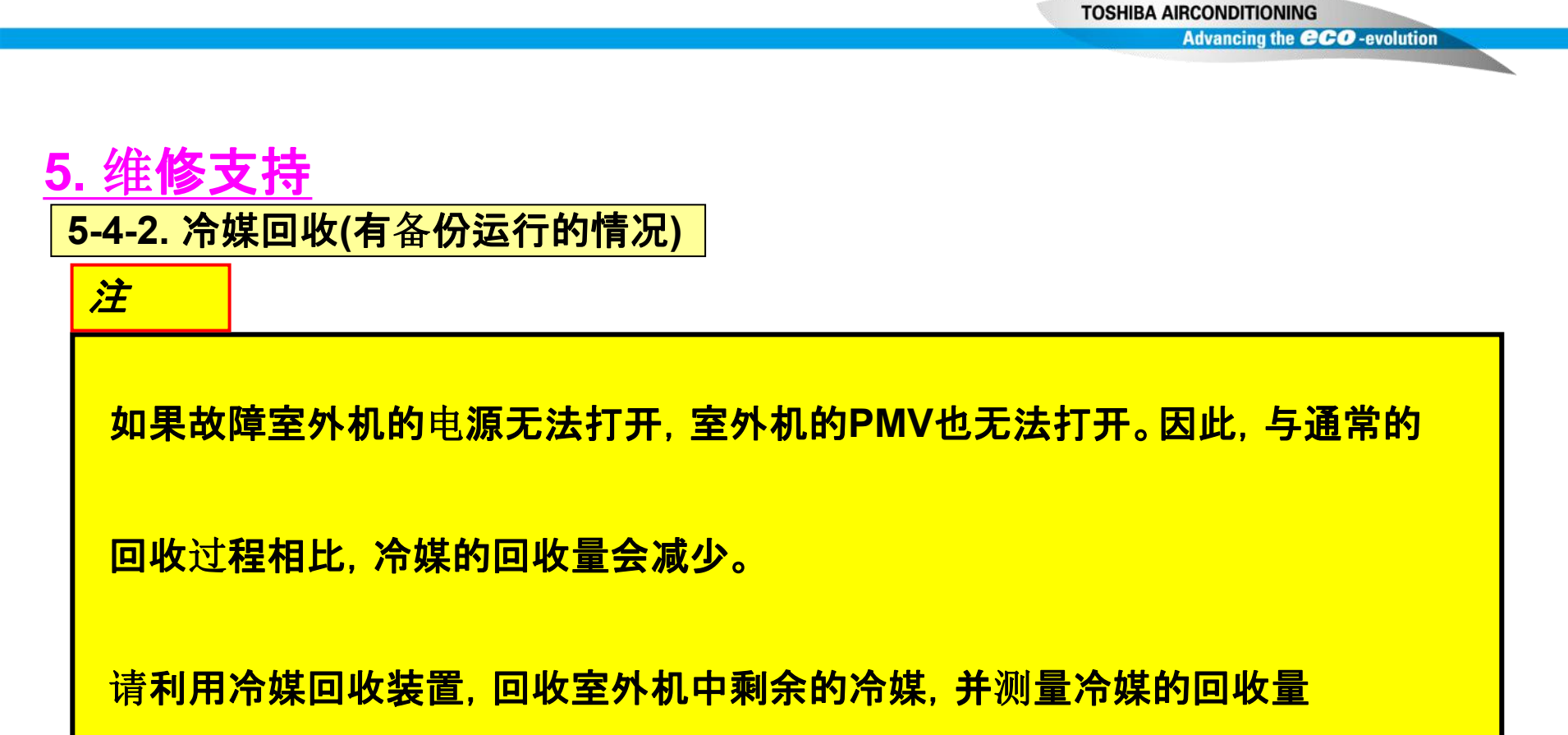

## 5. 维修支持

5-4-2. 冷媒回收(有备份运行的情况)

**故障室外机的**设定

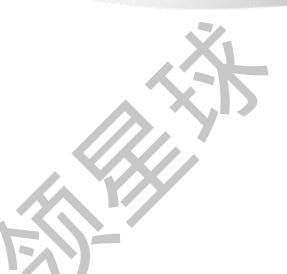

1) 将压力表软管连接到液管和低压侧的点检口,并排出软管中的空气 (用来回收热交换器和储液桶中的冷媒)

2) 全关故障室外机的液管截止阀.
 (保持气管和平衡管的截止阀全开)

#### 选择为**主机的室外机的**设定

- 3) 设定主机的 SW01/02/03 到2/5/1,当七段显示器显示 [C.][] 后, 长按SW04 五秒钟以上.
- 4) 7段显示器上显示 [C.] [-C]
- 5) 设定主机 SW01/02/03 到 1/2/2 显示低压数据(MPa)

6) 系统起动后约10分钟, 全关有故障的室外机的气管维修阀

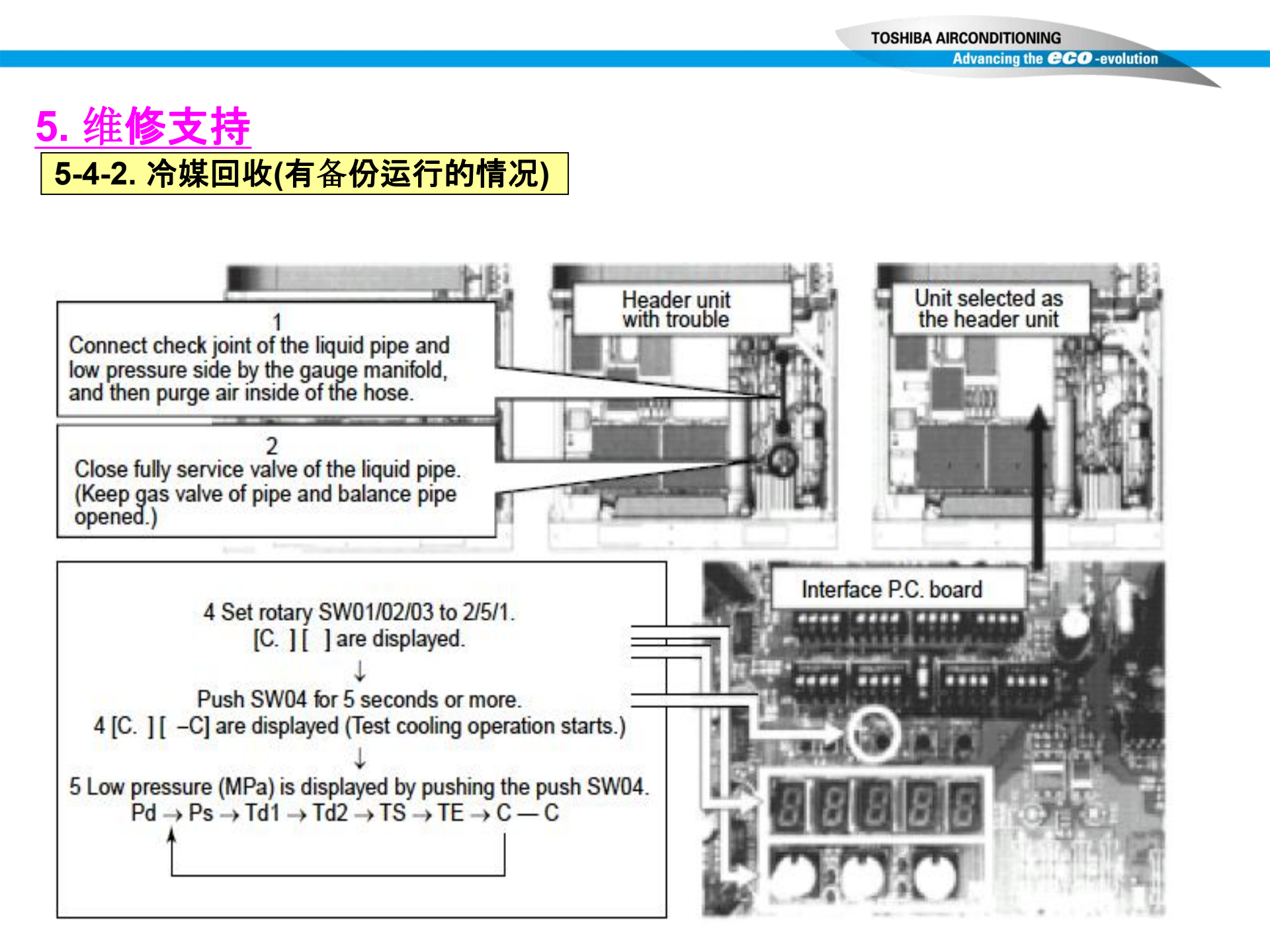

5-4-2. 冷媒回收(有备份运行的情况)

调**整压力的室外机的**设定

7) 设定主机作为调整压力的室外机

除主机和故障机以外的室外机的设定

8) 仅保持主机和故障机的平衡管道全开, 全关其他室外机平衡管维修阀

#### 主机的设定

9) 在7段显示器显示低压数据时, 慢慢全关气管维修阀, 边确认数据, 边调节压力, 使之达到Mpa.

TOSHIBA AIRCONDITIONING

Advancing the **CCO** -evolution

10) 当连接到故障机上的压力表显示的数据和主机显示的压力数据几乎相同时,再 运行一会后,全关调节压力的室外机的气管截止阀

故障室外机的设定

11) 当压力低于0.10MPa, 按 SW05→结束回收过程. 12)关闭所有室外机电源, 用冷媒回收装置, 回收已完成冷媒回收过程的室外机中的剩余冷媒并称重.→重新充填至系统中.

Advancing the CCO -evolution

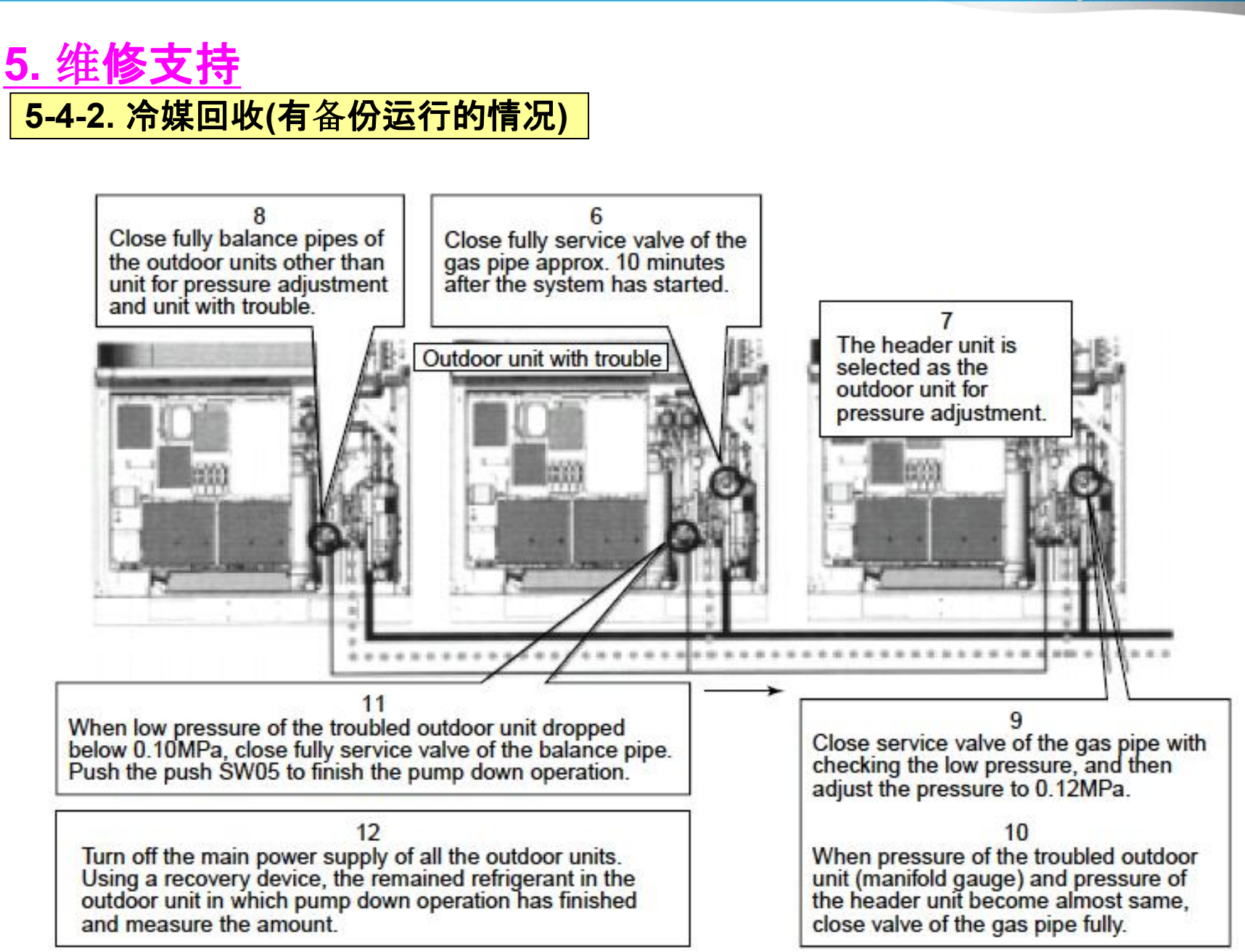

# <u>5. 维修支持</u>

5-4-3.维修故障室外机时的系统操作

<工作流程>

- 1. 参看"故障室外机的冷媒回收"
- 2. 然后,采用冷媒回收装置回收剩余的冷媒,冷媒回收的量, 视故障室外机的容量而定。(见下页表格.)
- 3. 对于已经回收冷媒的室外机, 按另外章节执行"室外机备份设定" 全部工作完成

## 5. 维修支持

冷媒追加对照表

| _<br>7 <del></del> |              | 40 A UE + UD | 合同運動力         |       | 40.0.1 |            | F    | 0 (44-34#=)1 |
|--------------------|--------------|--------------|---------------|-------|--------|------------|------|--------------|
| 衣                  | 100.100      | 組合せ馬刀HP      | 室外機型名         | 000   | 組合せ    | 室外阀        |      | し(禰正岸媒重) Kg  |
|                    | 標準           | 8            | MMY-MAP2244H  | 10UD  |        |            |      | 1.5          |
|                    | 212          | 10           | MIMY-MAP2804H | TUHP  |        |            |      | 2.5          |
|                    |              | 12           | MIMY-MAP3354H | 12HP  |        |            |      | 3.5          |
|                    |              | 14           | MMY-MAP4004H  | 14HP  | 010    |            |      | 8.5          |
|                    |              | 16           | MIMY-AP4504H  | 8HP   | 8HP    |            |      | 0.0          |
|                    |              | 18           | MMY-AP5044H   | TURP  | 1 OUD  |            |      | 0.0          |
|                    | Błan         | 20           | MMY-AP5604H   | TUHP' | TUHP   | <u>i</u> 1 |      | 3.0          |
|                    |              | 22           | MMY-AP6154H   | 12HP  | TUHP   | 0110       |      | 5.0          |
|                    |              | 24           | MIMY-AP6804H  | BHP   | 8HP    | 8HP        |      | -4.0         |
|                    | <b>JHH</b>   | 26           | MMY-AP7304H   | 10HP  | 8HP    | SHP        |      | -4.0         |
|                    |              | 28           | MMY-AP7854H   | TUHP  | TUHP   | SHN        |      | -2.0         |
|                    |              | 30           | MMY-AP8504H   | TOHP  | TOHP   | TOHP       | 0110 | 0            |
|                    |              | 32           | MMY-AP9004H   | 8HP   | 8HP    | SHP        | 8HP  | -6.0         |
|                    |              | 34           | MMY-AP9604H   | TUHP  | 8HP    | SHP        | 8HP  | -6.0         |
|                    |              | 36           | MMY ARIU 104H | TOHP  | TOHP   | 8HP        | 8HP  | -6.0         |
|                    |              | 38           | MMY-AP 10654H | TOHP  | TOHP   | TOHP       | 8HP  | -6.0         |
|                    |              | 40           | MMY APTI204H  | TOHP  | TOHP   | TOHP       | TOHP | -5.0         |
|                    |              | 42           | MMY-APT1804H  | 12HP  | TOHP   | TOHP       | TOHP | -4.0         |
|                    |              | 44           | MMY-AP12354H  | 12HP  | 12HP   | TOHP       | TOHP | -2.0         |
|                    |              | 46           | MMY-AP13004H  | 12HP  | 12HP   | 12HP       | TOHP | 0.0          |
|                    |              | 48           | MMY-AP13504H  | 12HP  | 12HP   | 12HP       | 12HP | 2.0          |
|                    | 省設置          | 16           | MMY-MAP4504H1 | 16HP  |        |            |      | 10.5         |
|                    | 911          | 24           | MMY-AP6804H1  | 12HP  | 12HP   |            |      | 7.5          |
|                    | BHOL         | 26           | MMY-AP7304H1  | 16HP  | TOHP   |            |      | 8.5          |
|                    |              | 28           | MMY-AP7854H1  | 16HP  | 12HP   |            |      | 9.5          |
|                    | 上町           | 30           | MMY-AP8504H1  | 16HP  | 14HP   |            |      | 11.5         |
|                    |              | 32           | MMY-AP9004H1  | 16HP  | 16HP   |            |      | 12.5         |
|                    |              | 34           | MMY-AP9604H1  | 12HP  | 12HP   | 10HP       |      | 3.0          |
|                    |              | 36           | MMY-AP10104H1 | 12HP  | 12HP   | 12HP       |      | 4.0          |
| X-, Y              | Dil          | 38           | MMY-AP10654H1 | 16HP  | 12HP   | 10HP       |      | 6.0          |
|                    | 1 <u>2</u> 1 | 40           | MMY-AP11204H1 | 16HP  | 12HP   | 12HP       |      | 7.0          |
|                    | <u>А</u> Ш   | 42           | MMY-AP11804H1 | 16HP  | 14HP   | 12HP       |      | 8.0          |
| ~                  | $1 \Sigma$   | 44           | MMY-AP12354H1 | 16HP  | 16HP   | 12HP       |      | 10.0         |
|                    |              | 46           | MMY-AP13004H1 | 16HP  | 16HP   | 14HP       |      | 12.0         |
|                    |              | 48           | MMY-AP13504H1 | 16HP  | 16HP   | 16HP       |      | 14.0         |

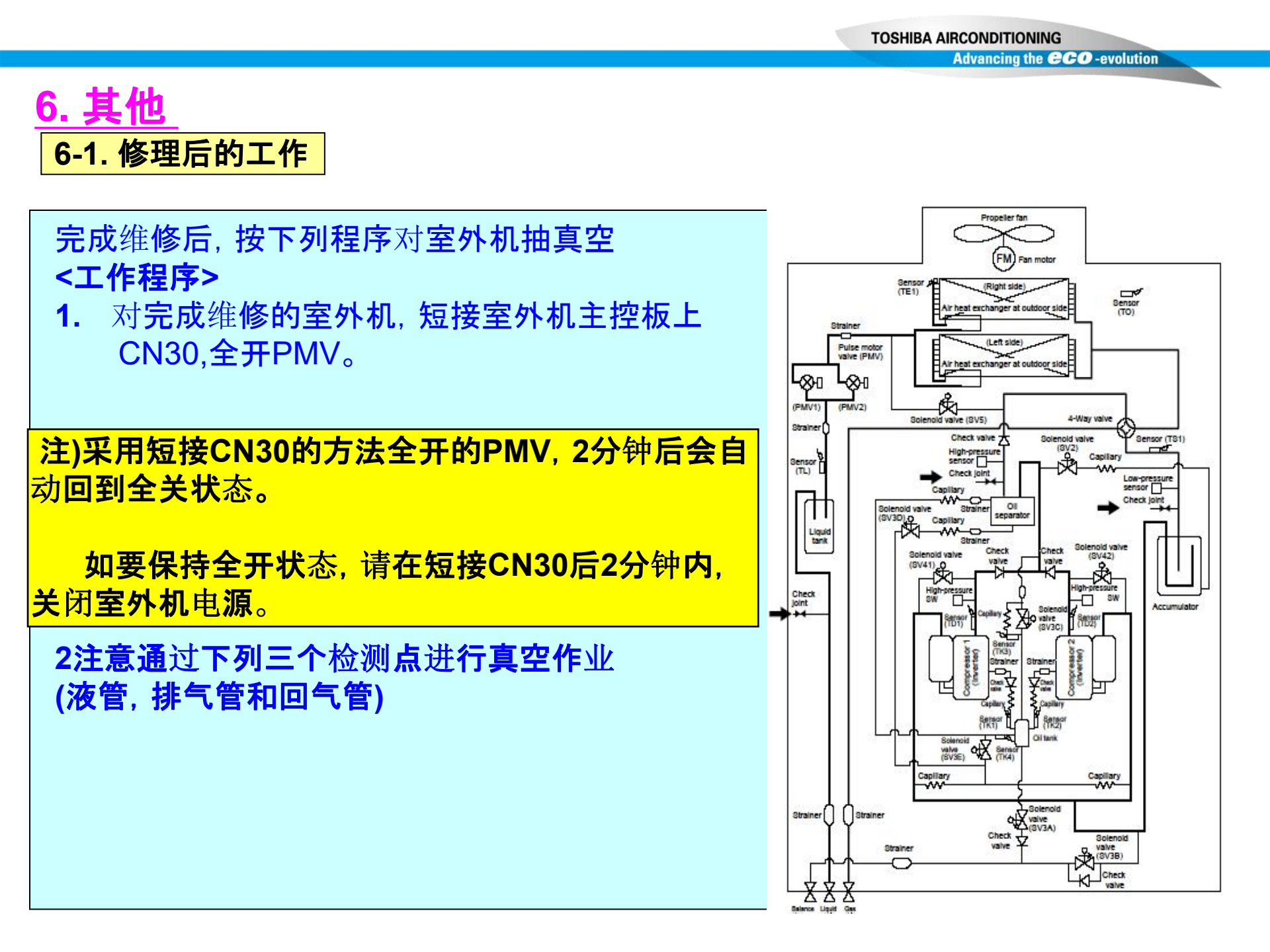
# 6. 其他

## 6-2. 油位控制<油堵塞故障>

| Part name                                                        | Position with trouble<br>(See next page.) | Unit issuing<br>check code | Check code to be detected                                                                        | 5-1                      | Phenomena<br>(Corresponding unit)                                                |
|------------------------------------------------------------------|-------------------------------------------|----------------------------|--------------------------------------------------------------------------------------------------|--------------------------|----------------------------------------------------------------------------------|
| Outdoor PMV                                                      | A                                         | Corresponding unit         | High-pressure protective operation<br>Low-pressure protective operation<br>Discharge temp. error | P20<br>H06<br>P03<br>P17 | High-pressure up<br>Low-pressure down<br>Discharge temp. up                      |
| Check valve of main discharge pipe collective section            | В                                         | Corresponding unit         | High-pressure protective operation<br>High-pressure SW system error                              | P20<br>P04-XX            | Abnormal high-pressure up                                                        |
| Check valve of discharge pipe                                    | с                                         | Corresponding unit         | High-pressure SW system error                                                                    | P04-XX                   | Abnormal high-pressure up                                                        |
| Check valve of oil-equalization circuit<br>Capillary<br>Strainer | D                                         | Corresponding unit         | Oil level detective circuit error<br>Oil level down error                                        | H16-XX<br>H07            | Oil-equalization circuit error<br>or oil-shortage judgment                       |
| SV3A valve                                                       | E                                         | Other connected unit       | Oil level down error                                                                             | H07                      | Excessive oil amount                                                             |
| SV3B valve                                                       | F                                         | Corresponding unit         | Oil level down error                                                                             | H07                      | Shortage of oil amount                                                           |
| SV3C valve                                                       | G                                         | Other connected unit       | Oil level down error                                                                             | H07                      | Excessive oil amount                                                             |
| SV3D valve<br>SV3D valve circuit capillary<br>Strainer           | H                                         | Corresponding unit         | Oil level down error                                                                             | H07                      | Shortage of oil amount                                                           |
| SV3E valve                                                       |                                           | Corresponding unit         | Oil level detective circuit error<br>Oil level down error                                        | H16-04<br>H07            | Oil-equalization circuit error<br>Judgment of shortage<br>Shortage of oil amount |
| Oil return capillary                                             | J                                         | Corresponding unit         | Oil level down error                                                                             | H07                      | Shortage of oil amount                                                           |
| SV3C bypass capillary                                            | ĸ                                         | Corresponding unit         | Oil level detective circuit error                                                                | H16-03                   | Oil-equalization circuit error                                                   |

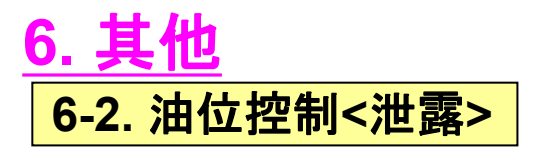

| Part name                                                | Position with trouble<br>(See next page.) | Unit issuing<br>check code | Check code to be dete                                                   | Phenomena<br>(Corresponding unit) |                                                                                  |
|----------------------------------------------------------|-------------------------------------------|----------------------------|-------------------------------------------------------------------------|-----------------------------------|----------------------------------------------------------------------------------|
| Outdoor PMV                                              | A                                         | Corresponding unit         | Outdoor liquid back error<br>Oil level down error                       | P13<br>H07                        | Refrigerant stagnation                                                           |
| Check valve of main discharge pipe<br>collective section | В                                         | Corresponding unit         | Oil level down error<br>Compressor breakdown<br>Compressor error (Lock) | H07<br>H01-XX<br>H02-XX           | Refrigerant stagnation                                                           |
| Check valve of discharge pipe                            | С                                         | Corresponding unit         | Oil level down error<br>Compressor breakdown<br>Compressor error (Lock) | H07<br>H01-XX<br>H02-XX           | Refrigerant stagnation                                                           |
| Check valve of oil-equalization circuit                  | D                                         | Corresponding unit         | Oil level down error                                                    | H07                               | Excessive oil amount<br>(Leaked side)<br>Shortage of oil amount<br>(Normal side) |
| SV3A valve                                               | E                                         | Corresponding unit         | Oil level down error                                                    | H07                               | Shortage of oil amount                                                           |
| SV3C valve                                               | G                                         | Corresponding unit         | Oil level down error                                                    | H07                               | Judgment of oil shortage                                                         |

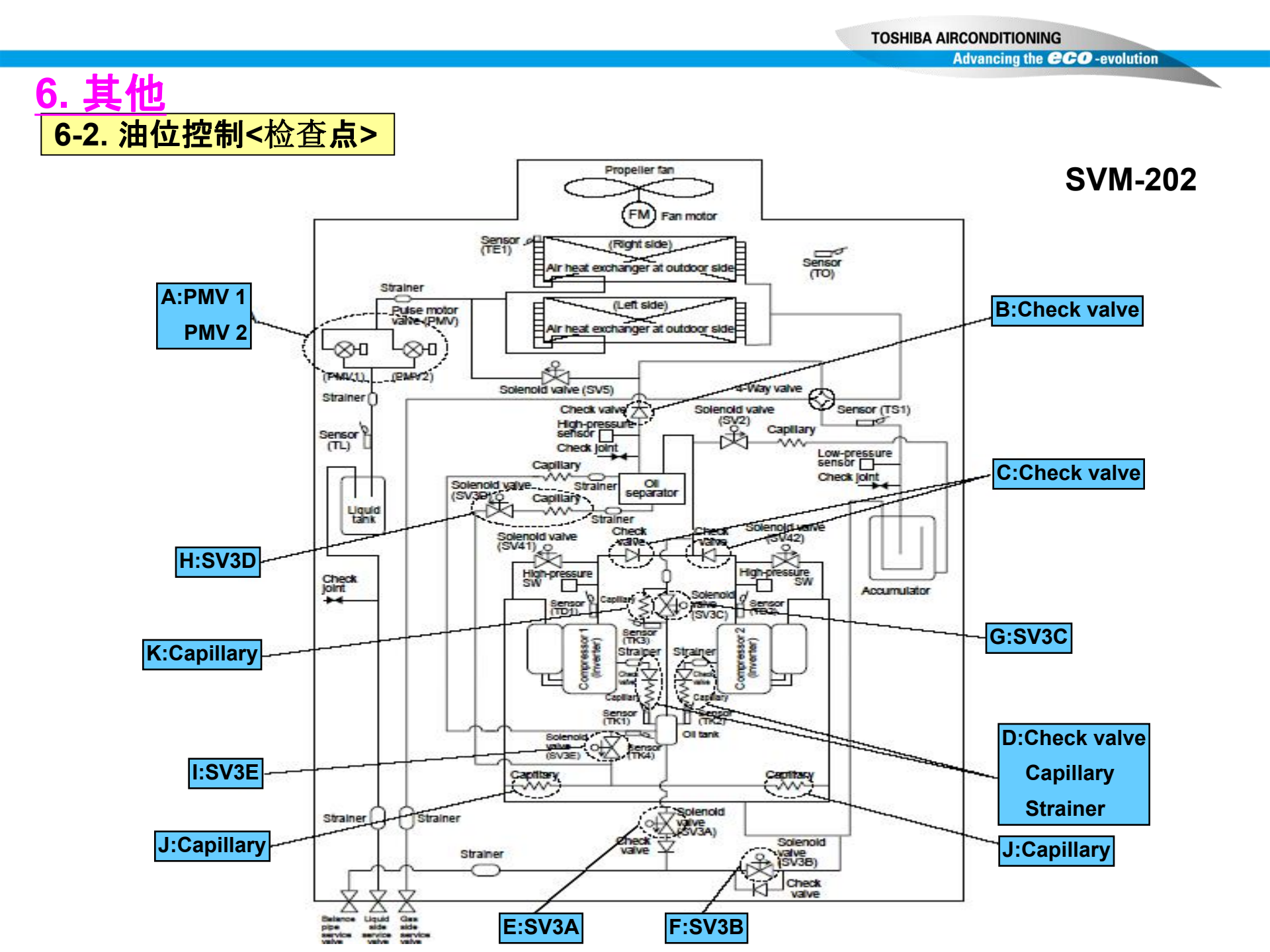

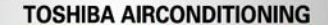

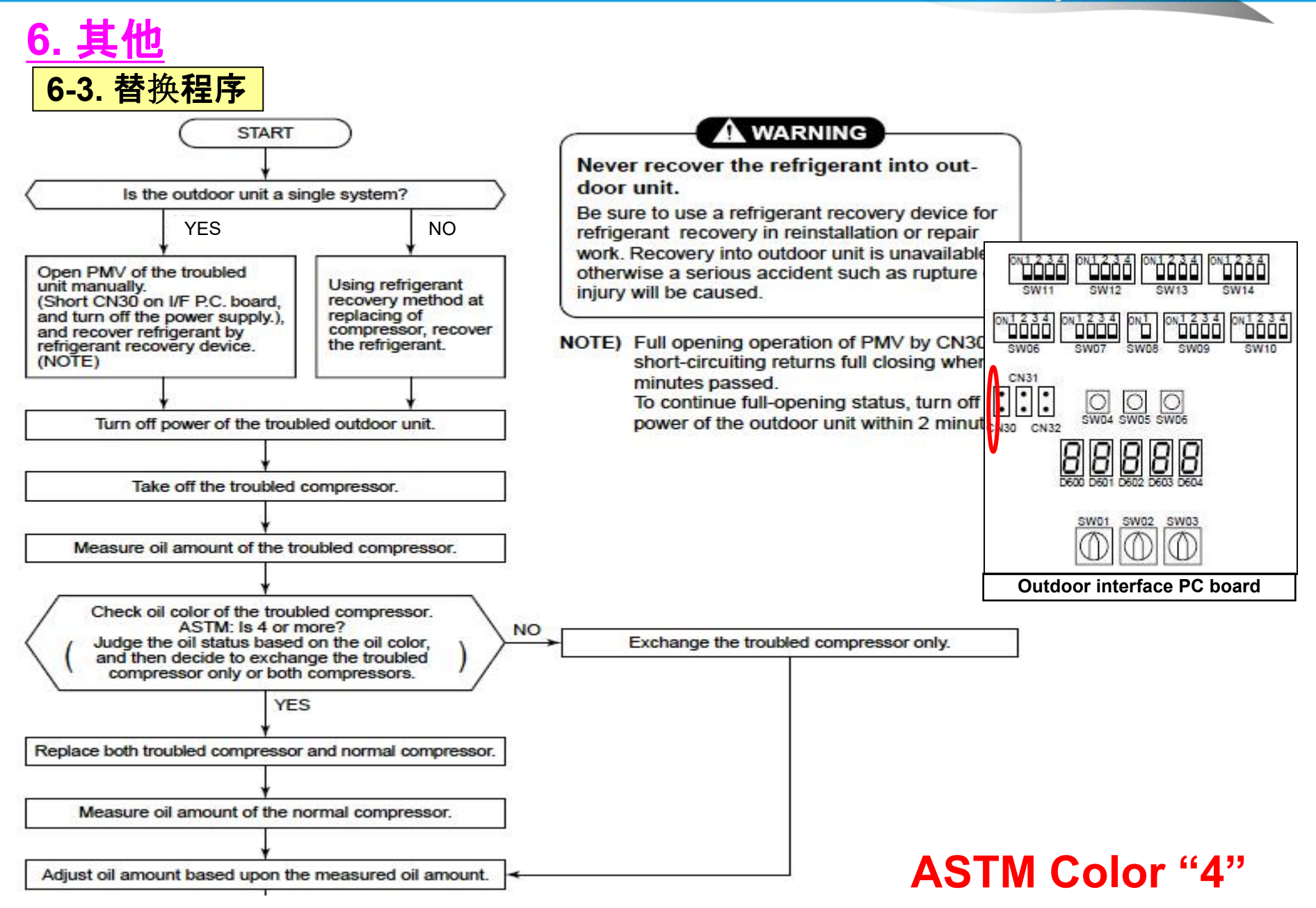

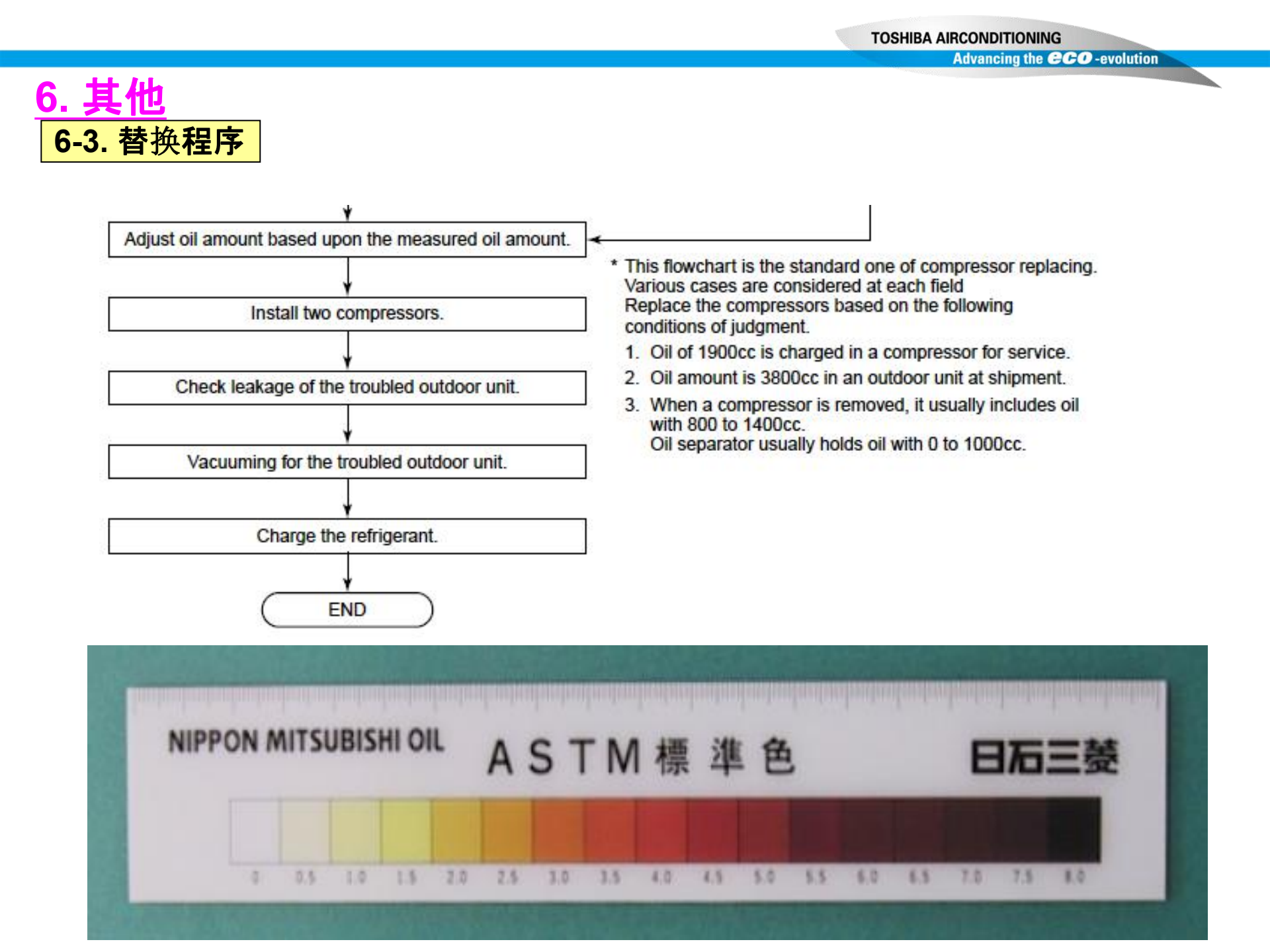

6-3. 故障压缩机的更换

- <测量故障压缩机中的油量>
  - 把故障压缩机放在秤上测量油量.
     故障压缩机的油量:
  - A [cc]=(搬走的压缩机质量 (kg) –22.7) ×1042 (油的比重:1042 [cc/kg]) (注)
  - 不包括油的压缩机质量为22.7 kg. (SMMS:23.5Kg)

#### [在仅更换故障压缩机的情况下]

- <调整维修压缩机油量>(出厂时油量:1900cc)
- 调整故障压缩机油量: A [cc], 根据以下内容确定
- 1. 如果故障压缩机油量: A [cc] 是0 < A < 1000
  - 1) 调整维修压缩机油量到1000cc. (横放 维修压缩机, 从油平衡管抽出900 [cc].)

(注)

- •不要超过 900 [cc], 否则会造成故障.
- •如果故障压缩机的油量低于500cc,可能油平衡管等有问题 根据"查找压缩机缺油原因检查程序"检查压缩机.

- 2. 如果故障压缩机油量: A [cc] 是1000 < A < 1900
  - 1) 调整压缩机油量到A cc.

(横放维修压缩机,从平衡管抽出 (1900 - A) [cc].)

- 3. **如果故障**压缩**机油量:A [cc] 是1900 < A** 
  - 1) 调整压缩机油量到A cc.

(在维修压缩机的排气管或油平衡管中插入软管,用漏斗

加入 (A - 1900) [cc] .)

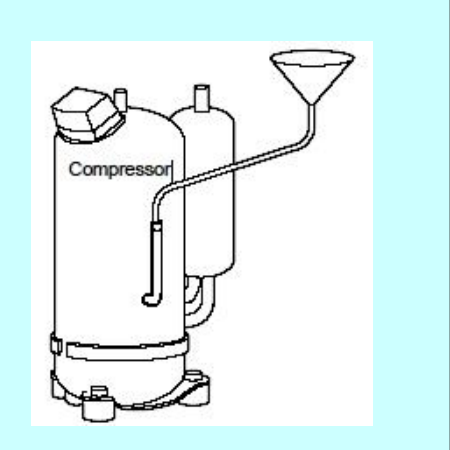

**TOSHIBA** Leading Innovation >>>

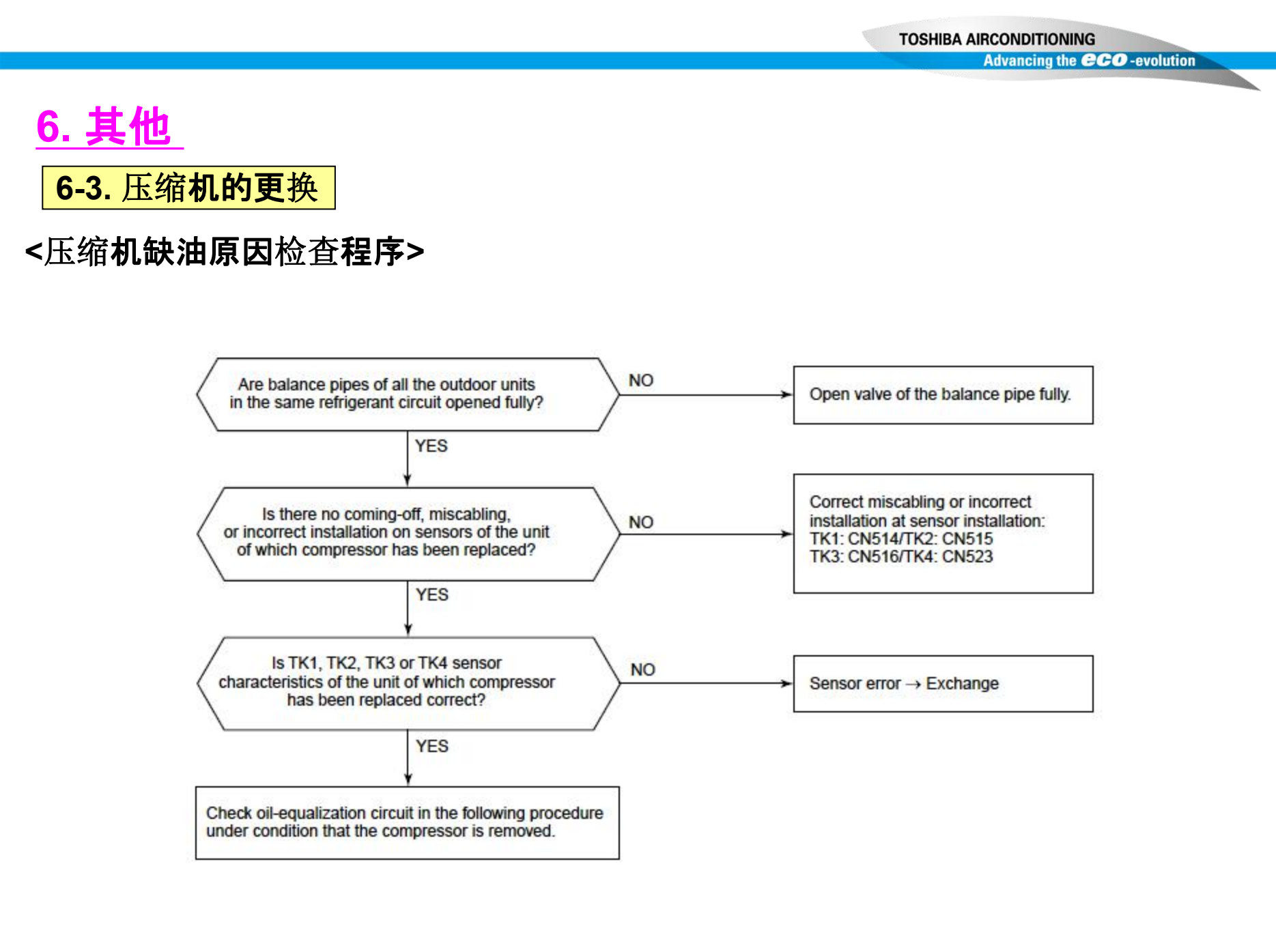

## 6. <u>其他</u> 6-3. 压缩机的更换

#### **TOSHIBA AIRCONDITIONING**

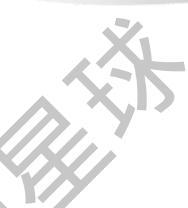

#### <在移去压缩机的条件下检查油平衡回路的项目和程序>

|                                                           | Check items                                                              | Position | Procedure                                                                                                    |
|-----------------------------------------------------------|--------------------------------------------------------------------------|----------|----------------------------------------------------------------------------------------------------|
|                                                           | Outdoor PMV leakage<br>Check valve leakage of main<br>discharge pipe     | AB       | <ol> <li>Press nitrogen gas in from check joint of liquid pipe, and check pressure at check joint of discharge pipe.</li> <li>If pressure of check joint of discharge pipe becomes high, leakages from outdoor PMV and check valve of main discharge pipe are considered. Exchange the parts.</li> <li>If the pressure up is not found, open outdoor PMV fully and recheck pressure.</li> <li>If pressure of check joint of discharge pipe becomes high, leakage from check valve of main discharge pipe becomes high, leakage from check valve of main discharge pipe becomes high, leakage from check valve of main discharge pipe becomes high, leakage from check valve of main discharge pipe becomes high, leakage from check valve of main discharge pipe becomes high, leakage from check valve of main discharge pipe becomes high, leakage from check valve of main discharge pipe becomes high, leakage from check valve of main discharge pipe becomes high, leakage from check valve of main discharge pipe becomes high, leakage from check valve of main discharge pipe becomes high, leakage from check valve of main discharge pipe becomes high, leakage from check valve of main discharge pipe becomes high, leakage from check valve of main discharge pipe becomes high, leakage from check valve of main discharge pipe becomes high becomes high becomes</li></ol> |
| Check of refrigerant<br>stagnation cause in<br>compressor | Check valve leakage of<br>discharge pipe                                 | с        | 3) When gas leaks from welded part of oil-equalization pipe where compressor has been<br>removed under condition that nitrogen gas is pressed in from check joint of main<br>discharge pipe, leakage from check valve of main discharge pipe is considered.<br>Exchange the parts.                                                                                                    |
|                                                           | Check valve leakage of oil-<br>equalization circuit                      | D        | 4) When gas leaks from welded part of oil-equalization pipe where compressor has been<br>removed under condition that nitrogen gas is pressed in from check joint of discharge<br>pipe, leakage from check valve of oil-equalization circuit is considered.<br>Exchange the parts.                                                                                                    |
|                                                           | SV3A valve leakage<br>SV3B valve clogging                                |          | 5) Open SV3B valve manually under condition that nitrogen gas is pressed in from check<br>joint of discharge pipe. When gas leaks from welded part of suction pipe where<br>compressor has been removed, SV3A valve leakage is considered. Exchange the parts.<br>Next, open SV3A valve and SV3B valve manually. If gas leaks from welded part of<br>suction pipe where compressor has been removed, SV3A valve leakage is considered.<br>Exchange the parts.                                                                                                    |
| Check of oil<br>shortage cause in<br>compressor           | SV3E valve clogging.<br>Clogging of oil-return<br>capillary              | G<br>H   | 6) Open SV3E valve manually under condition that nitrogen gas is pressed in from check<br>joint of discharge pipe. When gas does not output from welded part of suction pipe<br>where compressor has been removed, there is clogging at SV3E valve or oil-return<br>capillary. Exchange the parts.                                                                                                    |
|                                                           | SV3D valve capillary<br>clogging.<br>Clogging of oil-return<br>capillary | I<br>H   | 7) Open SV3D valve manually under condition that nitrogen gas is pressed in from check<br>joint of discharge pipe. When gas does not output from welded part of suction pipe<br>where compressor has been removed, there is clogging at SV3D valve or oil-return<br>capillary. Exchange the parts.                                                                                                    |

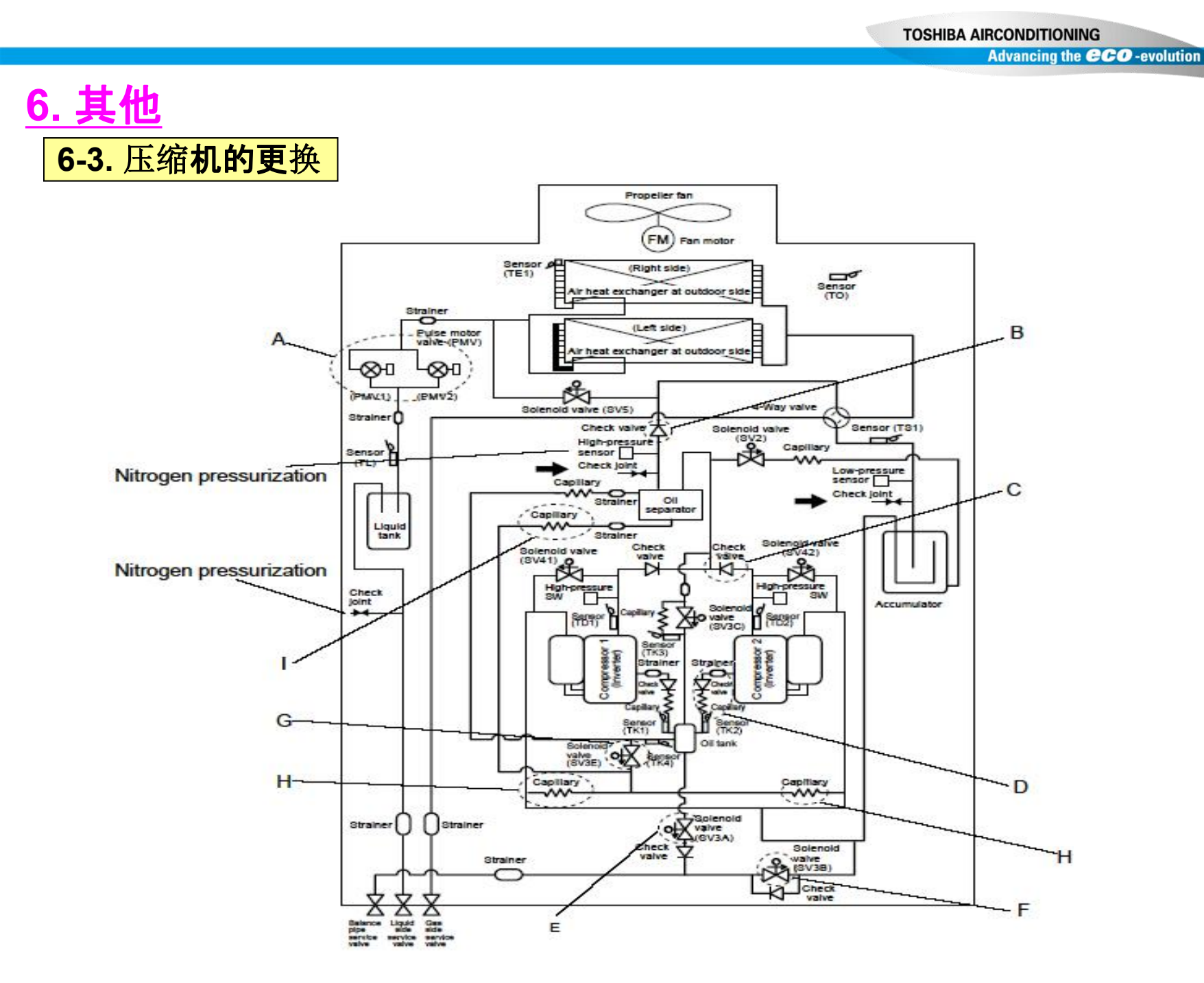

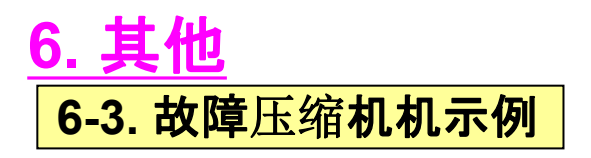

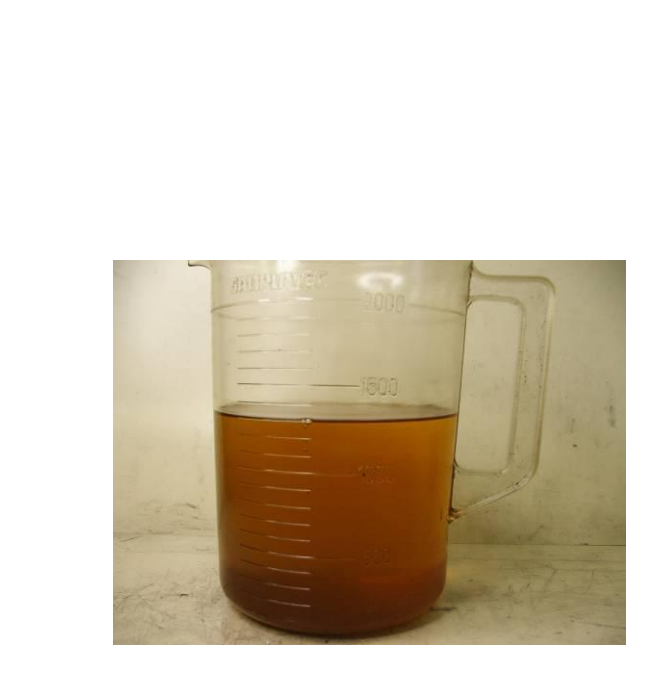

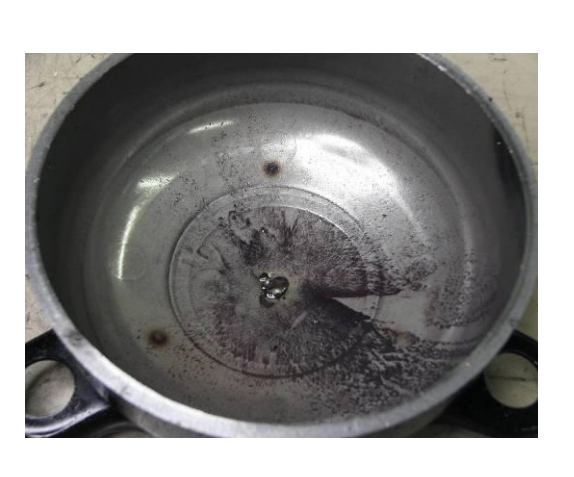

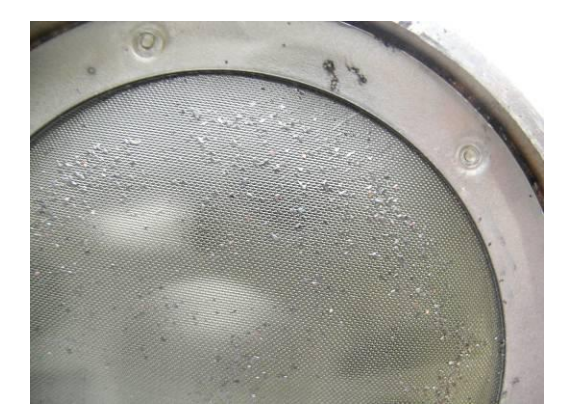

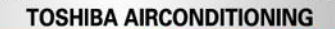

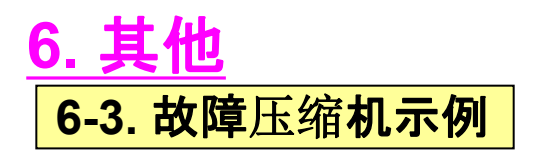

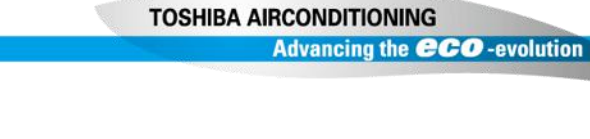

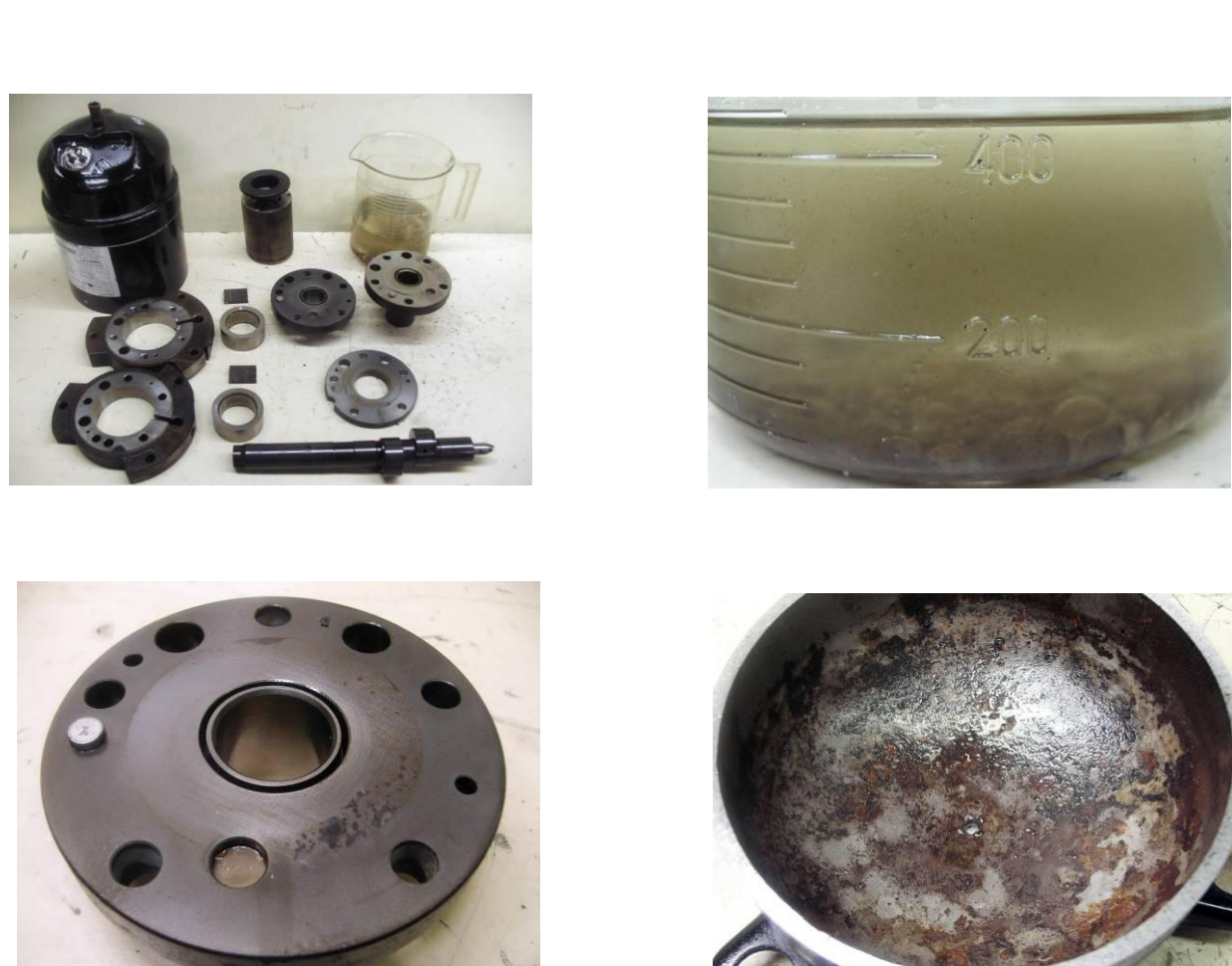

|      |    |               |           |         |          |        |      |              |               |              |             |               |         | X           | _       |    |     |         |
|------|----|---------------|-----------|---------|----------|--------|------|--------------|---------------|--------------|-------------|---------------|---------|-------------|---------|----|-----|---------|
|      |    |               |           |         |          |        |      |              |               |              |             | 発行N           | lo.:    | RB-6005     |         |    |     |         |
|      |    |               |           |         |          |        |      |              |               |              |             | 発行E           | : E     | 2006/6/7    |         |    |     |         |
|      |    |               | 5.        |         |          |        |      |              |               |              |             | 発行調           | 果:      | (海サ)        | )       |    |     |         |
|      |    |               |           |         | i li     |        |      |              | in the second |              |             |               |         |             |         | 1  |     |         |
|      |    |               |           |         | Res      | ult    | of   | SMMS P.      | C.B           | oard         |             | 承認            |         | 検印          | 担当      |    |     |         |
|      |    |               |           |         |          |        |      |              |               |              |             | XX            |         |             |         |    |     |         |
|      |    |               |           |         |          |        |      |              |               |              |             | 魚             | 交島      |             | 渡邉      |    |     |         |
| 重    | 要度 | AA A          | BC        | D       | E        |        |      |              |               |              |             | 7-            |         |             |         |    |     |         |
|      | 機利 | <u> 重名(外)</u> | MMY-M     | AP100   | 1HT8     |        | 件名   | 3:海外(インド)    | )SMM9         | S戻入基板        | 調査依頼        |               |         |             |         |    |     |         |
| 情    | 機利 | 重名(内)         | MMC-A     | P03611  | +        |        | •    | インド西域での      | SMMSØ,        | )据付で運転す      | z会いの前       | に不良発生         |         |             |         |    |     |         |
| 報    | 発生 | 主年月           | 2006年4    | 月       |          |        |      | (17-3-       | ドは室           | S外はP26、      | 室内はし        | .08、製造は       | 05年1    | 1月)         |         |    |     |         |
| 内    | お  | 住所            | Ahemda    | bad Mi  | umbai Ir | idia   | •    | CALからはDOAた   | ごとして#         | 新IPDUを要求     | され送付済       | をです。          |         |             |         |    |     |         |
| 容    | 客  | 氏名            | Gujrat A  | Apollo  |          |        |      |              |               |              |             |               |         |             |         | 1  |     |         |
| 1000 | 情  | 所属            | CAL(47    | リアイント   | 9        |        | •    | 現地からは左記権     | 緩種の国          | 室外IPDU基板     | と室内基板       | が戻入されて        | います     |             |         |    |     |         |
|      | 報  | 氏名            | Sudhir S  | Sharma  |          |        |      |              |               |              |             |               |         |             |         |    |     |         |
|      | 元  | 方法            | e-mail    | 1       |          |        | •    | 調査結果によって     | 工事等           | が原因なら有       | ゴ貧とします      | -             |         |             |         |    |     |         |
|      |    |               |           |         |          |        |      |              |               |              |             |               |         |             |         | 1  |     |         |
| 1    | 販  | 海外営           | 業部:       |         |          |        | <7   | も方の要求事」      | 湏>            |              |             |               |         |             |         |    |     |         |
| _    | 売  | *†            | リア版社      | (CAL)   |          |        | •    | 故障原因の調査      | 推定を           | お願います        | •           |               |         |             |         | -  | -   | -       |
|      | N  | -             |           |         | <u>.</u> | _      |      |              |               |              |             |               |         | - 1 A       |         | 14 |     | ******* |
|      | -  |               |           |         |          |        |      |              |               |              |             |               |         |             | 7       | ۰. |     |         |
|      | 1  |               |           |         |          |        |      | 7            |               |              |             |               |         |             | 2       |    | N.  |         |
| 1    |    |               |           |         |          |        |      |              |               |              |             |               |         |             |         | er | PTI |         |
|      |    | 1.Indo        | or P.C    | .Boa    | rd :     | Caus   | e o  | f trouble ma | y be          | attached     | foreign     | material.     |         |             |         |    |     | 6       |
| 対    |    | · Power I     | C shorted | d (Sho  | rted bet | ween S | TR-L |              | CC-G-         | S) Spark mar | k at revers | se surface of | P.C.Boa | ard         |         |    |     |         |
| 応    |    | · F302(       | 3.15A P   | -use)   | was c    | hange  | d to | 15A Fuse.    |               | 100          |             |               |         |             |         |    |     | -35     |
| 策    |    | Conne         | ector(C   | N671    | Black    | crash  | ed ( | (Case chiped | andp          | in bended.)  |             | May be        | droped  | by P.C.Boar | d only. |    |     | *       |
|      |    | ·Edge of      | P.C.Boar  | rd cras | hed      |        |      |              |               |              |             | (At ser       | vicing  | work ?)     |         |    |     | -       |

Advancing the CCO -evolution

#### 1.Indoor P.C.Board : Cause of trouble may be attached foreign material.

Power IC shorted (Shorted between STR-L472 IC310 and VCC-G-S) Spark mark at reverse surface of P.C.Board - F302(3.15 A Puse) was changed to 15 A Fuse.

Connector(CN67 Black) crashed (Case chiped and pin. bended.)

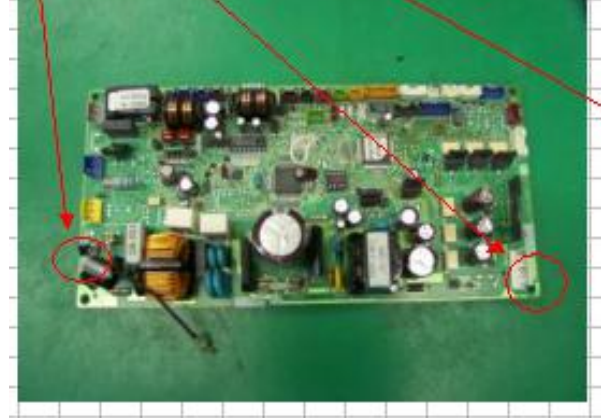

May be draped by P.C.Board only. (At servicing work?)

-No degarmal record -No setting of indoor and system advess May be troubled argust power ON

E square data

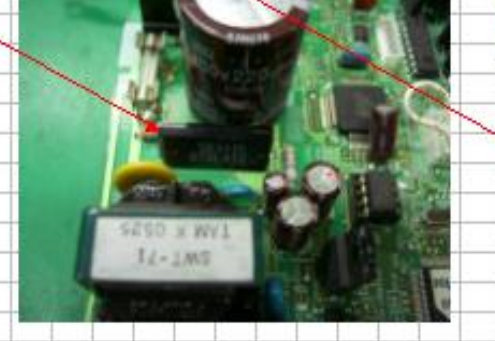

2. Outdoor P.C.Board (IPDU P.C.Board): We can not presume cause by only P.C.Board

- "Lead wire for T03 (Current transformer) was cutted at P01
- (• Other part was no-damaged)
- -IGBT U phase shorted (Pellet burned out)
- ↓ (Compressor ON time : 1 hour and 13 minutes)

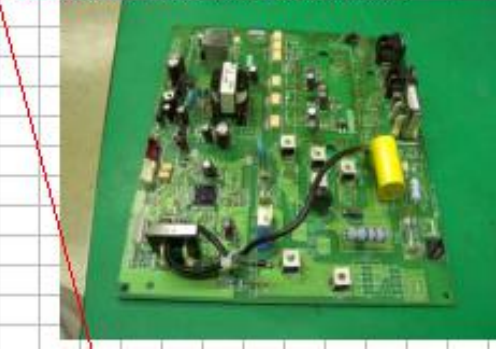

While IGBT trouble lead wire was not open, because we can find data of operating current.

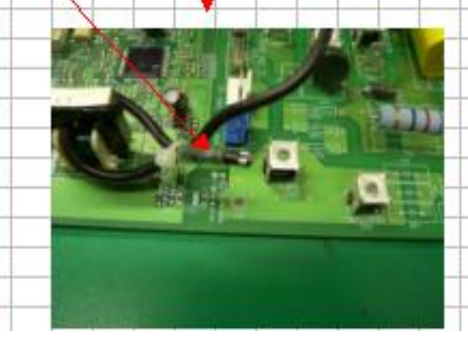

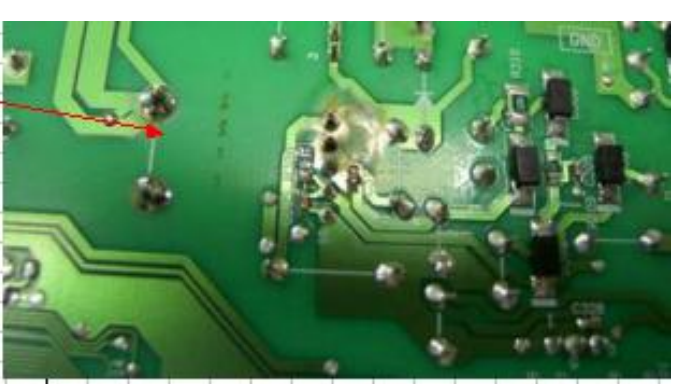

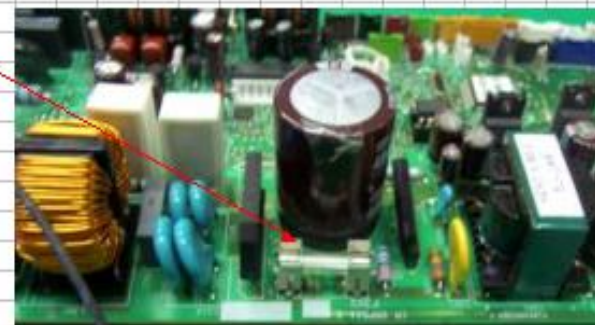

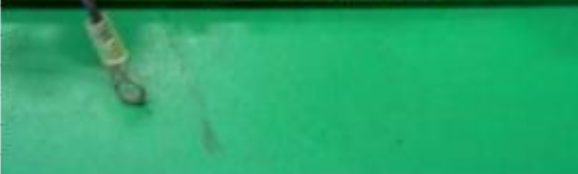

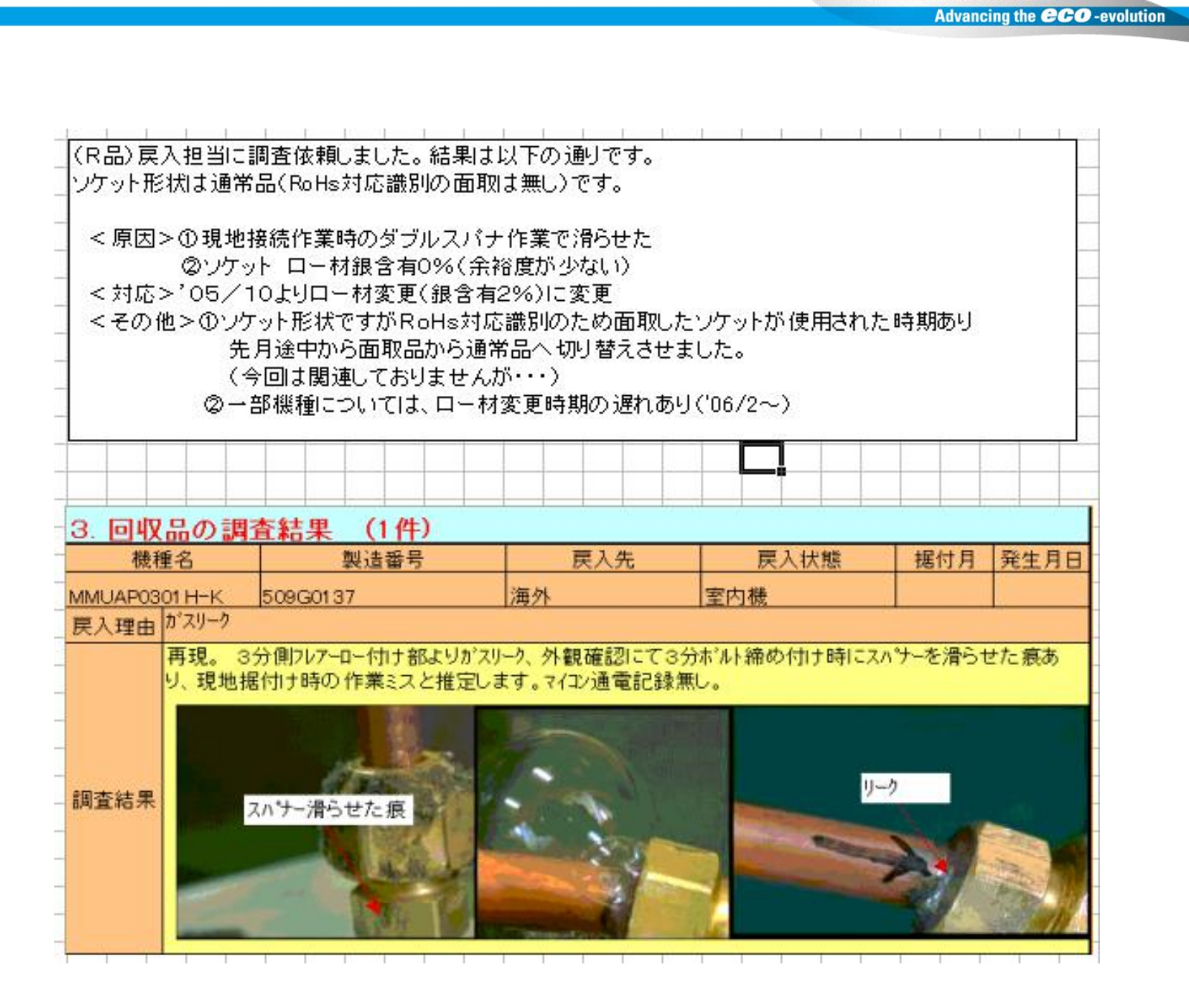

#### Advancing the **CCO** -evolution

# <u>6. 其他</u>

6-4. 可通过遥控器进行的设定功能

参看通过遥控器进行系统运行数据的**查**询

- a. 同时长按 SET, CL + TEST 4 秒或以上
- b. 在FAN模式下, 按 UNIT按钮显示室内机地址
- c. 按TEMP 💽 / 💽 按钮选择DN代码
- d. 通过TIME 💽 / 💽 按钮选择设定代码
- e. 按 SET 按钮
- f. 按 TEST 按钮退出

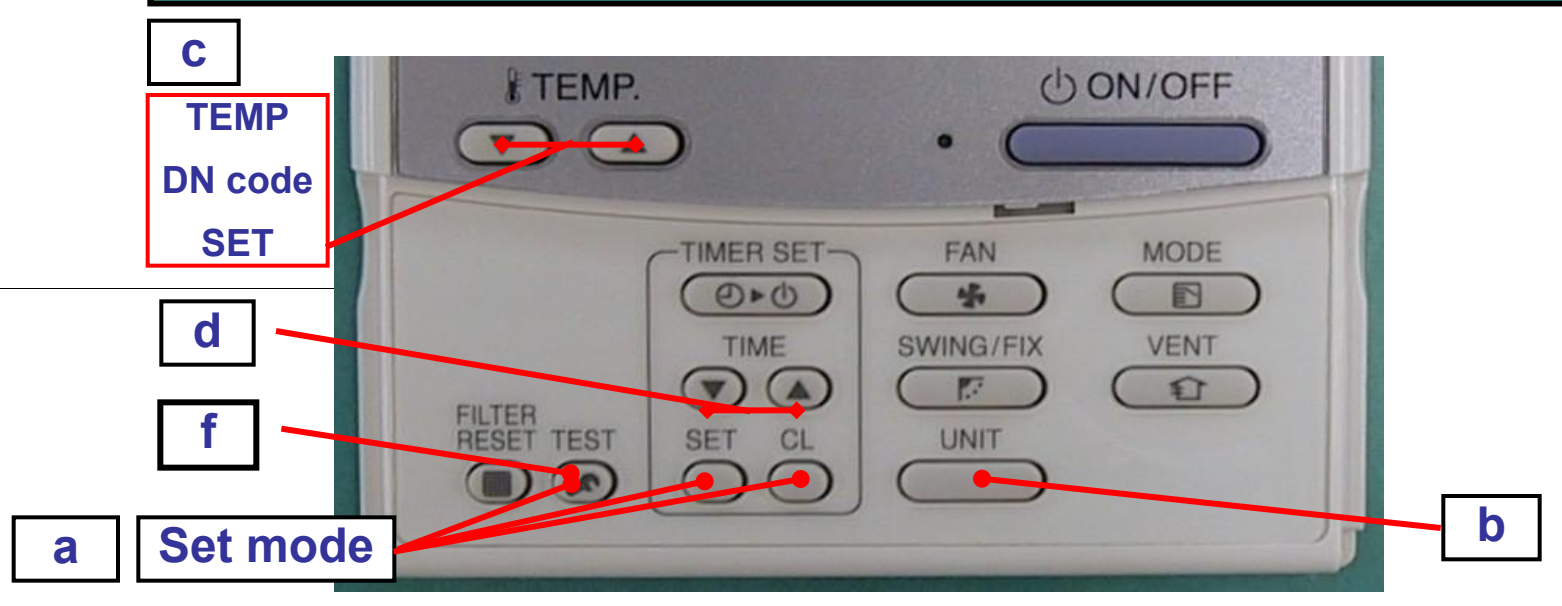

# 6. 其他 6-4. 通过线控器进行DN 代码的设定

X

1- V

(

| Та              | ble: | Functio | n se | lecting | item nu | umbers   | (DN c | ode) |     |                |     |
|-----------------|------|---------|------|---------|---------|----------|-------|------|-----|----------------|-----|
| Items necessary | to p | perform | the  | applied | control | l at the | local | site | are | <u>describ</u> | ed) |

**TOSHIBA AIRCONDITIONING** 

| DN    | Item                   |                                 | Description                   | At shipment             |
|-------|------------------------|---------------------------------|-------------------------------|-------------------------|
| 01    | Filter sign lighting   | 0000 : None                     | 0001 : 150H 0004 : 10000H     | According to type       |
|       | time                   | 0002 : 2500H                    | 0003 : 5000H                  |                         |
| 02    | Dirty state of filter  | 0001 : Standard                 | 0001 : High degree of dirt    | 0000 : Standard         |
|       |                        |                                 | (Half of standard time)       |                         |
| 03    | central control        | 0001 : No,1 unit to             | 0064 : No, 64 unit            | 0099 : Unfixed          |
|       | address                | 0099 : Unfixed                  |                               |                         |
| 04    | Specific indoor unit   | 0000 : No priority              | 0001 : Priority               | 0000 : No priority      |
|       | Priority               |                                 |                               |                         |
| 06    | Heating temp shift     | 0000 : No shift                 | 0001 : + 1°C                  | 0002 : + 2°C            |
|       |                        | 0002 : + 2°C                    | 0010 : + 10°C                 | (Floor type 0000 :0°C)  |
|       |                        | C N                             | (Up to +6 recommended)        |                         |
| D O d | Existence of automatic | 0000 : Provided                 | 0001 : Not provided           | 0001 : Not provided     |
|       | cool / heat mode       |                                 | (Automatic selection from     |                         |
|       |                        |                                 | connected outdoor unit)       |                         |
| 0F    | Cooling only           | 0000 : Heat pump                | 0001:Cooling only             | 0000 : Heat pump        |
|       |                        |                                 | (No display of [AUTO] [HEAT]) |                         |
| 10    | Туре                   | 0000 : (1-way air discharge cas | sette)                        | According to model type |
|       |                        | 0001 : (4-way air discharge cas | sette) to 0037                |                         |

# <u>6. 其他</u>

#### 6-4. 通过线控器进行DN 代码的设定

| DN | Item                    |                              | Description                             | At shipment                |
|----|-------------------------|------------------------------|-----------------------------------------|----------------------------|
| 11 | Indoor unit capacity    | 0000 : Unfixed               | 0001 to 0034                            | According to capacity type |
| 12 | Line address            | 0001 : No,1 unit to          | 0030 : No,30 unit                       | 0099 : Unfixed             |
| 13 | Indoor unit address     | 0001 : No,1 unit to          | 0064 : No,64 unit                       | 0099 : Unfixed             |
| 14 | Group address           | 0000 : Individual            | 0001 : Header unit group                | 0099 : Unfixed             |
|    |                         | 0002 : Follower unit of grou | p                                       |                            |
| 19 | Flap type               | 0000 : Not provided          | 0001 : Swing only                       | According to type          |
|    | (Adjustment of air      | 0004 : [4-way Air Discharge  | Cassette type] and [Under Ceiling type] |                            |
|    | direction)              |                              |                                         |                            |
| 1E | Temp difference of      | 0000:0 deg to                | 0010:10 deg                             | 0003:3 deg                 |
|    | automatic cooling /     | (For setup temperature , rev | versal of COOL /                        | (Ts± 1.5)                  |
|    | heating mode selection  | x                            | HEAT by $\pm$ (Data value) / 2)         |                            |
|    | $COOL \rightarrow HEAT$ |                              |                                         |                            |
|    | HEAT → COOL             |                              |                                         |                            |
| 28 | Automatic restart of    | 0000 : None                  | 0001 : Reset                            | 0000 : None                |
|    | power failure           |                              |                                         |                            |
| 29 | Operation condition     | 0000 : Usual                 | 0001 : Condition ignored                | 0000 : Usual               |
|    | of humidifier           | (Detection control for heat  | exchanger temperature)                  |                            |

**TOSHIBA AIRCONDITIONING** 

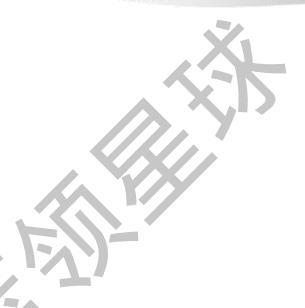

# 6. 其他

#### 6-4. 通过线控器进行DN 代码的设定

| DN | Item                       | Description                                                           | At shipment           |
|----|----------------------------|-----------------------------------------------------------------------|-----------------------|
| 2A | Selection of option        | 0000 : Filter input 0001 : Alarm input (Air washer, etc.)             | 0002 : Humidifier     |
|    | error input (CN70)         | 0002 : Humidifier input                                               |                       |
| 2E | HA terminal (CN61)         | 0000 : usual 0001 : Leaving-ON prevention control                     | 0000:Usual            |
|    | select                     | //.17_                                                                | (HA terminal)         |
| 30 | Automatic elevating        | 0000 : Unavailable 0001 : Available (Auto grille, Oil guard,          | 0000 : Unavailable    |
|    | grille                     | (Standard, Oil guard panel) Auto grille panel)                        |                       |
| 31 | Ventilating fan<br>control | 0000 : Unavailable 0001 : Available                                   | 0000 : Unavailable    |
| 32 | TA sensor selection        | 0000 : Body TA sensor 0001 : Remote controller sensor                 | 0000 : Body TA sensor |
| 33 | Temperature unit           | 0000 : °C(at factory shipment) 0001 : ° F                             | 0000 : °C             |
|    | select                     |                                                                       |                       |
| 40 | Control for humidifier     | 0000 : None 0001 : Humidifier + Vaporizing system                     | 0003 : Humidifier ON, |
|    | (+ drain pump control)     | 0002 : Humidifier + Ultrasonic system (Pump ON)                       | Pump OFF              |
|    |                            | (Pump ON after specified time passed)(Unused)                         |                       |
|    |                            | 0003 : Humidifier + Natural drain system (Pump OFF)                   |                       |
| 5d | High ceiling selection     | [4-way Air Discharge Cassette type] and [Under Ceiling type]          | 0000 : Standard       |
|    | (Air volume selection)     | 0000 : Standard filter                                                |                       |
|    |                            | 0001 : Super - long life                                              |                       |
|    |                            | [Concealed Duct Standard type]                                        |                       |
|    |                            | 0000 : Standard static pressure 0001 : High static pressure 1         |                       |
|    |                            | (40Pa) (70Pa) to quiet sound                                          |                       |
|    |                            | 0003 : High static pressure 2 0005 : Correspond                       |                       |
|    |                            | (100Pa) 0006 : Low static pressure (20Pa)                             |                       |
| 60 | Timer set                  | 0000 : Available (Operable) 0001 : Unavailable (Operation prohibited) | 0000:Available        |
|    | (Wired remote              |                                                                       |                       |
|    | controller)                |                                                                       |                       |
| 62 | Smudging interlock         | 0000 : Clear                                                          | 4-way Air Discharge   |
|    | control clear              |                                                                       | Cassette type only    |
| 92 | Outside interlock          | 0000 : Operation stop 0001 : Operation stop                           | 0000 : Operation stop |
|    | release condition          |                                                                       |                       |

# 6. 其他

#### 6-4. 通过线控器进行DN 代码的设定

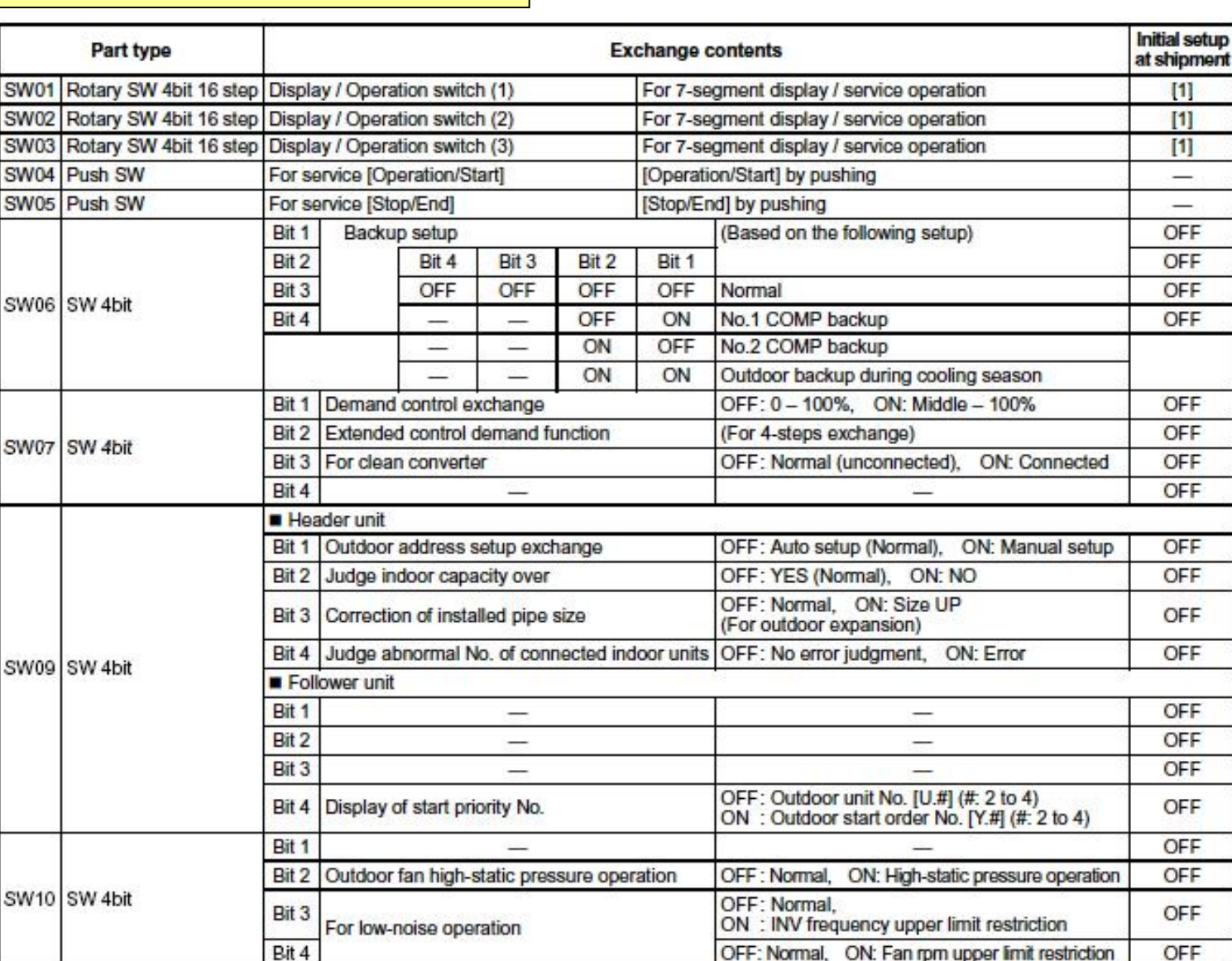

Advancing the CCO -evolution

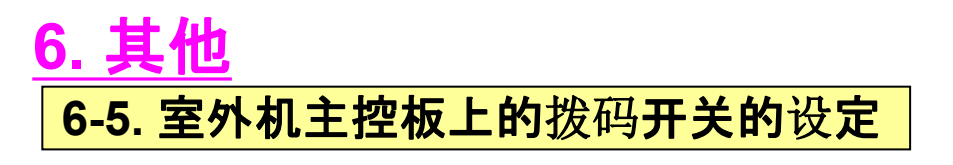

|       |                 | Bit 1      | Set up priority of cool/heat   |              |            | (Based on following setup)                           | OFF  |
|-------|-----------------|------------|--------------------------------|--------------|------------|------------------------------------------------------|------|
|       |                 | Bit 2      | X238 - 25                      | Bit 2        | Bit 1      |                                                      | OFF  |
|       |                 | 2 - 20<br> |                                | OFF          | OFF        | Priority on heating                                  |      |
|       |                 |            |                                | OFF          | ON         | Priority on cooling                                  |      |
| SW11  | SW 4bit         |            |                                | ON           | OFF        | Priority on No. of operating units                   |      |
|       |                 |            |                                | ON           | ON         | Priority on specific indoor unit                     |      |
|       |                 | Bit 3      |                                |              | 7/1        | -                                                    | OFF  |
|       |                 | Bit 4      | Operation when indoor over     | rflow dete   | cted       | OFF: System stop,<br>ON : System operation continues | OFF  |
|       |                 | Bit 1      | 2000                           |              |            | —                                                    | OFF  |
| CW/40 | OW 468          | Bit 2      | <u> </u>                       |              |            |                                                      | OFF  |
| SWIZ  | SVV 4DIL        | Bit 3      | _                              |              |            | —                                                    | OFF  |
|       |                 | Bit 4      |                                |              |            | — —                                                  | OFF  |
|       |                 | Bit 1      |                                |              |            | <u> </u>                                             | OFF  |
| CW/12 | CIM 46#         | Bit 2      | A.F.                           |              |            | —                                                    | OFF  |
| 50015 | SVV 4DIL        | Bit 3      |                                |              |            | <u> </u>                                             | OFF  |
|       |                 | Bit 4      | Line address setup             |              |            |                                                      | OFF  |
| SW14  | SW 4bit         | Bit 1,     | 2, 3, 4 Line a                 | ddress set   | up         | Refer to item "Address setup procedure"              | OFF  |
| SW/30 | SW 2bit         | Bit 1      | End terminal resistance of     | communic     | ation      | OFF: No end terminal resistance, ON: Exists          | ON   |
| 31130 | SVV ZDIL        | Bit 2      | between outdoor units          | soosanti aha | NO PAGE AN | OFF: No end terminal resistance, ON: Exists          | ON   |
| CN30  | Check connector | Manu       | al full opening setup of PMV   | <u> </u>     |            | Opened: Normal, Short: Opened fully                  | Open |
| CN31  | Check connector | Мапи       | al full closing setup of PMV   |              |            | Opened: Normal, Short: Opened fully                  | Open |
| CN32  | Check connector | Check      | k for assembly line in factory |              |            | Opened: Normal, Short: Check mode                    | Open |

\* The outdoor unit connected with indoor/outdoor communication line becomes automatically the header unit. The setup is unnecessary to be manually changed.

## 6. 其他 6-6. 温度传感器的特性

## Td 传感器特性

| 温度. | -10°C | 0°C 10°C    | 20°C | 30°C |
|-----|-------|-------------|------|------|
| 阻值  | 270ΚΩ | 160ΚΩ 100ΚΩ | 62ΚΩ | 40ΚΩ |
|     |       |             |      |      |

**TOSHIBA AIRCONDITIONING** 

Advancing the **CCO** -evolution

# Ta 传感器和其他传感器的特性(Td 除外)

| 温度 | -10°C | 0°C  | 10°C | 20°C | 30°C |
|----|-------|------|------|------|------|
| 阻值 | 58ΚΩ  | 34ΚΩ | 20ΚΩ | 13ΚΩ | 8KΩ  |
| 35 |       |      |      |      |      |

Advancing the **CO** -evolution

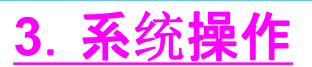

**3-1. 新型号的一些**变动

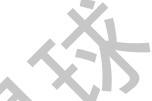

| Parts name    | Previouse model     |                       |         |                                                                                                    |                                                                                                    | New model                          |                                  |
|---------------|---------------------|-----------------------|---------|----------------------------------------------------------------------------------------------------|----------------------------------------------------------------------------------------------------|------------------------------------|----------------------------------|
| SV3A body     | VPV-303DQ1          |                       | 21-11   | 100 110                                                                                                    |                                                                                                    | VPV-122D01                         |                                  |
|               | Spare parts No.     | 43146635              |         |                                                                                                    |                                                                                                    | Spare parts No.43146595            |                                  |
| XNo change    |                     |                       |         |                                                                                                    |                                                                                                    |                                    |                                  |
| of coil       |                     |                       |         |                                                                                                    |                                                                                                    |                                    |                                  |
|               | Spec of Valve       | ə body                |         |                                                                                                    |                                                                                                    |                                    |                                  |
|               | Valve body          | Previouse             |         | New                                                                                                    |                                                                                                    | XSV3A valve body, Afte             | r arrenge inlet and outlet pipes |
|               | 形名                  | SV2                   | 101-101 | SV2                                                                                                    |                                                                                                    | previouse XPV-303D01als            | o possible to use                |
|               | VPV-122001          | SV3G To               | tal 4   | SV3G                                                                                                    | Total 5                                                                                                    |                                    |                                  |
|               |                     | SV3D                  |         | SV3D                                                                                                    |                                                                                                    |                                    |                                  |
|               | 43148595            | SV3E                  |         | SV3E                                                                                                    |                                                                                                    |                                    | VPV-303D01                       |
|               |                     |                       |         | 5134                                                                                                    |                                                                                                    |                                    |                                  |
|               |                     | and the second second |         | Sec. 1                                                                                                    |                                                                                                    | 653                                | , 0.8¢                           |
|               |                     | SY3A                  |         | SV41                                                                                                    |                                                                                                    |                                    |                                  |
|               | VPV-303DQ1          | SV41                  |         | SV42                                                                                                    |                                                                                                    |                                    |                                  |
|               |                     | SV42 To               | tal 4   | SV5                                                                                                    | Total 3                                                                                                    |                                    |                                  |
|               | 43146635            | SV5                   |         |                                                                                                    |                                                                                                    |                                    |                                  |
|               |                     | 1                     |         | Barel                                                                                                    |                                                                                                    | Ø 8.35                             |                                  |
|               |                     | SV3B                  |         | SV3B                                                                                                    |                                                                                                    |                                    |                                  |
|               | VPV-603D02          |                       |         |                                                                                                    |                                                                                                    |                                    | 68.0                             |
|               | 1 Contract Contract |                       |         |                                                                                                    |                                                                                                    | and the state of the second second |                                  |
|               | 43148838            |                       |         |                                                                                                    |                                                                                                    |                                    |                                  |
|               |                     |                       |         |                                                                                                    |                                                                                                    |                                    |                                  |
|               |                     |                       |         |                                                                                                    |                                                                                                    |                                    |                                  |
| 011 Sebalatol |                     | 10110100              |         |                                                                                                    |                                                                                                    | No UII separator tank              |                                  |
|               | Spare parts No.     | 43148193              |         |                                                                                                    |                                                                                                    | Just piping works                  |                                  |
|               |                     |                       | 170     |                                                                                                    |                                                                                                    |                                    |                                  |
|               |                     |                       |         |                                                                                                    |                                                                                                    |                                    |                                  |
|               |                     |                       |         |                                                                                                    |                                                                                                    |                                    | 34                               |
|               |                     |                       |         | -                                                                                                    |                                                                                                    |                                    |                                  |
|               |                     |                       |         |                                                                                                    |                                                                                                    |                                    | . 81                             |
|               |                     |                       | 1       |                                                                                                    |                                                                                                    | 1                                  | s 🖉 . 👘 👘                        |
|               |                     |                       | 2       |                                                                                                    |                                                                                                    |                                    |                                  |
|               |                     |                       | 2       |                                                                                                    |                                                                                                    |                                    |                                  |
|               |                     |                       | 3       |                                                                                                    |                                                                                                    |                                    |                                  |
|               |                     |                       | 3       |                                                                                                    |                                                                                                    |                                    |                                  |
|               |                     |                       | 2       |                                                                                                    |                                                                                                    |                                    |                                  |
|               |                     | É                     | 2       |                                                                                                    |                                                                                                    |                                    |                                  |
|               |                     |                       | 2       |                                                                                                    | Image: Stress Stress  |                                    |                                  |
|               |                     |                       |         |                                                                                                    | Image: Sector Sector  |                                    |                                  |
|               |                     |                       |         | Image: Section of the section of the sectio | Image: Sector Sector  |                                    |                                  |
|               |                     |                       |         | Image: Section of the section of the sectio | Image: Section of the section of the sectio |                                    |                                  |

Advancing the CCO -evolution

## <u>3. 系统操作</u>

## 3-1. Some changing at new model

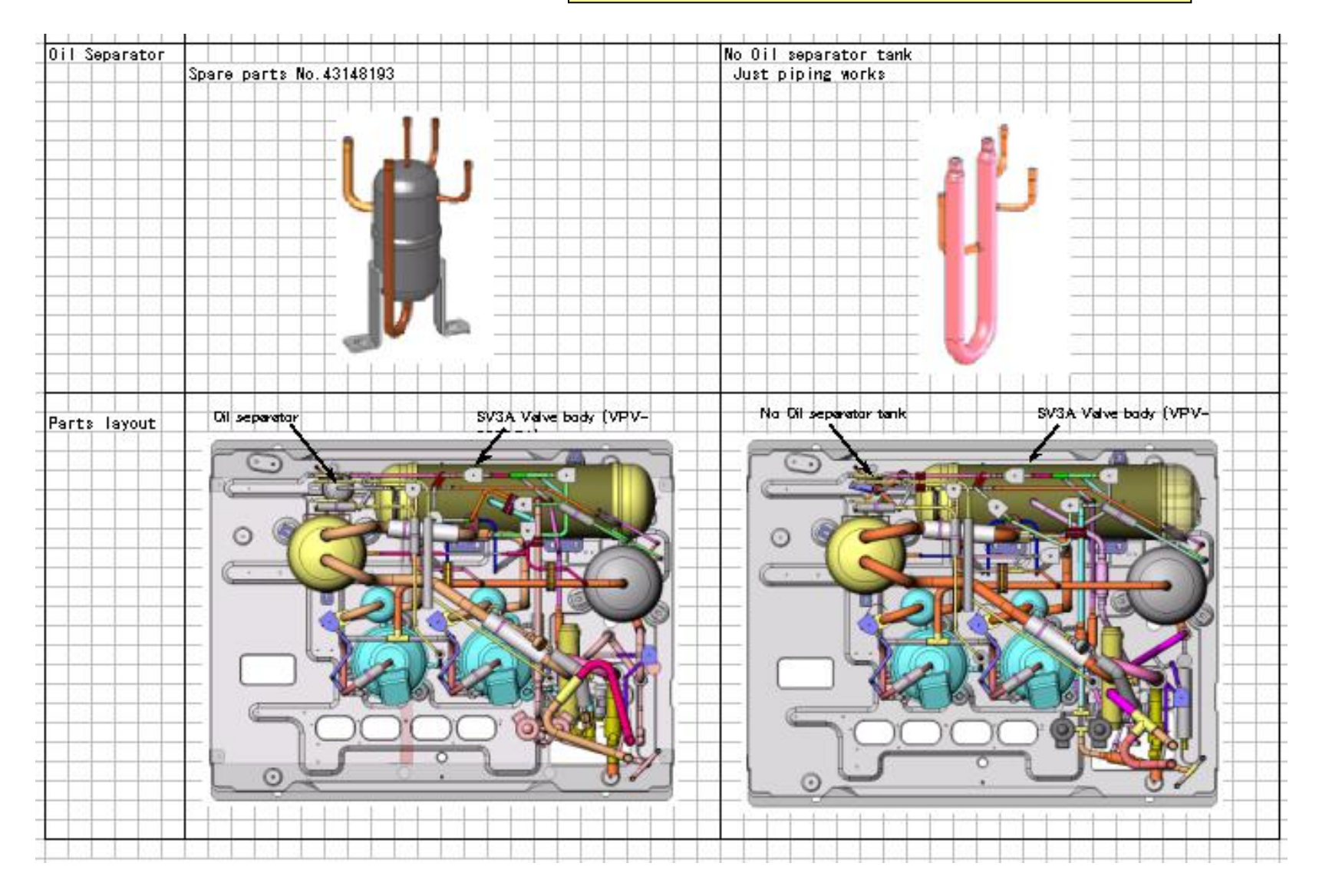

![](_page_132_Picture_0.jpeg)

#### <u>1. 试运行</u>

### 1-1-a.试运行前的确认

(无集中控制)

![](_page_133_Figure_3.jpeg)

#### **TOSHIBA AIRCONDITIONING**

Advancing the CCO -evolution

![](_page_133_Picture_6.jpeg)

(1)室外机主机的室内外机间的通讯线是否 正确连接?

(2)室外机U1/U2 和U3/U4之间的中转端子是否断开? (将该中转端子恢复到出厂状态)

(3) 室内外机之间的通讯线是否连接到 U5/U6处了?

(4)(SW30-2) 是否打开了? (将该SW30-2恢复到出厂状态)

(5)屏蔽线是否正确接地?

Advancing the CCO -evolution

### <u>1. 试<mark>运行</mark></u>

![](_page_134_Figure_3.jpeg)

(2)室外机U1/U2 和U3/U4之间的中转端子是否断 开? (将该中转端子恢复到出厂状态) (地址设定前,请断开该中转端子)

(4)通往集中控制的通讯线是否连正确连接到 每台主机的U3/U4上?

(5))(SW30-2)是否打开了? (将该SW30-2恢复到出厂状态) (地址设定完成后,设定除系统地址最小的主机 外的主机SW30-2off.)

(6)屏蔽线是否正确接地?

(7)当该集中控制系统中有DI和SDI时: → TCC-LINK转接板是否正确连接? →当 DI 或SDI采用成组控制时,转接板应 连接到主室内机上。

|                                                                       | TOSHIBA AIRCONDITIONING                                                                                                    |
|-----------------------------------------------------------------------|----------------------------------------------------------------------------------------------------|
|                                                                       | Advancing the <b>ECO</b> -evo                                                                                                    |
| <u>211</u><br>2.试运行前的确认<br>Check list 1>                              | ](列表1)                                                                                                    |
| Using the "Check list 1", check there is no trouble in                | the installation work.                                                                                                    |
| Is capacity of the leak Outdoor total capacity A breaker appropriate? | Header unit (A) A Indoor unit A<br>Follower unit (B) A<br>Follower unit (C) A<br>Follower unit (D) A                                                                       |
| Is diameter of the power cable correct?                               | Header unit (A) mm <sup>2</sup> Indoor unit mm <sup>2</sup><br>Follower unit (B) mm <sup>2</sup><br>Follower unit (C) mm <sup>2</sup><br>Follower unit (D) mm <sup>2</sup> |
| Is control communication line correct?                                | Indoor -outdoor connection terminals (U1, U2) Outdoor-outdoor connection terminals (U5, U6) Central control system connection terminals (U3, U4)                           |
| Is power of indoor units supplied collectively?                       |                                                                                                    |
| Is earth grounded                                                     | ·                                                                                                    |
| Is insulation good?                                                   |                                                                                                    |
| Is the main power voltage good?                                       | v                                                                                                    |
| Is diameter of connecting pipe correct?                               |                                                                                                    |
| Is the branch kit correct?                                            |                                                                                                    |
| Is drain water of the indoor unit arranged so that it flows withou    | t accumulation?                                                                                                    |
| Is thermal insulation of pipes good? (Connecting pipes, Branch        | kit)                                                                                                    |
| Is not short-circuit of discharge air in indoor/outdoor units?        |                                                                                                    |
| After airtight test for pipes, are vacuuming and adding of refrige    | rant executed?                                                                                                    |
|                                                                       |                                                                                                    |

### <u>. 试运行</u> <mark>1-1-d.试运行前的确人</mark>

![](_page_136_Picture_3.jpeg)

#### <Additional amount of refrigerant by pipe length>

| Pipe dia at<br>liquid side | Standard amount of refrigerant kg/m | Total pipe length at each liquid side               | Additional amount of refrigerant pipe<br>dia at each liquid side kg |
|----------------------------|-------------------------------------|-----------------------------------------------------|---------------------------------------------------------------------|
| Ø6.4                       | 0.025 ×                             | =                                                   | kg                                                                  |
| Ø9.5                       | 0.055 ×                             | =                                                   | kg                                                                  |
| Ø12.7                      | 0.105 ×                             | F/JT                                                | kg                                                                  |
| Ø15.9                      | 0.160 ×                             | =                                                   | kg                                                                  |
| Ø19.0                      | 0.250 ×                             | t i i i i i i i i i i i i i i i i i i i             | kg                                                                  |
| Ø22.2                      | 0.3505 ×                            |                                                     | kg                                                                  |
|                            | \$1                                 | Additional amount of refrigerant by pipe length (A) | kg                                                                  |

#### <Corrective amount of refrigerant by system capacity>

| Svetem hores |           |           |           |           |                                            | Sustan bene |           |           | No        | rmal ty   | pe                                         |
|--------------|-----------|-----------|-----------|-----------|--------------------------------------------|-------------|-----------|-----------|-----------|-----------|--------------------------------------------|
| power HP     | Unit<br>1 | Unit<br>2 | Unit<br>3 | Unit<br>4 | Corrective amount<br>of refrigerant (C) kg | power HP    | Unit<br>1 | Unit<br>2 | Unit<br>3 | Unit<br>4 | Corrective amount<br>of refrigerant (C) kg |
| 5            | 5         |           |           |           | 0                                          | 28          | 10        | 10        | 8         |           | -2.0                                       |
| 6            | 6         |           |           |           | Ö                                          | 30          | 10        | 10        | 10        |           | 0                                          |
| 8            | 8         |           |           |           | 1.5                                        | 32          | 8         | 8         | 8         | 8         | -6.0                                       |
| 10           | 10        |           |           |           | 2.5                                        | 32          | 12        | 10        | 10        |           | 1.0                                        |
| 12           | 12        |           |           | 157       | 3.5                                        | 34          | 10        | 8         | 8         | 8         | - <mark>6.0</mark>                         |
| 14           | 8         | 6         |           |           | 0                                          | 34          | 12        | 12        | 10        |           | 3.0                                        |
| 16           | 8         | 8         |           |           | 0                                          | 36          | 10        | 10        | 8         | 8         | -6.0                                       |
| 18           | 10        | 8         |           |           | 0                                          | 36          | 12        | 12        | 12        |           | 4.0                                        |
| 20           | 10        | 10        |           |           | 3.0                                        | 38          | 10        | 10        | 10        | 8         | -6.0                                       |
| 22           | 8         | 8         | 6         | 1         | 0                                          | 40          | 10        | 10        | 10        | 10        | - <mark>5.0</mark>                         |
| 22           | 12        | 10        |           |           | 5.0                                        | 42          | 12        | 10        | 10        | 10        | -4.0                                       |
| 24           | 8         | 8         | 8         | 1         | -4.0                                       | 44          | 12        | 12        | 10        | 10        | -2.0                                       |
| 24           | 12        | 12        |           |           | 7.0                                        | 46          | 12        | 12        | 12        | 10        | 0                                          |
| 26           | 10        | 8         | 8         |           | -4.0                                       | 48          | 12        | 12        | 12        | 12        | 2.0                                        |

3. 控制说明

**TOSHIBA AIRCONDITIONING** 

| <u>. 控制说明</u>                                  | 3-3-1. 室内机控制                                                                                                    | SVM P64                                                                                                    |
|------------------------------------------------|----------------------------------------------------------------------------------------------------|----------------------------------------------------------------------------------------------------|
| 项目                                             | 规范概要                                                                                                    | 备注                                                                                                    |
| 电 <b>源重新</b> 设定                                | <ol> <li>1)当更该室内机设定</li> <li>2)清除故障代码 → 重新启动</li> </ol>                                                                                                    |                                                                                                    |
| 回风温度设定                                         | 可以在制热时, 对回风温度差进行设定<br>DN 代码 [06]                                                                                                    | 初始设定: [0002] 2度                                                                                                    |
| 防冷风运转<br>通过Tc2/ TCJ进行<br>控制                    | C区域 $32$<br>$30$<br>$28$<br>$26$ EUltra High32 <tc< td=""><math>30</math><br/><math>28</math><br/><math>26</math>D: High<br/><math>30</math><tc<32<br></tc<32<br>C: Med<math>30</math><tc<32<br></tc<32<br><math>28</math><br/>C: Med<math>20</math><br/><math>16</math>BLow<br/><math>26</math><tc<28<br></tc<28<br>A: OFF<math>26</math><tc<28<br></tc<28<br>Tc&lt;26</tc<> | 1) <b>如果B区</b> 连续6分钟,<br>则运行转换C区.<br>2) 在除霜时, 控制点<br>设定为+6度up.<br>A,B 区域显示 资                                                               |
| 防冻结保护<br>重新设定条件:<br>Tc1&Tc2&TCJ≥12<br>或停止后20分钟 | 1)Tc1,Tc2,TCJ 控制<br>Tc1 Tc2, TCJ<br>P1 10°C 10°C<br>Q1 0°C -14°C<br>2)Tc2, TCJ 控制<br>Tc2, TCJ<br>P2 5°C<br>Q2 - 2°C                                                                                                    | J : if 5min.[S0]<br>order fan Low<br>K : 定时器计算停止,<br>并保持数值.<br>I : 定时器清零.<br>M : if 45min.<br>[S0]order<br>N:定时器计算停止, 并<br>保持数值<br>L:定时器清零 |

| 3          | <b>控制</b> 说明 |  |
|------------|--------------|--|
| <b>U</b> . | リエリリ タレマフ    |  |

#### 224 安山北协制

| <u>. 控制况明</u>           | 3-3-1. 至内机控制                                 |          |
|-------------------------|----------------------------------------------|----------|
| 项目                      | 规范概要                                         | 备注       |
| 制冷时 制冷剂和机油              | 停止运行/遥控器关闭/风扇模式的室内机, 到收到室外                   | 通常每2 h进行 |
| 的回收控制                   | 机的制冷剂或机油回收信号时,按规定开启角度打开室内                    | 一次.      |
|                         | 机PMV                                         |          |
| 制热时 制冷剂和机油              | 如果室内机收到回油信号                                  | 通常每1 h进行 |
| 的回收控制                   | → 打开PMV,风扇停止                                 | 一次.      |
|                         | → 4W:回收控制后,约1分钟,风扇间歇性运转                      |          |
| <b>残余运</b> 转            | 空调在 <mark>制</mark> 热模式下,遥控器正常关机后,室内机风扇将      |          |
|                         | 低风速继续运行30秒                                   |          |
| <b>叶片自动控制</b>           | <b>叶片可以通过遥控器进行控制</b> ,                       |          |
|                         | 4面出风嵌入式:                                     |          |
|                         | <b>停机/ 故障停止 →</b> 自动向下(Mini close)           |          |
|                         | 制热待机, 回油.(heat) →向上                          |          |
| 运行待机                    | 电 <b>源缺相将显示</b> [P05]                        | 遥控器显示灯   |
| <sup>売起</sup> (i)       | 不能运行制冷/除湿,因为有其他室内机在运行制热                      | 亮        |
|                         | 不能运行制热模式,因为设置了"制冷优先"                         |          |
|                         | <b>不能运行送风模式,因为在进行制热时的制冷剂和机油</b>              |          |
|                         | 的回收运转                                        |          |
| 生生生                     |                                              |          |
| 同然何 <b>化</b><br>Lamp op | <b>利然谷里带水停止</b><br>  <b>防冷风法转时的 低风</b> 海/ 值切 |          |
|                         | │                                            |          |
|                         |                                              |          |

## <u>4. 调试运行</u> <mark>4-1. 安装中的故障分析</mark>

#### 检查**遥控器上显示的故障代**码

| Check code<br>displayed on<br>remote controller | Center unit<br>7-segment<br>display | Cause                                                                                                    | Countermeasures                                                                                                    |
|-------------------------------------------------|-------------------------------------|----------------------------------------------------------------------------------------------------|----------------------------------------------------------------------------------------------------|
| E04                                             | E19-00                              | Outdoor power is formerly turned on.                                                                                                    | Turn on the power again. (In order of Indoor $\rightarrow$ Outdoor)                                                                                                    |
|                                                 |                                     | There is none of outdoor terminal resistance, or<br>there are two or more resistances.<br>(After address setup)                                                                                                    | Check SW30 bit 2 of the header unit.<br>No connection between multiple refrigerant lines:<br>SW30 bit 20N<br>Connection between multiple refrigerant lines:<br>SW30 bit 2 of the connected header unit is turned<br>on only in one line. |
|                                                 |                                     | After address was decided, all the indoor units do not correctly response after power-ON in outdoor unit.                                                                                                    | Check and modifies disconnection of indoor/outdoor<br>communication line.(Communication line between<br>center unit and the leading indoor unit)<br>Check influence of communication noise.                                              |
|                                                 | L08                                 | <ul> <li>Address setup error</li> <li>Only line addresses of the connected indoor units are undefined.</li> <li>The outdoor line address and the line addresses in all indoor units do not match.</li> <li>The indoor addresses are duplicated. (Units except those displaying E04 are duplicated.)</li> <li>A header unit is not set up in a group. (Except group displaying E04)</li> </ul> | Set up address again.                                                                                                    |

TOSHIBA AIRCONDITIONING

### <u>4. 调试运行</u> 4-1. 安装中的故障分析

检查**遥控器上显示的故障代**码

| Check code<br>displayed on<br>remote controller | Center unit<br>7-segment<br>display | Cause                                                                                                    | Countermeasures                                                                                                    |
|-------------------------------------------------|-------------------------------------|----------------------------------------------------------------------------------------------------|----------------------------------------------------------------------------------------------------|
|                                                 | E08-XX                              | Duplication of indoor addresses.<br>(Address No in which sub-code of the check code<br>are duplicated)                                                                              | Set up address again.                                                                                                    |
|                                                 | E07                                 | There is none of outdoor terminal<br>resistance, or there are two or more<br>resistances.<br>(After address setup, when terminal<br>resistance setup is changed after<br>power-ON.) | Check SW30 bit 2 of the header unit.<br>No connection between multiple refrigerant lines:<br>SW30 bit 20N<br>Connection between multiple refrigerant lines:<br>SW30 bit 2 of the connected header unit is turned<br>on only in one line. |
|                                                 |                                     | Transmission circuit error at interface side (P.C. board failure)                                                                                                    | Replace the interface P.C. board.                                                                                                    |
|                                                 | E06                                 | After address setup, communication from all the indoor units interrupted under condition that a normal operation can be performed.                                                  | Check and correct disconnection of indoor/outdoor<br>communication line.(Communication line between<br>header unit and the leading indoor unit)<br>Check influence of communication noise.                                               |

TOSHIBA AIRCONDITIONING

### <u>4. 调试运行</u> 4-1. 安装中的故障分析

检查**遥控器上显示的故障代**码

| Check code<br>displayed on<br>remote controller | Center unit<br>7-segment<br>display | Cause                                                                                                    | Countermeasures                                                                                                    |
|-------------------------------------------------|-------------------------------------|----------------------------------------------------------------------------------------------------|----------------------------------------------------------------------------------------------------|
| E16                                             | E16-XX                              | Exceeded No of connected indoor units or exceeded capacity.                                                                                                 | Adjust No of connected indoor units or capacity.                                                                                                    |
| E25                                             | E25                                 | Duplication of outdoor addresses.<br>(Only when outdoor address was manually set up)                                                                        | Do not use a manual setup for outdoor address.                                                                                                    |
| E26                                             | E26-XX                              | No. of connected outdoor units decreased.<br>• When setting outdoor backup<br>• The power of follower unit is not turned on.                                | Correct of cause of error occurrence<br>• If it occurred when setting backup, clear the error<br>after setup finish.<br>• If the power of follower unit is not turned on, turn<br>on the power. |
| L04                                             | L04                                 | <ul> <li>Duplication of outdoor line addresses</li> <li>Line address setup error, occurred after connection between U1, U2 and U3, U4 connectors</li> </ul> | Modify line address setup of the header unit<br>between lines. (Set up SW 13 and 14 on the<br>interface P.C. board.)                                                                            |
| L05 (*)                                         | L06                                 | Duplicated of indoor units with priority                                                                                                    | Set up priority to only one indoor unit.                                                                                                    |
| L06                                             |                                     | There are two or more indoor units set up with priority.                                                                                                    |                                                                                                    |
| L08                                             | L08<br>                             | Address setup error<br>• Only indoor addresses of all the connected indoor<br>units are undefined.                                                          | Set up address again.                                                                                                    |

**TOSHIBA AIRCONDITIONING** 

Advancing the CCO -evolution

(\*) [L05]: Displayed on the indoor unit set up with priority

[L06]: Displayed on the indoor unit except one set up with priority

#### Advancing the **CO** -evolution

## <u>4. 调试运行</u> 4-1. 安装中的故障分析

#### 检查7段显示屏的显示

| Remote controller status | 7-segment<br>display of<br>center unit | Cause                                                                                                    | Countermeasures                                                                                                    |
|--------------------------|----------------------------------------|----------------------------------------------------------------------------------------------------|----------------------------------------------------------------------------------------------------|
| No response              | L08                                    | Line addresses and indoor addresses of all the connected indoor units are unset.                                                                             | Set up addresses.                                                                                                    |
|                          |                                        | There is no header unit of group control.                                                                                                    | Set up group address.                                                                                                    |
|                          | E19-00                                 | Indoor unit power is not turned on.                                                                                                    | Turn on the power again. (In order of indoor $\rightarrow$ outdoor)                                                                                                    |
|                          |                                        | Indoor/outdoor communication line is not correctly<br>connected to the header unit. (Fig. 1)<br>(Indoor/outdoor cannot<br>communicate before address setup.) | Correct cabling.                                                                                                    |
|                          |                                        | There is none of outdoor terminal resistance, or there are two or more resistances. (Before address setup)                                                   | Check SW30 bit 2 of the header unit.<br>No connection between multiple refrigerant<br>lines: SW30 bit 2 0N<br>Connection between multiple refrigerant lines<br>SW30 bit 2 of the connected header unit is<br>turned on only in one line. |

#### (Fig. 1)

| Remote<br>controller status | Header unit<br>7-segment display |                                                  | Miswiring example                     |  |
|-----------------------------|----------------------------------|--------------------------------------------------|---------------------------------------|--|
| No response                 | E19-00                           | Header<br>unit<br>U3/U4<br>Indoorunit Indoorunit | Header<br>unit<br>U5/U6<br>Indoorunit |  |

|                   |                         |                                                                                                    | TOSHIBA AIRCONDITIONING     |
|-------------------|-------------------------|----------------------------------------------------------------------------------------------------|-----------------------------|
|                   |                         |                                                                                                    | Advancing the ECO-evolution |
| 试运行               |                         |                                                                                                    | 7.                          |
| 中华市公              | 北府                      |                                                                                                    |                             |
| 又农中的              | 「以后」                    |                                                                                                    | $\wedge \gamma$             |
|                   | <u> </u>                |                                                                                                    |                             |
| 7段显示屏的            | 显示                      |                                                                                                    |                             |
|                   |                         |                                                                                                    |                             |
|                   |                         |                                                                                                    | Y-2                         |
| Remote            | 7-segment<br>display of | Cause                                                                                                    | Countermeasures             |
| controller status | center unit             |                                                                                                    |                             |
| No response       | E19-02                  | When connecting indoor/outdoor communication line between<br>outdoor units under condition of connected communication line<br>between outdoor units (Fig. 2) | Correct cabling.            |
|                   |                         | SW08 setup error                                                                                                    | Turn all SW08 to OFF side.  |

#### (Fig. 2) Incorrect wiring example

| Remote<br>controller status | Header unit<br>7-segment display | Miswiring example                              |  |
|-----------------------------|----------------------------------|------------------------------------------------|--|
| No response                 | E19-02                           | U5/U6<br>Header<br>unit<br>U1/U2<br>Indoorunit |  |
|                             |                                  |                                                |  |
## 4. 调试运行 4-1. 安装中的故障分析

#### 检查7段显示屏的显示

| Remote<br>controller status | 7-segment<br>display of<br>center unit | Cause                                                                                                    | Countermeasures  |
|-----------------------------|----------------------------------------|----------------------------------------------------------------------------------------------------|------------------|
| No response                 | E20-01                                 | Address setup is performed with connecting indoor/outdoor communication line between outdoor units. (Fig. 3) | Correct cabling. |
|                             |                                        | Address setup is performed under condition of connecting between multiple refrigerant lines. (Fig. 3)        | Correct cabling. |
| σ 3) (共) <b>元</b> /         | 出于何                                    |                                                                                                    |                  |

#### (Fig. 3) 错误配线示例

| Remote<br>controller status | Header unit<br>7-segment display |                                       |                           | Miswiring                             | g example                 |                                               |                            |
|-----------------------------|----------------------------------|---------------------------------------|---------------------------|---------------------------------------|---------------------------|-----------------------------------------------|----------------------------|
| No response                 | E20-01                           | Header<br>unit<br>U1/U2<br>Indoorunit | Follower<br>unit<br>U1/U2 | Header<br>unit<br>U1/U2<br>Indoorunit | Follower<br>unit<br>U5/U6 | Header<br>unit<br>Line 1<br>U1.<br>Indoorunit | Follower<br>unit<br>Line 2 |

**TOSHIBA AIRCONDITIONING** 

Advancing the CCO -evolution

Advancing the CCO -evolution

## <u>4. 调试运行</u> 4-1. 安装中的故障分析

#### 7段显示上无故障代码,遥控器无故障显示

| Remote<br>controller status        | 7-segment<br>display of<br>center unit | Cause                                                                                                    | Countermeasures                                                                                                    |
|------------------------------------|----------------------------------------|----------------------------------------------------------------------------------------------------|----------------------------------------------------------------------------------------------------|
| No response                        | None                                   | Communication line is not connected between indoor and outdoor.                                                                                                    | Modify cabling.                                                                                                    |
|                                    |                                        | Line and indoor addresses are unset.<br>(Unit which does not response to remote controller)                                                                                                    | Set up address.                                                                                                    |
|                                    |                                        | The power of the header unit of the group is not turned on in indoor group control.(Unit which does not response to remote controller)                                                                                         | Turn on the power.                                                                                                    |
|                                    |                                        | Group address is set up to follower unit in the individual control.<br>(Unit which does not response to remote controller)                                                                                                    | Set [0] to group address in case of individual<br>control.                                                                                                    |
| No display on<br>remote controller | None                                   | The power is not turned on.<br>(Unit which is not displayed on remote controller)                                                                                                    | Turn on the power.                                                                                                    |
| (No line is output.)               | t.)                                    | Remote controller is not connected with cable.<br>(Unit which is not displayed on remote controller)                                                                                                    | Correct cabling.                                                                                                    |
|                                    |                                        | Miscabling of remote controller<br>(Unit which is not displayed on remote controller)                                                                                                    | Correct cabling.                                                                                                    |
|                                    |                                        | Remote controller communication circuit error<br>(Unit which is not displayed on remote controller)<br>If 230V is incorrectly applied to the remote controller terminal, the<br>remote controller communication circuit fails. | Remove FASTON terminal connected to<br>remote controller terminals (A/B), and check<br>the voltage. If voltage is not applied, replace<br>P.C. board. (15 to 18V usually) |

Advancing the CCO -evolution

## 4. 调试运行 4-1. 安装中的故障分析

#### 试运行过程中, 室外机/室内机不运行

| Status                                         | Cause                                                                                                    | Countermeasures                                                                                  |
|------------------------------------------------|----------------------------------------------------------------------------------------------------|--------------------------------------------------------------------------------------------------|
| Number of connected<br>outdoor units is short. | Miswiring of communication line between<br>outdoor units or unconnected cable (Fig. 4)<br>(Address setup operation has finished without<br>recognition of miswired follower unit.) | After modification of wiring, set up address again and check No. of the connected outdoor units. |
| Number of connected<br>indoor units is short.  | Miswiring of communication line between<br>indoor units or unconnected cable (Fig. 5)<br>(Address setup operation has finished without<br>recognition of miswired indoor unit.)    | After modification of wiring, set up address again and check No. of the connected indoor units.  |
| g. 4 • 5) 错误配                                  | 线示例                                                                                                    |                                                                                                  |

#### (Fig. 4 · 5) 错误配线示例

| Status                                       |                                       | Miswiring example                                                         |                                                                  |
|----------------------------------------------|---------------------------------------|---------------------------------------------------------------------------|------------------------------------------------------------------|
| N(Frige4)f connected outdoor units is short. | Header<br>unit<br>U1/U2<br>Indoorunit | Header<br>unit<br>U3/U4<br>U1/U2<br>Indoorunit<br>U1/U2<br>U3/U4<br>U5/U6 | Header<br>unit<br>U5/U6<br>U1/U2<br>Indoorunit<br>U1/U2<br>U3/U4 |
| NErige5) f connected outdoor units is short. | Header<br>unit<br>U1/U2<br>Indoorunit | Header<br>unit<br>U1/U2<br>Indoorunit Indoorunit                          |                                                                  |

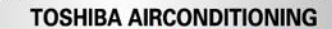

Advancing the CCO -evolution

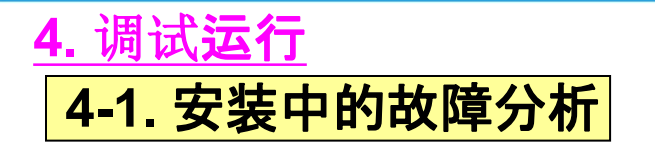

#### 试运行过程中, 室外机/室内机不运行

| Status                                                       | Cause                                                                                                    | Countermeasures                                                                                                    |  |  |
|--------------------------------------------------------------|----------------------------------------------------------------------------------------------------|----------------------------------------------------------------------------------------------------|--|--|
| Number of outdoor<br>units connected to<br>group is short in | Remote controller is not connected with cable.<br>Miscabling of remote controller                                                                                           | . Using the main remote controller connected to a group, start a test operat specify the unit which does not operate (Unit unconnected to group), and then check cabling.                                                                                                    |  |  |
| group operation from<br>remote controller.                   | Remote controller communication circuit error<br>If 230V is incorrectly applied to the remote<br>controller terminal, the remote controller<br>communication circuit fails. | Using the main remote controller connected to a group, start a test operation, specify the unit which does not operate (Unit unconnected to group). Remove Fasten receptacle connected to remote controller terminals (A/B), and check the voltage. If voltage is not applied, replace P.C. board. (15 to18V/in normal time) |  |  |

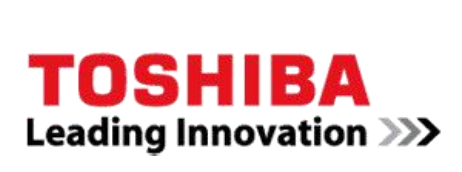

### <u>4. 调试运行</u>

## **4-2. 通过室外机强制运行**

#### **TOSHIBA AIRCONDITIONING**

#### Advancing the **CCO** -evolution

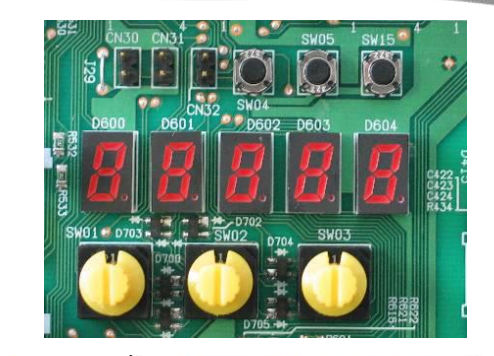

| No. | Function                  | Outline                                                                                                    | Setup/Release                                                                                                    | 7-segment display                                                                      |
|-----|---------------------------|----------------------------------------------------------------------------------------------------|----------------------------------------------------------------------------------------------------|----------------------------------------------------------------------------------------|
| 1   | Cooling test<br>operation | Changes the mode of all the connected indoor<br>units collectively to cooling test operation.<br>Note) Control operation same as usual test<br>operation from remote control is<br>performed. | [Setup]<br>Push SW04 for 2 seconds or more<br>with SW01"2", SW02"5", SW03"1".<br>[Release]<br>Return SW01, SW02, SW03 to "1". | Section A Section B<br>[C ] [ -C]                                                      |
| 2   | Heating test<br>operation | Changes the mode of all the connected indoor<br>units collectively to heating test operation.<br>Note) Control operation same as usual test<br>operation from remote control is<br>performed. | [Setup]<br>Push SW04 for 2 seconds or more<br>with SW01"2", SW02"6", SW03"1".<br>[Release]<br>Return SW01, SW02, SW03 to "1". | Section A Section B<br>[H ] [ -H]                                                      |
| 3   | Batch start               | Starts all the connected indoor units collec-<br>tively.<br>Note) The contents follow to the setup of<br>remote controller.                                                                   | [Setup]<br>Push SW04 for 2 seconds or more<br>with SW01"2", SW02"7", SW03"1".<br>[Release]<br>Return SW01, SW02, SW03 to "1". | Section A Section B<br>[CH] [ 11]<br>[ 11] is displayed on<br>Section B for 5 seconds. |
|     | Batch stop                | Stops all the connected indoor units collec-<br>tively.                                                                                                    | [Setup]<br>Push SW05 for 2 seconds or more<br>with SW01"2", SW02"7", SW03"1".<br>[Release]<br>Return SW01, SW02, SW03 to "1". | Section A Section B<br>[CH] [ 00]<br>[ 00] is displayed on<br>Section B for 5 seconds. |

## <u>4. 调试运行</u> 4-2. 通过室外机强制运行

| No. | Function                     | Outline                                                                                                    | Setup/Release                                                                                                    | 7-segment display                                                                                                    |
|-----|------------------------------|----------------------------------------------------------------------------------------------------|----------------------------------------------------------------------------------------------------|----------------------------------------------------------------------------------------------------|
| 4   | Individual<br>start          | <ul> <li>Starts the specified indoor unit.</li> <li>Notes)</li> <li>The contents follow to the setup of remote controller.</li> <li>The other indoor units keep the status as they are.</li> </ul> | [Setup]<br>Push SW04 for 2 seconds or more set<br>SW01 "16" and set SW02 and SW03<br>to address No. (1 to 64) to be started.<br>[Release]<br>Return SW01, SW02, SW03 to "1".      | Section A Section B<br>[ ] [ ]<br>Section A:<br>Displays the corresponding<br>indoor address.<br>Section B:<br>Displays [ 11] for 5 seconds<br>from operation-ON.      |
|     | Individual stop              | Stops the specified indoor unit.<br>Note) The other indoor units keep the status<br>as they are.                                                                                                   | [Setup]<br>Push SW05 for 2 seconds or more set<br>SW01 "16" and set SW02 and SW03<br>to address No. (1 to 64) to be stopped.<br>[Release]<br>Return SW01, SW02, SW03 to "1".      | Section A Section B<br>[ ] [ ]<br>Section A:<br>Displays the corresponding<br>indoor address.<br>Section B:<br>Displays [ 00] for 5 seconds<br>from operation-OFF.     |
|     | Individual test<br>operation | Operates the specified indoor unit.<br>Note) The other indoor units keep the status<br>as they are.                                                                                                | [Setup]<br>Push SW04 for 10 seconds or more<br>set SW01 "16" and set SW02 and<br>SW03 to address No. (1 to 64) to be<br>operated.<br>[Release]<br>Return SW01, SW02, SW03 to "1". | Section A Section B<br>[ ] [ ]<br>Section A:<br>Displays the corresponding<br>indoor address.<br>Section B:<br>Displays [ FF] for 5 seconds<br>from test operation-ON. |

注 1.起动/停止功能仅把信号, 如起动、停止、运行模式等从室外机发送到室内机, ,并不反馈信号 即使室内机不响应所发送的信号 注2. 在非正常停机时, 上述控制不可用.

## <u>5. 故障解析</u>

### SVM-P117

#### 5-1. 通过线控器/室外机7段显示屏显示故障代码

|             |                 | Check code                                                        |                 | Wirele                                    | ss rem | ote con    | troller         | E                                                                                                   |                     |
|-------------|-----------------|-------------------------------------------------------------------|-----------------|-------------------------------------------|--------|------------|-----------------|----------------------------------------------------------------------------------------------------|---------------------|
| Main remote |                 | Outdoor 7-segment display                                         | AI-NET central  | Sensor block display<br>of receiving unit |        | play<br>it | Check code name | Judging                                                                                             |                     |
| display     |                 | Sub code                                                          | control display | Operation                                 | Timer  | Ready      | Flash           |                                                                                                    | GEVICE              |
| E01         | 3 <del>44</del> |                                                                   | <u></u>         | ¤                                         | •      |            | 2               | Communication error between indoor and<br>remote controller<br>(Detected at remote controller side) | Remote<br>controlle |
| E02         | -               |                                                                   | -               | ¤                                         | •      | •          |                 | Sending error of remote controller                                                                  | Remote<br>controlle |
| E03         | _               | 1                                                                 | 97              | ¤                                         | •      | •          |                 | Communication error between indoor and<br>remote controller (Detected at indoor side)               | Indoor              |
| E04         |                 | _                                                                 | 04 -            | ٠                                         | •      | ¤          |                 | Communication circuit error between indoor<br>and outdoor (Detected at indoor side)                 | Indoor              |
| E06         | E06             | No. of indoor units in which sensor<br>has been normally received | 04              | ٠                                         | •      | ¤          |                 | Decrease of No. of indoor units                                                                     | <b>I</b> /F         |
| -           | E07             | - Pr                                                              | <u> </u>        | ٠                                         | •      | ¤          |                 | Communication circuit error of indoor and<br>outdoor (Detected at outdoor side)                     | I/F                 |
| E08         | E08             | Duplicated indoor addresses                                       | 96              | ¤                                         | •      | •          |                 | Duplicated indoor addresses                                                                         | Indoor /            |

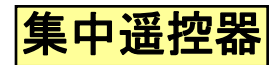

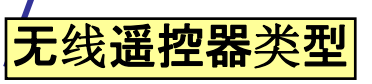

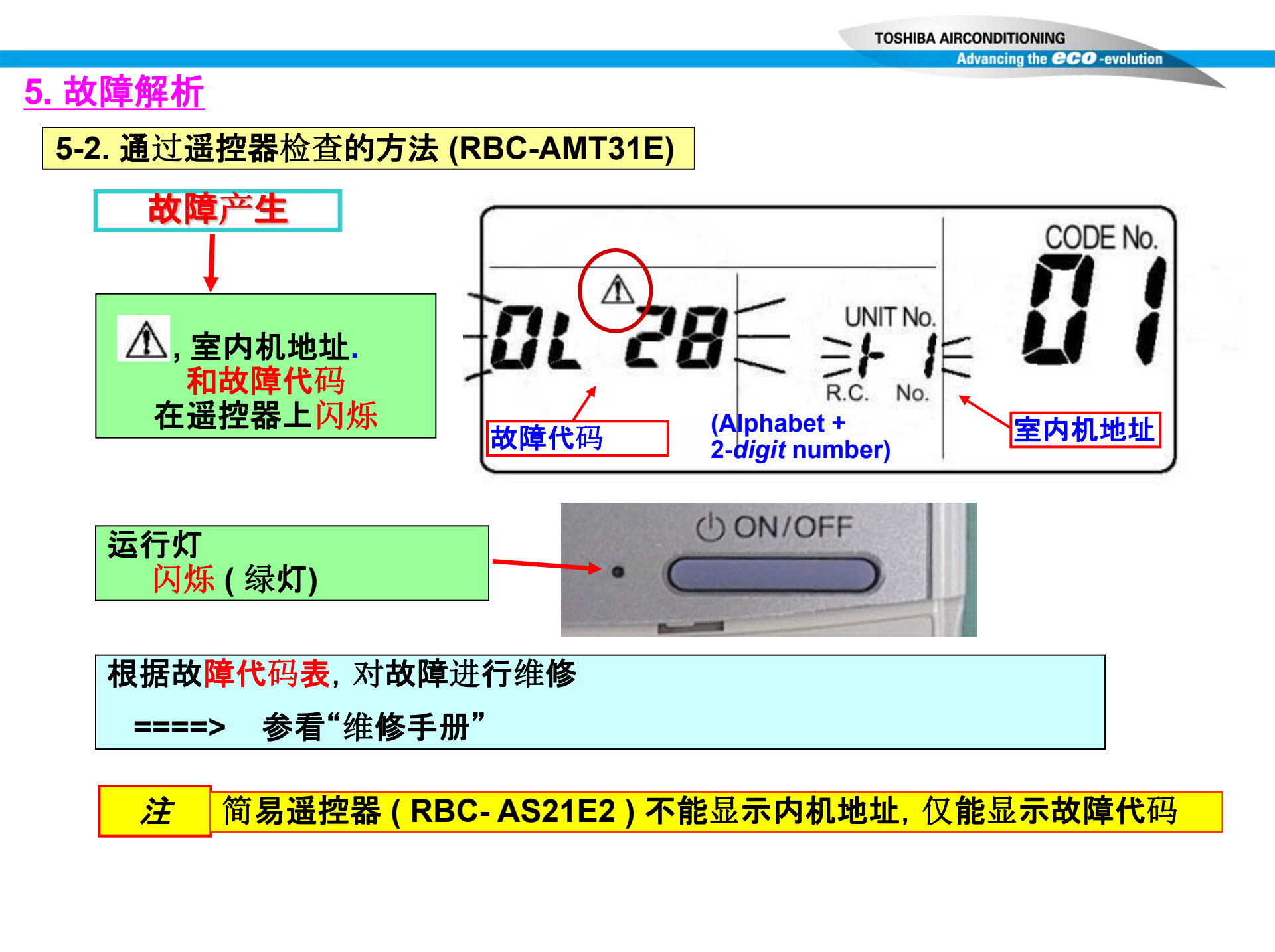

#### Advancing the **CCO** -evolution 5. 故障解析 5-2.通过无线遥控器检查的方法 (4面出风嵌入式) 相似 (吊天花) (标准接收器) 故障产生 a.检查室内机运行灯(接收器) IPDU: Intelligent Power Drive Unit O : Lighting, X : Flashing, ● : Goes off ALT .: Flashing is alternately when there are two flashing LED. SIM: Simultaneous flashing when there are two flashing LED Wireless remote controller Sensor block display Judging of receiving unit Check code name tral device lay Operation Timer Ready Flash (b)0 Communication error between indoor and Remote Ø remote controller controller (Detected at remote controller side) Remote Ø Sending error of remote controller controlle Communication error between indoor and Ø Indoor remote controller (Detected at indoor side) Communication circuit error between indoor Ø Indoor and outdoor (Detected at indoor side) Ø Decrease of No. of indoor units I/F b. 根据运行灯的状态, 判断故障代码 参看"维修手册"

**TOSHIBA AIRCONDITIONING** 

c. 完成故障的维修

室内机运行灯仅能粗略的表达故障信息 注

### <u>5. 故障解析</u>

#### 5-3. 通过室外机主控板查询故障

通过风扇运行查找故障室外机

此功能是通过主室外机控制板上的旋转开关,强制故障室外机或正常的室外机的风扇满级运转,来查找故障室外机的。

### (故障代码[E28])

|       |    | SW |    | 按     | SW    | 7 Seg     | g.LED |                 |
|-------|----|----|----|-------|-------|-----------|-------|-----------------|
|       | 01 | 02 | 03 | 04    | 05    | [A]       | [B]   |                 |
| 故障室外机 | 1  | 1  | 1  |       |       | U1        | E 28  | [B]段显示故障        |
| 风扇运行  |    |    |    | 2 sec |       | E1        |       | E1显示10秒钟后,故障室外机 |
|       |    |    |    | - V-  | X     |           |       | 风扇开始运行          |
| 正常室外机 | 1  | 1  | 1  | ST.   |       | U1        | E 28  |                 |
| 风扇运行  |    |    | 2  | 2 s   | sec   | <b>E0</b> |       | E0显示10秒钟后,正常的室外 |
|       |    |    | 76 | (both | n SW) |           |       | 机风扇开始运行         |
| 退出    |    |    |    |       | 2 sec | U1        |       | 显 <b>示[U1]</b>  |

退出:长按 SW05两秒钟以上 (主室外机控制板)

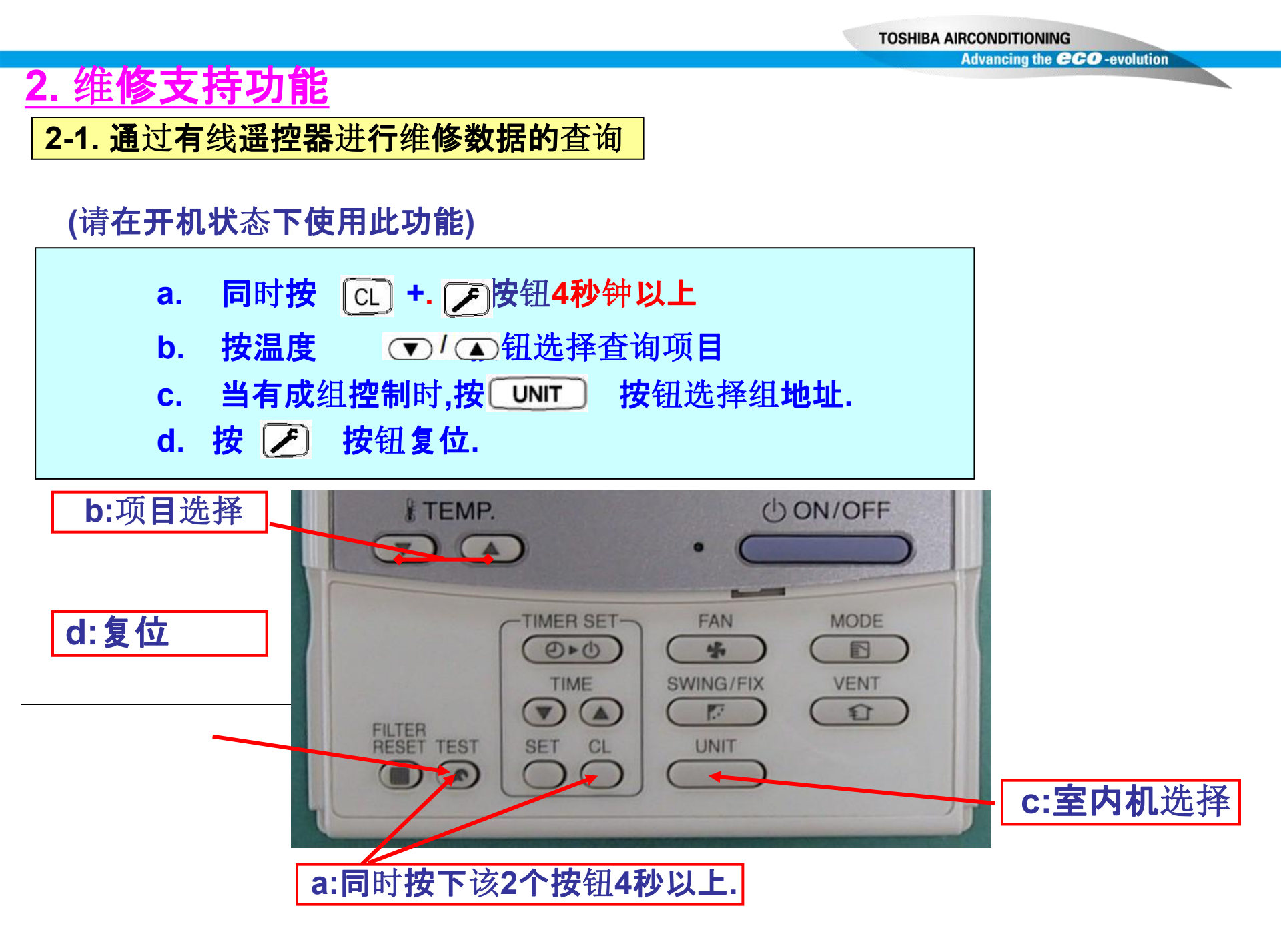

Display

format

×1

× 1

× 100

× 100

×1

× 1

×1

× 1

× 1

× 10

× 10

× 1/10 (NOTE 3) 0 to 31

× 1

Unit

°C

°C

MPa

MPa

°C

°C

°C

°C

°C

A

A

pulse

#### Advancing the CCO -evolution

# 2. 维修支持功能

### 2-1. 通过有线遥控器进行维修数据的查询

|        | Item<br>code | Data name                           | Unit  | Display<br>format |         | Item<br>code | Data name                                    |
|--------|--------------|-------------------------------------|-------|-------------------|---------|--------------|----------------------------------------------|
|        | 00           | Room temp (During control)          | °C    |                   |         | 10           | Compressor 1 discharge temp (Td1)            |
| 3      | 01           | Poom temp (Remote controller)       | °C    |                   |         | 11           | Compressor 2 discharge temp (Td2)            |
| re 2)  | 02           | Indoor suction temp (TA)            | °C    | ×1                |         | 12           | High-pressure sensor detention pressure (Pd) |
| a (NOT | 03           | Indoor coil temp (TCJ)              | °C    | × 1               | E 4, 5) | 13           | Low-pressure sensor detention pressure (Ps)  |
| it dat | 04           | Indoor coil tomp (TC2)              | °C    | ~ 1               | TON     | 14           | Suction temp (TS)                            |
| r un   | 04           | indoor contemp (TC2)                |       |                   | ata (   | 15           | Outdoor heat exchanger temp (TE)             |
| oopu   | 05           | Indoor coil temp (TC1)              | °C    | × 1               | al da   | 16           | Temp at liquid side (TL)                     |
| -      | 06           | Indoor discharge temp (Tf) (NOTE 1) | °C    | × 1               | lividu  | 17           | Outside ambient temp (TO)                    |
|        | 08           | Indoor PMV opening                  | nulse | × 1/10            | iit inc | 18           | Low-pressure saturation temp (TU)            |
|        | 00           |                                     | puloe |                   | in .    | 19           | Compressor 1 current (I1)                    |
|        | 0A           | No. of connected indoor units       | unit  |                   | utdo    | 1A           | Compressor 2 current (12)                    |
| data   | 0b           | Total HP of connected indoor units  | HP    | × 10              | ō       | 1b           | PMV1 + 2 opening                             |
| stem   | 00           | No. of connected outdoor units      | unit  |                   | 1       | 1d           | Compressor 1, 2 ON/OFF                       |
| Sys    | 00           |                                     | Grint | 1                 |         | 1E           | Outdoor fan mode                             |
|        | 0d           | Total HP of indoor units            | HP    | × 10              |         | 1F           | Outdoor unit HP                              |

| OODLIND. |
|----------|
|          |
|          |
| . No.    |
|          |

(NOTE 1) Only a part of indoor unit types is installed with the discharge temperature sensor. This temperature is not displayed for other types.

- (NOTE 2) When the units are connected to a group, data of the header indoor unit only can be displayed.
- (NOTE 3) 01 : Compressor 1 only is ON.
  - 10 : Compressor 2 only is ON.
  - 11 : Both compressor 1 and 2 are ON.

(NOTE 4) For item code, an example of the header unit is described.

(NOTE 5) The upper digit of the item code indicates the outdoor unit No.

- 1 : Header unit (A)
- 2 : Follower unit (B)
- 3 : Follower unit (C)
- 4 : Follower unit (D)